# **GARMIN**.

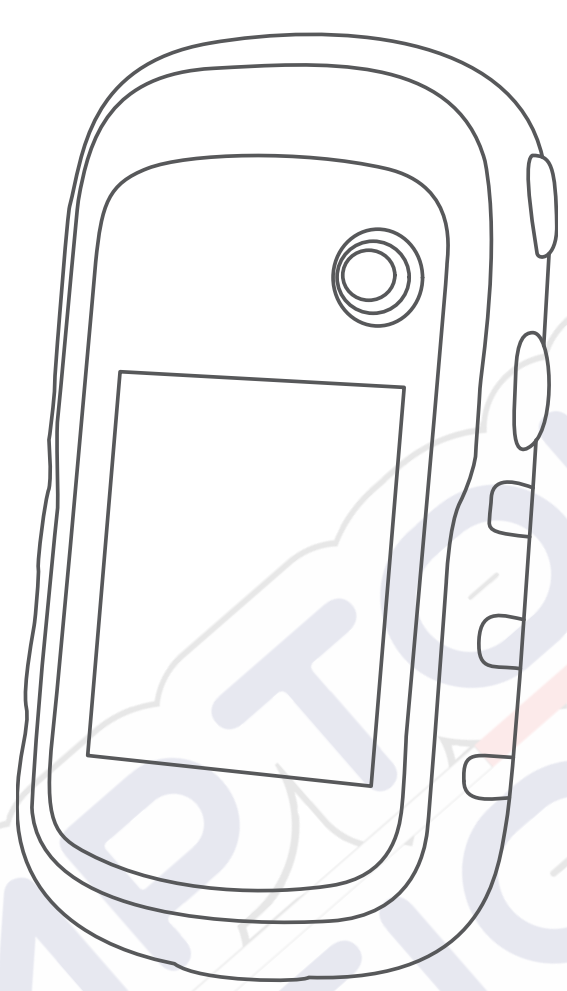

# ETREX<sup>®</sup> 22X/32X

# Manuel d'utilisation

#### © 2020 Garmin Ltd. ou ses filiales

Tous droits réservés. Conformément aux lois relatives au copyright en vigueur, toute reproduction du présent manuel, qu'elle soit partielle ou intégrale, sans l'autorisation préalable écrite de Garmin, est interdite. Garmin se réserve le droit de modifier ou d'améliorer ses produits et d'apporter des modifications au contenu du présent manuel sans obligation d'en avertir quelque personne physique ou morale que ce soit. Consultez le site Web de Garmin à l'adresse www.garmin.com pour obtenir les dernières mises à jour, ainsi que des informations complémentaires concernant l'utilisation de ce produit.

Garmin<sup>\*</sup>, le logo Garmin, ANT+<sup>\*</sup>, AutoLocate<sup>\*</sup>, City Navigator<sup>\*</sup>, eTrex<sup>®</sup> et VIRB<sup>®</sup> sont des marques commerciales de Garmin Ltd. ou de ses filiales, déposées aux Etats-Unis et dans d'autres pays. BaseCamp<sup>®</sup>, chirp<sup>®</sup>, Garmin Connect<sup>®</sup>, Garmin Express<sup>®</sup> et Thumb Stick<sup>®</sup> sont des marques commerciales de Garmin Ltd. ou de ses filiales. Ces marques commerciales ne peuvent pas être utilisées sans l'autorisation expresse de Garmin.

Apple<sup>®</sup> et Mac<sup>®</sup> sont des marques commerciales d'Apple Inc., déposées aux Etats-Unis et dans d'autres pays. microSD<sup>®</sup> et le logo microSDHC sont des marques commerciales de SD-3C, LLC. NMEA<sup>®</sup>, NMEA 2000<sup>®</sup> et le logo NMEA 2000 sont des marques déposées de la National Marine Electronics Association. Windows<sup>®</sup> est une marque déposée de Microsoft Corporation aux Etats-Unis et dans d'autres pays. Les autres marques et noms commerciaux sont la propriété de leurs détenteurs respectifs.

Ce produit est certifié ANT+\*. Pour obtenir la liste des produits et applications compatibles, visitez le site www.thisisant.com/directory.

# Table des matières

. .

|                                                                                                    | 11                                                                                                    |
|----------------------------------------------------------------------------------------------------|----------------------------------------------------------------------------------------------------|
| Présentation de l'appareil                                                                                                    | . 1                                                                                                    |
| Informations concernant la pile                                                                                                    | . 1                                                                                                    |
| Mise en place de piles AA                                                                                                    | 1                                                                                                    |
| Optimisation de l'autonomie de la batterie                                                                                                    | . 1                                                                                                    |
| Activation du mode Economie d'énergie                                                                                                    | . 1                                                                                                    |
| Rangement pour une longue période                                                                                                    | . 1                                                                                                    |
| Mise sous tension de l'appareil                                                                                                    | . 1                                                                                                    |
| Acquisition des signaux satellites                                                                                                    | 1                                                                                                    |
| Activation du rétroéclairage                                                                                                    | 1                                                                                                    |
| Auverture du menu principal                                                                                                    | 1                                                                                                    |
|                                                                                                    |                                                                                                    |
| Waypoints, itineraires et traces                                                                                                    | 2                                                                                                    |
| Menu Où aller ?                                                                                                    | . 2                                                                                                    |
| Recherche d'une position à proximité d'un autre                                                                                                    |                                                                                                    |
| emplacement                                                                                                    | . 2                                                                                                    |
| Waypoints                                                                                                    | . 2                                                                                                    |
| Création d'un waypoint                                                                                                    | . 2                                                                                                    |
| Projection d'un waypoint                                                                                                    | . 2                                                                                                    |
| Navigation vers un waypoint                                                                                                    | 2                                                                                                    |
| Recherche d'une position par nom                                                                                                    | 2                                                                                                    |
| Modification d'un waypoint                                                                                                    | 2                                                                                                    |
| Suppression d'un waypoint                                                                                                    | 2                                                                                                    |
| Movenne wavpoint                                                                                                    | 2                                                                                                    |
| Itinéraires                                                                                                    | . 2                                                                                                    |
| Création d'un itinéraire                                                                                                    | . 2                                                                                                    |
| Affichage d'un itinéraire our le corte                                                                                                    | . 2                                                                                                    |
| Anichage d'un llineraire sur la carte                                                                                                    | . 2                                                                                                    |
| Suivi d'un itineraire enregistre                                                                                                    |                                                                                                    |
| Affichage de l'itineraire actif                                                                                                    | . 2                                                                                                    |
| Modification du nom d'un itinéraire                                                                                                    | . 2                                                                                                    |
| Modification d'un itinéraire                                                                                                    | . 2                                                                                                    |
| Suppression d'un itinéraire                                                                                                    | . 3                                                                                                    |
| Inversion d'un itinéraire                                                                                                    | . 3                                                                                                    |
| Arrêt de la navigation                                                                                                    | .3                                                                                                    |
| Tracés                                                                                                    | . 3                                                                                                    |
| Enregistrement de journaux de suivi                                                                                                    | . 3                                                                                                    |
| Affichage du tracé actuel                                                                                                    | . 3                                                                                                    |
| Enregistrement du tracé actuel                                                                                                    | . 3                                                                                                    |
| Parcours d'un tracé enregistré                                                                                                    | . 3                                                                                                    |
| Effacement du tracé actuel                                                                                                    | . 3                                                                                                    |
| Suppression d'un tracé                                                                                                    | . 3                                                                                                    |
| Paramètres de tracés                                                                                                    | 3                                                                                                    |
| Achat de cartes supplémentaires                                                                                                    | 3                                                                                                    |
| Recherche d'une adresse                                                                                                    | 2                                                                                                    |
|                                                                                                    |                                                                                                    |
|                                                                                                    | . 3                                                                                                    |
| Navigation                                                                                                    | . 3<br>, <b>4</b>                                                                                                    |
| Navigation<br>Navigation vers une destination                                                                                                    | . 3<br>. <b>4</b><br>. 4                                                                                             |
| Navigation<br>Navigation vers une destination<br>Navigation à l'aide de Voir & rallier                                                                                                    | . 3<br>. <b>4</b><br>. 4                                                                                             |
| Navigation<br>Navigation vers une destination<br>Navigation à l'aide de Voir & rallier<br>Paramètres de cap                                                                                                    | . 3<br>. <b>4</b><br>. 4<br>. 4                                                                                      |
| Navigation<br>Navigation vers une destination<br>Navigation à l'aide de Voir & rallier<br>Paramètres de cap<br>Carte                                                                                                    | . 3<br>. <b>4</b><br>. 4<br>. 4<br>. 4<br>. 4                                                                        |
| Navigation<br>Navigation vers une destination<br>Navigation à l'aide de Voir & rallier<br>Paramètres de cap<br>Carte<br>Navigation à l'aide de la carte                                                                                                    | . 3<br>. 4<br>. 4<br>. 4<br>. 4<br>. 4<br>. 4                                                                        |
| Navigation<br>Navigation vers une destination<br>Navigation à l'aide de Voir & rallier<br>Paramètres de cap<br>Carte<br>Navigation à l'aide de la carte<br>Modification de l'orientation de la carte                                                                                                    | . 3<br>. 4<br>. 4<br>. 4<br>. 4<br>. 4<br>. 4<br>. 4<br>. 4                                                          |
| Navigation         Navigation vers une destination         Navigation à l'aide de Voir & rallier         Paramètres de cap         Carte         Navigation à l'aide de la carte         Modification de l'orientation de la carte         Mesure de distance sur la carte                                                                                                    | . 4<br>. 4<br>. 4<br>. 4<br>. 4<br>. 4<br>. 4<br>. 4<br>. 4<br>. 4                                                   |
| Navigation         Navigation vers une destination         Navigation à l'aide de Voir & rallier         Paramètres de cap         Carte         Navigation à l'aide de la carte         Modification de l'orientation de la carte         Mesure de distance sur la carte         Paramètres de la carte                                                                                                    | · 3<br>· 4<br>· 4<br>· 4<br>· 4<br>· 4<br>· 4<br>· 4<br>· 4<br>· 4<br>· 4                                            |
| Navigation         Navigation vers une destination         Navigation à l'aide de Voir & rallier         Paramètres de cap         Carte         Navigation à l'aide de la carte         Modification de l'orientation de la carte         Mesure de distance sur la carte         Paramètres de la carte         Compas                                                                                                    | <b>4</b><br><b>4</b><br><b>4</b><br><b>4</b><br><b>4</b><br><b>4</b><br><b>4</b><br><b>4</b><br><b>4</b><br><b>4</b> |
| Navigation         Navigation vers une destination         Navigation à l'aide de Voir & rallier         Paramètres de cap         Carte         Navigation à l'aide de la carte         Modification de l'orientation de la carte         Mesure de distance sur la carte         Paramètres de la carte         Compas         Etalonnage du compas                                                                                                    | <b>4</b><br><b>4</b><br><b>4</b><br><b>4</b><br><b>4</b><br><b>4</b><br><b>4</b><br><b>4</b><br><b>4</b><br><b>4</b> |
| Navigation         Navigation vers une destination         Navigation à l'aide de Voir & rallier         Paramètres de cap         Carte         Navigation à l'aide de la carte         Modification de l'orientation de la carte         Mesure de distance sur la carte         Paramètres de la carte         Compas         Etalonnage du compas         Navigation à l'aide du compas                                                                                                    | <b>4</b><br><b>4</b><br><b>4</b><br><b>4</b><br><b>4</b><br><b>4</b><br><b>4</b><br><b>4</b><br><b>4</b><br><b>4</b> |
| Navigation         Navigation vers une destination         Navigation à l'aide de Voir & rallier         Paramètres de cap         Carte         Navigation à l'aide de la carte         Modification de l'orientation de la carte         Mesure de distance sur la carte         Paramètres de la carte         Compas         Etalonnage du compas         Navigation à l'aide du compas         Pointeur de cap                                                                                                    | <b>4</b><br><b>4</b><br><b>4</b><br><b>4</b><br><b>4</b><br><b>4</b><br><b>4</b><br><b>4</b><br><b>4</b><br><b>4</b> |
| Navigation         Navigation vers une destination         Navigation à l'aide de Voir & rallier         Paramètres de cap         Carte         Navigation à l'aide de la carte         Modification de l'orientation de la carte         Mesure de distance sur la carte         Paramètres de la carte         Compas         Etalonnage du compas         Navigation à l'aide du compas         Pointeur de cap         Profil d'altitude                                                                                                    | <b>4</b><br><b>4</b><br><b>4</b><br><b>4</b><br><b>4</b><br><b>4</b><br><b>4</b><br><b>4</b><br><b>4</b><br><b>4</b> |
| Navigation         Navigation vers une destination         Navigation à l'aide de Voir & rallier         Paramètres de cap         Carte         Navigation à l'aide de la carte         Modification de l'orientation de la carte         Mesure de distance sur la carte         Paramètres de la carte         Compas         Etalonnage du compas         Navigation à l'aide du compas         Pointeur de cap         Profil d'altitude         Etalonnage de l'altimètre barométrique                                                                                                    | <b>4</b> 4 4 4 4 4 4 5 5 5 5 5 5 5 5 5 5 5 5 5                                                                       |
| Navigation         Navigation vers une destination         Navigation à l'aide de Voir & rallier         Paramètres de cap         Carte         Navigation à l'aide de la carte         Modification de l'orientation de la carte         Mesure de distance sur la carte         Paramètres de la carte         Compas         Etalonnage du compas         Navigation à l'aide du compas         Pointeur de cap         Profil d'altitude         Etalonnage de l'altimètre barométrique         Paramètres du profil d'altitude                                                                                                    | <b>4</b> 4 4 4 4 4 4 5 5 5 5 5 5 5 5 5 5 5 5 5                                                                       |
| Navigation         Navigation vers une destination         Navigation à l'aide de Voir & rallier         Paramètres de cap         Carte         Navigation à l'aide de la carte         Modification de l'orientation de la carte         Mesure de distance sur la carte         Paramètres de la carte         Compas         Etalonnage du compas         Navigation à l'aide du compas         Pointeur de cap         Profil d'altitude         Etalonnage de l'altimètre barométrique         Paramètres du profil d'altitude         Calculateur de vovage                                                                                                    | <b>4</b> 4 4 4 4 4 4 5 5 5 5 5 5 5 5 5 5 5 5 5                                                                       |
| Navigation         Navigation vers une destination         Navigation à l'aide de Voir & rallier         Paramètres de cap         Carte         Navigation à l'aide de la carte         Modification de l'orientation de la carte         Mesure de distance sur la carte         Paramètres de la carte         Paramètres de la carte         Compas         Etalonnage du compas         Navigation à l'aide du compas         Pointeur de cap         Profil d'altitude         Etalonnage de l'altimètre barométrique         Paramètres du profil d'altitude         Calculateur de voyage         Paramètres du calculateur de voyage                                                                                                    | <b>4</b> 4 4 4 4 4 4 5 5 5 5 5 5 5 5 5 5 5 5 5                                                                       |
| Navigation         Navigation vers une destination         Navigation à l'aide de Voir & rallier         Paramètres de cap         Carte         Navigation à l'aide de la carte         Modification de l'orientation de la carte         Modification de l'orientation de la carte         Paramètres de la carte         Paramètres de la carte         Paramètres de la carte         Compas         Etalonnage du compas         Navigation à l'aide du compas         Pointeur de cap         Profil d'altitude         Etalonnage de l'altimètre barométrique         Paramètres du profil d'altitude         Calculateur de voyage         Paramètres du calculateur de voyage         Restauration des paramètres de page définis en usine | <b>4</b> 4 4 4 4 4 4 5 5 5 5 5 5 5 5 5 5 5 5 5                                                                       |
| Navigation         Navigation vers une destination         Navigation à l'aide de Voir & rallier         Paramètres de cap         Carte         Navigation à l'aide de la carte         Modification de l'orientation de la carte         Modification de l'orientation de la carte         Paramètres de la carte         Paramètres de la carte         Paramètres de la carte         Compas         Etalonnage du compas         Navigation à l'aide du compas         Pointeur de cap         Profil d'altitude         Etalonnage de l'altimètre barométrique         Paramètres du profil d'altitude         Calculateur de voyage         Paramètres du calculateur de voyage         Restauration des paramètres de page définis en usine | <b>4</b> 4 4 4 4 4 4 4 5 5 5 5 5 5 5 5 5 5 5 5                                                                       |

| ordinateur.       5         Navigation vers une cache       6         Chirp <sup>TM</sup> 6         Configuration d'une alarme de proximité       6         Caclul de la taille d'une zone       6         Page Satellite       6         Paramètres de satellite GPS       6         Garmin Aventures       6         Création d'une aventure       7         Début d'une aventure       7         Début d'une aventure       7         Outils supplémentaires du menu principal       7         Personnalisation de l'appareil       7         Personnalisation du menu principal       7         Modification d'une page       7         Personnalisation du menu principal       7         Modification d'une page       7         Porfils       9         Sélection d'un profil personnalisé       9         Selection d'un profil       9         Suppression d'un profil       9         Paramètres d'affichage       9         Paramètres de format de position       10         Paramètres de format de position       10         Paramètres de format de position       10         Paramètres de format de position       10         Paramè                                                                                                    | Téléchargement des chasses au trésor à l'aide d'un              |  |
|----------------------------------------------------------------------------------------------------|-----------------------------------------------------------------|--|
| Navigation vers une cache       6         chirp™       6         Envoi et réception de données sans fil       6         Canguid de la taille d'une zone       6         Page Satellite       6         Page Satellite       6         Garmin Aventures       6         Garmin Aventures       6         Création d'une aventure       7         Début d'une aventure       7         NR80 Elécommande       7         Porsonnalisation de l'appareil       7         Personnalisation du menu principal       7         Personnalisation du menu principal       7         Modification de la séquence de page       7         Ajout d'une page       7         Suppression d'une page       7         Profils       9         Création d'un profil personnalisé       9         Sélection d'un profil       9         Modification de un mortie       9         Suppression d'une profil       9         Paramètres système       9         Gréation d'un profil       9         Modification de suntés de l'appareil       10         Paramètres de l'finchage       9         Paramètres de définition d'tinéraires       10                                                                                                    | ordinateur5                                                     |  |
| chirpi M.       6         Envoi et réception de données sans fil.       6         Calcul de la taille d'une zone       6         Page Satellitie       6         Paramètres de satellite GPS       6         Garmin Aventures       6         Création d'une aventure       7         Début d'une aventure       7         Début d'une aventure       7         Début d'une aventure       7         Personnalisation de l'appareil       7         Réglage de la luminosité du rétroéclairage       7         Personnalisation de neage       7         Ajout d'une page       7         Suppression d'une page       7         Personnalisation des champs de données       7         Profils       7         Création d'un profil personnalisé       9         Sélection d'un profil personnalisé       9         Suppression d'une profil       9         Suppression d'une profil       9         Paramètres système       9         Paramètres de l'fourate       10         Paramètres de l'fourate       10         Paramètres de l'fourate       10         Paramètres de l'fourate       10         Paramètres de l'fourate                                                                                                    | Navigation vers une cache                                       |  |
| Envoi et réception de données sans fil                                                                                                    | chirp™6                                                         |  |
| Contiguration d'une alarme de proximité       6         Page Satellite       6         Page Satellite       6         Paramètres de satellite GPS       6         Garmin Aventures       6         Envoi de fichiers vers BaseCamp       6         Ordation d'une aventure       7         Début d'une aventure       7         Début d'une aventure       7         Outils supplémentaires du menu principal       7         Personnalisation de l'appareil       7         Réglage de la luminosité du rétroéclairage       7         Personnalisation du menu principal       7         Modification de la séquence de page       7         Ajout d'une page       7         Suppression d'une page       7         Profils       9         Création d'un profil       9         Sélection d'un profil       9         Suppression d'un profil       9         Paramètres systèmes de positionnement par satellites       9         Paramètres d'affichage       9         Définition des tonalités de l'appareil       9         Modification des données       10         Paramètres de définition d'itinéraires       10         Paramètres de définition d'itinéraires                                                                                                    | Envoi et réception de données sans fil                          |  |
| Calcu de la tallie d'une zone                                                                                                    | Configuration d'une alarme de proximite                         |  |
| Page Satellite       O         Paramètres de satellite GPS       6         Garmin Aventures       6         Création d'une aventure       7         Début d'une aventure       7         Outils supplémentaires du menu principal       7         Personnalisation de l'appareil       7         Personnalisation de l'appareil       7         Modification de la séquence de page       7         Ajout d'une page       7         Suppression d'une page       7         Personnalisation des champs de données       7         Champs de données       7         Porfils       9         Súppression d'une profil       9         Suppression d'un profil       9         Suppression d'un profil       9         Suppression d'un profil       9         Paramètres systèmes de positionnement par satellites       9         Paramètres systèmes de positionnement par satellites       9         Paramètres de l'Inteure       10         Paramètres de l'Inteure       10         Paramètres de l'Inteure       10         Paramètres de l'Inteure       10         Configuration des dannées       10         Configuration des dannées       10                                                                                                    | Calcul de la tallie d'une zone                                  |  |
| Parametres de Satellite GPS       0         Garmin Aventures       6         Envoi de fichiers vers BaseCamp       6         Création d'une aventure       7         Début d'une aventure       7         VIRB®Télécommande       7         Personnalisation de l'appareil       7         Réglage de la luminosité du rétroéclairage       7         Personnalisation du menu principal       7         Modification de la séquence de page       7         Ajout d'une page       7         Suppression d'une page       7         Profils       9         Création d'un profil personnalisé       9         Sélection d'un profil       9         Modification du nom d'un profil       9         Suppression d'une profil       9         Paramètres systèmes de positionnement par satellites       9         Paramètres de l'altimètre       10         Paramètres de l'antine d'inpereil       9         Modification des unités de mesure       9         Paramètres de l'antimètre       10         Paramètres de l'antimètre       10         Paramètres de de format de position       10         Paramètres de l'antimètre       10         Configuration des alarmes ma                                                                                                    | Page Salellile                                                  |  |
| Gallitin Aventures       0         Envoi de fichiers vers BaseCamp       6         Création d'une aventure       7         Début d'une aventure       7         VIRB®Télécommande       7         Outils supplémentaires du menu principal       7         Personnalisation de l'appareil       7         Réglage de la luminosité du rétroéclairage       7         Personnalisation du menu principal       7         Modification de la séquence de page       7         Ajout d'une page       7         Personnalisation des champs de données       7         Profils       9         Création d'un profil personnalisé       9         Création d'un profil personnalisé       9         Suppression d'un profil       9         Paramètres système       9         GPS et autres systèmes de positionnement par satellites       9         Paramètres d'affichage       9         Paramètres de l'heure       10         Paramètres de definition d'itinéraires       10         Paramètres de definition d'inéraires       10         Réditualisation des alames marines       10         Configuration des alames marines       10         Modification des unités de mesure       10                                                                                                | Parametres de satellité GPS                                     |  |
| Création d'une aventure       7         Début d'une aventure       7         Outils supplémentaires du menu principal       7         Personnalisation de l'appareil       7         Réglage de la luminosité du rétroéclairage       7         Personnalisation de l'appareil       7         Modification de la séquence de page       7         Ajout d'une page       7         Suppression d'une page       7         Personnalisation des champs de données       7         Profils       9         Création d'un profil personnalisé       9         Sélection d'un profil       9         Suppression d'un profil       9         Suppression d'un profil       9         Paramètres systèmes de positionnement par satellites       9         Paramètres systèmes de positionnement par satellites       9         Définition de tonalités de l'appareil       9         Paramètres de l'altimètre       10         Paramètres de définition d'itinéraires       10         Paramètres de définition d'itinéraires       10         Paramètres de définition d'itinéraires       10         Configuration des danmes marines       10         Configuration des dannées       11         Informations sur l'ap                                                                        | Gaimin Avenuures                                                |  |
| Début d'une aventure       7         VIRB®Télécommande       7         Personnalisation de l'appareil       7         Réglage de la luminosité du rétroéclairage       7         Personnalisation du menu principal       7         Modification de la séquence de page       7         Ajout d'une page       7         Suppression d'une page       7         Personnalisation des champs de données       7         Champs de données       7         Profils       9         Création d'un profil personnalisé       9         Sélection d'un profil       9         Suppression d'une profil       9         Suppression d'une profil       9         Paramètres système       9         GPS et autres systèmes de positionnement par satellites       9         Paramètres d'affichage       9         Définition des unités de mesure       9         Paramètres de definition d'itinéraires       10         Paramètres de l'altimètre       10         Paramètres de de format de position       10         Paramètres de l'altimètre       10         Configuration des alarmes marines       10         Configuration des données       10         Configuration des alar                                                                                                    | Création d'une aventure                                         |  |
| VIRB® Télécommande       7         Personnalisation de l'appareil       7         Personnalisation du menu principal       7         Réglage de la luminosité du rétroéclairage       7         Personnalisation du menu principal       7         Modification de la séquence de page       7         Ajout d'une page       7         Personnalisation des champs de données       7         Personnalisation des champs de données       7         Profils       9         Sélection d'un profil personnalisé       9         Sélection d'un profil       9         Suppression d'un profil       9         Suppression d'un profil       9         Paramètres système       9         GPS et autres systèmes de positionnement par satellites       9         Paramètres d'affichage       9         Paramètres de format de position       10         Paramètres de format de position       10         Paramètres de format de position       10         Paramètres de l'altimètre       10         Paramètres de l'altimètre       10         Configuration des alarmes marines       10         Modification des données       10         Informations sur l'appareil       10                                                                                                    | Début d'une aventure 7                                          |  |
| Outils supplémentaires du menu principal       7         Personnalisation de l'appareil       7         Réglage de la luminosité du rétroéclairage       7         Personnalisation du menu principal       7         Modification de la séquence de page       7         Ajout d'une page       7         Suppression d'une page       7         Personnalisation des champs de données       7         Champs de données       7         Profils       9         Création d'un profil       9         Suppression d'un profil       9         Suppression d'un profil       9         Suppression d'un profil       9         Paramètres systèmes de positionnement par satellites       9         Paramètres systèmes de positionnement par satellites       9         Paramètres de l'heure       10         Paramètres de l'heure       10         Paramètres de l'entité de position       10         Paramètres de définition d'itinéraires       10         Paramètres de l'altimètre       10         Paramètres de l'altimètre       10         Configuration des dannées       10         Réinitialisation des dannées       10         Réinitialisation des dannées       10 <t< td=""><td>VIRB®Télécommande 7</td><td></td></t<>                                                  | VIRB®Télécommande 7                                             |  |
| Personnalisation de l'appareil       7         Réglage de la luminosité du rétroéclairage       7         Personnalisation du menu principal       7         Modification de la séquence de page       7         Ajout d'une page       7         Suppression d'une page       7         Personnalisation des champs de données       7         Champs de données       7         Profils       9         Création d'un profil personnalisé       9         Sélection d'un profil       9         Suppression d'un profil       9         Suppression d'un profil       9         Paramètres système       9         GFS et autres systèmes de positionnement par satellites       9         Paramètres d'affichage       9         Définition des tonalités de l'appareil       9         Paramètres de l'heure       10         Paramètres de l'altimètre       10         Paramètres de l'altimètre       10         Paramètres de l'altimètre       10         Rénitialisation des dannées       10         Rénitialisation des données       10         Modification des informations sur l'appareil       10         Modification des informations légales et de conformité relatives à       1                                                                                          | Outils supplémentaires du menu principal                        |  |
| Réglage de la luminosité du rétroéclairage.       7         Personnalisation du menu principal.       7         Modification de la séquence de page.       7         Ajout d'une page.       7         Suppression d'une page.       7         Personnalisation des champs de données.       7         Champs de données.       7         Profils       9         Sélection d'un profil personnalisé       9         Sélection d'un profil       9         Modification du nom d'un profil       9         Suppression d'un profil       9         Paramètres système       9         GPS et autres systèmes de positionnement par satellites       9         Paramètres d'affichage       9         Paramètres de l'affichage       9         Paramètres de l'altimètre       10         Paramètres de définition d'itinéraires       10         Paramètres de définition d'itinéraires       10         Paramètres de l'altimètre       10         Paramètres de définition d'itinéraires       10         Réinitialisation des données       10         Configuration de données       10         Configuration de données       10         Configuration de Garmin Express       10 <tr< td=""><td>Perconneliection de l'annereil 7</td><td></td></tr<>                                    | Perconneliection de l'annereil 7                                |  |
| Reglage de la fulfilitosite du ferioectariage       r         Personnalisation du menu principal       r         Modification de la séquence de page       r         Ajout d'une page       r         Personnalisation des champs de données       r         Champs de données       r         Profils       9         Création d'un profil personnalisé       9         Sélection d'un profil       9         Suppression d'un profil       9         Suppression d'un profil       9         GPS et autres systèmes de positionnement par satellites       9         Paramètres d'affichage       9         Définition des tonalités de l'appareil       9         Modification des unités de mesure       9         Paramètres de l'heure       10         Paramètres de définition d'itinéraires       10         Paramètres de définition d'itinéraires       10         Paramètres de données       10         Configuration des alarmes marines       10         Rédinitialisation des données       10         Mices à jour produit       10         Configuration de Garmin Express       10         Configuration de Garmin Express       10         Redénorage de l'appareil       11 <td>Personnansation de l'appareil</td> <td></td>                                              | Personnansation de l'appareil                                   |  |
| Personnalisation de la séquence de page       7         Ajout d'une page       7         Suppression d'une page       7         Personnalisation des champs de données       7         Champs de données       7         Profils       9         Création d'un profil personnalisé       9         Sélection d'un profil       9         Modification du nom d'un profil       9         Suppression d'un profil       9         Paramètres système       9         GPS et autres systèmes de positionnement par satellites       9         Paramètres d'affichage       9         Définition des tonalités de l'appareil       9         Paramètres de format de position       10         Paramètres de définition d'itinéraires       10         Paramètres de définition d'itinéraires       10         Paramètres de l'appareil       10         Paramètres de définition d'itinéraires       10         Paramètres de l'appareil       10         Paramètres de l'appareil       10         Configuration des alarmes marines       10         Réinitalisation des darmes       10         Configuration de Garmin Express       10         Enregistrement de l'appareil       11 <tr< td=""><td>Regiage de la luminosite du retroctairage</td><td></td></tr<>                           | Regiage de la luminosite du retroctairage                       |  |
| Ajout d'une page       7         Suppression d'une page       7         Personnalisation des champs de données       7         Profils       9         Sélection d'un profil personnalisé       9         Sélection d'un profil       9         Modification du nom d'un profil       9         Paramètres système       9         GPS et autres systèmes de positionnement par satellites       9         Paramètres d'affichage       9         Paramètres de l'heure       9         Modification des unités de mesure       9         Paramètres de l'heure       10         Paramètres de l'heure       10         Paramètres de définition d'itinéraires       10         Paramètres de définition d'itinéraires       10         Paramètres de définition d'itinéraires       10         Paramètres de l'appareil       10         Configuration des alarmes marines       10         Réinitialisation des données       10         Réinitialisation de Garmin Express       10         Enregistrement de l'appareil       10         Affichage de l'appareil       11         Installation d'une carte mémoire       11         Installation d'une carte mémoire       11                                                                                                    | Modification de la séguence de nage                             |  |
| Suppression d'une page       7         Personnalisation des champs de données       7         Profils       9         Création d'un profil personnalisé       9         Sélection d'un profil       9         Suppression d'un profil       9         Modification du nom d'un profil       9         Paramètres système       9         GPS et autres systèmes de positionnement par satellites       9         Paramètres d'affichage       9         Définition des tonalités de l'appareil       9         Paramètres de l'heure       10         Paramètres de l'heure       10         Paramètres de l'heure       10         Paramètres de l'altimètre       10         Paramètres de l'altimètre       10         Paramètres de l'altimètre       10         Configuration des alarmes marines       10         Configuration des données       10         Mises à jour produit       10         Configuration de Garmin Express       10         Affichage des informations légales et de conformité relatives à       10         Affichage des informations légales et de conformité relatives à       11         Installation d'une carte mémoire       11         Installation d'une carte mémoire                                                                                 | Aiout d'une nage                                                |  |
| Personnalisation des champs de données.       7         Champs de données       7         Profils       9         Création d'un profil personnalisé       9         Sélection d'un profil       9         Suppression d'un profil       9         Paramètres système       9         GPS et autres systèmes de positionnement par satellites       9         Paramètres d'affichage       9         Définition des tonalités de l'appareil       9         Modification des unités de mesure       9         Paramètres de l'heure       10         Paramètres de format de position       10         Paramètres de définition d'itinéraires       10         Paramètres de l'altimètre       10         Paramètres du mode Marine       10         Configuration des alarmes marines       10         Réinitialisation des données       10         Mises à jour produit       10         Configuration de Garmin Express       10         Affichage des informations légales et de conformité relatives à         l'étiquetage électronique       11         Installation d'une carte mémoire       11         Gestion de données       11         Suppression de fichiers       11 <td< td=""><td>Suppression d'une page 7</td><td></td></td<>                                              | Suppression d'une page 7                                        |  |
| Champs de données       7         Profils       9         Création d'un profil personnalisé       9         Sélection d'un profil       9         Modification du nom d'un profil       9         Suppression d'un profil       9         Paramètres système       9         GPS et autres systèmes de positionnement par satellites       9         Paramètres d'affichage       9         Définition des tonalités de l'appareil       9         Modification des unités de mesure       9         Paramètres de l'heure       10         Paramètres de format de position       10         Paramètres de définition d'itinéraires       10         Paramètres de définition d'itinéraires       10         Paramètres de définition d'itinéraires       10         Paramètres de définition d'itinéraires       10         Configuration des alarmes marines       10         Configuration des données       10         Informations sur l'appareil       10         Mises à jour produit       10         Configuration de Garmin Express       10         Michage des informations légales et de conformité relatives à         'étiquetage électronique       11         Entregistrement de l'appareil       11<                                                                        | Personnalisation des champs de données 7                        |  |
| Profils       9         Création d'un profil       9         Sélection d'un profil       9         Modification du nom d'un profil       9         Suppression d'un profil       9         Paramètres système       9         GPS et autres systèmes de positionnement par satellites       9         Paramètres d'affichage       9         Définition des tonalités de l'appareil       9         Paramètres de l'heure       10         Paramètres de l'heure       10         Paramètres de définition d'itinéraires       10         Paramètres de l'altimètre       10         Paramètres de l'altimètre       10         Paramètres de unode Marine       10         Configuration des alarmes marines       10         Réinitialisation des données       10         Réinitialisation des données       10         Informations sur l'appareil       10         Configuration de Garmin Express       10         Enregistrement de l'appareil       10         Affichage des informations légales et de conformité relatives à       14         Yétiquetage électronique       11         Installation d'une carte mémoire       11         Connexion de l'appareil à un ordinateur       11                                                                                           | Champs de données 7                                             |  |
| Création d'un profil       9         Sélection d'un profil       9         Modification du nom d'un profil       9         Paramètres système       9         GPS et autres systèmes de positionnement par satellites       9         Paramètres d'affichage       9         Définition des tonalités de l'appareil       9         Paramètres de l'heure       10         Paramètres de l'heure       10         Paramètres de format de position       10         Paramètres de définition d'itinéraires       10         Paramètres de l'altimètre       10         Paramètres de l'altimètre       10         Paramètres de l'ande position       10         Paramètres de unode Marine       10         Configuration des alarmes marines       10         Réinitialisation des données       10         Mises à jour produit       10         Configuration de Garmin Express       10         Enregistrement de l'appareil       10         Affichage des informations légales et de conformité relatives à         Yétiquetage électronique       11         Installation d'une carte mémoire       11         Installation d'une carte mémoire       11         Connexion de l'appareil à un ordinateur                                                                               | Profils                                                         |  |
| Sélection d'un profil       9         Modification du nom d'un profil       9         Suppression d'un profil       9         GPS et autres systèmes de positionnement par satellites       9         GPS et autres systèmes de positionnement par satellites       9         Définition des tonalités de l'appareil       9         Modification des unités de mesure       9         Paramètres de l'heure       10         Paramètres de l'appareil       10         Paramètres de l'altimètre       10         Paramètres de l'altimètre       10         Paramètres du mode Marine       10         Paramètres du mode Marine       10         Paramètres du mode Marine       10         Configuration des alarmes marines       10         Réinitialisation des données       10         Mises à jour produit       10         Configuration de Garmin Express       10         Affichage des informations légales et de conformité relatives à       1         Settorie du       11         Nettoyage de l'appareil       11         Connexion de l'appareil à un ordinateur       11         Configuration de scur entémoire       11         Installation d'une carte mémoire       11         Installation d                                                                        | Création d'un profil personnalisé                               |  |
| Modification du nom d'un profil       9         Suppression d'un profil       9         Paramètres système       9         GPS et autres systèmes de positionnement par satellites       9         Définition des tonalités de l'appareil       9         Modification des unités de mesure       9         Paramètres de l'heure       10         Paramètres de format de position       10         Paramètres de définition d'itinéraires       10         Paramètres de définition d'itinéraires       10         Paramètres de l'altimètre       10         Paramètres du mode Marine       10         Configuration des alarmes marines       10         Réinitialisation des données       10         Informations sur l'appareil       10         Mises à jour produit       10         Configuration de Garmin Express       10         Enregistrement de l'appareil       10         Affichage des informations légales et de conformité relatives à         'étiquetage électronique       11         Installation d'une carte mémoire       11         Connexion de l'appareil à un ordinateur       11         Transfert des fichiers sur votre appareil       11         Suppression de fichiers       11         D                                                               | Sélection d'un profil                                           |  |
| Suppression d'un profil       9         Paramètres système       9         GPS et autres systèmes de positionnement par satellites       9         Paramètres d'affichage       9         Définition des tonalités de l'appareil       9         Modification des unités de mesure       9         Paramètres de l'heure       10         Paramètres de format de position       10         Paramètres de format de position       10         Paramètres de l'altimètre       10         Paramètres de l'altimètre       10         Paramètres de l'altimètre       10         Paramètres de l'altimètre       10         Paramètres de unode Marine       10         Configuration des alarmes marines       10         Réinitialisation des données       10         Informations sur l'appareil       10         Mises à jour produit       10         Configuration de Garmin Express       10         Affichage des informations légales et de conformité relatives à         'étiquetage électronique       11         Entregistrement de l'appareil       11         Connexion de l'appareil à un ordinateur       11         Installation d'une carte mémoire       11         Connexion du câble USB       12<                                                                        | Modification du nom d'un profil9                                |  |
| Paramètres système       9         GPS et autres systèmes de positionnement par satellites       9         Paramètres d'affichage       9         Définition des tonalités de l'appareil       9         Modification des unités de mesure       9         Paramètres de l'heure       10         Paramètres de définition d'itinéraires       10         Paramètres de définition d'itinéraires       10         Paramètres de l'altimètre       10         Paramètres du mode Marine       10         Configuration des alarmes marines       10         Réinitialisation des données       10         Réinitialisation des données       10         Mises à jour produit       10         Configuration de Garmin Express       10         Affichage des informations légales et de conformité relatives à       11         Parteien du       11         Nettoyage de l'appareil       11         Installation d'une carte mémoire       11         Connexion de l'appareil à un ordinateur       11         Transfert des fichiers sur votre appareil       11         Suppression de fichiers       12         Caractéristiques       12         Annexe       12         Astuces pour coupler des accessoiresANT+                                                                         | Suppression d'un profil 9                                       |  |
| GPS et autres systèmes de positionnement par satellites                                                                                                    | Paramètres système9                                             |  |
| Paramètres d'affichage       9         Définition des tonalités de l'appareil       9         Modification des unités de mesure       9         Paramètres de l'heure       10         Paramètres de format de position       10         Paramètres de définition d'itinéraires       10         Paramètres de définition d'itinéraires       10         Paramètres de l'altimètre       10         Paramètres du mode Marine       10         Configuration des alarmes marines       10         Réinitialisation des données       10         Réinitialisation des données       10         Mises à jour produit       10         Configuration de Garmin Express       10         Enregistrement de l'appareil       10         Affichage des informations légales et de conformité relatives à       1         'étiquetage électronique       11         Entretien du       11         Nettoyage de l'appareil à un ordinateur       11         Connexion de l'appareil à un ordinateur       11         Installation d'une carte mémoire       11         Installation du câble USB       12         Caractéristiques       12         Caractéristiques       12         Accessoires en option       12 </td <td>GPS et autres systèmes de positionnement par satellites 9</td> <td></td> | GPS et autres systèmes de positionnement par satellites 9       |  |
| Définition des tonalités de l'appareil       9         Modification des unités de mesure       9         Paramètres de l'heure       10         Paramètres de format de position       10         Paramètres de définition d'itinéraires       10         Paramètres de définition d'itinéraires       10         Paramètres de l'altimètre       10         Paramètres de l'altimètre       10         Paramètres du mode Marine       10         Configuration des alarmes marines       10         Réinitialisation des données       10         Réinitialisation des données       10         Informations sur l'appareil       10         Mises à jour produit       10         Configuration de Garmin Express       10         Enregistrement de l'appareil       10         Affichage des informations légales et de conformité relatives à         'étiquetage électronique       11         Entretien du       11         Nettoyage de l'appareil à un ordinateur       11         Installation d'une carte mémoire       11         Installation du câble USB       12         Caractéristiques       12         Accessoires en option       12         Couplage des capteurs ANT+       12                                                                                         | Paramètres d'affichage9                                         |  |
| Modification des unités de mesure       9         Paramètres de l'heure       10         Paramètres de format de position       10         Paramètres de définition d'itinéraires       10         Paramètres de l'altimètre       10         Paramètres du mode Marine       10         Configuration des alarmes marines       10         Réinitialisation des données       10         Informations sur l'appareil       10         Mises à jour produit       10         Configuration de Garmin Express       10         Enregistrement de l'appareil       10         Affichage des informations légales et de conformité relatives à       11         Parteien du       11         Entretien du       11         Nettoyage de l'appareil       11         Gestion de données       11         Installation d'une carte mémoire       11         Connexion de l'appareil à un ordinateur       11         Transfert des fichiers sur votre appareil       11         Suppression de fichiers       12         Caractéristiques       12         Caractéristiques       12         Couplage des capteurs ANT+       12         Astuces pour coupler des accessoiresANT+ avec votre       12 <td>Définition des tonalités de l'appareil</td> <td></td>                                     | Définition des tonalités de l'appareil                          |  |
| Parametres de l'neure       10         Paramètres de format de position       10         Paramètres de définition d'itinéraires       10         Paramètres de l'altimètre       10         Paramètres du mode Marine       10         Configuration des alarmes marines       10         Réinitialisation des données       10         Informations sur l'appareil       10         Mises à jour produit       10         Configuration de Garmin Express       10         Enregistrement de l'appareil       10         Affichage des informations légales et de conformité relatives à       11         Parteilen du       11         Entretien du       11         Nettoyage de l'appareil       11         Gestion de données       11         Installation d'une carte mémoire       11         Connexion de l'appareil à un ordinateur       11         Transfert des fichiers sur votre appareil       11         Suppression de fichiers       12         Caractéristiques       12         Couplage des capteurs ANT+       12         Astuces pour coupler des accessoiresANT+ avec votre       12         Dépannage       12         Redémarrage de l'appareil       12                                                                                                    | Modification des unités de mesure                               |  |
| Paramètres de définition d'itinéraires       10         Paramètres de l'altimètre       10         Paramètres du mode Marine       10         Configuration des alarmes marines       10         Réinitialisation des données       10         Informations sur l'appareil       10         Mises à jour produit       10         Configuration de Garmin Express       10         Enregistrement de l'appareil       10         Affichage des informations légales et de conformité relatives à         l'étiquetage électronique       11         Entretien du       11         Nettoyage de l'appareil       11         Gestion de données       11         Installation d'une carte mémoire       11         Connexion de l'appareil à un ordinateur       11         Transfert des fichiers sur votre appareil       11         Déconnexion du câble USB       12         Caractéristiques       12         Annexe       12         Accessoires en option       12         Couplage des capteurs ANT+       12         Appareil Garmin       12         Dépannage       12         Redémarrage de l'appareil       12         Redémarrage de l'appareil       12                                                                                                    | Parametres de l'heure                                           |  |
| Paramètres de definition d'itineraires       10         Paramètres du mode Marine       10         Configuration des alarmes marines       10         Réinitialisation des données       10         Informations sur l'appareil       10         Mises à jour produit       10         Configuration de Garmin Express       10         Enregistrement de l'appareil       10         Affichage des informations légales et de conformité relatives à       11         Entretien du       11         Entretien du       11         Nettoyage de l'appareil       11         Gestion de données       11         Installation d'une carte mémoire       11         Connexion de l'appareil à un ordinateur       11         Suppression de fichiers sur votre appareil       11         Déconnexion du câble USB       12         Caractéristiques       12         Annexe       12         Accessoires en option       12         Couplage des capteurs ANT+       12         Astuces pour coupler des accessoiresANT+ avec votre       12         Dépannage       12         Redémarrage de l'appareil       12         Centre d'assistance Garmin       12                                                                                                    | Parametres de format de position                                |  |
| Paramètres du mode Marine.       10         Paramètres du mode Marine.       10         Configuration des alarmes marines       10         Réinitialisation des données       10         Informations sur l'appareil       10         Mises à jour produit       10         Configuration de Garmin Express       10         Enregistrement de l'appareil       10         Affichage des informations légales et de conformité relatives à       1         'étiquetage électronique       11         Entretien du       11         Nettoyage de l'appareil       11         Gestion de données       11         Installation d'une carte mémoire       11         Connexion de l'appareil à un ordinateur       11         Transfert des fichiers sur votre appareil       11         Suppression de fichiers       12         Caractéristiques       12         Annexe       12         Accessoires en option       12         Couplage des capteurs ANT+       12         Astuces pour coupler des accessoiresANT+ avec votre       12         Dépannage       12         Redémarrage de l'appareil       12         Centre d'assistance Garmin       12                                                                                                    | Paramètres de definition d'interaires                           |  |
| arametres our node warme       10         Configuration des alarmes marines       10         Réinitialisation des données       10         Informations sur l'appareil       10         Mises à jour produit       10         Configuration de Garmin Express       10         Enregistrement de l'appareil       10         Affichage des informations légales et de conformité relatives à       11         Entretien du       11         Entretien du       11         Installation d'une carte mémoire       11         Gestion de données       11         Installation d'une carte mémoire       11         Connexion de l'appareil à un ordinateur       11         Suppression de fichiers       12         Caractéristiques       12         Annexe       12         Accessoires en option       12         Couplage des capteurs ANT+       12         Astuces pour coupler des accessoiresANT+ avec votre       12         appareil Garmin       12         Dépannage       12         Redémarrage de l'appareil       12         Centre d'assistance Garmin       12                                                                                                    | Paramètres du mode Marine 10                                    |  |
| Réinitialisation des données       10         Informations sur l'appareil       10         Mises à jour produit       10         Configuration de Garmin Express       10         Enregistrement de l'appareil       10         Affichage des informations légales et de conformité relatives à       11         Entretien du       11         Entretien du       11         Rétiquetage électronique       11         Entretien du       11         Retoyage de l'appareil       11         Gestion de données       11         Installation d'une carte mémoire       11         Connexion de l'appareil à un ordinateur       11         Transfert des fichiers sur votre appareil       11         Suppression de fichiers       11         Déconnexion du câble USB       12         Caractéristiques       12         Annexe       12         Accessoires en option       12         Couplage des capteurs ANT+       12         Dépannage       12         Redémarrage de l'appareil       12         Restauration de tous les paramètres par défaut       12         Centre d'assistance Garmin       12                                                                                                    | Configuration des alarmes marines 10                            |  |
| Informations sur l'appareil       10         Mises à jour produit       10         Configuration de Garmin Express       10         Enregistrement de l'appareil       10         Affichage des informations légales et de conformité relatives à       10         Vétiquetage électronique       11         Entretien du       11         Nettoyage de l'appareil       11         Gestion de données       11         Installation d'une carte mémoire       11         Connexion de l'appareil à un ordinateur       11         Transfert des fichiers sur votre appareil       11         Suppression de fichiers       11         Déconnexion du câble USB       12         Caractéristiques       12         Annexe       12         Accessoires en option       12         Couplage des capteurs ANT+       12         Dépannage       12         Démanage       12         Redémarrage de l'appareil       12         Restauration de tous les paramètres par défaut       12         Centre d'assistance Garmin       12                                                                                                    | Réinitialisation des données 10                                 |  |
| Mises à jour produit       10         Configuration de Garmin Express       10         Enregistrement de l'appareil       10         Affichage des informations légales et de conformité relatives à       10         Yétiquetage électronique       11         Entretien du       11         Nettoyage de l'appareil       11         Gestion de données       11         Installation d'une carte mémoire       11         Connexion de l'appareil à un ordinateur       11         Transfert des fichiers sur votre appareil       11         Suppression de fichiers       11         Déconnexion du câble USB       12         Caractéristiques       12         Annexe       12         Accessoires en option       12         Couplage des capteurs ANT+       12         Astuces pour coupler des accessoiresANT+ avec votre       12         appareil Garmin       12         Dépannage       12         Redémarrage de l'appareil       12         Centre d'assistance Garmin       12         Centre d'assistance Garmin       12                                                                                                    | Informations our l'appareil                                     |  |
| Mises a jour produit       10         Configuration de Garmin Express       10         Enregistrement de l'appareil       10         Affichage des informations légales et de conformité relatives à       10         Pritiquetage électronique       11         Entretien du       11         Installation d'une carte mémoire       11         Installation d'une carte mémoire       11         Connexion de l'appareil à un ordinateur       11         Transfert des fichiers sur votre appareil       11         Suppression de fichiers       11         Déconnexion du câble USB       12         Caractéristiques       12         Accessoires en option       12         Couplage des capteurs ANT+       12         Astuces pour coupler des accessoiresANT+ avec votre appareil Garmin       12         Dépannage       12         Redémarrage de l'appareil       12         Restauration de tous les paramètres par défaut       12         Centre d'assistance Garmin       12                                                                                                    | Missa à jour produit                                            |  |
| Configuration de Garmin Express       10         Enregistrement de l'appareil       10         Affichage des informations légales et de conformité relatives à       10         Yétiquetage électronique       11         Entretien du       11         Nettoyage de l'appareil       11         Gestion de données       11         Installation d'une carte mémoire       11         Connexion de l'appareil à un ordinateur       11         Transfert des fichiers sur votre appareil       11         Suppression de fichiers       11         Déconnexion du câble USB       12         Caractéristiques       12         Annexe       12         Accessoires en option       12         Couplage des capteurs ANT+       12         Astuces pour coupler des accessoiresANT+ avec votre appareil Garmin       12         Dépannage       12         Redémarrage de l'appareil       12         Centre d'assistance Garmin       12                                                                                                    | Mises a jour produit                                            |  |
| Enlegistiement de rappareil       10         Affichage des informations légales et de conformité relatives à       11         Entretien du       11         Entretien du       11         Nettoyage de l'appareil       11         Gestion de données       11         Installation d'une carte mémoire       11         Connexion de l'appareil à un ordinateur       11         Transfert des fichiers sur votre appareil       11         Suppression de fichiers       11         Déconnexion du câble USB       12         Caractéristiques       12         Annexe       12         Accessoires en option       12         Couplage des capteurs ANT+       12         Astuces pour coupler des accessoiresANT+ avec votre appareil Garmin       12         Dépannage       12         Redémarrage de l'appareil       12         Centre d'assistance Garmin       12                                                                                                    | Configuration de Garmin Express                                 |  |
| Initialize des informations regards et de conformite relatives a         l'étiquetage électronique       11         Entretien du       11         Nettoyage de l'appareil       11         Gestion de données       11         Installation d'une carte mémoire       11         Connexion de l'appareil à un ordinateur       11         Transfert des fichiers sur votre appareil       11         Suppression de fichiers       11         Déconnexion du câble USB       12         Caractéristiques       12         Annexe       12         Accessoires en option       12         Couplage des capteurs ANT+       12         Astuces pour coupler des accessoiresANT+ avec votre       12         Dépannage       12         Redémarrage de l'appareil       12         Restauration de tous les paramètres par défaut       12         Centre d'assistance Garmin       12                                                                                                    | Affichage des informations légales et de conformité relatives à |  |
| Entretien du       11         Nettoyage de l'appareil       11         Gestion de données       11         Installation d'une carte mémoire       11         Connexion de l'appareil à un ordinateur       11         Transfert des fichiers sur votre appareil       11         Suppression de fichiers       11         Déconnexion du câble USB       12         Caractéristiques       12         Annexe       12         Accessoires en option       12         Couplage des capteurs ANT+       12         Astuces pour coupler des accessoiresANT+ avec votre       12         Dépannage       12         Redémarrage de l'appareil       12         Centre d'assistance Garmin       12                                                                                                    | l'étiquetage électronique                                       |  |
| Nettoyage de l'appareil       11         Gestion de données       11         Installation d'une carte mémoire       11         Connexion de l'appareil à un ordinateur       11         Transfert des fichiers sur votre appareil       11         Suppression de fichiers       11         Déconnexion du câble USB       12         Caractéristiques       12         Annexe       12         Accessoires en option       12         Couplage des capteurs ANT+       12         Astuces pour coupler des accessoiresANT+ avec votre       12         Dépannage       12         Redémarrage de l'appareil       12         Restauration de tous les paramètres par défaut       12         Centre d'assistance Garmin       12                                                                                                    | Entretien du 11                                                 |  |
| Gestion de données       11         Installation d'une carte mémoire       11         Connexion de l'appareil à un ordinateur       11         Transfert des fichiers sur votre appareil       11         Suppression de fichiers       11         Déconnexion du câble USB       12         Caractéristiques       12         Annexe       12         Accessoires en option       12         Couplage des capteurs ANT+       12         Astuces pour coupler des accessoiresANT+ avec votre       12         Dépannage       12         Redémarrage de l'appareil       12         Restauration de tous les paramètres par défaut       12         Centre d'assistance Garmin       12                                                                                                    | Nettovage de l'appareil                                         |  |
| Installation d'une carte mémoire       11         Connexion de l'appareil à un ordinateur       11         Transfert des fichiers sur votre appareil       11         Suppression de fichiers       11         Déconnexion du câble USB       12         Caractéristiques       12         Annexe       12         Accessoires en option       12         Couplage des capteurs ANT+       12         Astuces pour coupler des accessoiresANT+ avec votre       12         Dépannage       12         Redémarrage de l'appareil       12         Restauration de tous les paramètres par défaut       12         Centre d'assistance Garmin       12                                                                                                    | Gestion de données 11                                           |  |
| Connexion de l'appareil à un ordinateur11Transfert des fichiers sur votre appareil11Suppression de fichiers11Déconnexion du câble USB12Caractéristiques12Annexe12Accessoires en option12Couplage des capteurs ANT+12Astuces pour coupler des accessoiresANT+ avec votre<br>appareil Garmin12Dépannage12Redémarrage de l'appareil12Centre d'assistance Garmin12                                                                                                    | Installation d'une carte mémoire 11                             |  |
| Transfert des fichiers sur votre appareil       11         Suppression de fichiers       11         Déconnexion du câble USB       12         Caractéristiques       12         Annexe       12         Accessoires en option       12         Couplage des capteurs ANT+       12         Astuces pour coupler des accessoiresANT+ avec votre appareil Garmin       12         Dépannage       12         Redémarrage de l'appareil       12         Restauration de tous les paramètres par défaut       12         Centre d'assistance Garmin       12                                                                                                    | Connexion de l'appareil à un ordinateur 11                      |  |
| Suppression de fichiers       11         Déconnexion du câble USB       12         Caractéristiques       12         Annexe       12         Accessoires en option       12         Couplage des capteurs ANT+       12         Astuces pour coupler des accessoiresANT+ avec votre       12         Appareil Garmin       12         Dépannage       12         Redémarrage de l'appareil       12         Restauration de tous les paramètres par défaut       12         Centre d'assistance Garmin       12                                                                                                    | Transfert des fichiers sur votre appareil11                     |  |
| Déconnexion du câble USB       12         Caractéristiques       12         Annexe       12         Accessoires en option       12         Couplage des capteurs ANT+       12         Astuces pour coupler des accessoiresANT+ avec votre appareil Garmin       12         Dépannage       12         Redémarrage de l'appareil       12         Restauration de tous les paramètres par défaut       12         Centre d'assistance Garmin       12                                                                                                    | Suppression de fichiers11                                       |  |
| Caractéristiques       12         Annexe       12         Accessoires en option       12         Couplage des capteurs ANT+       12         Astuces pour coupler des accessoiresANT+ avec votre<br>appareil Garmin       12         Dépannage       12         Redémarrage de l'appareil       12         Restauration de tous les paramètres par défaut       12         Centre d'assistance Garmin       12                                                                                                    | Déconnexion du câble USB 12                                     |  |
| Annexe       12         Accessoires en option       12         Couplage des capteurs ANT+       12         Astuces pour coupler des accessoiresANT+ avec votre       12         appareil Garmin       12         Dépannage       12         Redémarrage de l'appareil       12         Restauration de tous les paramètres par défaut       12         Centre d'assistance Garmin       12                                                                                                    | Caractéristiques12                                              |  |
| Accessoires en option       12         Couplage des capteurs ANT+       12         Astuces pour coupler des accessoiresANT+ avec votre       12         appareil Garmin       12         Dépannage       12         Redémarrage de l'appareil       12         Restauration de tous les paramètres par défaut       12         Centre d'assistance Garmin       12                                                                                                    | Annexe 12                                                       |  |
| Couplage des capteurs ANT+       12         Astuces pour coupler des accessoiresANT+ avec votre       12         appareil Garmin       12         Dépannage       12         Redémarrage de l'appareil       12         Restauration de tous les paramètres par défaut       12         Centre d'assistance Garmin       12                                                                                                    | Accessoires en option12                                         |  |
| Astuces pour coupler des accessoiresANT+ avec votre<br>appareil Garmin                                                                                                    | Couplage des capteurs ANT+ 12                                   |  |
| appareil Garmin       12         Dépannage       12         Redémarrage de l'appareil       12         Restauration de tous les paramètres par défaut       12         Centre d'assistance Garmin       12                                                                                                    | Astuces pour coupler des accessoiresANT+ avec votre             |  |
| Dépannage       12         Redémarrage de l'appareil       12         Restauration de tous les paramètres par défaut       12         Centre d'assistance Garmin       12                                                                                                    | appareil Garmin 12                                              |  |
| Redémarrage de l'appareil       12         Restauration de tous les paramètres par défaut       12         Centre d'assistance Garmin       12                                                                                                    | Dépannage12                                                     |  |
| Restauration de tous les paramètres par défaut                                                                                                    | Redémarrage de l'appareil                                       |  |
| Centre d'assistance Garmin 12                                                                                                    | Restauration de tous les paramètres par défaut                  |  |
|                                                                                                    | Centre d'assistance Garmin 12                                   |  |

Chasses au trésor......5

| Index 13 |
|----------|
|----------|

# Introduction

#### **AVERTISSEMENT**

Consultez le guide *Informations importantes sur le produit et la sécurité* inclus dans l'emballage du produit pour prendre connaissance des avertissements et autres informations sur le produit.

# Présentation de l'appareil

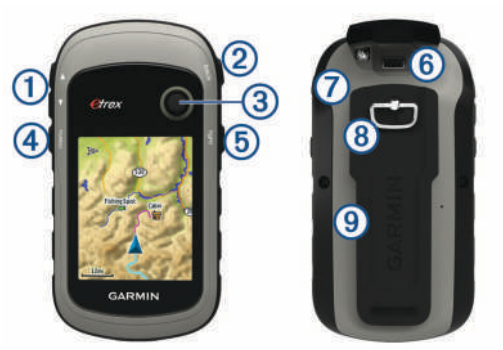

- Boutons de zoom. Appuyez sur ces boutons pour effectuer un zoom avant et arrière.
- ② Bouton de retour en arrière. Appuyez sur ce bouton pour revenir au menu précédent.
- ③ Contrôleur Thumb Stick<sup>™</sup>. Poussez ce bouton dans une direction pour faire défiler l'écran ou mettre en évidence un élément. Appuyez sur ce bouton pour sélectionner un élément.
- Bouton du menu. Appuyez sur ce bouton pour ouvrir le menu d'une page. Appuyez deux fois sur ce bouton pour revenir au menu principal.
- (b) OAppuyez sur ce bouton pour régler le rétroéclairage. Maintenez ce bouton enfoncé pour allumer ou éteindre l'appareil.
- 6 Port mini-USB (sous le capuchon étanche).
- ⑦ Cache du compartiment à piles.
- (8) Bague de verrouillage du cache du compartiment à piles.
- (9) Rainure de fixation.

# Informations concernant la pile

#### 

La limite de température de l'appareil peut dépasser la plage de températures de certaines piles. Les piles alcalines peuvent éclater sous haute température.

#### AVIS

Les piles alcalines perdent une grande partie de leur capacité à basse température. Choisissez de préférence des piles au lithium si vous devez utiliser l'appareil à des températures négatives.

#### Mise en place de piles AA

Votre appareil portable nécessite deux piles AA (non fournies). Pour des résultats optimaux, utilisez des piles NiMH ou au lithium.

- 1 Tournez l'anneau en D dans le sens inverse des aiguilles d'une montre, puis soulevez-le pour retirer le cache.
- 2 Insérez deux piles AA en respectant la polarité.

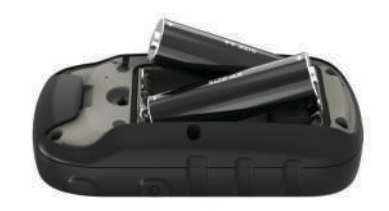

**3** Remettez le cache de la batterie en place et tournez l'anneau en D dans le sens des aiguilles d'une montre.

#### Sélection du type de pile

- Dans le menu principal, sélectionnez Configuration > Système > Type de pile.
- 2 Sélectionnez Alcaline, Lithium ou NiMH rechargeable.

#### Optimisation de l'autonomie de la batterie

Vous pouvez prolonger la durée de la batterie de diverses manières.

- Réduisez la luminosité du rétroéclairage (*Réglage de la luminosité du rétroéclairage*, page 7).
- Réduisez la temporisation du rétroéclairage (*Paramètres d'affichage*, page 9).
- Utilisez le mode Economie d'énergie (*Activation du mode Economie d'énergie*, page 1).
- Réduisez la vitesse d'affichage de la carte (*Paramètres de la carte*, page 4).
- Désactivez la fonction GLONASS (GPS et autres systèmes de positionnement par satellites, page 9).

#### Activation du mode Economie d'énergie

Vous pouvez utiliser le mode Economie d'énergie pour prolonger l'autonomie de la batterie.

Sélectionnez Configuration > Écran > Économie d'énergie > Activé.

En mode Economie d'énergie, l'écran s'éteint à expiration du délai de rétroéclairage. Vous pouvez sélectionner (b pour allumer l'écran et toucher deux fois l'icône (b pour afficher la page d'état.

#### Rangement pour une longue période

Si vous ne prévoyez pas d'utiliser l'appareil pendant plusieurs mois, retirez la batterie. Les données stockées restent en mémoire lorsque la batterie est enlevée.

#### Mise sous tension de l'appareil

Maintenez enfoncé le bouton 🖒.

#### Acquisition des signaux satellites

La procédure de recherche de signaux satellites peut prendre de 30 à 60 secondes.

- 1 Placez-vous à l'extérieur dans une zone dégagée.
- 2 Si nécessaire, mettez l'appareil sous tension.
- 3 Attendez pendant que l'appareil recherche des satellites.
  ? clignote pendant que l'appareil détermine votre position.
  indique la force du signal GPS.

# Activation du rétroéclairage

Sélectionnez un bouton pour activer le rétroéclairage. Le rétroéclairage s'allume automatiquement lors de l'affichage de messages et d'alertes.

#### Ouverture du menu principal

Dans le menu principal se trouvent les outils et écrans de configuration pour les waypoints, activités, itinéraires, etc. (*Outils supplémentaires du menu principal*, page 7).

A partir de n'importe quelle page, sélectionnez **menu** deux fois.

# Waypoints, itinéraires et tracés

# Menu Où aller ?

Vous pouvez utiliser le menu Où aller ? pour trouver une destination vers laquelle naviguer. Les catégories Où aller ? ne sont pas toutes disponibles pour toutes les zones et toutes les cartes.

# Recherche d'une position à proximité d'un autre emplacement

- 1 Sélectionnez Où aller ? > menu > Rechercher à proximité.
- **2** Sélectionnez une option.
- 3 Sélectionnez une position.

## Waypoints

Les waypoints sont des positions que vous enregistrez et gardez en mémoire dans l'appareil. Les waypoints peuvent indiquer où vous vous trouvez, où vous vous rendez ou où vous êtes allé. Vous pouvez ajouter des détails sur la position, tels qu'un nom, une altitude ou une profondeur.

Vous pouvez ajouter un fichier .gpx contenant des waypoints en transférant le fichier dans le dossier GPX (*Transfert des fichiers sur votre appareil*, page 11).

#### Création d'un waypoint

Vous pouvez enregistrer votre position actuelle comme waypoint.

- 1 Sélectionnez Marquer un waypoint.
- 2 Si nécessaire, sélectionnez un champ pour modifier le waypoint.
- 3 Sélectionnez Terminé.

#### Projection d'un waypoint

Vous pouvez créer une position en projetant la distance et le relèvement d'une position marquée vers une nouvelle position.

- 1 Sélectionnez Gestionnaire de waypoints.
- 2 Sélectionnez un waypoint.
- 3 Sélectionnez menu > Projeter waypoint.
- 4 Entrez le relèvement, puis sélectionnez Terminé.
- 5 Sélectionnez une unité de mesure.
- 6 Entrez la distance et sélectionnez Terminé.
- 7 Sélectionnez Enregistrer.

#### Navigation vers un waypoint

- 1 Sélectionnez Où aller ? > Waypoints.
- 2 Sélectionnez un waypoint.
- 3 Sélectionnez Aller.

#### Recherche d'une position par nom

- 1 Sélectionnez Où aller ? > Waypoints > menu > Rechercher saisir le nom.
- 2 Entrez le nom ou une partie du nom.
- 3 Sélectionnez Aller.

#### Modification d'un waypoint

- 1 Sélectionnez Gestionnaire de waypoints.
- 2 Sélectionnez un waypoint.
- **3** Sélectionnez un élément à modifier, par exemple le nom.
- 4 Saisissez les nouvelles informations, puis sélectionnez Aller.

#### Suppression d'un waypoint

1 Sélectionnez Gestionnaire de waypoints.

- 2 Sélectionnez un waypoint.
- 3 Sélectionnez menu > Supprimer.

#### Moyenne waypoint

Vous pouvez affiner la position d'un waypoint pour plus de précision. Lorsqu'il calcule cette moyenne, l'appareil établit plusieurs relevés à la même position, puis utilise la valeur moyenne pour améliorer la précision.

- 1 Sélectionnez Gestionnaire de waypoints.
- 2 Sélectionnez un waypoint.
- 3 Sélectionnez menu > Ajuster Position.
- 4 Déplacez-vous à la position du waypoint.
- 5 Sélectionnez Démarrer.
- 6 Suivez les instructions présentées à l'écran.
- 7 Lorsque la barre d'état d'exactitude atteint les 100 %, sélectionnez Enregistrer.

Pour des résultats optimaux, effectuez entre 4 et 8 échantillonnages du waypoint, en laissant s'écouler au moins 90 minutes entre chacun d'eux.

## ltinéraires

Un itinéraire est une séquence de waypoints ou de positions menant à votre destination finale.

#### Création d'un itinéraire

- 1 Sélectionnez Calculateur d'itinéraire > Créer un itinéraire > Sélectionnez 1er point.
- 2 Sélectionnez une catégorie.
- 3 Sélectionnez le premier point de l'itinéraire.
- 4 Sélectionnez Utiliser.
- 5 Sélectionnez Sélectionnez point suivant pour ajouter des points supplémentaires à l'itinéraire.
- 6 Sélectionnez back pour enregistrer l'itinéraire.

#### Affichage d'un itinéraire sur la carte

- 1 Sélectionnez Calculateur d'itinéraire.
- 2 Sélectionnez un itinéraire.
- 3 Sélectionnez Afficher carte.

#### Suivi d'un itinéraire enregistré

- 1 Sélectionnez Où aller ? > Itinéraires.
- 2 Sélectionnez un itinéraire.
- 3 Sélectionnez Aller.

#### Affichage de l'itinéraire actif

- 1 Lorsque vous suivez un itinéraire, sélectionnez ltinéraire actif.
- 2 Sélectionnez un point de l'itinéraire pour afficher des informations supplémentaires.

#### Modification du nom d'un itinéraire

- 1 Sélectionnez Calculateur d'itinéraire.
- 2 Sélectionnez un itinéraire.
- 3 Sélectionnez Modifier le nom.
- 4 Entrez le nouveau nom.

#### Modification d'un itinéraire

- 1 Sélectionnez Calculateur d'itinéraire.
- 2 Sélectionnez un itinéraire.
- 3 Sélectionnez Modifier l'itinéraire.
- 4 Sélectionnez un point.
- **5** Sélectionnez une option :
  - Pour afficher ce point sur la carte, sélectionnez **Consulter**.

- Pour modifier l'ordre des points de l'itinéraire, sélectionnez Monter ou Descendre.
- Pour insérer un point sur l'itinéraire, sélectionnez Insérer. Le point supplémentaire est inséré avant le point que vous modifiez.
- Pour supprimer le point de l'itinéraire, sélectionnez Supprimer.
- 6 Sélectionnez back pour enregistrer l'itinéraire.

#### Suppression d'un itinéraire

- 1 Sélectionnez Calculateur d'itinéraire.
- Sélectionnez un itinéraire.
- 3 Sélectionnez Supprimer l'itinéraire.

#### Inversion d'un itinéraire

Vous pouvez échanger les points de départ et d'arrivée de votre itinéraire pour emprunter l'itinéraire à l'envers.

- 1 Sélectionnez Calculateur d'itinéraire.
- 2 Sélectionnez un itinéraire.
- 3 Sélectionnez Inverser l'itinéraire.

#### Arrêt de la navigation

Sélectionnez Où aller ? > Arrêt navigation.

#### Tracés

Un tracé représente un enregistrement de votre itinéraire. Le journal de suivi contient des informations sur les différents points du trajet enregistré, notamment l'heure, la position et l'altitude de chaque point. Par défaut, si l'appareil est allumé il crée un journal de suivi lorsque vous vous déplacez.

#### Enregistrement de journaux de suivi

- 1 Dans le menu principal, sélectionnez Configuration > Traces > Journal de suivi.
- 2 Sélectionnez Enregistrer, masquer ou Enregistrer, afficher sur carte.

Si vous sélectionnez Enregistrer, afficher sur carte, une ligne indique votre tracé sur la carte.

- 3 Sélectionnez Méthode d'enregistrement.
- 4 Sélectionnez une option :
  - Pour enregistrer les tracés à une fréquence variable afin d'en créer une représentation optimale, sélectionnez Automatique.
  - Pour enregistrer les tracés à une distance déterminée, sélectionnez Distance.
  - Pour enregistrer les tracés à un moment déterminé, sélectionnez Heure.
- 5 Sélectionnez Intervalle.
- 6 Effectuez l'une des actions suivantes :
  - Si vous avez sélectionné Automatique comme Méthode d'enregistrement, sélectionnez une option pour enregistrer les tracés plus ou moins souvent.

**REMARQUE** : l'option Le plus souvent enregistre le plus grand nombre de détails possible sur le tracé, mais sature plus rapidement la mémoire de l'appareil.

Si vous avez sélectionné Distance ou Heure comme Méthode d'enregistrement, saisissez une valeur.

Un journal de suivi sera créé tandis que vous vous déplacerez avec votre appareil allumé.

#### Affichage du tracé actuel

1 Sélectionnez Gestionnaire de tracés > Tracé actuel.

- 2 Sélectionnez une option :
  - Pour afficher le tracé actuel sur la carte, sélectionnez Afficher carte.

Pour afficher le profil d'altitude du tracé actuel, sélectionnez Profil d'altitude.

#### Enregistrement du tracé actuel

- 1 Sélectionnez Gestionnaire de tracés > Tracé actuel.
- 2 Sélectionner une option :
  - Sélectionnez Enregistrer le tracé pour enregistrer la totalité du tracé.
  - Sélectionnez Enregistrer une partie, puis sélectionnez une partie du tracé.

#### Parcours d'un tracé enregistré

- 1 Sélectionnez Où aller ? > Traces.
- Sélectionnez un tracé enregistré.
- 3 Sélectionnez Aller.

#### Effacement du tracé actuel

Sélectionnez Gestionnaire de tracés > Tracé actuel > Effacer le tracé actuel.

#### Suppression d'un tracé

- Sélectionnez Gestionnaire de tracés 1
- Sélectionnez un tracé.
- 3 Sélectionnez Supprimer.

#### Paramètres de tracés

Sélectionnez Configuration > Traces.

Journal de suivi : permet d'activer ou de désactiver l'enregistrement des tracés.

- Méthode d'enregistrement : permet de définir une méthode d'enregistrement des tracés. L'option Automatique permet d'enregistrer les tracés à une fréquence variable afin de créer une représentation optimale de vos tracés.
- Intervalle : permet de définir la fréquence d'enregistrement du journal de suivi. L'enregistrement plus fréquent de points crée un tracé plus détaillé, mais remplit plus rapidement le journal de suivi
- Effacer le tracé actuel : permet d'effacer la mémoire des tracés actuels.
- Configuration avancée > Archivage automatique : permet de définir une méthode d'archivage automatique pour organiser vos tracés. Ces derniers sont enregistrés et effacés automatiquement.
- Configuration avancée > Couleur : permet de modifier la couleur de la ligne de tracé sur la carte.

# Achat de cartes supplémentaires

1 Consultez la page de votre produit sur garmin.com.

# 2 Cliquez sur l'onglet Cartes.

3 Suivez les instructions présentées à l'écran.

#### Recherche d'une adresse

Vous pouvez utiliser les cartes City Navigator® en option pour rechercher des adresses.

- 1 Sélectionnez Où aller ? > Adresses.
- Au besoin, sélectionnez le pays ou l'état.
- 3 Entrez la ville ou le code postal.

**REMARQUE** : toutes les données cartographiques n'offrent pas la recherche par code postal.

- 4 Sélectionnez la ville.
- 5 Entrez le numéro de rue.
- 6 Entrez le nom de la rue.

# Navigation

Vous pouvez suivre un itinéraire ou un tracé et naviguer jusqu'à un waypoint, un trésor ou n'importe quelle position enregistrée dans votre appareil. Vous pouvez utiliser la carte ou le compas pour naviguer jusqu'à votre destination.

# Navigation vers une destination

- 1 Sélectionnez Où aller ?.
- 2 Sélectionnez une catégorie.
- 3 Si besoin, sélectionnez **menu** > **Rechercher saisir le nom**, puis entrez le nom complet ou partiel de la destination.
- 4 Sélectionnez une destination.
- 5 Sélectionnez Aller.

Votre itinéraire apparaît sur la carte sous forme de ligne violette.

6 Naviguez à l'aide de la carte (*Navigation à l'aide de la carte*, page 4) ou du compas (*Navigation à l'aide du compas*, page 5).

# Navigation à l'aide de Voir & rallier

Vous pouvez pointer l'appareil vers un objet situé à distance, verrouiller la direction, puis naviguer vers l'objet.

**REMARQUE** : la fonction Voir & rallier est uniquement disponible sur les appareils de la série eTrex 32x.

- 1 Sélectionnez Viser et rallier.
- 2 Pointez l'appareil vers l'objet.
- 3 Sélectionnez Verrouiller la direction > Définir parcours.
- 4 Naviguez à l'aide du compas.

#### Paramètres de cap

Vous pouvez personnaliser les paramètres du compas.

Sélectionnez Configuration > Cap.

- Écran : permet de définir le type de cap directionnel figurant sur le compas.
- Référence nord : permet de définir la référence nord utilisée sur le compas.
- Ligne Rallier/pointeur : permet de définir le comportement du pointeur affiché sur la carte. L'option Relèvement pointe vers la direction de votre destination. L'option Route désirée affiche votre position en fonction de la ligne d'itinéraire menant à votre destination.
- **Compas** : permet de passer automatiquement d'un compas électronique à un compas GPS lorsque vous voyagez à une vitesse supérieure pendant une période définie.

Étalonner compas : voir Etalonnage du compas, page 5.

# Carte

▲ représente votre position sur la carte. Lors de vos déplacements, l'icône ▲ se déplace et établit un journal de suivi (tracé). Les noms et les symboles des waypoints apparaissent sur la carte. Lorsque vous naviguez vers une destination, votre itinéraire est indiqué sur la carte par une ligne colorée.

#### Navigation à l'aide de la carte

#### AVIS

Les cartes incluses sur votre appareil vous permettent de créer des itinéraires pour piétons ou cyclistes en suivant les routes et les chemins, mais pas des itinéraires pour la navigation automobile.

1 Commencez à naviguer vers une destination.

2 Sélectionnez Carte.

▲ représente votre position sur la carte. Une ligne de couleur marque votre itinéraire.

- 3 Effectuez une ou plusieurs des opérations suivantes :
  - Utilisez le contrôleur Thumb Stick pour déplacer le curseur sur la carte est afficher différentes zones.
  - Pour effectuer un zoom avant ou arrière sur la carte, sélectionnez V et ▲.

#### Modification de l'orientation de la carte

- 1 Sur la carte, sélectionnez menu.
- 2 Sélectionnez Paramétrage carte > Orientation.
- **3** Sélectionnez une option :
  - Sélectionnez **Nord en haut** pour afficher le nord en haut de la page.
  - Sélectionnez **Tracé en haut** pour afficher votre direction actuelle en haut de la page.
  - Sélectionnez Mode Automobile pour afficher une perspective à utiliser lorsque vous conduisez, avec votre direction actuelle orientée vers le haut de la page.

#### Mesure de distance sur la carte

Vous pouvez mesurer la distance entre deux positions.

- 1 Sur la carte, sélectionnez une position.
- 2 Sélectionnez menu > Mesurer distance.
- 3 Déplacez l'épingle à un autre emplacement sur la carte.

#### Paramètres de la carte

Sélectionnez Configuration > Carte.

- **Orientation** : permet d'ajuster l'affichage de la carte sur la page. L'option Nord en haut affiche le nord en haut de la page. L'optionTracé en haut affiche une vue de haut, avec votre direction actuelle vers le haut de la page. L'optionMode Automobile affiche une vue en 3D à utiliser lorsque vous conduisez, avec votre direction actuelle orientée vers le haut de la page.
- Champs de données : permet de personnaliser les champs de données et les tableaux de bord de la carte, du compas, du profil d'altitude et du calculateur de voyage.
- **Configuration avancée page Carte** : permet d'accéder aux paramètres avancés de la carte (*Paramètres de la carte*, page 4).
- Informations cartographiques : permet d'activer ou de désactiver les cartes actuellement chargées dans l'appareil.

#### Paramètres de carte avancés

Sélectionnez Configuration > Carte > Configuration avancée page Carte.

- **Zoom automatique** : permet de sélectionner automatiquement le niveau de zoom approprié pour une utilisation optimale sur votre carte. Lorsque l'option Désactivé est sélectionnée, vous devez effectuer un zoom avant ou arrière manuellement.
- Niveaux de zoom : permet de définir le niveau de zoom utilisé pour l'affichage des éléments sur la carte. Les éléments de la carte n'apparaîtront pas lorsque le niveau de zoom de la carte est supérieur au niveau choisi.
- Taille du texte : permet de sélectionner la taille de texte pour les éléments de la carte.
- Détail : permet de sélectionner le niveau de détail de la carte. L'affichage d'un grand nombre de détails ralentit le tracé de la carte.
- Relief ombré : permet d'afficher le relief sur la carte (le cas échéant) ou de désactiver l'ombrage.

#### Compas

En cours de navigation, A pointe vers votre destination, quelle que soit la direction dans laquelle vous vous dirigez. Quand A pointe vers le haut du compas électronique, vous voyagez directement en direction de votre destination. Si A pointe vers une autre direction, tournez-vous jusqu'à ce que le pointeur pointe vers le haut du compas.

#### Etalonnage du compas

L'appareil dispose d'un compas électronique 3 axes (modèles eTrex 32x uniquement). Vous devrez étalonner le compas après avoir parcouru de longues distances, après un changement important de température ou après avoir changé les piles.

- 1 Sortez et éloignez-vous de toute interférence éventuelle avec le champ magnétique terrestre, qui peut provenir des voitures, des bâtiments ou des lignes électriques aériennes.
- 2 À partir du compas, sélectionnez menu.
- 3 Sélectionnez Étalonner compas > Démarrer.
- 4 Suivez les instructions présentées à l'écran.

#### Navigation à l'aide du compas

Lorsque vous naviguez vers une destination, A pointe vers votre destination, quelle que soit la direction dans laquelle vous vous dirigez.

- 1 Démarrez la navigation vers une destination (*Navigation vers une destination*, page 4).
- 2 Sélectionnez Compas.
- 3 Tournez-vous jusqu'à ce que le pointeur ▲ pointe vers le haut du compas et avancez dans cette direction jusqu'à destination.

#### Pointeur de cap

Le pointeur de cap est particulièrement utile quand vous naviguez sur l'eau ou si vous n'avez aucun obstacle important sur votre route. Il vous aide aussi à éviter les dangers à proximité du parcours, comme des hauts-fonds ou des roches submergées.

Pour activer le pointeur de cap, à partir du compas, sélectionnez menu > Régler Compas > Ligne Rallier/pointeur > Parcours (CDI).

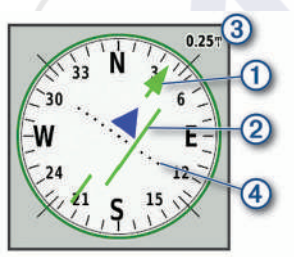

Le pointeur de cap ① indique votre position en fonction de la ligne d'itinéraire menant à votre destination. L'indicateur de déviation de cap (CDI) ② indique la déviation (vers la droite ou vers la gauche) par rapport au parcours. L'échelle ③ fait référence à la distance entre les points ④ sur l'indicateur de déviation de cap, qui indique le degré de déviation par rapport au parcours.

# Profil d'altitude

**REMARQUE :** le profil d'altitude est uniquement disponible sur les appareils de la série eTrex 32x.

Par défaut, le profil d'altitude affiche l'altitude en fonction de la distance parcourue. Vous pouvez personnaliser les paramètres du profil d'altitude (*Paramètres du profil d'altitude*, page 5). Vous pouvez sélectionner n'importe quel point du profil pour accéder à des informations sur ce point.

#### Etalonnage de l'altimètre barométrique

Vous pouvez étalonner manuellement l'altimètre barométrique si vous connaissez l'altitude ou la pression barométrique correcte.

1 Allez à un endroit dont vous connaissez l'altitude ou la pression barométrique.

- 2 Sélectionnez Profil d'altitude > menu > Étalonner l'altimètre.
- 3 Suivez les instructions présentées à l'écran.

#### Paramètres du profil d'altitude

A partir du profil d'altitude, sélectionnez menu.

- Modifier le type de tracé : définit le type de données affichées sur le profil d'altitude. .
- Régler les échelles de zoom : permet de régler les échelles de zoom affichées sur la page Altimètre.
- Modifier les champs de données : permet de personnaliser les champs de données de l'altimètre.
- Réinitialiser : réinitialise les données de l'altimètre, y compris les waypoints, tracés et données de trajet.
- Étalonner l'altimètre : voir (*Etalonnage de l'altimètre barométrique*, page 5).
- Restaurer la configuration d'usine : permet de restaurer les paramètres d'usine de l'altimètre.

# Calculateur de voyage

Le calculateur de voyage affiche votre vitesse actuelle, la vitesse moyenne, l'odomètre du trajet, ainsi que d'autres statistiques utiles. Vous pouvez personnaliser le calculateur de voyage en modifiant le tableau de bord, les champs de données et la disposition de la page.

#### Paramètres du calculateur de voyage

A partir du calculateur de voyage, sélectionnez menu.

- **Réinitialiser** : réinitialise toutes les valeurs du calculateur de voyage. Pour obtenir des informations précises, réinitialisez les données de trajet avant chaque déplacement.
- **Grands chiffres** : change la taille des chiffres affichés sur la page du calculateur de voyage.
- Modifier les champs de données : permet de personnaliser les champs de données du calculateur de voyage.
- Modifier le tableau de bord : change le thème et les informations affichés sur le tableau de bord.

**REMARQUE :** le tableau de bord mémorise vos paramètres personnalisés. Vos paramètres ne sont pas perdus lorsque vous changez de profil (*Profils*, page 9).

Restaurer la configuration d'usine : restaure les paramètres d'usine du calculateur de voyage.

# Restauration des paramètres de page définis en usine

- 1 Ouvrez la page dont vous souhaitez restaurer les paramètres.
- 2 Sélectionnez menu > Restaurer la configuration d'usine.

# Fonctions et paramètres du menu principal

#### Chasses au trésor

La chasse au trésor est une activité pendant laquelle les joueurs cachent ou cherchent des caches à l'aide d'indices et de coordonnées GPS.

# Téléchargement des chasses au trésor à l'aide d'un ordinateur

Vous pouvez charger manuellement les chasses au trésor sur votre appareil à l'aide d'un ordinateur (*Transfert des fichiers sur votre appareil*, page 11). Vous pouvez placer les fichiers de chasse au trésor dans un fichier GPX et les importer dans le dossier GPX sur l'appareil. L'abonnement Premium à geocaching.com vous permet d'utiliser la fonction « Pocket Query » pour charger plusieurs chasses au trésor sur votre appareil au format GPX.

- 1 Connectez l'appareil à votre ordinateur à l'aide d'un câble USB.
- 2 Consultez le site www.geocaching.com.
- 3 Créez un compte si nécessaire.
- 4 Connectez-vous.
- 5 Suivez les instructions de geocaching.com pour rechercher et télécharger des chasses au trésor sur votre appareil.

#### Navigation vers une cache

- 1 Sélectionnez Chasses au trésor.
- 2 Sélectionnez une cache.
- 3 Sélectionnez Aller.

#### Consignation de la tentative

Vous pouvez consigner les résultats de votre tentative de recherche d'un trésor. Vous pouvez consulter certaines chasses au trésor sur www.geocaching.com.

- 1 Sélectionnez Chasses au trésor > Tentative connexion.
- 2 Sélectionnez Détecté, Introuvable, Réparation requise ou Aucune tentative.
- 3 Sélectionner une option :
  - · Pour terminer la consignation, sélectionnez Terminé.
  - Pour lancer la navigation jusqu'au trésor le plus proche, sélectionnez Rechercher prochaine cache.
  - Pour entrer un commentaire concernant la recherche du trésor ou le trésor lui-même, sélectionnez Ajouter un commentaire, entrez un commentaire, puis sélectionnez Terminé.

Si vous êtes connecté à www.geocaching.com, le journal est automatiquement téléchargé sur votre compte www.geocaching.com.

#### chirp™

Un chirp est un petit accessoire Garmin<sup>®</sup> qui est programmé et laissé en guise de trésor. Vous pouvez utiliser votre appareil pour trouver un chirp lors d'une chasse au trésor. Pour plus d'informations sur le chirp, consultez le *Manuel d'utilisation du chirp* sur www.garmin.com.

#### Activation de la recherche chirp

- 1 Sélectionnez Configuration > Chasses au trésor.
- 2 Sélectionnez Recherche chirp™ > Activé.

#### Envoi et réception de données sans fil

Pour partager des données sans fil, vous devez vous trouver à moins de 3 m (10 pieds) d'un appareil compatible.

S'il est couplé à un autre appareil compatible ou à un smartphone, votre appareil peut envoyer et recevoir des données à l'aide de la technologie ANT+<sup>®</sup> sans fil. Vous pouvez partager des waypoints, des chasses au trésor, des itinéraires et des tracés.

**REMARQUE :** cette fonction n'est pas disponible sur tous les modèles.

- 1 Sélectionnez Partage sans fil.
- 2 Sélectionnez une option :
  - Sélectionnez Envoyer, puis sélectionnez un type de données.
  - Sélectionnez Réception pour recevoir des données d'un autre appareil. Pour cela, l'autre appareil compatible doit tenter d'envoyer des données.
- 3 Suivez les instructions présentées à l'écran.

## Configuration d'une alarme de proximité

Les alarmes de proximité vous alertent lorsque vous vous trouvez à une distance donnée d'une certaine position.

- 1 Sélectionnez Alarmes de proximité > Créer une alarme.
- 2 Sélectionnez une catégorie.
- 3 Sélectionnez une position.
- 4 Sélectionnez Utiliser.
- 5 Entrez un rayon.

Lorsque vous pénétrez dans une zone avec une alarme de proximité, l'appareil émet une tonalité.

### Calcul de la taille d'une zone

- 1 Sélectionnez Calcul de zone > Démarrer.
- 2 Délimitez en marchant le périmètre de la zone à calculer.
- 3 Lorsque vous avez terminé, sélectionnez Calculer.

# **Page Satellite**

La page Satellite indique votre position actuelle, la précision GPS, l'emplacement des satellites, ainsi que la force du signal.

#### Paramètres de satellite GPS

Sélectionnez Satellite > menu.

**REMARQUE** : certains paramètres sont uniquement disponibles lorsque le mode Utiliser GPS éteint est activé.

Utiliser GPS éteint : vous permet de désactiver le GPS.

Utiliser GPS allumé : vous permet d'activer le GPS.

- Tracé en haut : indique si les anneaux de satellites sont orientés avec le nord vers le haut de l'écran ou avec votre tracé actuel en haut de l'écran.
- **Une couleur** : permet de choisir si la page de satellite doit être affichée en multicolore ou en monochrome.
- Définir position sur carte : vous permet de marquer votre position actuelle sur la carte. Vous pouvez utiliser cette position pour créer des itinéraires ou rechercher des positions enregistrées.
- Position AutoLocate : calcule votre position GPS à l'aide de la fonction Garmin AutoLocate<sup>®</sup>.

#### **Garmin Aventures**

Vous pouvez regrouper des éléments sous forme d'aventure. Par exemple, vous pouvez créer une aventure retraçant votre dernière randonnée. Elle contiendrait le journal de suivi du trajet, des photos de la randonnée et les chasses au trésor auxquelles vous avez participé. Vous pouvez utiliser le logiciel BaseCamp<sup>™</sup> pour créer et gérer vos aventures.

**REMARQUE :** BaseCamp n'est pas disponible sur tous les modèles.

#### Envoi de fichiers vers BaseCamp

- 1 Ouvrez BaseCamp.
- 2 Connectez l'appareil à votre ordinateur.

Sur les ordinateurs Windows<sup>®</sup>, l'appareil apparaît en tant que lecteur amovible ou en tant qu'appareil portable, et la carte mémoire peut apparaître en tant que deuxième lecteur amovible. Sur les ordinateurs Mac<sup>®</sup>, l'appareil et la carte mémoire apparaissent en tant que volumes installés.

**REMARQUE** : les lecteurs de l'appareil peuvent ne pas s'afficher sur certains ordinateurs comprenant plusieurs lecteurs réseau. Reportez-vous à la documentation du système d'exploitation pour savoir comment mapper le lecteur.

 Ouvrez le lecteur/volume de carte mémoire ou le lecteur/ volume Garmin.

- 4 Sélectionnez une option :
  - Sélectionnez un élément présent sur un appareil connecté et faites-le glisser vers Ma collection ou vers une liste.
  - Dans BaseCamp, sélectionnez Appareil > Recevoir de l'appareil, puis sélectionnez l'appareil.

#### Création d'une aventure

Pour créer une aventure et l'envoyer vers votre appareil, vous devez télécharger le logiciel BaseCamp sur votre ordinateur et transférer un tracé à partir de votre appareil vers votre ordinateur (*Envoi de fichiers vers BaseCamp*, page 6).

- 1 Ouvrez BaseCamp.
- 2 Sélectionnez Fichier > Nouveau > Aventure Garmin.
- 3 Sélectionnez un tracé, puis sélectionnez Suivant.
- 4 Si nécessaire, ajoutez des éléments à partir de BaseCamp.
- **5** Remplissez les champs requis pour donner un nom et une description à l'aventure.
- 6 Si vous voulez modifier la photo de couverture pour l'aventure, sélectionnez **Modifier**, puis sélectionnez une photo différente.
- 7 Sélectionnez Terminer.

#### Début d'une aventure

Pour débuter une aventure, vous devez en envoyer une à partir du logiciel BaseCamp vers votre appareil (*Envoi de fichiers vers BaseCamp*, page 6).

- 1 Sélectionnez Aventures.
- 2 Sélectionnez une aventure.
- 3 Sélectionnez Démarrer.

# **VIRB®Télécommande**

**REMARQUE :** la fonction Télécommande VIRB est uniquement disponible sur les appareils de la série eTrex 32x.

Avant de pouvoir utiliser la fonction Télécommande VIRB, vous devez activer les paramètres de télécommande sur votre caméra VIRB.

La fonction Télécommande VIRB vous permet de commander votre caméra VIRB à distance.

- 1 Sélectionnez Télécommande VIRB.
- 2 Sélectionnez une option :
  - · Sélectionnez REC pour enregistrer une vidéo.
  - Sélectionnez Prendre une photo pour prendre une photo.

# Outils supplémentaires du menu principal

- Réveil : définit une alarme sonore. Vous pouvez régler l'appareil de manière à ce qu'il s'allume à une heure déterminée, si toutefois il n'est pas déjà allumé.
- Calculatrice : affiche une calculatrice.

Calendrier : affiche un calendrier.

- Chasse et pêche : affiche les meilleures dates et heures de chasse et de pêche pour votre position actuelle.
- Chronomètre : permet d'utiliser un chronomètre, marquer un circuit et chronométrer un circuit.
- **Soleil et lune** : affiche les heures de lever et coucher du soleil, ainsi que la phase de lune, suivant votre position GPS.

# Personnalisation de l'appareil

# Réglage de la luminosité du rétroéclairage

L'utilisation prolongée du rétroéclairage réduit considérablement la durée de vie des piles. Vous pouvez régler la luminosité du rétroéclairage afin d'optimiser l'autonomie de la batterie. **REMARQUE :** la luminosité du rétroéclairage peut être limitée lorsque le niveau de charge des piles est faible.

- 1 Sélectionnez 🕁.
- 2 Utilisez le curseur pour régler l'intensité du rétroéclairage.

L'appareil peut chauffer lorsque le paramètre de rétroéclairage est élevé.

## Personnalisation du menu principal

Vous pouvez déplacer, ajouter et supprimer des éléments du menu principal.

- 1 Dans le menu principal, sélectionnez menu > Modifier l'ordre.
- 2 Sélectionnez un élément du menu.
- 3 Sélectionnez une option :
  - Sélectionnez **Déplacer** pour modifier l'emplacement d'un élément dans la liste.
  - Sélectionnez Insérer pour ajouter un élément à la liste.
  - Sélectionnez Supprimer pour supprimer un élément de la liste.

## Modification de la séquence de page

Pour pouvoir modifier l'ordre de la séquence de pages, vous devez ajouter des pages à la séquence.

- 1 Sélectionnez Configuration > Séquence de pages.
- 2 Sélectionnez une page.
- 3 Sélectionnez Déplacer.
- 4 Montez ou descendez la page dans la liste.
- **5** Appuyez sur le contrôleur Thumb Stick.

#### Ajout d'une page

- 1 Sélectionnez Configuration > Séquence de pages.
- 2 Sélectionnez Ajouter page.
- 3 Sélectionnez la page à ajouter.

#### Suppression d'une page

- 1 Sélectionnez Configuration > Séquence de pages.
- 2 Sélectionnez une page.
- 3 Sélectionnez Supprimer.
- 4 Appuyez sur le contrôleur Thumb Stick.

# Personnalisation des champs de données

Les champs de données de chaque page principale peuvent être personnalisés.

- 1 Ouvrez la page dont vous souhaitez modifier les champs de données.
- 2 Sélectionnez menu.
- 3 Sélectionnez Modifier les champs de données.
- 4 Sélectionnez le nouveau champ de données.
- 5 Suivez les instructions présentées à l'écran.

#### Champs de données

Certains champs de données affichent uniquement des données lorsque vous naviguez ou lorsque vous utilisez des accessoires ANT+.

- Altitude : altitude de votre position actuelle au-dessus ou audessous du niveau de la mer.
- Altitude au-dessus du niveau de la mer : altitude de votre position actuelle (si la carte contient des informations d'altitude suffisantes).
- Altitude Maximum : altitude la plus haute atteinte depuis la dernière réinitialisation.

- Altitude Minimum : altitude la plus basse atteinte depuis la dernière réinitialisation.
- Ascension Maximum : vitesse de montée maximale en pieds par minute ou mètres par minute depuis la dernière réinitialisation.
- Ascension Moyenne : distance verticale moyenne d'ascension depuis la dernière réinitialisation.
- Ascension Totale : distance verticale totale parcourue en montant depuis la dernière réinitialisation.
- Baromètre : pression actuelle étalonnée.
- **Cadence** : nombre de tours de manivelle ou nombre de foulées par minute. Ces données apparaissent quand votre appareil est connecté à un capteur de cadence.
- Cap : direction que vous suivez.
- Cap compas : direction vers laquelle vous vous dirigez selon le compas.
- Chronomètre : temps du chronomètre pour l'activité en cours.
- Chronomètre alarme : heure actuelle du compte à rebours.
- Circuit en cours : temps du chronomètre pour le circuit en cours.
- Circuit moyen : durée moyenne du circuit pour l'activité en cours.
- Circuits : nombre de circuits réalisés pour l'activité actuelle.
- Circuit total : temps du chronomètre pour tous les circuits effectués.
- **Coucher du soleil** : heure du coucher de soleil en fonction de votre position GPS.
- Date : jour, mois et année en cours.
- Dénivelé jusqu'au point de destination : altitude entre votre position actuelle et votre destination finale. Ces données apparaissent lorsqu'une navigation est en cours.
- **Descente Maximum** : vitesse de descente maximale en pieds par minute ou mètres par minute depuis la dernière réinitialisation.
- **Descente Moyenne** : distance verticale moyenne de descente depuis la dernière réinitialisation.
- **Descente Totale** : distance verticale totale parcourue en descendant depuis la dernière réinitialisation.
- **Distance à destination** : distance restant à parcourir jusqu'à la destination finale. Ces données apparaissent lorsqu'une navigation est en cours.
- **Distance au suivant** : distance restant à parcourir jusqu'au prochain waypoint de votre itinéraire. Ces données apparaissent lorsqu'une navigation est en cours.
- Distance circuit : distance parcourue pour le circuit en cours.
- Distance du trajet : distance parcourue pour le tracé actuel.
- Ecart route : distance vers la gauche ou la droite de laquelle vous vous êtes écarté de votre itinéraire. Ces données apparaissent lorsqu'une navigation est en cours.
- **ETA à destination** : estimation de l'heure à laquelle vous atteindrez la destination finale (ajustée sur l'heure locale de la destination). Ces données apparaissent lorsqu'une navigation est en cours.
- **ETA au suivant** : estimation de l'heure à laquelle vous atteindrez le prochain waypoint sur l'itinéraire (ajustée sur l'heure locale du waypoint). Ces données apparaissent lorsqu'une navigation est en cours.
- **Fréquence cardiaque** : fréquence cardiaque en battements par minute (bpm). Votre appareil doit être connecté à un moniteur de fréquence cardiaque compatible.
- Heure : heure en fonction de votre position actuelle et de vos paramètres d'heure (format, fuseau horaire, heure d'été).
- Intensité signal GPS : intensité du signal satellite GPS.

- Lever du soleil : heure du lever de soleil en fonction de votre position GPS.
- Limite de vitesse : limite de vitesse signalée pour la route concernée. Disponible uniquement pour certaines cartes et zones. Consultez toujours les panneaux de signalisation pour connaître les limites de vitesse imposées.
- Niveau pile : énergie restante.
- Odomètre : compte de la distance parcourue sur l'ensemble des trajets. Ce total n'est pas effacé lors de la réinitialisation des données de trajet.
- Odomètre du trajet : compte de la distance parcourue depuis la dernière réinitialisation.
- **Pointeur** : une flèche pointe dans la direction du prochain waypoint ou du prochain changement de direction. Ces données apparaissent lorsqu'une navigation est en cours.
- Position (latitude/longitude) : position actuelle en latitude et en longitude, quel que soit le paramètre de format de position sélectionné.
- Position (sélectionnée) : position actuelle selon le paramètre de format de position utilisé.
- Position du point de destination : position de votre destination finale. Ces données apparaissent lorsqu'une navigation est en cours.
- Précision GPS : marge d'erreur pour votre position exacte. Par exemple, votre position GPS est précise à ± 3,65 m (12 pi).
- Pression atmosphérique : pression environnementale non étalonnée.
- **Profondeur** : profondeur de l'eau. Votre appareil doit être connecté à un appareil NMEA<sup>®</sup> 0183 ou NMEA 2000<sup>®</sup> pouvant acquérir la profondeur de l'eau.
- **Relèvement** : direction entre votre position actuelle et votre destination. Ces données apparaissent lorsqu'une navigation est en cours.
- Route désirée : direction entre votre position de départ et votre destination. Le parcours peut être affiché comme un itinéraire planifié ou défini. Ces données apparaissent lorsqu'une navigation est en cours.
- Taux plané : rapport entre la distance horizontale et la distance verticale parcourues.
- Taux plané à destination : taux plané nécessaire pour descendre de votre position actuelle jusqu'à l'altitude de la destination. Ces données apparaissent lorsqu'une navigation est en cours.
- **Température** : température de l'air. La température de votre corps influe sur la lecture du capteur des températures. Ces données apparaissent quand votre appareil est connecté à un capteur de température sans fil.
- **Température Eau** : température de l'eau. Votre appareil doit être connecté à un appareil NMEA 0183 pouvant acquérir la température de l'eau.
- Température maximum sur 24 h : température maximale enregistrée au cours des dernières 24 heures. Ces données apparaissent quand votre appareil est connecté à un capteur de température sans fil.
- **Température minimum sur 24 h** : température minimale enregistrée au cours des dernières 24 heures. Ces données apparaissent quand votre appareil est connecté à un capteur de température sans fil.
- **Temps à destination** : estimation du temps restant pour atteindre la destination. Ces données apparaissent lorsqu'une navigation est en cours.
- **Temps au suivant** : estimation du temps restant pour atteindre le prochain waypoint de votre itinéraire. Ces données apparaissent lorsqu'une navigation est en cours.

- Temps dernier circuit : temps du chronomètre pour le dernier circuit réalisé.
- **Temps de trajet Total** : compte du temps total écoulé en déplacement et à l'arrêt depuis la dernière réinitialisation.
- Temps trajet Arrêt : compte du temps écoulé à l'arrêt depuis la dernière réinitialisation.
- Temps trajet Déplacement : compte du temps écoulé en déplacement depuis la dernière réinitialisation.
- **Tourner** : différence d'angle (en degrés) entre le relèvement vers votre destination et la direction que vous suivez actuellement. L signifie tourner à gauche. R signifie tourner à droite. Ces données apparaissent lorsqu'une navigation est en cours.
- Vers route désirée : direction que vous devez suivre pour revenir sur votre itinéraire. Ces données apparaissent lorsqu'une navigation est en cours.
- Vitesse : vitesse de déplacement actuelle.
- Vitesse corrigée : vitesse à laquelle vous vous rapprochez d'une destination sur un itinéraire. Ces données apparaissent lorsqu'une navigation est en cours.
- Vitesse Maximum : vitesse maximale atteinte depuis la dernière réinitialisation.
- Vitesse Moyenne déplacement : vitesse moyenne en déplacement depuis la dernière réinitialisation.
- Vitesse Moyenne globale : vitesse moyenne en déplacement et à l'arrêt depuis la dernière réinitialisation.
- Vitesse verticale : vitesse de montée/descente au fil du temps.
- Vitesse verticale à destination : vitesse de montée/descente vers une altitude déterminée. Ces données apparaissent lorsqu'une navigation est en cours.
- **Waypoint destination** : dernier point sur l'itinéraire avant la destination. Ces données apparaissent lorsqu'une navigation est en cours.
- Waypoint suivant : prochain point sur l'itinéraire. Ces données apparaissent lorsqu'une navigation est en cours.

#### **Profils**

Les profils sont des ensembles de paramètres qui vous permettent d'optimiser le fonctionnement de votre appareil selon l'utilisation que vous en faites. Par exemple, les paramètres et vues diffèrent selon que vous utilisez l'appareil pour la chasse ou une chasse au trésor.

Lorsque vous utilisez un profil et que vous modifiez des paramètres tels que des champs de données ou des unités de mesure, ceux-ci sont automatiquement enregistrés dans ce profil.

#### Création d'un profil personnalisé

Vous pouvez personnaliser les paramètres et les champs de données pour une activité ou un voyage particulier.

- 1 Sélectionnez Configuration > Profils > Créer profil > OK.
- 2 Personnalisez vos réglages et vos champs de données.

#### Sélection d'un profil

Lorsque vous changez d'activité, vous pouvez modifier le réglage de l'appareil en changeant de profil.

- 1 Sélectionnez Changement de profil.
- 2 Sélectionnez un profil.

#### Modification du nom d'un profil

- 1 Sélectionnez Configuration > Profils.
- 2 Sélectionnez un profil.
- 3 Sélectionnez Modifier le nom.
- 4 Saisissez le nouveau nom.

#### Suppression d'un profil

**REMARQUE :** avant de pouvoir supprimer le profil actif, vous devez activer un profil différent. Vous ne pouvez supprimer un profil tant qu'il est actif.

- 1 Sélectionnez Configuration > Profils.
- 2 Sélectionnez un profil.
- 3 Sélectionnez Supprimer.

### Paramètres système

Sélectionnez Configuration > Système.

Système satellite : permet de choisir le système satellitaire (GPS et autres systèmes de positionnement par satellites, page 9).

WAAS/EGNOS : permet au système d'utiliser les données Wide Area Augmentation System/European Geostationary Navigation Overlay Service (WAAS/EGNOS).

Langue : définit la langue du texte de l'appareil.

**REMARQUE :** les changements de langue n'ont aucun impact sur les données saisies par l'utilisateur ou les données cartographiques, telles que les noms de rues.

- Type de pile : permet de modifier le type de pile AA que vous utilisez.
- Mode USB : permet de configurer l'appareil pour utiliser le mode de stockage de masse ou le mode Garmin lorsque l'appareil est connecté à un ordinateur.

#### GPS et autres systèmes de positionnement par satellites

En utilisant le GPS avec un autre système satellitaire, vous pouvez améliorer les performances dans les environnements difficiles et acquérir plus rapidement votre position qu'avec l'option GPS seule. L'utilisation de plusieurs systèmes peut toutefois réduire plus rapidement l'autonomie de la batterie que l'utilisation de l'option GPS seule.

Votre appareil peut utiliser ces systèmes de positionnement par satellites (GNSS).

**GPS** : une constellation de satellites créée par les États-Unis. **GLONASS** : une constellation de satellites créée par la Russie.

# Paramètres d'affichage

Sélectionnez Configuration > Écran.

- Temporisation du rétro-éclairage : permet de définir le délai au bout duquel le rétroéclairage sera désactivé.
- Économie d'énergie : permet d'économiser la batterie et de prolonger l'autonomie en éteignant l'écran à expiration du délai de rétroéclairage.
- **Couleurs** : permet de modifier l'aspect du fond de l'écran et des zones en surbrillance.
- Capture d'écran : permet d'enregistrer l'image affichée sur l'écran de l'appareil.

# Définition des tonalités de l'appareil

Vous pouvez personnaliser les tonalités associées aux messages, boutons, avertissements de changement de direction et alarmes.

- 1 Sélectionnez Configuration > Tonalités > Tonalités > Activé.
- 2 Sélectionnez une tonalité pour chaque type de signal sonore.

# Modification des unités de mesure

Vous pouvez personnaliser les unités de mesure de distance et de vitesse, d'altitude, de profondeur, de température, de pression et de vitesse verticale.

1 Sélectionnez Configuration > Unités.

- 2 Sélectionnez un type de mesure.
- 3 Sélectionnez une unité de mesure.

# Paramètres de l'heure

#### Sélectionnez Configuration > Heure.

- **Format d'heure** : permet de définir si vous souhaitez que l'heure soit affichée au format 12 heures ou 24 heures sur l'appareil.
- Fuseau horaire : permet de définir le fuseau horaire de l'appareil. L'option Automatique permet de définir le fuseau horaire automatiquement en fonction de votre position GPS.

# Paramètres de format de position

**REMARQUE :** il n'est pas recommandé de modifier le système de coordonnées du format de position ou du système géodésique, sauf si vous utilisez une carte spécifiant un format de position différent.

#### Sélectionnez Configuration > Format de position.

- Format de position : permet de définir le format de position dans lequel apparaît la lecture d'une position.
- Système géodésique : définit le système de coordonnées qui structure la carte.
- Ellipsoïde de la carte : affiche le système de coordonnées que l'appareil utilise. Le système de coordonnées utilisé par défaut est WGS 84.

# Paramètres de définition d'itinéraires

Les paramètres de définition d'itinéraires disponibles varient selon l'activité sélectionnée.

Sélectionnez Configuration > Définition d'itinéraires.

- Méthode de guidage : permet de définir les préférences d'optimisation pour le calcul d'itinéraires en fonction de la distance, de la durée, et d'un itinéraire sur route ou à vol d'oiseau.
- **Calculer itinéraires pour** : définit la méthode utilisée pour calculer votre itinéraire.
- Verrouiller sur route : permet de verrouiller le triangle bleu, qui représente votre position sur la carte, sur la route la plus proche. Cette option est surtout utile lorsque vous naviguez ou roulez sur une route.
- **Transitions à vol d'oiseau** : permet de définir les préférences de recalcul quand vous déviez d'un itinéraire actif.
- Réglage du contournement : indique les types de routes, terrains et moyens de transport à éviter pendant la navigation.

# Paramètres de l'altimètre

**REMARQUE :** l'altimètre est uniquement disponible sur les appareils de la série eTrex 32x.

#### Sélectionnez Configuration > Altimètre.

- Étalonnage automatique : permet d'étalonner l'altimètre automatiquement chaque fois que vous allumez l'appareil.
- **Mode Baromètre** : l'option Altitude variable permet au baromètre de mesurer les changements d'altitude tandis que vous vous déplacez. L'option Altitude fixe suppose que l'appareil est stationnaire à une altitude fixe, la pression barométrique n'étant donc censée changer qu'en fonction de la météo.
- Enregistrement des pressions : permet de définir la façon dont l'appareil enregistre les données de pression. L'optionEnregistrer toujours enregistre toutes les données de pression, ce qui peut être utile lorsque vous recherchez des fronts de pression.

**Type de tracé** : permet d'enregistrer les variations d'altitude sur une période ou une distance donnée, la pression barométrique ou les changements de pression atmosphérique sur une période donnée.

Étalonner l'altimètre : permet d'étalonner l'altimètre.

## Paramètres du mode Marine

Sélectionnez Configuration > Marine.

- **Mode carte marine** : permet de définir le type de carte utilisé par l'appareil pour afficher les données marines. L'option Nautique affiche différentes fonctions de carte en différentes couleurs, de manière à améliorer la lisibilité des points d'intérêt marins. La carte se rapproche alors des dessins des cartes papier. L'option En pêche (nécessite des cartes marines) affiche une vue détaillée des contours inférieurs et des sondages de profondeur. La présentation de la carte est simplifiée pour une utilisation optimale en pêche.
- Aspect : permet de définir l'aspect des aides à la navigation marine sur la carte.
- **Configuration de l'alarme marine** : permet de définir des alarmes qui se déclenchent lorsque vous dépassez une certaine distance de dérive au mouillage, lorsque vous vous écartez de votre itinéraire d'une certaine distance ou lorsque vous entrez dans des eaux d'une profondeur donnée.

#### Configuration des alarmes marines

- 1 Sélectionnez Configuration > Marine > Configuration de l'alarme marine.
- 2 Sélectionnez un type d'alarme.
- 3 Sélectionnez Activé.
- 4 Saisissez une distance, puis sélectionnez Aller

# Réinitialisation des données

Vous pouvez réinitialiser les données de trajet, supprimer tous les waypoints, effacer le tracé actuel ou restaurer les valeurs définies en usine.

- 1 Sélectionnez Configuration > Réinitialiser.
- 2 Sélectionnez un élément à réinitialiser.

# Informations sur l'appareil

#### Mises à jour produit

Sur votre ordinateur, installez Garmin Express<sup>™</sup> (www.garmin.com/express). Sur votre smartphone, installez l'application Garmin Connect<sup>™</sup>.

Ceci vous permet d'accéder facilement aux services suivants pour les appareils Garmin :

- · Mises à jour logicielles
- Mises à jour cartographiques
- Téléchargements de données sur Garmin Connect
- Enregistrement du produit

#### **Configuration de Garmin Express**

- 1 Connectez l'appareil à votre ordinateur à l'aide d'un câble USB.
- 2 Rendez-vous sur garmin.com/express.
- 3 Suivez les instructions présentées à l'écran.

#### Enregistrement de l'appareil

Aidez-nous à mieux vous servir en remplissant dès aujourd'hui notre formulaire d'enregistrement en ligne. Conservez en lieu sûr l'original de la facture ou une photocopie.

- 1 Visiter le site garmin.com/express.
- 2 Connectez-vous à votre compte Garmin.

# Affichage des informations légales et de conformité relatives à l'étiquetage électronique

L'étiquette de l'appareil est fournie sous forme électronique. L'étiquette électronique peut contenir des informations légales, comme les numéros d'identification fournis par la FCC ou des marques de conformité régionales, ainsi que des informations relatives au produit et à sa licence.

- 1 Sélectionnez Configuration.
- 2 Sélectionnez À propos de.

### **Entretien du**

#### AVIS

Evitez d'utiliser des nettoyants chimiques, des solvants ou des répulsifs contre les insectes pouvant endommager les parties en plastique et les finitions.

Pour éviter tout dommage permanent, ne conservez pas l'appareil à un endroit où il pourrait être exposé de manière prolongée à des températures extrêmes.

Cet appareil est étanche, conformément à la

norme IEC 60529 IPX7. Il peut résister à une immersion accidentelle dans l'eau à un mètre de profondeur pendant 30 minutes. Une immersion prolongée risquerait d'endommager l'appareil. Après immersion, essuyez l'appareil et laissez-le sécher à l'air libre avant de l'utiliser ou de le recharger.

Rincez soigneusement l'appareil à l'eau claire après chaque utilisation dans l'eau chlorée ou salée.

#### Nettoyage de l'appareil

#### AVIS

La moindre particule de sueur ou de moisissure peut entraîner la corrosion des contacts électriques lorsqu'ils sont connectés à un chargeur. La corrosion peut empêcher le chargement et le transfert de données.

- 1 Nettoyez l'appareil à l'aide d'un chiffon humecté d'un détergent non abrasif.
- 2 Essuyez l'appareil.

Après le nettoyage, laissez bien sécher l'appareil.

# Gestion de données

Vous pouvez stocker des fichiers sur votre appareil. L'appareil est muni d'un lecteur de carte mémoire permettant de stocker davantage de données.

**REMARQUE** : l'appareil est compatible avec Windows 7 et versions supérieures ainsi qu'avec Mac OS 10.4 et versions supérieures.

#### Installation d'une carte mémoire

#### 

N'utilisez pas d'objet pointu pour retirer les batteries remplaçables par l'utilisateur.

Vous pouvez installer une carte mémoire microSD<sup>®</sup> dans l'appareil portable pour disposer d'un espace de stockage supplémentaire ou pour stocker les cartes préchargées.

- 1 Tournez l'anneau en D dans le sens inverse des aiguilles d'une montre, puis soulevez-le pour retirer le cache.
- Retirez les piles.
- 3 Faites glisser le support de carte vers la gauche et soulevezle.

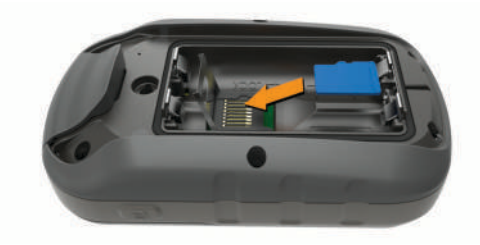

- 4 Placez la carte mémoire dans l'appareil, les contacts dorés orientés vers le bas.
- 5 Fermez le support de carte.
- 6 Faites glisser le support de carte vers la droite pour le verrouiller.
- 7 Remettez en place les piles et le cache du compartiment.

#### Connexion de l'appareil à un ordinateur

#### AVIS

Pour éviter tout risque de corrosion, essuyez soigneusement le port USB, le capuchon étanche et la surface environnante avant de charger l'appareil ou de le connecter à un ordinateur.

Avant de pouvoir utiliser votre appareil sur un ordinateur, vous devez installer des piles. Le port USB de l'ordinateur peut fournir une alimentation insuffisante pour le fonctionnement de l'appareil.

- 1 Retirez le capuchon étanche du port mini-USB.
- 2 Branchez la petite extrémité du câble USB sur le port mini-USB.
- **3** Branchez la grande extrémité du câble USB sur le port USB d'un ordinateur.

Sur les ordinateurs Windows, l'appareil s'affiche en tant que lecteur amovible ou appareil portable et la carte mémoire peut s'afficher en tant que deuxième lecteur amovible. Sur les ordinateurs Mac, l'appareil et la carte mémoire s'affichent comme des volumes installés.

#### Transfert des fichiers sur votre appareil

1 Connectez l'appareil à votre ordinateur.

Sur les ordinateurs Windows, l'appareil s'affiche en tant que lecteur amovible ou appareil portable et la carte mémoire peut s'afficher en tant que deuxième lecteur amovible. Sur les ordinateurs Mac, l'appareil et la carte mémoire s'affichent comme des volumes installés.

**REMARQUE** : les lecteurs de l'appareil peuvent ne pas s'afficher correctement sur certains ordinateurs comprenant plusieurs lecteurs réseau. Reportez-vous à la documentation de votre système d'exploitation pour savoir comment mapper le lecteur.

- 2 Sur votre ordinateur, ouvrez le gestionnaire de fichiers.
- 3 Sélectionnez un fichier.
- 4 Sélectionnez Edition > Copier.
- 5 Ouvrez l'appareil portable, le lecteur ou le volume de l'appareil ou de la carte mémoire.
- 6 Naviguez jusqu'à un dossier.
- 7 Sélectionnez Edition > Coller.

Le fichier apparaît dans la liste des fichiers présents dans la mémoire de l'appareil ou sur la carte mémoire.

#### Suppression de fichiers

#### AVIS

Si vous avez des doutes sur la fonction d'un fichier, ne le supprimez pas. La mémoire de l'appareil contient des fichiers système importants que vous ne devez pas supprimer.

1 Ouvrez le lecteur ou volume Garmin.

- 2 Le cas échéant, ouvrez un dossier ou un volume.
- 3 Sélectionnez un fichier.
- 4 Appuyez sur la touche Supprimer de votre clavier.
- **REMARQUE :** si vous utilisez un ordinateur Apple<sup>®</sup>, vous devez vider la corbeille pour supprimer complètement les fichiers.

#### Déconnexion du câble USB

Si votre appareil est connecté à votre ordinateur en tant que volume ou lecteur amovible, déconnectez votre appareil de votre ordinateur en toute sécurité, afin d'éviter toute perte de données. Si votre appareil est connecté à votre ordinateur Windows en tant qu'appareil portable, il n'est pas nécessaire de déconnecter l'appareil en toute sécurité.

- 1 Effectuez l'une des actions suivantes :
  - Sur un ordinateur sous Windows, sélectionnez l'icône Retirer le périphérique en toute sécurité dans la barre d'état système, puis sélectionnez votre appareil.
  - Pour les ordinateurs Apple, sélectionnez l'appareil, puis **Fichier > Ejecter**.
- 2 Débranchez le câble de l'ordinateur.

## Caractéristiques

| Plage de températures de fonctionne-<br>ment | De -20 à 70 °C (de -4 à 158 °F) |
|----------------------------------------------|---------------------------------|
| Fréquence/Protocole sans fil                 | 2,4 GHz à -1,13 dBm nominal     |

# Annexe

## Accessoires en option

Les accessoires en option, tels que les supports, les cartes, les accessoires de sport et les pièces de rechange, sont disponibles sur http://buy.garmin.com ou auprès de votre revendeur Garmin.

# Couplage des capteurs ANT+

Pour pouvoir effectuer un couplage, vous devez installer le moniteur de fréquence cardiaque ou le capteur.

Le couplage est la connexion de capteurs ANT+ sans fil, par exemple, la connexion d'un moniteur de fréquence cardiaque à votre appareil .

- Approchez l'appareil à moins de 3 m (10 pi) du capteur.
   REMARQUE : tenez-vous à au moins 10 m (30 pi) d'autres capteurs ANT+ pendant le couplage.
- 2 Dans l'arborescence des applications, sélectionnez Configuration > Capteur ANT.
- 3 Sélectionnez votre capteur.
- 4 Sélectionnez Chercher nouveau.

Lorsque le capteur est couplé avec votre appareil, l'état du capteur passe de Recherche en cours à Connecté.

# Astuces pour coupler des accessoiresANT+ avec votre appareil Garmin

- Vérifiez que l'accessoire ANT+ est compatible avec votre appareil Garmin.
- Avant de coupler l'accessoire ANT+ avec votre appareil Garmin, éloignez-vous de 10 m (33 pieds) des autres accessoires ANT+.
- Approchez l'appareil Garmin à moins de 3 m (10 pieds) de l'accessoire ANT+.
- Après le premier couplage, votre appareil Garmin reconnaît automatiquement l'accessoire ANT+ à chaque fois qu'il est activé. Ce processus est automatique lorsque vous allumez l'appareil Garmin et prend seulement quelques secondes

lorsque les accessoires sont activés et fonctionnent correctement.

 Une fois couplé, votre appareil Garmin ne reçoit plus que les données de votre accessoire, même si vous êtes proche d'autres accessoires.

# Dépannage

#### Redémarrage de l'appareil

Si l'appareil ne répond plus, il peut être nécessaire de le redémarrer. Cette opération n'efface aucune donnée ou paramètre.

- 1 Retirez les piles.
- 2 Réinstallez les piles.

#### Restauration de tous les paramètres par défaut

Vous pouvez réinitialiser tous les paramètres afin de restaurer les paramètres par défaut.

Sélectionnez Configuration > Réinitialiser > Réinitialiser tous les paramètres > Oui.

# **Centre d'assistance Garmin**

Rendez-vous sur support.garmin.com pour obtenir de l'aide et des informations, et accéder aux manuels des produits, aux questions fréquentes, à des vidéos et à l'assistance client.

# Index

#### Α

accessoires 12 adresses, recherche 3 alarmes horloge 7 marine 10 proximité 6 alarmes de proximité 6 altimètre 5, 10 étalonnage 5 altitude 5 appareil, enregistrement 10 aventures 6, 7

#### В

BaseCamp 6, 7 batterie 11 installation 1 optimisation 1 optimiser 7 rangement 1 bouton Marche/Arrêt 1

#### С

calcul de zone 6 calculateur de voyage 5 calculatrice 7 calendrier 7 capteurs ANT+, couplage 12 capteurs ANT+, couplage 12 caractéristiques techniques 12 carte mémoire 11 Carte MicroSD. Voir carte mémoire cartes 3 achat 3 mesure des distances 4 mise à jour 10 navigation 4 orientation 4 paramètres 4 zoom 4 champs de données 7 chasses au trésor 5, 6 téléchargement 5 chirp 6 chronomètre 7 City Navigator 3 compas 4, 5 étalonnage 5 navigation 5 paramètres 4 couplage capteurs ANT+ 12 capteurs ANT+ 12

#### D

dépannage 10, 12 données, transfert 11 données utilisateur, suppression 11

#### E

écran, paramètres 9 enregistrement de l'appareil 10 enregistrement du produit 10 étalonnage, altimètre 5

#### F

fichiers, transfert **5**, **11** format de position **10** fuseaux horaires **10** 

#### G

Garmin Express 10 mise à jour du logiciel 10 GLONASS 9 GPS 6, 9 page satellites 6 paramètres 9

#### н

heures de lever et coucher du soleil 7

informations sur le trajet, affichage 5 itinéraires 2, 3 affichage sur la carte 2 création 2 modification 2 navigation 2 suppression 3

#### L

logiciel, mise à jour 10

# Μ

marine configuration des alarmes 10 paramètres 10 menu principal 1 personnalisation 7 mesure des distances 4

#### Ν

navigation 4 arrêt 3 compas 5 nettoyage de l'appareil 11

#### 0

ordinateur, connexion **11** Où aller ? **4** 

#### P

page satellites 6 paramètres 3, 4, 9, 10, 12 appareil 10 paramètres de l'heure 10 parcours, pointeur 5 partage de données 6 périodes de chasse et de pêche 7 personnalisation de l'appareil 7 pile 1, 12 autonomie 4 optimisation 9 type 1 planificateur de trajets. Voir itinéraires positions enregistrement 2 modification 2 profils 9

#### R

réinitialisation de l'appareil 10 restauration, paramètres 12 rétroéclairage 1, 7, 9 routes, paramètres 10

#### S

signaux satellites 6 acquisition 1 smartphone 6 stockage de données 11 suppression, toutes les données utilisateur 11

#### т

tableaux de bord téléchargement, chasses au trésor Télécommande VIRB température tonalités touches **1** tracés **3**, enregistrement navigation paramètres transfert fichiers **5**, tracés **6** 

#### U

unités de mesure 9

#### USB connecteur 1 déconnexion 12

V

Voir & rallier 4

#### W

waypoints 2 enregistrement 2 modification 2 navigation 2 projection 2 suppression 2

# support.garmin.com

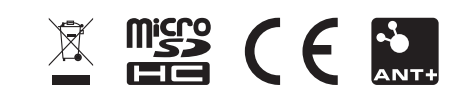

GUID-0CF6E300-A4DF-447B-BE36-9I4EC9I304E9 v4

# **GARMIN**<sub>®</sub>

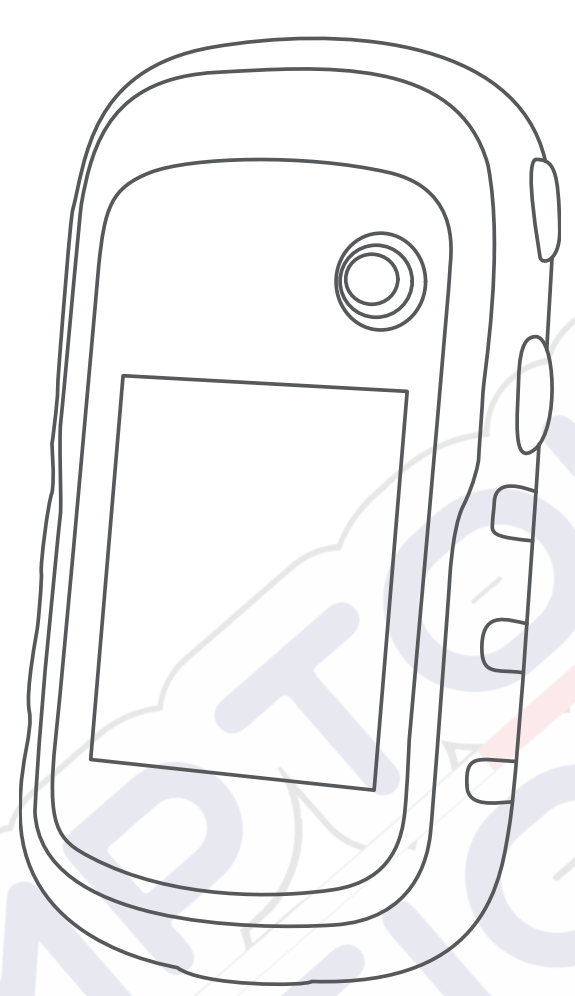

# ETREX<sup>®</sup> 22X/32X

# **Owner's Manual**

#### © 2020 Garmin Ltd. or its subsidiaries

All rights reserved. Under the copyright laws, this manual may not be copied, in whole or in part, without the written consent of Garmin. Garmin reserves the right to change or improve its products and to make changes in the content of this manual without obligation to notify any person or organization of such changes or improvements. Go to www.garmin.com for current updates and supplemental information concerning the use of this product.

Garmin<sup>®</sup>, the Garmin logo, ANT+<sup>®</sup>, AutoLocate<sup>®</sup>, City Navigator<sup>®</sup>, eTrex<sup>®</sup>, and VIRB<sup>®</sup> are trademarks of Garmin Ltd. or its subsidiaries, registered in the USA and other countries. BaseCamp<sup>™</sup>, chirp<sup>™</sup>, Garmin Connect<sup>™</sup>, Garmin Express<sup>™</sup>, and Thumb Stick<sup>™</sup> are trademarks of Garmin Ltd. or its subsidiaries. These trademarks may not be used without the express permission of Garmin.

Apple<sup>®</sup> and Mac<sup>®</sup> are trademarks of Apple Inc., registered in the U.S. and other countries. microSD<sup>®</sup> and the microSDHC logo are trademarks of SD-3C, LLC. NMEA<sup>®</sup>, NMEA 2000<sup>®</sup>, and the NMEA 2000 logo are registered trademarks of the National Marine Electronics Association. Windows<sup>®</sup> is a registered trademark of Microsoft Corporation in the United States and other countries. Other trademarks and trade names are those of their respective owners.

This product is ANT+° certified. Go to www.thisisant.com/directory for a list of compatible products and apps.

# **Table of Contents**

. .

| Introduction1                                                                                                    |
|----------------------------------------------------------------------------------------------------|
| Device Overview                                                                                                    |
| Battery Information 1                                                                                                    |
| Installing AA Batteries1                                                                                                    |
| Maximizing Battery Life1                                                                                                    |
| Turning On Battery Save Mode 1                                                                                                    |
| Long-Term Storage1                                                                                                    |
| Turning On the Device                                                                                                    |
| Acquiring Satellite Signals                                                                                                    |
| Turning On the Backlight                                                                                                    |
| Opening the Main Menu 1                                                                                                    |
|                                                                                                    |
| Waypoints, Routes, and Tracks1                                                                                                    |
| Where To? Menu 1                                                                                                    |
| Finding a Location Near Another Location 1                                                                                                    |
| Waypoints 1                                                                                                    |
| Creating a Waypoint 2                                                                                                    |
| Projecting a Waypoint                                                                                                    |
| Navigating to a Waypoint                                                                                                    |
| Finding a Location by Name                                                                                                    |
| Editing a Waypoint 2                                                                                                    |
| Deleting a Waypoint 2                                                                                                    |
| Waypoint Averaging 2                                                                                                    |
| Poutes 2                                                                                                    |
| Creating a Boute                                                                                                    |
| Viewing a Deute on the Man                                                                                                    |
| Viewing a Route on the Map                                                                                                    |
| Navigating a Saved Route                                                                                                    |
| Viewing the Active Route                                                                                                    |
| Editing the Name of a Route2                                                                                                    |
| Editing a Route 2                                                                                                    |
| Deleting a Route 2                                                                                                    |
| Reversing a Route                                                                                                    |
| Stopping Navigation                                                                                                    |
| Tracks                                                                                                    |
| Recording Track Logs                                                                                                    |
| Viewing the Current Track                                                                                                    |
| Saving the Current Track                                                                                                    |
| Navigating a Saved Track 3                                                                                                    |
| Clearing the Current Track                                                                                                    |
| Deleting a Track                                                                                                    |
| Trocks Softings                                                                                                    |
| Durchasing Additional Mana                                                                                                    |
| Purchasing Additional Maps                                                                                                    |
| Finding an Address                                                                                                    |
| Navigation                                                                                                    |
| Navigating to a Destination                                                                                                    |
| Navigating with Sight 'N Go                                                                                                    |
| Heading Settings 3                                                                                                    |
| Man 3                                                                                                    |
| Navigating with the Map 4                                                                                                    |
| Changing the Man Orientation                                                                                                    |
| Massuring Distance on the Man                                                                                                    |
| Man Cattings                                                                                                    |
| Map Settings                                                                                                    |
| Compass4                                                                                                    |
| Calibrating the Compass 4                                                                                                    |
|                                                                                                    |
| Navigating with the Compass                                                                                                    |
| Navigating with the Compass                                                                                                    |
| Navigating with the Compass       4         Course Pointer       4         Elevation Plot       4                                                                                                    |
| Navigating with the Compass       4         Course Pointer       4         Elevation Plot       4         Calibrating the Barometric Altimeter       4                                                                                                    |
| Navigating with the Compass       4         Course Pointer       4         Elevation Plot       4         Calibrating the Barometric Altimeter       4         Elevation Plot Settings       4                                                                                                    |
| Navigating with the Compass       4         Course Pointer       4         Elevation Plot       4         Calibrating the Barometric Altimeter       4         Elevation Plot Settings       4         Trip Computer       5                                                                                                    |
| Navigating with the Compass       4         Course Pointer       4         Elevation Plot       4         Calibrating the Barometric Altimeter       4         Elevation Plot Settings       4         Trip Computer       5         Trip Computer Settings       5                                                                                                 |
| Navigating with the Compass       4         Course Pointer       4         Elevation Plot       4         Calibrating the Barometric Altimeter       4         Elevation Plot Settings       4         Trip Computer       5         Trip Computer Settings       5         Restoring Default Page Settings       5                                                 |
| Navigating with the Compass       4         Course Pointer       4         Elevation Plot       4         Calibrating the Barometric Altimeter       4         Elevation Plot Settings       4         Trip Computer       5         Trip Computer Settings       5         Restoring Default Page Settings       5                                                 |
| Navigating with the Compass       4         Course Pointer       4         Elevation Plot       4         Calibrating the Barometric Altimeter       4         Elevation Plot Settings       4         Trip Computer       5         Trip Computer Settings       5         Restoring Default Page Settings       5         Main Menu Features and Settings       5 |

| Downloading Geocaches Using a Computer                  | 5                    |
|---------------------------------------------------------|----------------------|
| Navigating to a Geocache                                | .5                   |
| chirp™                                                  | .5                   |
| Sending and Receiving Data Wirelessly                   | . 5                  |
| Setting a Proximity Alarm                               | 5                    |
| Calculating the Size of an Area                         | 5                    |
| Satellite Page                                          | .5                   |
| GPS Satellite Settings                                  | .5                   |
| Garmin Adventures                                       | . 6                  |
| Sending Files to BaseCamp                               | 6                    |
| Creating an Adventure                                   | 6                    |
| Starting an Adventure                                   | 6                    |
| VIRB® Remote                                            | 6                    |
| Additional Main Menu Tools                              | 6                    |
| Customizing the Device                                  | 6                    |
| Adjusting the Backlight Brightness                      | 6                    |
| Customizing the Main Menu                               | 6                    |
| Changing the Page Sequence                              | 6                    |
| Adding a Page                                           | 6                    |
| Removing a Page                                         | 6                    |
| Customizing the Data Fields                             | 7                    |
| Data Fields                                             | 7                    |
| Profiles                                                | 8                    |
| Creating a Custom Profile                               | 8                    |
| Selecting a Profile                                     | 8                    |
| Editing a Profile Name                                  | 8                    |
| Deleting a Profile                                      | 8                    |
| System Settings                                         | .0<br>8              |
| GPS and Other Satellite Systems                         | . U<br>              |
| Display Settings                                        | 8                    |
| Setting the Device Tones                                | 8                    |
| Changing the Units of Measure                           | .0<br>8              |
| Time Settings                                           | 8                    |
| Position Format Settings                                | 0<br>0               |
| Routing Settings                                        | . 9<br>Q             |
| Altimeter Settings                                      | a                    |
| Marine Settings                                         | . 0<br>Q             |
| Setting Un Marine Alarms                                | a                    |
| Resetting Data                                          | a                    |
|                                                         |                      |
| Device Information                                      | 9                    |
| Product Updates                                         | 9                    |
| Setting Up Garmin Express                               | 9                    |
| Registering Your Device                                 | 9                    |
| Viewing E-label Regulatory and Compliance Information   | 9                    |
| Device Care                                             | 9                    |
| Cleaning the Device                                     |                      |
|                                                         |                      |
| Installing a Memory Card                                |                      |
| Connecting the Device to Your Computer                  |                      |
| Delating Files to Your Device                           |                      |
| Detelling Files                                         | 10                   |
| Specifications                                          | 10                   |
| Specifications                                          | 10                   |
| Appendix 1                                              | 0                    |
| Optional Accessories                                    | 10                   |
| Pairing Your ANT+ Sensors                               | 10                   |
| Tips for Pairing ANT+ Accessories with Your Garmin      |                      |
| Device                                                  | 11                   |
| Troubleshooting                                         | 11                   |
|                                                         |                      |
| Restarting the Device                                   | 11                   |
| Restarting the Device<br>Restoring All Default Settings | 11                   |
| Restarting the Device                                   | 11<br>11<br>11       |
| Restarting the Device                                   | 11<br>11<br>11<br>12 |

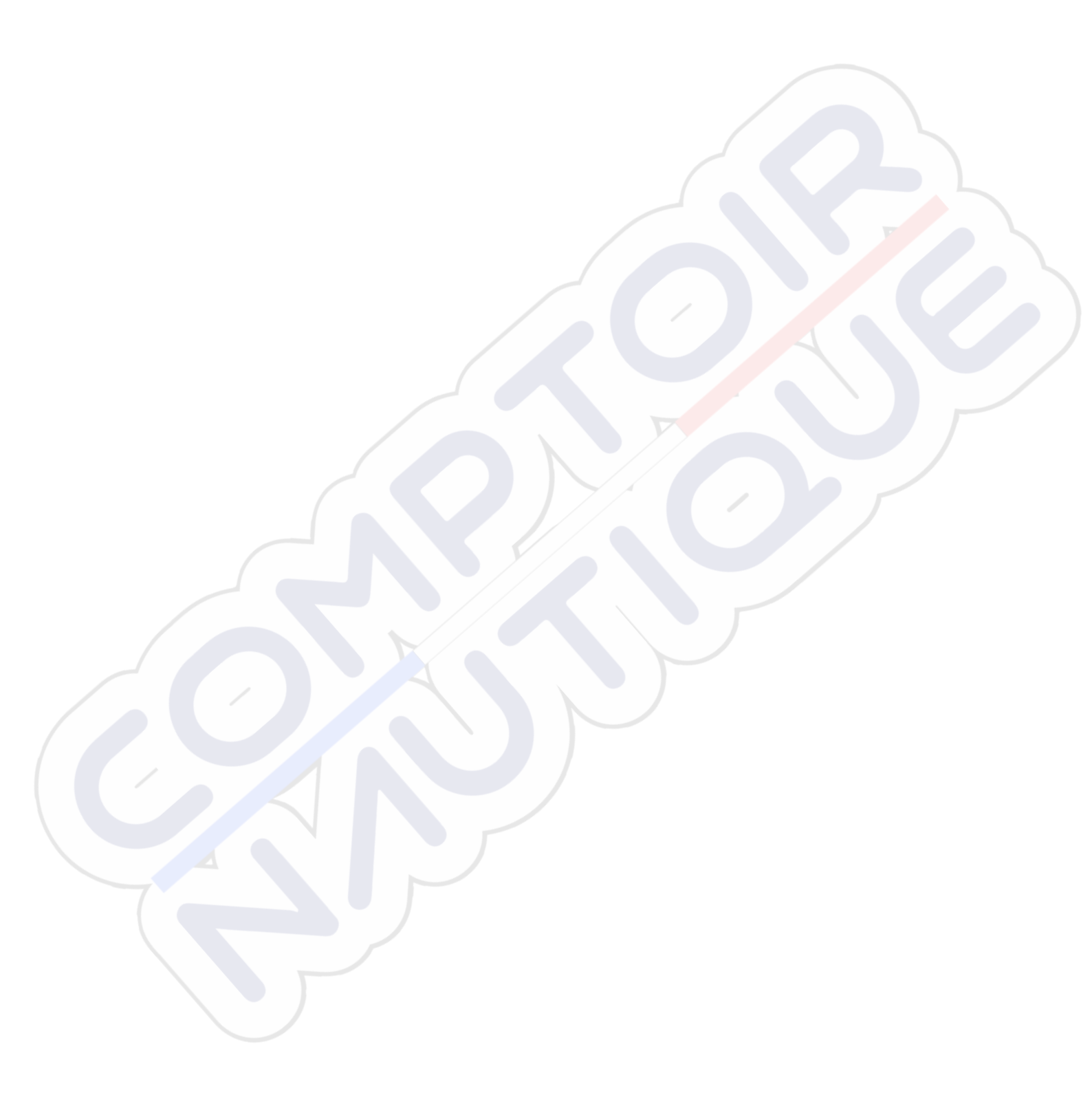

# Introduction

#### 

See the *Important Safety and Product Information* guide in the product box for product warnings and other important information.

# **Device Overview**

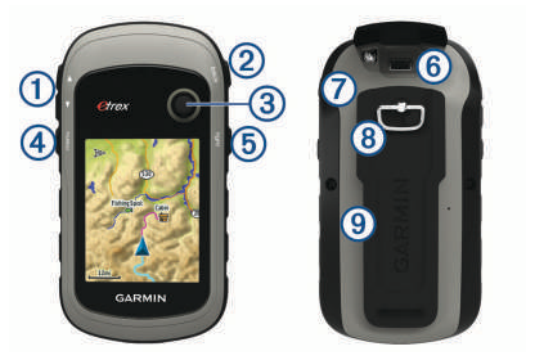

- 1 Zoom keys. Press to zoom in and out.
- (2) Back key. Press to return to the previous menu.
- ③ Thumb Stick<sup>™</sup>controller. Move directionally to scroll or highlight an item. Press to select an item.
- Menu key. Press to open the menu for a page. Press twice to return to the main menu.
- 5 C Press to adjust the backlight. Hold to turn the device on or off.
- 6 Mini-USB port (under weather cap).
- Battery cover.
- 8 Battery cover locking ring.
- Mounting spine.

# **Battery Information**

#### 🛆 WARNING

The temperature rating for the device may exceed the usable range of some batteries. Alkaline batteries can rupture at high temperatures.

#### NOTICE

Alkaline batteries lose a significant amount of their capacity as the temperature decreases. Use lithium batteries when operating the device in below freezing conditions.

#### **Installing AA Batteries**

The handheld device operates on two AA batteries (not included). Use NiMH or lithium batteries for best results.

- 1 Turn the D-ring counter-clockwise, and pull up to remove the cover.
- 2 Insert two AA batteries, observing polarity.

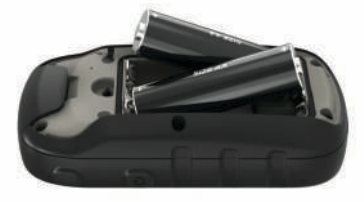

**3** Replace the battery cover, and turn the D-ring clockwise.

#### Selecting the Battery Type

- 1 From the main menu, select Setup > System > Battery Type.
- 2 Select Alkaline, Lithium, or Rechargeable NiMH.

#### **Maximizing Battery Life**

You can do several things to extend the life of the batteries.

- Reduce the backlight brightness (*Adjusting the Backlight Brightness*, page 6).
- Reduce the backlight timeout (*Display Settings*, page 8).
- Use battery save mode (*Turning On Battery Save Mode*, page 1).
- Decrease the map drawing speed (*Map Settings*, page 4).
- Turn off GLONASS (GPS and Other Satellite Systems, page 8).

#### **Turning On Battery Save Mode**

You can use battery save mode to prolong the battery life.

#### Select Setup > Display > Battery Save > On.

In battery save mode, the screen shuts off when the backlight times out. You can select  $\bigcirc$  to turn on the screen, and you can double tap  $\bigcirc$  to view the status page.

#### Long-Term Storage

When you do not plan to use the device for several months, remove the batteries. Stored data is not lost when batteries are removed.

#### **Turning On the Device**

Hold 🕁.

#### Acquiring Satellite Signals

It may take 30 to 60 seconds to acquire satellite signals.

- 1 Go outdoors to an open area.
- 2 If necessary, turn on the device.
- Wait while the device searches for satellites.? flashes while the device determines your location.shows the satellite signal strength.

#### **Turning On the Backlight**

Select any key to turn on the backlight. The backlight turns on automatically when alerts and messages are displayed.

#### **Opening the Main Menu**

The main menu gives you access to tools and setup screens for waypoints, activities, routes, and more (*Additional Main Menu Tools*, page 6).

From any page, select menu twice.

# Waypoints, Routes, and Tracks

#### Where To? Menu

You can use the Where To? menu to find a destination to navigate to. Not all Where To? categories are available in all areas and maps.

#### **Finding a Location Near Another Location**

- 1 Select Where To? > menu > Search Near.
- 2 Select an option.
- 3 Select a location.

#### **Waypoints**

Waypoints are locations you record and store in the device. Waypoints can mark where you are, where you are going, or where you have been. You can add details about the location, such as name, elevation, and depth. You can add a .gpx file that contains waypoints by transferring the file to the GPX folder (*Transferring Files to Your Device*, page 10).

#### **Creating a Waypoint**

You can save your current location as a waypoint.

- 1 Select Mark Waypoint.
- 2 If necessary, select a field to make changes to the waypoint.
- 3 Select Done.

#### **Projecting a Waypoint**

You can create a new location by projecting the distance and bearing from a marked location to a new location.

- 1 Select Waypoint Manager.
- 2 Select a waypoint.
- 3 Select menu > Project Waypoint.
- 4 Enter the bearing, and select Done.
- 5 Select a unit of measure.
- 6 Enter the distance, and select **Done**.
- 7 Select Save.

#### Navigating to a Waypoint

- 1 Select Where To? > Waypoints.
- 2 Select a waypoint.
- 3 Select Go.

#### Finding a Location by Name

- 1 Select Where To? > Waypoints > menu > Spell Search.
- 2 Enter the name or part of the name.
- 3 Select Go.

#### **Editing a Waypoint**

- 1 Select Waypoint Manager.
- Select a waypoint.
- 3 Select an item to edit, such as the name.
- 4 Enter the new information, and select Go.

#### **Deleting a Waypoint**

- 1 Select Waypoint Manager.
- 2 Select a waypoint.
- 3 Select menu > Delete

#### Waypoint Averaging

You can refine a waypoint location for more accuracy. When averaging, the device takes several readings at the same location and uses the average value to provide more accuracy.

- 1 Select Waypoint Manager.
- 2 Select a waypoint.
- 3 Select menu > Average Location.
- 4 Move to the waypoint location.
- 5 Select Start.
- 6 Follow the on-screen instructions.
- 7 When the confidence status bar reaches 100%, select Save.

For best results, collect four to eight samples for the waypoint, waiting at least 90 minutes between samples.

#### **Routes**

A route is a sequence of waypoints or locations that leads you to your final destination.

#### **Creating a Route**

- 1 Select Route Planner > Create Route > Select First Point.
- **2** Select a category.

- 3 Select the first point in the route.
- 4 Select Use.
- 5 Select **Select Next Point** to add additional points to the route.
- 6 Select back to save the route.

#### Viewing a Route on the Map

- 1 Select Route Planner.
- **2** Select a route.
- 3 Select View Map.

#### Navigating a Saved Route

- 1 Select Where To? > Routes.
- **2** Select a route.
- 3 Select Go.

#### Viewing the Active Route

- 1 While navigating a route, select Active Route.
- Select a point in the route to view additional details.

#### Editing the Name of a Route

- 1 Select Route Planner.
- 2 Select a route.
- 3 Select Change Name.
- 4 Enter the new name.

#### **Editing a Route**

- 1 Select Route Planner.
- 2 Select a route.
- 3 Select Edit Route.
- 4 Select a point.
- 5 Select an option:
  - To view the point on the map, select **Review**.
  - To change the order of the points on the route, select **Move Up** or **Move Down**.
  - To insert an additional point on the route, select **Insert**. The additional point is inserted before the point you are editing.
  - To remove the point from the route, select Remove.
- 6 Select back to save the route.

#### **Deleting a Route**

- 1 Select Route Planner.
- 2 Select a route.
- 3 Select Delete Route.

#### **Reversing a Route**

You can switch the start and end points of your route to navigate the route in reverse.

- 1 Select Route Planner.
- 2 Select a route.
- 3 Select Reverse Route.

#### **Stopping Navigation**

Select Where To? > Stop Navigation.

#### Tracks

A track is a recording of your path. The track log contains information about points along the recorded path, including time, location, and elevation for each point. By default, the device creates a track log while you move with the device turned on.

#### **Recording Track Logs**

1 From the Main Menu, select Setup > Tracks > Track Log.

2 Select Record, Do Not Show or Record, Show On Map. If you select Record, Show On Map, a line on the map indicates your track.

#### 3 Select Record Method.

- 4 Select an option:
  - To record tracks at a variable rate that creates an optimum representation of your tracks, select **Auto**.
  - To record tracks at a specified distance, select Distance.
  - To record tracks at a specified time, select **Time**.
- 5 Select Recording Interval.
- 6 Complete an action:
  - If you selected **Auto** for the **Record Method**, select an option to record tracks more or less often.

**NOTE:** Using the Most Often interval provides the most track detail, but fills up the device memory quicker.

• If you selected **Distance** or **Time** for the **Record Method**, enter a value.

As you move with the device turned on, a track log is created.

#### **Viewing the Current Track**

#### 1 Select Track Manager > Current Track.

- **2** Select an option:
  - To show the current track on the map, select View Map.
  - To show the elevation plot for the current track, select **Elevation Plot**.

#### Saving the Current Track

- 1 Select Track Manager > Current Track.
- 2 Select an option:
  - Select Save Track to save the entire track.
  - Select Save Portion, and select a portion.

#### Navigating a Saved Track

- 1 Select Where To? > Tracks.
- 2 Select a saved track.
- 3 Select Go.

#### **Clearing the Current Track**

Select Track Manager > Current Track > Clear Current Track.

#### Deleting a Track

- 1 Select Track Manager.
- 2 Select a track.
- 3 Select Delete.

#### **Tracks Settings**

#### Select Setup > Tracks.

Track Log: Turns track recording on or off.

- **Record Method**: Sets a track recording method. Auto records the tracks at a variable rate to create an optimum representation of your tracks.
- **Recording Interval**: Sets a track log recording rate. Recording points more frequently creates a more-detailed track, but fills the track log faster.

Clear Current Track: Clears the current track memory.

- Advanced Setup > Auto Archive: Sets an automatic archive method to organize your tracks. Tracks are saved and cleared automatically.
- Advanced Setup > Color: Changes the color of the track line on the map.

# **Purchasing Additional Maps**

**1** Go to your device product page at garmin.com.

- 2 Click the Maps tab.
- 3 Follow the on-screen instructions.

#### **Finding an Address**

You can use optional City Navigator® maps to search for addresses.

- 1 Select Where To? > Addresses.
- **2** Select the country or state, if necessary.
- 3 Enter the city or postal code.
- NOTE: Not all map data provides postal code searching.
- 4 Select the city.
- 5 Enter the house number.
- 6 Enter the street.

# Navigation

You can navigate to a route, track, waypoint, geocache, or any saved location in the device. You can use the map or the compass to navigate to your destination.

# Navigating to a Destination

- 1 Select Where To?.
- 2 Select a category.
- **3** If necessary, select **menu** > **Spell Search** and enter the destination name or part of the name.
- 4 Select a destination.
- 5 Select Go.
- Your route appears as a magenta line on the map.
- **6** Navigate using the map (*Navigating with the Map*, page 4) or compass (*Navigating with the Compass*, page 4).

# Navigating with Sight 'N Go

You can point the device at an object in the distance, lock in the direction, and navigate to the object.

NOTE: Sight 'N Go is available only with eTrex 32x devices.

- 1 Select Sight 'N Go.
- 2 Point the device at an object.
- 3 Select Lock Direction > Set Course.
- 4 Navigate using the compass.

#### **Heading Settings**

You can customize the compass settings.

Select Setup > Heading.

- **Display**: Sets the type of directional heading shown on the compass.
- North Reference: Sets the north reference used on the compass.
- **Go To Line/Pointer**: Sets the behavior of the pointer that appears on the map. Bearing points in the direction of your destination. Course shows your relationship to the course line leading to the destination.
- **Compass**: Automatically switches from an electronic compass to a GPS compass when you are traveling at a higher rate of speed for a period of time.

Calibrate Compass: See Calibrating the Compass, page 4.

#### Мар

A represents your location on the map. As you travel, A moves and leaves a track log (trail). Waypoint names and symbols appear on the map. When you are navigating to a destination, your route is marked with a colored line on the map.

#### Navigating with the Map

#### NOTICE

The maps included on your device can create pedestrian or cycling routes using roads and trails, but not routes for automobile navigation.

- 1 Begin navigating to a destination.
- 2 Select Map.

represents your location on the map. Your route is marked with a colored line.

- 3 Complete one or more actions:
  - Use the Thumb Stick controller to move the cursor on the map to view different areas.
  - To zoom in and out of the map, select ▼ and ▲.

#### **Changing the Map Orientation**

- 1 From the map, select menu.
- 2 Select Setup Map > Orientation.
- 3 Select an option:
  - Select North Up to show north at the top of the page.
  - Select Track Up to show your current direction of travel at the top of the page.
  - Select Automotive Mode to show an automotive perspective with the direction of travel at the top.

#### Measuring Distance on the Map

You can measure the distance between two locations.

- 1 From the map, select a location.
- 2 Select menu > Measure Distance.
- 3 Move the pin to another location on the map.

#### **Map Settings**

#### Select Setup > Map.

- **Orientation**: Adjusts how the map is shown on the page. North Up shows north at the top of the page. Track Up shows a topdown view with your current direction of travel toward the top of the page. Automotive Mode shows an 3D automotive view with the direction of travel at the top.
- **Data Fields**: Customizes the data fields and dashboards of the map, compass, elevation plot, and trip computer.
- Advanced Map Setup: Enables you to open advanced map settings (*Map Settings*, page 4).
- Map Information: Enables or disables the maps currently loaded on the device.

#### Advanced Map Settings

#### Select Setup > Map > Advanced Map Setup.

- Auto Zoom: Automatically selects the appropriate zoom level for optimal use on your map. When Off is selected, you must zoom in or out manually.
- **Zoom Levels**: Adjusts the zoom level at which map items will appear. The map items will not appear when the map zoom level is higher than the selected level.

Text Size: Selects the text size for map items.

- **Detail**: Selects the amount of detail shown on the map. Showing more detail may cause the map to redraw more slowly.
- **Shaded Relief**: Shows detail relief on the map (if available) or turns off shading.

#### Compass

When navigating,  $\blacktriangle$  points to your destination, regardless of the direction you are moving. When  $\blacktriangle$  points toward the top of the electronic compass, you are traveling directly toward your destination. If  $\blacktriangle$  points any other direction, turn until it points toward the top of the compass.

#### **Calibrating the Compass**

The device has a 3-axis electronic compass (eTrex 32x devices only). You should calibrate the compass after moving long distances, experiencing temperature changes, or changing the batteries.

- **1** Go outside, away from objects that influence magnetic fields, such as cars, buildings, or overhead power lines.
- 2 From the compass, select menu.
- 3 Select Calibrate Compass > Start.
- **4** Follow the on-screen instructions.

#### Navigating with the Compass

When navigating to a destination, A points to your destination, regardless of the direction you are moving.

- 1 Begin navigating to a destination (*Navigating to a Destination*, page 3).
- 2 Select Compass.
- **3** Turn until A points toward the top of the compass, and continue moving in that direction to the destination.

#### **Course Pointer**

The course pointer is most useful when you are navigating on water or where there are no major obstacles in your path. It can also help you avoid hazards near the course, such as shoals or submerged rocks.

To enable the course pointer, from the compass, select menu > Setup Heading > Go To Line/Pointer > Course (CDI).

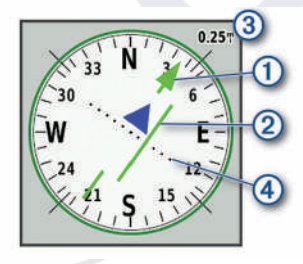

The course pointer ① indicates your relationship to the course line leading to the destination. The course deviation indicator (CDI) ② provides the indication of drift (right or left) from the course. The scale ③ refers to the distance between dots ④ on the course deviation indicator, which tell you how far off course you are.

# **Elevation Plot**

**NOTE:** The elevation plot is available only with eTrex 32x devices.

By default, the elevation plot displays the elevation over the distance traveled. You can customize elevation plot settings (*Elevation Plot Settings*, page 4). You can select any point on the plot to view details about that point.

#### **Calibrating the Barometric Altimeter**

You can manually calibrate the barometric altimeter if you know the correct elevation or the correct barometric pressure.

- 1 Go to a location where the elevation or barometric pressure is known.
- 2 Select Elevation Plot > menu > Calibrate Altimeter.
- 3 Follow the on-screen instructions.

#### **Elevation Plot Settings**

From the elevation plot, select menu.

- Change Plot Type: Sets the type of data shown on the elevation plot. .
- Adjust Zoom Ranges: Adjusts the zoom ranges shown on the altimeter page.

- Change Data Fields: Allows you to customize the altimeter data fields.
- **Reset**: Resets the altimeter data, including waypoint, track, and trip data.
- Calibrate Altimeter: See (Calibrating the Barometric Altimeter, page 4).
- **Restore Defaults**: Restores the altimeter to factory default settings.

# **Trip Computer**

The trip computer displays your current speed, average speed, trip odometer, and other helpful statistics. You can customize the trip computer layout, dashboard, and data fields.

#### **Trip Computer Settings**

From the trip computer, select menu.

- Reset: Resets all the trip computer values to zero. For accurate information, reset the trip information before beginning a trip.
- **Big Numbers**: Changes the size of the numbers shown on the trip computer page.

Change Data Fields: Customizes the trip computer data fields.

Change Dashboard: Changes the theme and information displayed on the dashboard.

**NOTE:** Your customized settings are remembered by the dashboard. Your settings are not lost when you change profiles (*Profiles*, page 8).

**Restore Defaults**: Restores the trip computer to factory default settings.

## **Restoring Default Page Settings**

- 1 Open a page for which you will restore the settings.
- 2 Select menu > Restore Defaults.

# Main Menu Features and Settings

#### Geocaches

Geocaching is a treasure hunting activity in which players hide or search for hidden caches using clues and GPS coordinates.

#### **Downloading Geocaches Using a Computer**

You can load geocaches manually onto your device using a computer (*Transferring Files to Your Device*, page 10). You can place the geocache files into a GPX file and import them into the GPX folder on the device. With a premium membership to geocaching.com, you can use the "pocket query" feature to load a large group of geocaches onto your device as a single GPX file.

- 1 Connect the device to your computer using a USB cable.
- 2 Go to www.geocaching.com.
- 3 If necessary, create an account.
- 4 Sign in.
- **5** Follow the instructions at geocaching.com to find and download geocaches to your device.

#### Navigating to a Geocache

- 1 Select Geocaches.
- 2 Select a geocache.
- 3 Select Go.

#### Logging the Attempt

After you have attempted to find a geocache, you can log your results. You can verify some geocaches at www.geocaching.com.

1 Select Geocaches > Log Attempt.

- 2 Select Found, Did not Find, Needs Repair, or Unattempted.
- 3 Select an option:
  - To stop logging, select Done.
  - To begin navigation to the geocache nearest you, select Find Next Closest.
  - To enter a comment about looking for the cache or about the cache itself, select Add Comment, enter a comment, and select Done.

If you are signed in to www.geocaching.com, the log uploads to your www.geocaching.com account automatically.

#### chirp™

A chirp is a small Garmin<sup>®</sup> accessory that is programmed and left in a geocache. You can use your device to find a chirp in a geocache. For more information about the chirp, see the *chirp Owner's Manual* at www.garmin.com.

#### Enabling chirp Searching

- 1 Select Setup > Geocaches.
- 2 Select chirp<sup>™</sup> Searching > On.

# Sending and Receiving Data Wirelessly

Before you can share data wirelessly, you must be within 10 feet (3 m) of a compatible device.

Your device can send and receive data when paired with another compatible device or smartphone using ANT+<sup>®</sup> wireless technology. You can share waypoints, geocaches, routes, and tracks.

NOTE: This feature is not available for all device models.

- 1 Select Share Wirelessly.
- 2 Select an option:
  - · Select Send, and select a type of data.
  - Select **Receive** to receive data from another device. The other compatible device must be attempting to send data.
- 3 Follow the on-screen instructions.

# Setting a Proximity Alarm

Proximity alarms alert you when you are within a specified range of a particular location.

- 1 Select Proximity Alarms > Create Alarm.
- 2 Select a category.
- 3 Select a location.
- 4 Select Use.
- 5 Enter a radius.

When you enter an area with a proximity alarm, the device sounds a tone.

# Calculating the Size of an Area

- 1 Select Area Calculation > Start.
- **2** Walk around the perimeter of the area you want to calculate.
- 3 Select Calculate when finished.

#### **Satellite Page**

The satellite page shows your current location, GPS accuracy, satellite locations, and signal strength.

#### GPS Satellite Settings

Select Satellite > menu.

**NOTE:** Some settings are only available when Use Demo Mode is enabled.

Use Demo Mode: Allows you to turn the GPS off. Use Satellite System: Allows you to turn the GPS on.

- Track Up: Indicates whether satellites are shown with rings oriented with north toward the top of the screen or oriented with your current track toward the top of the screen.
- **Single Color**: Allows you to select whether the satellite page is displayed in multicolor or single color.
- Set Location On Map: Allows you to mark your current location on the map. You can use this location to create routes or search for saved locations.
- AutoLocate Position: Calculates your GPS position using the Garmin AutoLocate<sup>®</sup> feature.

## **Garmin Adventures**

You can group related items together as an adventure. For example, you can create an adventure for your latest hiking trip. The adventure could contain the track log of the trip, photos of the trip, and geocaches you hunted. You can use BaseCamp<sup>™</sup> to create and manage your adventures.

NOTE: BaseCamp is not available for all device models.

#### Sending Files to BaseCamp

- 1 Open BaseCamp.
- 2 Connect the device to your computer.

On Windows<sup>®</sup> computers, the device appears as a removable drive or a portable device, and the memory card may appear as a second removable drive. On Mac<sup>®</sup> computers, the device and memory card appear as mounted volumes.

**NOTE:** Some computers with multiple network drives may not display device drives properly. See your operating system documentation to learn how to map the drive.

- 3 Open the Garmin or memory card drive or volume.
- 4 Select an option:
  - Select an item from a connected device and drag it to My Collection or to a list.
  - From BaseCamp, select Device > Receive from Device, and select the device.

#### **Creating an Adventure**

Before you can create an adventure and send it to your device, you must download BaseCamp to your computer and transfer a track from your device to your computer (*Sending Files to BaseCamp*, page 6).

- 1 Open BaseCamp.
- 2 Select File > New > Garmin Adventure.
- 3 Select a track, and select Next.
- 4 If necessary, add items from BaseCamp.
- **5** Complete the required fields to name and describe the adventure.
- 6 If you want to change the cover photo for the adventure, select **Change**, and select a different photo.
- 7 Select Finish.

#### **Starting an Adventure**

Before you can start an adventure, you must send an adventure from BaseCamp to your device (*Sending Files to BaseCamp*, page 6).

- 1 Select Adventures.
- 2 Select an adventure.
- 3 Select Start.

#### VIRB<sup>®</sup> Remote

**NOTE:** The VIRB Remote feature is available only with eTrex 32x devices.

Before you can use the VIRB Remote function, you must enable the remote setting on your VIRB camera.

The VIRB Remote function allows you to control your VIRB camera from a distance.

- 1 Select VIRB Remote.
- **2** Select an option:
  - Select REC to record video.
  - Select Take Photo to take a photograph.

# Additional Main Menu Tools

Alarm Clock: Sets an audible alarm. If you are not currently using the device, you can set the device to turn on at a specific time.

Calculator: Displays a calculator.

Calendar: Displays a calendar.

- Hunt and Fish: Displays the predicted best dates and times for hunting and fishing at your current location.
- Stopwatch: Allows you to use a timer, mark a lap, and time laps.
- Sun and Moon: Displays sunrise and sunset times, along with the moon phase, based on your GPS position.

# **Customizing the Device**

# Adjusting the Backlight Brightness

Extensive use of screen backlighting can significantly reduce battery life. You can adjust the backlight brightness to maximize the battery life.

**NOTE:** The backlight brightness may be limited when the battery is low.

- 1 Select ().
- 2 Use the slider to adjust the backlight level.

The device may feel warm when the backlight setting is high.

# **Customizing the Main Menu**

You can move, add, and delete items in the main menu.

- 1 From the main menu, select menu > Change Item Order.
- 2 Select a menu item.
- 3 Select an option:
  - Select **Move** to change the placement of the item in the list.
  - · Select Insert to add a new item to the list.
  - · Select Remove to delete an item from the list.

# **Changing the Page Sequence**

Before you can change the order of the page sequence, you must add pages to the sequence.

- 1 Select Setup > Page Sequence.
- **2** Select a page.
- 3 Select Move.
- 4 Move the page up or down in the list.
- 5 Press the Thumb Stick controller.

#### Adding a Page

- 1 Select Setup > Page Sequence.
- 2 Select Add Page.
- **3** Select a page to add.

#### **Removing a Page**

- 1 Select Setup > Page Sequence.
- 2 Select a page.
- 3 Select Remove.

4 Press the Thumb Stick controller.

## **Customizing the Data Fields**

You can customize the data fields displayed on each main page.

- 1 Open the page for which you will change the data fields.
- 2 Select menu.
- 3 Select Change Data Fields.
- 4 Select the new data field.
- 5 Follow the on-screen instructions.

#### **Data Fields**

Some data fields require you to be navigating or require ANT+ accessories to display data.

24hr Max Temperature: The maximum temperature recorded in the last 24 hours. Your device must be connected to a wireless temperature sensor for this data to appear.

24hr Min Temperature: The minimum temperature recorded in the last 24 hours. Your device must be connected to a wireless temperature sensor for this data to appear.

Accuracy Of GPS: The margin of error for your exact location. For example, your GPS location is accurate to within +/- 12 ft. (3.65 m).

- Alarm Timer: The current time of the countdown timer.
- Ambient Pressure: The uncalibrated environmental pressure.
- Ascent Average: The average vertical distance of ascent since the last reset.

Ascent - Maximum: The maximum rate of ascent in feet per minute or meters per minute since the last reset.

Ascent - Total: The total elevation distance ascended since the last reset.

Average Lap: The average lap time for the current activity.

Barometer: The calibrated current pressure.

Battery Level: The remaining battery power.

**Bearing**: The direction from your current location to a destination. You must be navigating for this data to appear.

Cadence: The number of revolutions of the crank arm or number of strides per minute. Your device must be connected to a cadence accessory for this data to appear.

**Compass Heading**: The direction you are moving based on the compass.

**Course**: The direction from your starting location to a destination. Course can be viewed as a planned or set route. You must be navigating for this data to appear.

- Current Lap: The stopwatch time for the current lap.
- Date: The current day, month, and year.
- **Depth**: The depth of the water. Your device must be connected to a NMEA<sup>®</sup> 0183 or NMEA 2000<sup>®</sup> device capable of acquiring the water depth.
- **Descent Average**: The average vertical distance of descent since the last reset.
- **Descent Maximum**: The maximum rate of descent in feet per minute or meters per minute since the last reset.
- **Descent Total**: The total elevation distance descended since the last reset.

**Distance To Destination**: The remaining distance to the final destination. You must be navigating for this data to appear.

- **Distance To Next**: The remaining distance to the next waypoint on the route. You must be navigating for this data to appear.
- **Elevation**: The altitude of your current location above or below sea level.

- **Elevation Above Ground**: The altitude of your current location above ground level (if maps contain sufficient elevation information).
- Elevation Maximum: The highest elevation reached since the last reset.
- Elevation Minimum: The lowest elevation reached since the last reset.

**ETA At Destination**: The estimated time of day when you will reach the final destination (adjusted to the local time of the destination). You must be navigating for this data to appear.

**ETA At Next**: The estimated time of day when you will reach the next waypoint on the route (adjusted to the local time of the waypoint). You must be navigating for this data to appear.

**Glide Ratio**: The ratio of horizontal distance traveled to the change in vertical distance.

**Glide Ratio To Dest**: The glide ratio required to descend from your current position to the destination elevation. You must be navigating for this data to appear.

GPS Signal Strength: The strength of the GPS satellite signal.

Heading: The direction you are moving.

Heart Rate: Your heart rate in beats per minute (bpm). Your device must be connected to a compatible heart rate monitor.

- Lap Distance: The distance traveled for the current lap.
- Laps: The number of laps completed for the current activity.
- Last Lap Time: The stopwatch time for the last completed lap.
- Location (lat/lon): The current position in latitude and longitude regardless of the selected position format setting.
- Location (selected): The current position using the selected position format setting.
- **Location of Destination**: The position of your final destination. You must be navigating for this data to appear.
- **Odometer:** A running tally of distance traveled for all trips. This total does not clear when resetting the trip data.
- **Off Course**: The distance to the left or right by which you have strayed from the original path of travel. You must be navigating for this data to appear.

**Pointer**: An arrow points in the direction of the next waypoint or turn. You must be navigating for this data to appear.

- Speed: The current rate of travel.
- **Speed Limit**: The reported speed limit for the road. Not available in all maps and in all areas. Always rely on posted road signs for actual speed limits.

**Speed - Maximum**: The highest speed reached since the last reset.

- **Speed Moving Avg.**: The average speed while moving since the last reset.
- **Speed Overall Avg.**: The average speed while moving and stopped since the last reset.
- **Stopwatch Timer**: The stopwatch time for the current activity.
- Sunrise: The time of sunrise based on your GPS position.
- Sunset: The time of sunset based on your GPS position.
- **Temperature**: The temperature of the air. Your body temperature affects the temperature sensor. Your device must be connected to a wireless temperature sensor for this data to appear.
- **Temperature Water**: The temperature of the water. Your device must be connected to a NMEA 0183 device capable of acquiring the water temperature.
- **Time of Day**: The current time of day based on your current location and time settings (format, time zone, daylight saving time).

**Time To Destination**: The estimated time remaining before you reach the destination. You must be navigating for this data to appear.

**Time To Next**: The estimated time remaining before you reach the next waypoint in the route. You must be navigating for this data to appear.

- **To Course**: The direction in which you must move to get back on the route. You must be navigating for this data to appear.
- **Total Lap**: The stopwatch time for all the completed laps.

Track Distance: The distance traveled for the current track.

- Trip Odometer: A running tally of the distance traveled since the last reset.
- Trip Time: A running tally of the total time spent moving and not moving since the last reset.
- Trip Time Moving: A running tally of the time spent moving since the last reset.
- Trip Time Stopped: A running tally of the time spent not moving since the last reset.
- **Turn**: The angle of difference (in degrees) between the bearing to your destination and your current course. L means turn left. R means turn right. You must be navigating for this data to appear.
- Velocity Made Good: The speed at which you are closing on a destination along a route. You must be navigating for this data to appear.
- Vertical Dist to Dest: The elevation distance between your current position and the final destination. You must be navigating for this data to appear.
- Vertical Speed: The rate of ascent or descent over time.
- Vertical Speed To Dest: The rate of ascent or descent to a predetermined altitude. You must be navigating for this data to appear.
- Waypoint At Dest: The last point on the route to the destination. You must be navigating for this data to appear.
- Waypoint At Next: The next point on the route. You must be navigating for this data to appear.

#### **Profiles**

Profiles are a collection of settings that optimize your device based on how you are using it. For example, the settings and views are different when you use the device for hunting than when geocaching.

When you are using a profile and you change settings, such as data fields or units of measurement, the changes are saved automatically as part of the profile.

#### **Creating a Custom Profile**

You can customize your settings and data fields for a particular activity or trip.

- 1 Select Setup > Profiles > Create Profile > OK.
- **2** Customize your settings and data fields.

#### **Selecting a Profile**

When you change activities, you can change the setup of the device by changing the profile.

- 1 Select Profile Change.
- 2 Select a profile.

#### Editing a Profile Name

- 1 Select Setup > Profiles.
- 2 Select a profile.
- 3 Select Edit Name.
- 4 Enter the new name.

#### **Deleting a Profile**

**NOTE:** Before you can delete the active profile, you must activate a different profile. You cannot delete a profile while it is active.

- 1 Select Setup > Profiles.
- 2 Select a profile.
- 3 Select Delete.

# System Settings

# Select Setup > System.

Satellite System: Sets the satellite system (GPS and Other Satellite Systems, page 8).

WAAS/EGNOS: Enables the system to use Wide Area Augmentation System/European Geostationary Navigation Overlay Service (WAAS/EGNOS) data.

Language: Sets the text language on the device.

**NOTE:** Changing the text language does not change the language of user-entered data or map data, such as street names.

Battery Type: Allows you to change the type of AA battery you are using.

**USB Mode**: Sets the device to use mass storage mode or Garmin mode when connected to a computer.

#### GPS and Other Satellite Systems

Using GPS and another satellite system together offers increased performance in challenging environments and faster position acquisition than using GPS only. However, using multiple systems can reduce battery life more quickly than using GPS only.

Your device can use these Global Navigation Satellite Systems (GNSS).

GPS: A satellite constellation built by the United States.

GLONASS: A satellite constellation built by Russia.

# **Display Settings**

#### Select Setup > Display.

- **Backlight Timeout**: Adjusts the length of time before the backlight turns off.
- **Battery Save**: Saves the battery power and prolongs the battery life by turning off the screen when the backlight times out.
- **Colors**: Changes the appearance of the display background and selection highlight.
- Screen Capture: Allows you to save the image on the device screen.

#### **Setting the Device Tones**

You can customize tones for messages, keys, turn warnings, and alarms.

- 1 Select Setup > Tones > Tones > On.
- Select a tone for each audible type.

# **Changing the Units of Measure**

You can customize units of measure for distance and speed, elevation, depth, temperature, pressure, and vertical speed.

- 1 Select Setup > Units.
- **2** Select a measurement type.
- 3 Select a unit of measure.

# **Time Settings**

#### Select Setup > Time.

Time Format: Sets the device to show time in a 12-hour or 24-hour format.

**Time Zone**: Sets the time zone for the device. Automatic sets the time zone automatically based on your GPS position.

# **Position Format Settings**

**NOTE:** You should not change the position format or the map datum coordinate system unless you are using a map or chart that specifies a different position format.

#### Select Setup > Position Format.

- **Position Format**: Sets the position format in which a location reading appears.
- Map Datum: Sets the coordinate system on which the map is structured.
- Map Spheroid: Shows the coordinate system the device is using. The default coordinate system is WGS 84.

# **Routing Settings**

The available routing settings vary based on the activity selected.

#### Select Setup > Routing.

- **Guidance Method**: Sets the preference for optimizing route calculation based on distance, time, on-road, or off-road routing.
- Calculate Routes for: Sets the method used to calculate your route.

Lock On Road: Locks the blue triangle, which represents your position on the map, onto the nearest road. This is most useful when driving or navigating on roads.

**Off Road Transitions**: Sets recalculation preferences when navigating away from an active route.

Avoidance Setup: Sets the types of roads, terrain, and transportation methods to avoid while navigating.

# **Altimeter Settings**

**NOTE:** The altimeter is available only with eTrex 32x devices. Select **Setup > Altimeter**.

- Auto Calibration: Automatically calibrates the altimeter each time the device is turned on.
- Barometer Mode: Variable Elevation allows the barometer to measure changes in elevation while you are moving. Fixed Elevation assumes the device is stationary at a fixed elevation, so the barometric pressure should only change due to weather.
- **Pressure Trending:** Sets how the device records pressure data. Save Always records all pressure data, which can be helpful when you are watching for pressure fronts.
- **Plot Type**: Records elevation changes over a period of time or distance, records barometric pressure over a period of time, or records ambient pressure changes over a period of time.

Calibrate Altimeter: Calibrates the altimeter.

# **Marine Settings**

#### Select Setup > Marine.

- Marine Chart Mode: Sets the type of chart the device uses when displaying marine data. Nautical displays various map features in different colors so the marine POIs are more readable and so the map reflects the drawing scheme of paper charts. Fishing (requires marine maps) displays a detailed view of bottom contours and depth soundings and simplifies map presentation for optimal use while fishing.
- **Appearance**: Sets the appearance of marine navigation aids on the map.
- Marine Alarm Setup: Sets alarms for when you exceed a specified drift distance while anchored, when you are off

course by a specified distance, and when you enter water of a specific depth.

#### Setting Up Marine Alarms

- 1 Select Setup > Marine > Marine Alarm Setup.
- **2** Select an alarm type.
- 3 Select On.
- 4 Enter a distance, and select Go.

## **Resetting Data**

You can reset trip data, delete all waypoints, clear the current track, or restore default values.

- 1 Select Setup > Reset.
- 2 Select an item to reset.

# **Device Information**

# **Product Updates**

On your computer, install Garmin Express<sup>™</sup> (www.garmin.com /express). On your smartphone, install the Garmin Connect<sup>™</sup> app.

This provides easy access to these services for Garmin devices:

- Software updates
- Map updates
- Data uploads to Garmin Connect
- Product registration

#### Setting Up Garmin Express

- 1 Connect the device to your computer using a USB cable.
- 2 Go to garmin.com/express.
- 3 Follow the on-screen instructions.

#### **Registering Your Device**

Help us better support you by completing our online registration today. Keep the original sales receipt, or a photocopy, in a safe place.

- 1 Go to garmin.com/express.
- 2 Sign in to your Garmin account.

# Viewing E-label Regulatory and Compliance Information

The label for this device is provided electronically. The e-label may provide regulatory information, such as identification numbers provided by the FCC or regional compliance markings, as well as applicable product and licensing information.

- 1 Select Setup.
- 2 Select About

# Device Care

#### NOTICE

Avoid chemical cleaners, solvents, and insect repellents that can damage plastic components and finishes.

Do not store the device where prolonged exposure to extreme temperatures can occur, because it can cause permanent damage.

The device is water resistant to IEC Standard 60529 IPX7. It can withstand accidental immersion in 1 meter of water for 30 minutes. Prolonged submersion can cause damage to the device. After submersion, be certain to wipe dry and air dry the device before using or charging.

Thoroughly rinse the device with fresh water after exposure to chlorinated or salt water environments.

#### **Cleaning the Device**

#### NOTICE

Even small amounts of sweat or moisture can cause corrosion of the electrical contacts when connected to a charger. Corrosion can prevent charging and data transfer.

- 1 Wipe the device using a cloth dampened with a mild detergent solution.
- 2 Wipe it dry.

After cleaning, allow the device to dry completely.

#### **Data Management**

You can store files on your device. The device has a memory card slot for additional data storage.

**NOTE:** The device is compatible with Windows 7 and newer, and Mac OS 10.4 and newer.

#### Installing a Memory Card

#### 

Do not use a sharp object to remove user-replaceable batteries.

You can install a microSD<sup>®</sup> memory card in the handheld device for additional storage or pre-loaded maps.

- 1 Turn the D-ring counter-clockwise, and pull up to remove the cover.
- 2 Remove the battery.
- 3 Slide the card holder to the left and lift up.

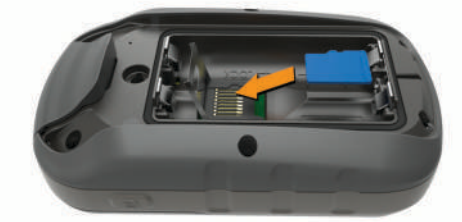

- 4 Place the memory card with the gold contacts facing down.
- **5** Close the card holder.
- 6 Slide the card holder to the right to lock it.
- 7 Replace the battery and cover.

#### **Connecting the Device to Your Computer**

#### NOTICE

To prevent corrosion, thoroughly dry the USB port, the weather cap, and the surrounding area before charging or connecting to a computer.

Before you can operate your device while connected to your computer, you must install batteries. The computer USB port may not provide enough power to operate the device.

- **1** Pull up the weather cap from the mini-USB port.
- 2 Plug the small end of the USB cable into the mini-USB port.
- **3** Plug the large end of the USB cable into a computer USB port.

On Windows computers, the device appears as a removable drive or a portable device, and the memory card may appear as a second removable drive. On Mac computers, the device and memory card appear as mounted volumes.

#### **Transferring Files to Your Device**

1 Connect the device to your computer.

On Windows computers, the device appears as a removable drive or a portable device, and the memory card may appear as a second removable drive. On Mac computers, the device and memory card appear as mounted volumes. **NOTE:** Some computers with multiple network drives may not display device drives properly. See your operating system documentation to learn how to map the drive.

- 2 On your computer, open the file browser.
- **3** Select a file.
- 4 Select Edit > Copy.
- **5** Open the portable device, drive, or volume for the device or memory card.
- 6 Browse to a folder.
- 7 Select Edit > Paste. The file appears in the list of files in the device memory or on the memory card.

#### **Deleting Files**

#### NOTICE

If you do not know the purpose of a file, do not delete it. Your device memory contains important system files that should not be deleted.

- 1 Open the Garmin drive or volume.
- 2 If necessary, open a folder or volume.
- 3 Select a file.
- 4 Press the Delete key on your keyboard.

**NOTE:** If you are using an Apple<sup>®</sup> computer, you must empty the Trash folder to completely remove the files.

#### Disconnecting the USB Cable

If your device is connected to your computer as a removable drive or volume, you must safely disconnect your device from your computer to avoid data loss. If your device is connected to your Windows computer as a portable device, it is not necessary to safely disconnect the device.

- 1 Complete an action:
  - For Windows computers, select the **Safely Remove Hardware** icon in the system tray, and select your device.
  - For Apple computers, select the device, and select File > Eject.
- 2 Disconnect the cable from your computer.

# Specifications

| Operating temperature range | From -20° to 70°C (from -4° to 158°F) |
|-----------------------------|---------------------------------------|
| Wireless frequency/protocol | 2.4 GHz @ -1.13 dBm nominal           |

# Appendix

#### **Optional Accessories**

Optional accessories, such as mounts, maps, fitness accessories, and replacement parts, are available at http://buy.garmin.com or from your Garmin dealer.

# **Pairing Your ANT+ Sensors**

Before you can pair, you must put on the heart rate monitor or install the sensor.

Pairing is the connecting of ANT+ wireless sensors, for example, connecting a heart rate monitor with your device.

- **1** Bring the device within 3 m (10 ft.) of the sensor.
  - **NOTE:** Stay 10 m (30 ft.) away from other ANT+ sensors while pairing.
- 2 From the app drawer, select **Setup > ANT Sensor**.
- 3 Select your sensor.
- 4 Select Search For New.

When the sensor is paired with your device, the sensor status changes from Searching to Connected.

# Tips for Pairing ANT+ Accessories with Your Garmin Device

- Verify that the ANT+ accessory is compatible with your Garmin device.
- Before you pair the ANT+ accessory with your Garmin device, move 10 m (33 ft.) away from other ANT+ accessories.
- Bring the Garmin device within range 3 m (10 ft.) of the ANT+ accessory.
- After you pair the first time, your Garmin device automatically recognizes the ANT+ accessory each time it is activated. This process occurs automatically when you turn on the Garmin device and only takes a few seconds when the accessories are activated and functioning correctly.
- When paired, your Garmin device receives data from only your accessory, and you can go near other accessories.

# Troubleshooting

#### **Restarting the Device**

If the device stops responding, you may need to restart it. This does not erase any of your data or settings.

- 1 Remove the batteries.
- 2 Reinstall the batteries.

## **Restoring All Default Settings**

You can reset all settings back to the factory default settings. Select Setup > Reset > Reset All Settings > Yes.

# **Garmin Support Center**

Go to support.garmin.com for help and information, such as product manuals, frequently asked questions, videos, and customer support.

# Index

#### Α

accessories 10, 11 addresses, finding 3 adventures 6 alarms clock 6 marine 9 proximity 5 altimeter 4, 9 calibrating 4 ANT+ sensors, pairing 10 ANT+ sensors, pairing 11 area calculation 5

#### В

backlight 1, 6, 8 BaseCamp 6 battery 1, 9, 10 installing 1 life 4 maximizing 1, 6, 8 storage 1 type 1

#### С

calculator 6 calendar 6 calibrating, altimeter 4 chirp 5 City Navigator 3 cleaning the device 9, 10 compass 3, 4 calibrating 4 navigating 4 settings 3 computer, connecting 10 courses, pointer 4 customizing the device 6

#### D

dashboards 5 data, transferring 10 data fields 7 deleting, all user data 10 device, registration 9 downloading, geocaches 5

E elevation 4

F

files, transferring 5, 10

#### G

Garmin Express 9 updating software 9 geocaches 5 downloading 5 GLONASS 8 GPS 5, 8 satellite page 5 settings 8

#### Н

hunting and fishing times 6

# Kova

keys 1

# 

locations editing 2 saving 2

#### Μ

main menu 1 customizing 6 maps 3 measuring distances 4 navigating 3, 4 orientation 4 purchasing 3 settings 4 updating 9 zoom 4 marine alarms setup 9 settings 9 measuring distances 4 memory card 10 MicroSD card. See memory card

#### Ν

navigation 3 compass 4 stopping 2

#### P pairing

ANT+ sensors 11 ANT+ sensors 10 position format 9 power key 1 product registration 9 profiles 8 proximity alarms 5

#### R

registering the device 9 resetting the device 9 restoring, settings 11 routes 2 creating 2 deleting 2 editing 2 navigating 2 settings 9 viewing on the map 2

#### S

satellite page 5 satellite signals 5 acquiring 1 screen, settings 8 settings 3, 4, 8, 9, 11 device 9 sharing data 5 Sight N' Go 3 smartphone 5 software, updating 9 specifications 10 stopwatch 6 storing data 10 sunrise and sunset times 6

#### Т

temperature 10 time settings 8 time zones 8 tones 8 tracks 2, 3, 6 navigating 3 recording 2 settings 3 transferring files 5, 6 tracks 5 trip computer 5 trip information, viewing 5 trip planner. See routes troubleshooting 9, 11

#### U

units of measure 8 USB connector 1 disconnecting 10 user data, deleting 10

#### ,

VIRB Remote 6

#### W

waypoints 1, 2 deleting 2 editing 2 navigating 2 projecting 2 saving 2 Where To? 3

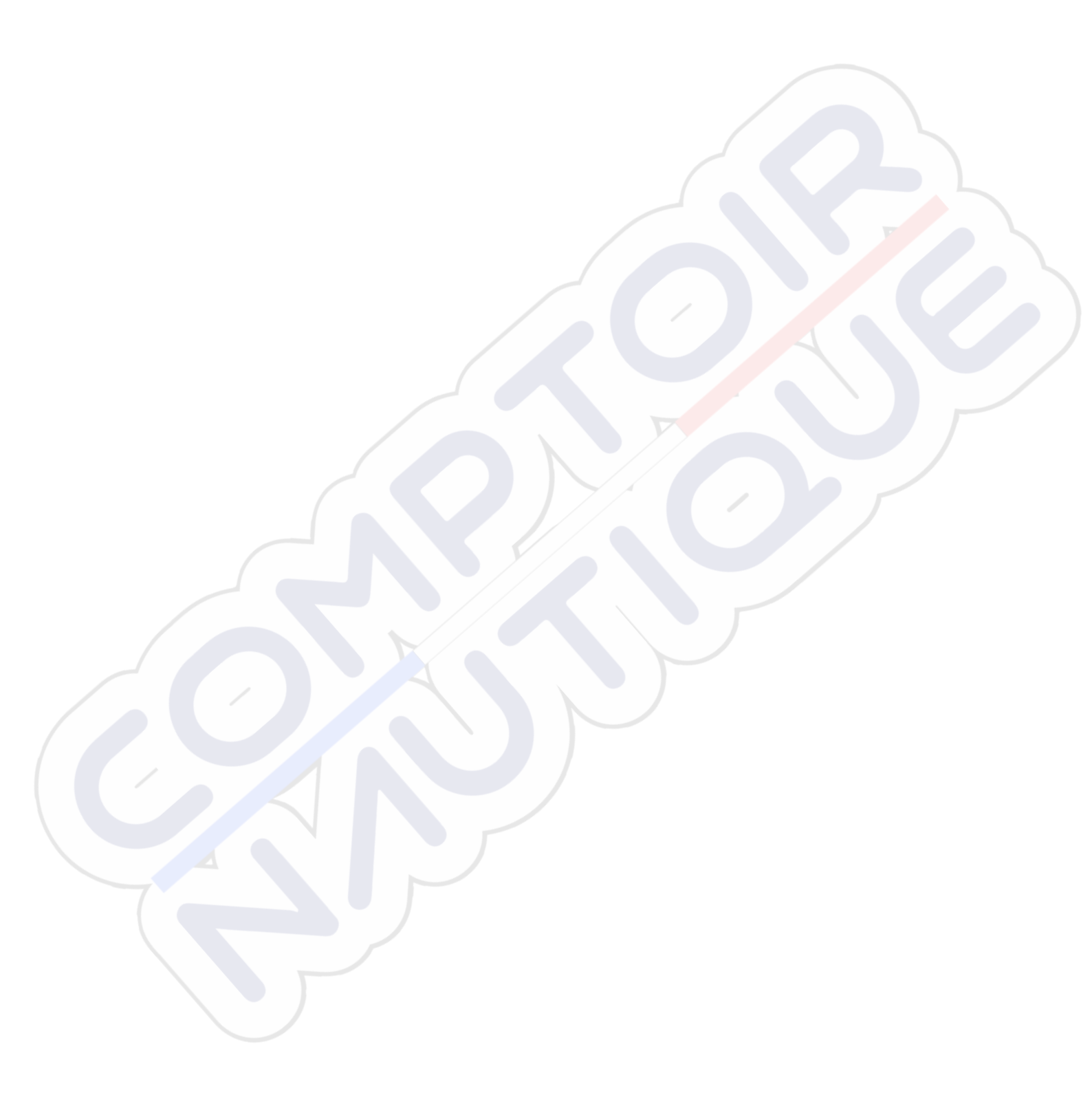

# support.garmin.com

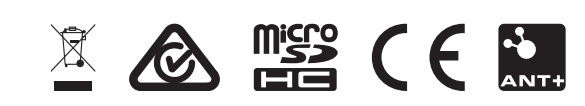

GUID-0CF6E300-A4DF-447B-BE36-9I4EC9I304E9 v4
# **GARMIN**.

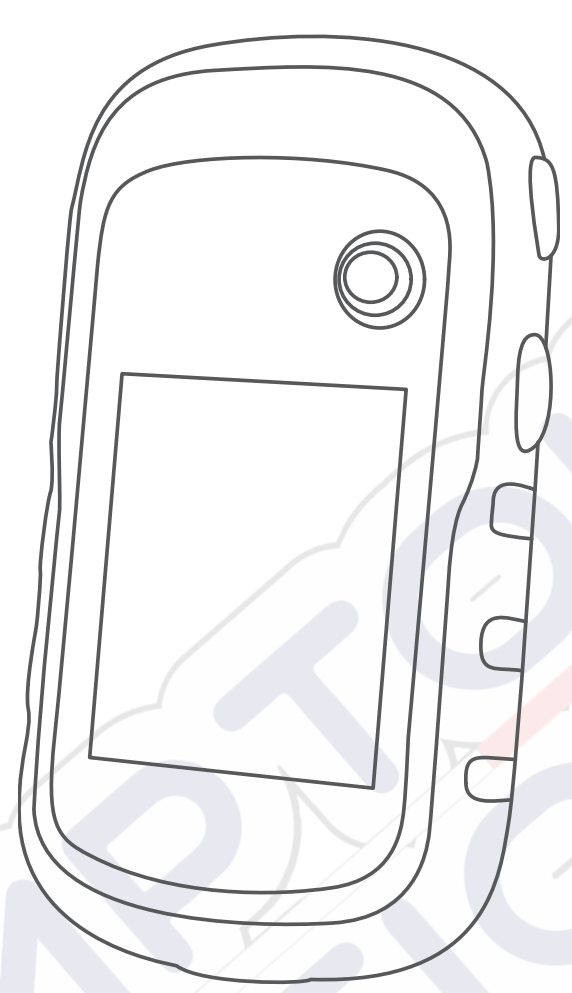

# ETREX<sup>®</sup> 22X/32X

# Benutzerhandbuch

#### © 2020 Garmin Ltd. oder deren Tochtergesellschaften

Alle Rechte vorbehalten. Gemäß Urheberrechten darf dieses Handbuch ohne die schriftliche Genehmigung von Garmin weder ganz noch teilweise kopiert werden. Garmin behält sich das Recht vor, Änderungen und Verbesserungen an seinen Produkten vorzunehmen und den Inhalt dieses Handbuchs zu ändern, ohne Personen oder Organisationen über solche Änderungen oder Verbesserungen informieren zu müssen. Unter www.garmin.com finden Sie aktuelle Updates sowie zusätzliche Informationen zur Verwendung dieses Produkts.

Garmin<sup>®</sup>, das Garmin Logo, ANT+<sup>®</sup>, AutoLocate<sup>®</sup>, City Navigator<sup>®</sup>, eTrex<sup>®</sup> und VIRB<sup>®</sup> sind Marken von Garmin Ltd. oder deren Tochtergesellschaften und sind in den USA und anderen Ländern eingetragen. BaseCamp<sup>™</sup>, chirp<sup>™</sup>, Garmin Connect<sup>™</sup>, Garmin Express<sup>™</sup> und Thumb Stick<sup>™</sup> sind Marken von Garmin Ltd. oder deren Tochtergesellschaften. Diese Marken dürfen nur mit ausdrücklicher Genehmigung von Garmin verwendet werden.

Apple<sup>®</sup> und Mac<sup>®</sup> sind Marken von Apple Inc. und sind in den USA und anderen Ländern eingetragen. microSD<sup>®</sup> und das microSDHC Logo sind Marken von SD-3C, LLC. NMEA<sup>®</sup>, NMEA 2000<sup>®</sup> und das NMEA 2000 Logo sind eingetragene Marken der National Marine Electronics Association. Windows<sup>®</sup> ist eine in den USA und anderen Ländern eingetragene Marke der Microsoft Corporation. Weitere Marken und Markennamen sind Eigentum ihrer jeweiligen Inhaber.

Dieses Produkt ist ANT+<sup>\*</sup> zertifiziert. Unter www.thisisant.com/directory finden Sie eine Liste kompatibler Produkte und Apps.

# Inhaltsverzeichnis

| Einführung                                            | <b>1</b><br>1 |
|-------------------------------------------------------|---------------|
| Informationen zum Akku                                | 1             |
| Einlegen von AA-Batterien                             | 1             |
| Optimieren der Akku-Laufzeit                          | 1             |
| Aktivieren des Energiesparmodus                       | 1             |
| Aufbewahrung über einen längeren Zeitraum             | 1             |
| Einschalten des Geräts                                | 1             |
| Einschalten der Hintergrundbeleuchtung                | 1<br>1        |
| Öffnen des Hauntmenüs                                 | י<br>2        |
| Wegnunkte Bouten und Treeke                           | 2             |
| Manü Zieleingebe"                                     | 2             |
| Suchen von Positionen in der Nähe anderer Positionen  | 2             |
| Wegpunkte                                             | 2             |
| Erstellen von Wegpunkten                              | 2             |
| Projizieren von Wegpunkten                            | 2             |
| Navigieren zu einem Wegpunkt2                         | 2             |
| Suchen von Positionen nach Namen                      | 2             |
| Bearbeiten von Wegpunkten                             | 2             |
| Löschen von Wegpunkten                                | 2             |
| Wegpunkt-Mittelung                                    | 2             |
| Frstellen von Pouten                                  | 2             |
| Anzeigen von Routen auf der Karte                     | 2             |
| Navigieren einer gespeicherten Route                  | 2             |
| Anzeigen der aktiven Route                            | 2             |
| Bearbeiten des Namens einer Route                     | 2             |
| Bearbeiten von Routen 2                               | 2             |
| Löschen von Routen                                    | 3             |
| Umkehren von Routen                                   | 3             |
| Beenden der Navigation                                | 3             |
| I Facks                                               | 3<br>2        |
| Auzeigen des aktuellen Tracks                         | כ<br>ג        |
| Speichern des aktuellen Tracks                        | 3             |
| Verfolgen eines gespeicherten Tracks                  | 3             |
| Löschen des aktuellen Tracks                          | 3             |
| Löschen von Tracks                                    | 3             |
| Trackeinstellungen                                    | 3             |
| Erwerben weiterer Karten                              | 3             |
| Suchen von Adressen                                   | 3             |
| Navigation                                            | 4             |
| Navigieren zu einem Ziel                              | 4             |
| Navigieren mit der Funktion "Pellen und los"          | 4<br>1        |
| Karte 2                                               | +<br>1        |
| Navigieren mit der Karte                              | 4             |
| Ändern der Kartenausrichtung                          | 4             |
| Messen von Distanzen auf der Karte                    | 4             |
| Karteneinstellungen                                   | 4             |
| Kompass                                               | 5             |
| Kalibrieren des Kompasses                             | 5             |
| Navigieren mit dem Kompass                            | 5             |
| Kulszeigei                                            | С<br>Б        |
| Kalibrieren des barometrischen Höhenmessers           | 5             |
| Höhenprofileinstellungen                              | 5             |
| Reisecomputer                                         | 5             |
| Reisecomputereinstellungen                            | 5             |
| Wiederherstellen der Standardeinstellungen der Seiten | 5             |
| Funktionen und Einstellungen des Hauptmenüs           | 5             |
| Geocaches                                             | 5             |

|                                                                                                    | )                                        |
|----------------------------------------------------------------------------------------------------|------------------------------------------|
| Navigieren zu Geocaches6                                                                                                    | 6                                        |
| chirp™6                                                                                                    | 6                                        |
| Drahtloses Senden und Empfangen von Daten 6                                                                                                    | 6                                        |
| Einrichten von Annäherungsalarmen 6                                                                                                    | 6                                        |
| Berechnen der Größe von Flächen 6                                                                                                    | 6                                        |
| Satellitenseite                                                                                                    | 6                                        |
| GPS-Satelliteneinstellungen 6                                                                                                    | 6                                        |
| Garmin Adventures                                                                                                    | 6                                        |
| Senden von Dateien an BaseCamp                                                                                                    | 6                                        |
| Erstellen von Adventures                                                                                                    | 7                                        |
| Starten von Adventures 7                                                                                                    | 7                                        |
| VIRB® Fernbedienung                                                                                                    | 7                                        |
| Weitere Extras im Hauptmenü7                                                                                                    | 7                                        |
| Annassan das Caröta                                                                                                    | ,                                        |
| Annaasan dar Halliskeit der Delaushtung                                                                                                    | ,                                        |
| Anpassen der Heinigkeit der Beleuchtung                                                                                                    | ,                                        |
| Anpassen des Hauptmenus                                                                                                    |                                          |
| Andern der Seitentoige                                                                                                    |                                          |
| Hinzufugen von Seiten                                                                                                    |                                          |
| Entiernen von Seiten                                                                                                    | ,                                        |
| Anpassen der Datenteider                                                                                                    |                                          |
| Datentelder                                                                                                    | 5                                        |
| Profile                                                                                                    | )                                        |
| Erstellen von benutzerdefinierten Profilen                                                                                                    | )                                        |
| Auswählen eines Profils                                                                                                    | 9                                        |
| Bearbeiten eines Profilnamens                                                                                                    | )                                        |
| Löschen von Profilen                                                                                                    | )                                        |
| Systemeinstellungen9                                                                                                    | )                                        |
| GPS- und andere Satellitensysteme9                                                                                                    | )                                        |
| Anzeigeeinstellungen 10                                                                                                    | )                                        |
| Einrichten der Töne des Geräts 10                                                                                                    | )                                        |
| Einrichten der Maßeinheiten 10                                                                                                    | )                                        |
| Zeiteinstellungen10                                                                                                    | )                                        |
|                                                                                                    |                                          |
| Positionsformateinstellungen                                                                                                    | )                                        |
| Positionsformateinstellungen                                                                                                    | )<br>)                                   |
| Positionsformateinstellungen       10         Routingeinstellungen       10         Höhenmessereinstellungen       10                                                                                                    | )<br>)<br>)                              |
| Positionsformateinstellungen       10         Routingeinstellungen       10         Höhenmessereinstellungen       10         Marineeinstellungen       10                                                                                                    | )<br>)<br>)                              |
| Positionsformateinstellungen       10         Routingeinstellungen       10         Höhenmessereinstellungen       10         Marineeinstellungen       10         Einrichten von Marinealarmen       10                                                                                                    | )<br>)<br>)                              |
| Positionsformateinstellungen       10         Routingeinstellungen       10         Höhenmessereinstellungen       10         Marineeinstellungen       10         Einrichten von Marinealarmen       10         Zurücksetzen von Daten       10                                                                                                    | )<br>)<br>)<br>)                         |
| Positionsformateinstellungen       10         Routingeinstellungen       10         Höhenmessereinstellungen       10         Marineeinstellungen       10         Einrichten von Marinealarmen       10         Zurücksetzen von Daten       10         Geräteinformationen       11                                                                                                    | ))))))))                                 |
| Positionsformateinstellungen       10         Routingeinstellungen       10         Höhenmessereinstellungen       10         Marineeinstellungen       10         Einrichten von Marinealarmen       10         Zurücksetzen von Daten       10         Geräteinformationen       11         Produkt Undates       11                                                                                                    | )<br>)<br>)<br>)                         |
| Positionsformateinstellungen       10         Routingeinstellungen       10         Höhenmessereinstellungen       10         Marineeinstellungen       10         Einrichten von Marinealarmen       10         Zurücksetzen von Daten       10         Geräteinformationen       11         Produkt-Updates       11         Einrichten von Carmin Express       11                                                                                                    | )<br>)<br>)<br>)                         |
| Positionsformateinstellungen       10         Routingeinstellungen       10         Höhenmessereinstellungen       10         Marineeinstellungen       10         Einrichten von Marinealarmen       10         Zurücksetzen von Daten       10         Geräteinformationen       11         Produkt-Updates       11         Einrichten von Garmin Express       11         Einrichten von Garmin Express       11                                                                                                    | )<br>)<br>)<br> <br>                     |
| Positionsformateinstellungen       10         Routingeinstellungen       10         Höhenmessereinstellungen       10         Marineeinstellungen       10         Einrichten von Marinealarmen       10         Zurücksetzen von Daten       10         Geräteinformationen       11         Produkt-Updates       11         Einrichten von Garmin Express       11         Registrieren des Geräts       11                                                                                                    | )<br>)<br>)<br>)<br> <br>                |
| Positionsformateinstellungen       10         Routingeinstellungen       10         Höhenmessereinstellungen       10         Marineeinstellungen       10         Einrichten von Marinealarmen       10         Zurücksetzen von Daten       10         Geräteinformationen       11         Produkt-Updates       11         Einrichten von Garmin Express       11         Registrieren des Geräts       11         Anzeigen aufsichtsrechtlicher E-Label- und Compliance-       11                                                                                                    | )<br>)<br>)<br>)<br> <br>                |
| Positionsformateinstellungen       10         Routingeinstellungen       10         Höhenmessereinstellungen       10         Marineeinstellungen       10         Einrichten von Marinealarmen       10         Zurücksetzen von Daten       10         Geräteinformationen       11         Produkt-Updates       11         Einrichten von Garmin Express       11         Registrieren des Geräts       11         Anzeigen aufsichtsrechtlicher E-Label- und Compliance-       11         Informationen       11                                                                                                    | ))))))))                                 |
| Positionsformateinstellungen       10         Routingeinstellungen       10         Höhenmessereinstellungen       10         Marineeinstellungen       10         Einrichten von Marinealarmen       10         Zurücksetzen von Daten       10         Geräteinformationen       11         Produkt-Updates       11         Einrichten von Garmin Express       11         Registrieren des Geräts       11         Anzeigen aufsichtsrechtlicher E-Label- und Compliance-       11         Pflege des Geräts       11         Pflege des Geräts       11                                                                                                    | )))))))))                                |
| Positionsformateinstellungen       10         Routingeinstellungen       10         Höhenmessereinstellungen       10         Marineeinstellungen       10         Einrichten von Marinealarmen       10         Zurücksetzen von Daten       10         Geräteinformationen       11         Produkt-Updates       11         Einrichten von Garmin Express       11         Registrieren des Geräts       11         Anzeigen aufsichtsrechtlicher E-Label- und Compliance-       11         Pflege des Geräts       11         Reinigen des Geräts       11         Detensersendersen       11                                                                                                    | )))))))))                                |
| Positionsformateinstellungen       10         Routingeinstellungen       10         Höhenmessereinstellungen       10         Marineeinstellungen       10         Einrichten von Marinealarmen       10         Zurücksetzen von Daten       10         Geräteinformationen       11         Produkt-Updates       11         Einrichten von Garmin Express       11         Registrieren des Geräts       11         Anzeigen aufsichtsrechtlicher E-Label- und Compliance-       11         Pflege des Geräts       11         Datenverwaltung       11         Datenverwaltung       11                                                                                                    |                                          |
| Positionsformateinstellungen       10         Routingeinstellungen       10         Höhenmessereinstellungen       10         Marineeinstellungen       10         Einrichten von Marinealarmen       10         Zurücksetzen von Daten       10         Geräteinformationen       11         Produkt-Updates       11         Einrichten von Garmin Express       11         Registrieren des Geräts       11         Anzeigen aufsichtsrechtlicher E-Label- und Compliance-       11         Pflege des Geräts       11         Datenverwaltung       11         Installieren einer Speicherkarte       11                                                                                                    | )<br>)<br>)<br>)<br>)<br> <br> <br> <br> |
| Positionsformateinstellungen       10         Routingeinstellungen       10         Höhenmessereinstellungen       10         Marineeinstellungen       10         Einrichten von Marinealarmen       10         Zurücksetzen von Daten       10         Geräteinformationen       11         Produkt-Updates       11         Einrichten von Garmin Express       11         Registrieren des Geräts       11         Anzeigen aufsichtsrechtlicher E-Label- und Compliance-       11         Informationen       11         Pflege des Geräts       11         Datenverwaltung       11         Installieren einer Speicherkarte       11         Verbinden des Geräts mit dem Computer       11                                                                                                    | ))))))))                                 |
| Positionsformateinstellungen       10         Routingeinstellungen       10         Höhenmessereinstellungen       10         Marineeinstellungen       10         Einrichten von Marinealarmen       10         Zurücksetzen von Daten       10         Geräteinformationen       11         Produkt-Updates       11         Einrichten von Garmin Express       11         Registrieren des Geräts       11         Anzeigen aufsichtsrechtlicher E-Label- und Compliance-       11         Pflege des Geräts       11         Datenverwaltung       11         Installieren einer Speicherkarte       11         Verbinden des Geräts mit dem Computer       11         Übertragen von Dateien auf das Gerät       11                                                                                                    |                                          |
| Positionsformateinstellungen       10         Routingeinstellungen       10         Höhenmessereinstellungen       10         Marineeinstellungen       10         Einrichten von Marinealarmen       10         Zurücksetzen von Daten       10         Geräteinformationen       11         Produkt-Updates       11         Einrichten von Garmin Express       11         Registrieren des Geräts       11         Anzeigen aufsichtsrechtlicher E-Label- und Compliance-       11         Informationen       11         Pflege des Geräts       11         Datenverwaltung       11         Installieren einer Speicherkarte       11         Übertragen von Dateien auf das Gerät       11         Übertragen von Dateien       12         Einstellieren von Dateien       12                                                                                                    |                                          |
| Positionsformateinstellungen       10         Routingeinstellungen       10         Höhenmessereinstellungen       10         Marineeinstellungen       10         Einrichten von Marinealarmen       10         Zurücksetzen von Daten       10         Geräteinformationen       11         Produkt-Updates       11         Einrichten von Garmin Express       11         Registrieren des Geräts       11         Anzeigen aufsichtsrechtlicher E-Label- und Compliance-       11         Informationen       11         Pflege des Geräts       11         Datenverwaltung       11         Installieren einer Speicherkarte       11         Übertragen von Dateien auf das Gerät       11         Übertragen von Dateien       12         Entfernen des USB-Kabels       12                                                                                                    |                                          |
| Positionsformateinstellungen       10         Routingeinstellungen       10         Höhenmessereinstellungen       10         Marineeinstellungen       10         Einrichten von Marinealarmen       10         Zurücksetzen von Daten       10         Geräteinformationen       11         Produkt-Updates       11         Einrichten von Garmin Express       11         Registrieren des Geräts       11         Anzeigen aufsichtsrechtlicher E-Label- und Compliance-       11         Informationen       11         Pflege des Geräts       11         Datenverwaltung       11         Installieren einer Speicherkarte       11         Übertragen von Dateien auf das Gerät       11         Übertragen von Dateien auf das Gerät       12         Entfernen des USB-Kabels       12         Technische Daten       12                                                                                                    |                                          |
| Positionsformateinstellungen       10         Routingeinstellungen       10         Höhenmessereinstellungen       10         Marineeinstellungen       10         Einrichten von Marinealarmen       10         Zurücksetzen von Daten       10         Geräteinformationen       11         Produkt-Updates       11         Einrichten von Garmin Express       11         Registrieren des Geräts       11         Anzeigen aufsichtsrechtlicher E-Label- und Compliance-       11         Informationen       11         Pflege des Geräts       11         Datenverwaltung       11         Installieren einer Speicherkarte       11         Übertragen von Dateien auf das Gerät       11         Löschen von Dateien       12         Entfernen des USB-Kabels       12         Technische Daten       12         Anhang       12                                                                                                    |                                          |
| Positionsformateinstellungen       10         Routingeinstellungen       10         Höhenmessereinstellungen       10         Marineeinstellungen       10         Einrichten von Marinealarmen       10         Zurücksetzen von Daten       10         Geräteinformationen       11         Produkt-Updates       11         Einrichten von Garmin Express       11         Registrieren des Geräts       11         Anzeigen aufsichtsrechtlicher E-Label- und Compliance-       11         Informationen       11         Pflege des Geräts       11         Linstallieren einer Speicherkarte       11         Ubertragen von Dateien auf das Gerät       11         Löschen von Dateien       12         Entfernen des USB-Kabels       12         Optionales Zubehör       12                                                                                                    |                                          |
| Positionsformateinstellungen       10         Routingeinstellungen       10         Höhenmessereinstellungen       10         Binrichten von Marinealarmen       10         Zurücksetzen von Daten       10         Geräteinformationen       11         Produkt-Updates       11         Einrichten von Garmin Express       11         Registrieren des Geräts       11         Anzeigen aufsichtsrechtlicher E-Label- und Compliance-       11         Informationen       11         Pflege des Geräts       11         Datenverwaltung       11         Installieren einer Speicherkarte       11         Übertragen von Dateien auf das Gerät       11         Löschen von Dateien       12         Entfernen des USB-Kabels       12         Optionales Zubehör       12         Optionales Zubehör       12         Koppeln von ANT+ Sensoren       12                                                                                                    |                                          |
| Positionsformateinstellungen       10         Routingeinstellungen       10         Höhenmessereinstellungen       10         Marineeinstellungen       10         Einrichten von Marinealarmen       10         Zurücksetzen von Daten       10         Geräteinformationen       11         Produkt-Updates       11         Einrichten von Garmin Express       11         Registrieren des Geräts       11         Anzeigen aufsichtsrechtlicher E-Label- und Compliance-       11         Informationen       11         Pflege des Geräts       11         Löschen von Dateien auf das Gerät       11         Ubertragen von Dateien       12         Entfernen des USB-Kabels       12         Technische Daten       12         Optionales Zubehör       12         Koppeln von ANT+ Sensoren       12         Tipps zum Koppeln von ANT+ Zubehör mit dem Garmin       12                                                                                                    |                                          |
| Positionsformateinstellungen       10         Routingeinstellungen       10         Höhenmessereinstellungen       10         Marineeinstellungen       10         Einrichten von Marinealarmen       10         Zurücksetzen von Daten       10         Geräteinformationen       11         Produkt-Updates       11         Einrichten von Garmin Express       11         Registrieren des Geräts       11         Anzeigen aufsichtsrechtlicher E-Label- und Compliance-       11         Informationen       11         Pflege des Geräts       11         Löschen von Dateien auf das Gerät       11         Ubertragen von Dateien       12         Entfernen des USB-Kabels       12         Entfernen des USB-Kabels       12         Optionales Zubehör       12         Koppeln von ANT+ Sensoren       12         Tipps zum Koppeln von ANT+ Zubehör mit dem Garmin       12                                                                                                    |                                          |
| Positionsformateinstellungen       10         Routingeinstellungen       10         Höhenmessereinstellungen       10         Marineeinstellungen       10         Einrichten von Marinealarmen       10         Zurücksetzen von Daten       10         Geräteinformationen       11         Produkt-Updates       11         Einrichten von Garmin Express       11         Registrieren des Geräts       11         Anzeigen aufsichtsrechtlicher E-Label- und Compliance-       11         Informationen       11         Pflege des Geräts       11         Datenverwaltung       11         Installieren einer Speicherkarte       11         Übertragen von Dateien auf das Gerät       11         Ubertragen von Dateien       12         Entfernen des USB-Kabels       12         Technische Daten       12         Optionales Zubehör       12         Koppeln von ANT+ Sensoren       12         Tipps zum Koppeln von ANT+ Zubehör mit dem Garmin       12         Fehlerbehebung       12                                                                                                    |                                          |
| Positionsformateinstellungen       10         Routingeinstellungen       10         Höhenmessereinstellungen       10         Marineeinstellungen       10         Einrichten von Marinealarmen       10         Zurücksetzen von Daten       10         Geräteinformationen       11         Produkt-Updates       11         Einrichten von Garmin Express       11         Registrieren des Geräts       11         Anzeigen aufsichtsrechtlicher E-Label- und Compliance-       11         Informationen       11         Pflege des Geräts       11         Datenverwaltung       11         Installieren einer Speicherkarte       11         Übertragen von Dateien auf das Gerät       11         Ubertragen von Dateien       12         Entfernen des USB-Kabels       12         Technische Daten       12         Optionales Zubehör       12         Koppeln von ANT+ Sensoren       12         Tipps zum Koppeln von ANT+ Zubehör mit dem Garmin       12         Neustarten des Geräts       12         Neustarten des Geräts       12                                                                                    |                                          |
| Positionsformateinstellungen       10         Routingeinstellungen       10         Höhenmessereinstellungen       10         Marineeinstellungen       10         Einrichten von Marinealarmen       10         Zurücksetzen von Daten       10         Geräteinformationen       11         Produkt-Updates       11         Einrichten von Garmin Express       11         Registrieren des Geräts       11         Anzeigen aufsichtsrechtlicher E-Label- und Compliance-         Informationen       11         Pflege des Geräts       11         Datenverwaltung       11         Installieren einer Speicherkarte       11         Übertragen von Dateien auf das Gerät       12         Entfernen des USB-Kabels       12         Entfernen des USB-Kabels       12         Optionales Zubehör       12         Coptionales Zubehör       12         Tipps zum Koppeln von ANT+ Zubehör mit dem Garmin       12         Fehlerbehebung       12         Neustarten des Geräts       12         Wiederherstellen aller Standardeinstellungen       12                                                                            |                                          |
| Positionsformateinstellungen       10         Routingeinstellungen       10         Höhenmessereinstellungen       10         Marineeinstellungen       10         Einrichten von Marinealarmen       10         Zurücksetzen von Daten       10         Geräteinformationen       11         Produkt-Updates       11         Einrichten von Garmin Express       11         Registrieren des Geräts       11         Anzeigen aufsichtsrechtlicher E-Label- und Compliance-         Informationen       11         Pflege des Geräts       11         Reinigen des Geräts       11         Installieren einer Speicherkarte       11         Ubertragen von Dateien auf das Gerät       11         Ubertragen von Dateien       12         Entfernen des USB-Kabels       12         Technische Daten       12         Anhang       12         Optionales Zubehör       12         Tipps zum Koppeln von ANT+ Sensoren       12         Neustarten des Geräts       12         Wiederherstellen aller Standardeinstellungen       12         Garmin Support-Center       12                                                            |                                          |
| Positionsformateinstellungen       10         Routingeinstellungen       10         Höhenmessereinstellungen       10         Binrichten von Marinealarmen       10         Zurücksetzen von Daten       10         Geräteinformationen       11         Produkt-Updates       11         Einrichten von Garmin Express       11         Registrieren des Geräts       11         Anzeigen aufsichtsrechtlicher E-Label- und Compliance-       11         Informationen       11         Pflege des Geräts       11         Reinigen des Geräts       11         Datenverwaltung       11         Installieren einer Speicherkarte       11         Übertragen von Dateien       12         Entfernen des USB-Kabels       12         Technische Daten       12         Anhang       12         Optionales Zubehör       12         Tipps zum Koppeln von ANT+ Zubehör mit dem Garmin       12         Neustarten des Geräts       12         Neustarten des Geräts       12         Neustarten des Geräts       12         Neustarten des Geräts       12         Neustarten des Geräts       12         Neustarten des Geräts       12 |                                          |

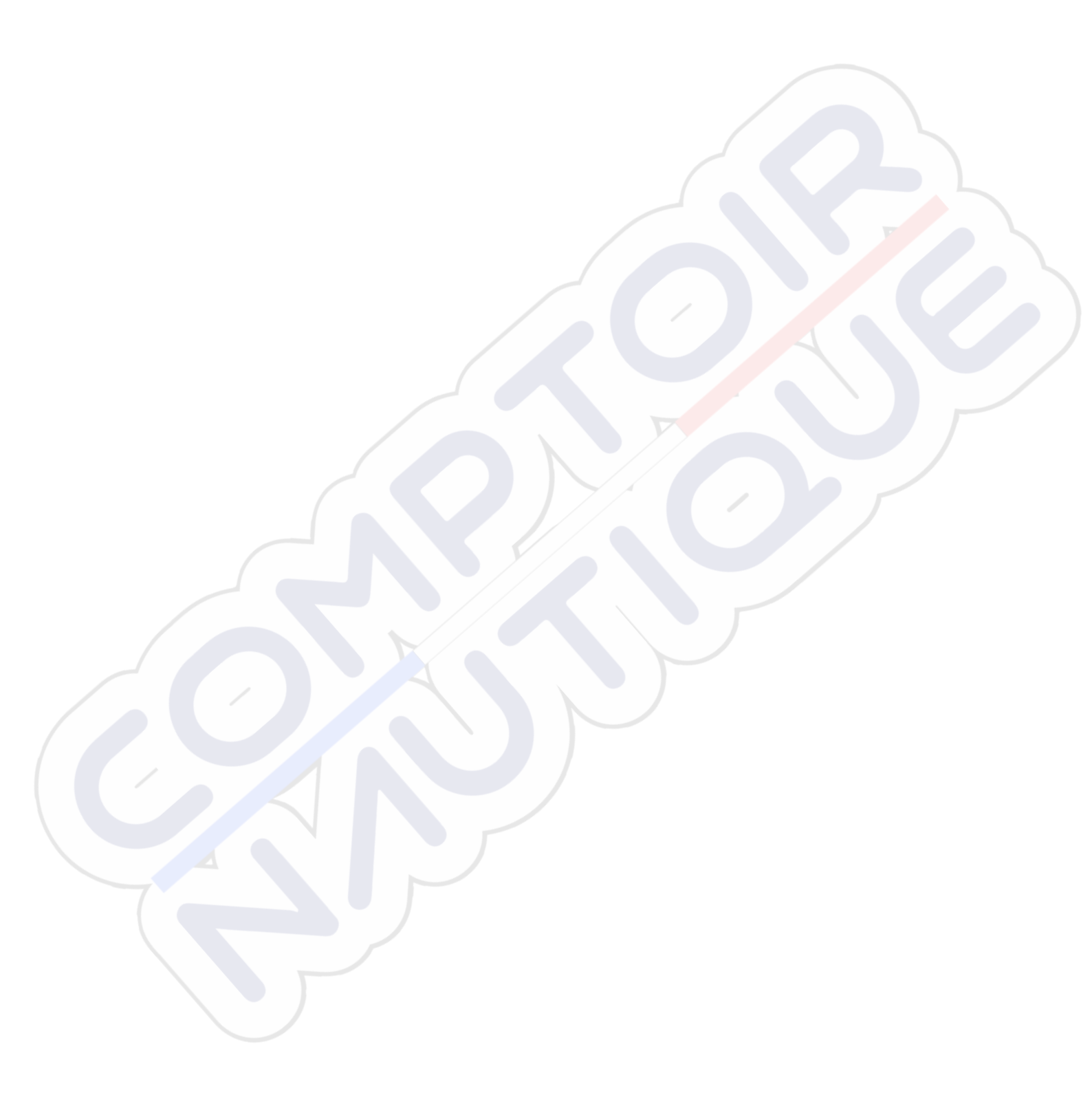

# Einführung

# 

Lesen Sie alle Produktwarnungen und sonstigen wichtigen Informationen der Anleitung "*Wichtige Sicherheits- und Produktinformationen*", die dem Produkt beiliegt.

# Übersicht über das Gerät

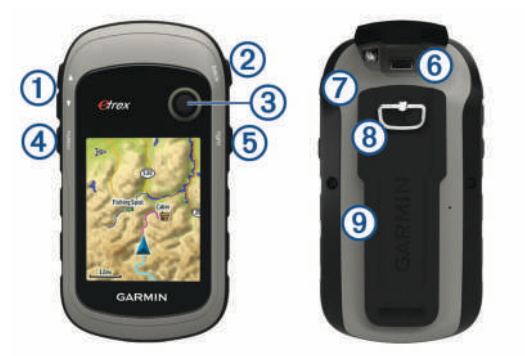

- ① Zoomtasten. Drücken Sie die Tasten, um die Ansicht zu vergrößern oder zu verkleinern.
- 2 Back-Taste. Drücken Sie die Taste, um zum vorherigen Menü zurückzukehren.
- ③ Thumb Stick<sup>™</sup>Steuerung. Bewegen Sie sie in verschiedene Richtungen, um Optionen zu durchblättern oder ein Element zu markieren. Drücken Sie auf den Knopf, um ein Element auszuwählen.
- 4 Menu-Taste. Drücken Sie die Taste, um das Menü für eine Seite anzuzeigen. Drücken Sie die Taste zweimal, um zum Hauptmenü zurückzukehren.
- (5) Orücken Sie die Taste, um die Beleuchtung anzupassen. Halten Sie diese Taste gedrückt, um das Gerät ein- oder auszuschalten.
- 6 Mini-USB-Anschluss (unter der Schutzkappe).
- Akkuabdeckung.
- (8) Sicherungsring für die Akkuabdeckung.
- (9) Gehäuserückseite.

# Informationen zum Akku

## 

Der Temperaturbereich des Geräts liegt möglicherweise über dem zulässigen Temperaturbereich einiger Batterien. Alkalibatterien können bei hohen Temperaturen beschädigt werden.

## HINWEIS

Alkalibatterien verlieren bei abnehmenden Temperaturen zunehmend an Leistung. Verwenden Sie Lithium-Batterien, wenn Sie das Gerät bei Minustemperaturen einsetzen.

## Einlegen von AA-Batterien

Das Handheld-Gerät wird mit zwei AA-Batterien betrieben (nicht im Lieferumfang enthalten). Beste Ergebnisse erzielen Sie mit NiMH-Akkus oder Lithium-Batterien.

- 1 Drehen Sie den D-Ring gegen den Uhrzeigersinn, und ziehen Sie ihn nach oben, um die Abdeckung abzunehmen.
- 2 Legen Sie zwei AA-Batterien ein, und achten Sie dabei auf die korrekte Ausrichtung der Pole.

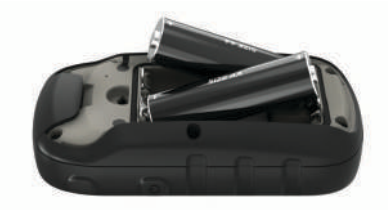

**3** Setzen Sie die Batterieabdeckung wieder auf, und drehen Sie den D-Ring im Uhrzeigersinn.

#### Auswählen des Batterietyps

- 1 Wählen Sie im Hauptmenü die Option Einstellungen > System > Batterietyp.
- 2 Wählen Sie Alkali, Lithium oder NiMH-Akku.

## Optimieren der Akku-Laufzeit

Es gibt verschiedene Möglichkeiten, die Batterie-Laufzeit zu verlängern.

- Reduzieren Sie die Beleuchtungshelligkeit (Anpassen der Helligkeit der Beleuchtung, Seite 7).
- Reduzieren Sie die Display-Beleuchtungszeit (*Anzeigeeinstellungen*, Seite 10).
- Verwenden Sie den Energiesparmodus (*Aktivieren des Energiesparmodus*, Seite 1).
- Verringern Sie die Kartenaufbaugeschwindigkeit (Karteneinstellungen, Seite 4).
- Deaktivieren Sie GLONASS (GPS- und andere Satellitensysteme, Seite 9).

## Aktivieren des Energiesparmodus

Sie können den Energiesparmodus verwenden, um die Batterie-Laufzeit zu verlängern.

Wählen Sie Einstellungen > Anzeige > Energiesparmodus > Ein.

Im Energiesparmodus wird der Bildschirm ausgeschaltet, wenn die Beleuchtung ausgeht. Sie können 🕁 wählen, um den Bildschirm einzuschalten, und Sie können zweimal auf 🕁 tippen, um die Statusseite anzuzeigen.

# Aufbewahrung über einen längeren Zeitraum

Wenn Sie das Gerät voraussichtlich mehrere Monate lang nicht verwenden, entfernen Sie die Batterien. Gespeicherte Daten bleiben beim Entfernen der Batterien erhalten.

# Einschalten des Geräts

Halten Sie 🕁 gedrückt.

# Erfassen von Satellitensignalen

Das Erfassen von Satellitensignalen kann 30 bis 60 Sekunden dauern.

- 1 Begeben Sie sich im Freien an eine für den Empfang geeignete Stelle.
- 2 Schalten Sie das Gerät gegebenenfalls ein.
- 3 Warten Sie, während das Gerät nach Satelliten sucht. Das Symbol ? blinkt, während das Gerät die Position ermittelt.

kennzeichnet die Stärke des Satelligensignals.

# Einschalten der Hintergrundbeleuchtung

Wählen Sie eine beliebige Taste, um die Displaybeleuchtung einzuschalten.

Die Beleuchtung geht automatisch an, wenn Alarme und Meldungen angezeigt werden.

# Öffnen des Hauptmenüs

Über das Hauptmenü können Sie auf Extras und Einstellungsseiten für Wegpunkte, Aktivitäten, Routen und mehr zugreifen (*Weitere Extras im Hauptmenü*, Seite 7).

Wählen Sie auf einer beliebigen Seite zweimal die Option **menu**.

# Wegpunkte, Routen und Tracks

# Menü "Zieleingabe"

Sie können das Menü Zieleingabe verwenden, um nach einem Ziel zu suchen, zu dem Sie navigieren möchten. Nicht alle Kategorien für Zieleingabe sind in allen Gebieten und auf allen Karten verfügbar.

# Suchen von Positionen in der Nähe anderer Positionen

- 1 Wählen Sie Zieleingabe > menu > Suchen nahe.
- 2 Wählen Sie eine Option.
- 3 Wählen Sie einen Favoriten.

# Wegpunkte

Wegpunkte sind Positionen, die Sie auf dem Gerät aufzeichnen und speichern. Wegpunkte können anzeigen, wo Sie sich gerade befinden, wohin Sie sich begeben oder wo Sie waren. Sie können Details zur Position eingeben, beispielsweise den Namen, die Höhe und die Tiefe.

Sie können eine GPX-Datei mit Wegpunkten hinzufügen, indem Sie die Datei in den GPX-Ordner übertragen (*Übertragen von Dateien auf das Gerät*, Seite 11).

## Erstellen von Wegpunkten

Sie können die aktuelle Position als Wegpunkt speichern.

- 1 Wählen Sie Wegpunkt.
- 2 Wählen Sie bei Bedarf ein Feld aus, um Änderungen am Wegpunkt vorzunehmen.
- 3 Wählen Sie Fertig.

# Projizieren von Wegpunkten

Sie können eine neue Position erstellen, indem Sie die Distanz und Peilung von einer markierten Position auf eine neue Position projizieren.

- 1 Wählen Sie Wegpunkt-Manager.
- 2 Wählen Sie einen Wegpunkt.
- 3 Wählen Sie menu > Wegpunkt-Projektion.
- 4 Geben Sie die Peilung ein, und wählen Sie Fertig.
- 5 Wählen Sie eine Maßeinheit.
- 6 Geben Sie die Distanz ein, und wählen Sie Fertig.
- 7 Wählen Sie Speichern.

## Navigieren zu einem Wegpunkt

- 1 Wählen Sie Zieleingabe > Wegpunkte.
- 2 Wählen Sie einen Wegpunkt.
- 3 Wählen Sie Go.

## Suchen von Positionen nach Namen

- 1 Wählen Sie Zieleingabe > Wegpunkte > menu > Suchbegriff eingeben.
- 2 Geben Sie den Namen oder einen Teil des Namens ein.
- 3 Wählen Sie Go.

## Bearbeiten von Wegpunkten

- 1 Wählen Sie Wegpunkt-Manager.
- 2 Wählen Sie einen Wegpunkt.

- **3** Wählen Sie ein Element aus, das Sie bearbeiten möchten, z. B. den Namen.
- 4 Geben Sie die neuen Informationen ein, und wählen Sie Go.

#### Löschen von Wegpunkten

- 1 Wählen Sie Wegpunkt-Manager.
- 2 Wählen Sie einen Wegpunkt.
- 3 Wählen Sie menu > Entfernen.

# Wegpunkt-Mittelung

Du kannst eine Wegpunktposition genauer festlegen, um die Genauigkeit zu erhöhen. Bei der Mittelung wird vom Gerät anhand mehrerer Werte an derselben Position ein Mittelwert berechnet, um eine bessere Genauigkeit zu erreichen.

- 1 Wähle Wegpunkt-Manager.
- 2 Wähle einen Wegpunkt.
- 3 Wähle menu > Position mitteln.
- 4 Gehe zur Wegpunktposition.
- 5 Wähle Start.
- 6 Folge den Anweisungen auf dem Display.
- 7 Wenn die Statusleiste für die Messwertgenauigkeit einen Status von 100 % erreicht hat, wähle **Speichern**.

Du erzielst die besten Ergebnisse, wenn du für den Wegpunkt vier bis acht Messungen vornimmst und zwischen den Messungen mindestens 90 Minuten wartest.

# Routen

Eine Route setzt sich aus einer Reihe von Wegpunkten oder Positionen zusammen, die zum Endziel führen.

#### Erstellen von Routen

- 1 Wählen Sie Routenplaner > Route erstellen > 1. Punkt wählen.
- 2 Wählen Sie eine Kategorie aus.
- 3 Wählen Sie den ersten Punkt der Route.
- 4 Wählen Sie Verwenden.
- 5 Wählen Sie **Nächsten Punkt wählen**, um der Route weitere Punkte hinzuzufügen.
- 6 Wählen Sie back, um die Route zu speichern.

## Anzeigen von Routen auf der Karte

- 1 Wählen Sie Routenplaner.
- 2 Wählen Sie eine Route.
- 3 Wählen Sie Karte anzeigen.

## Navigieren einer gespeicherten Route

- 1 Wählen Sie Zieleingabe > Routen.
- 2 Wählen Sie eine Route.
- 3 Wählen Sie Go.

#### Anzeigen der aktiven Route

- 1 Wählen Sie während der Navigation einer Route die Option Aktive Route.
- 2 Wählen Sie einen Punkt in der Route, zu dem Sie zusätzliche Details anzeigen möchten.

#### Bearbeiten des Namens einer Route

- 1 Wählen Sie Routenplaner.
- 2 Wählen Sie eine Route.
- 3 Wählen Sie Namen ändern.
- 4 Geben Sie den neuen Namen ein.

## Bearbeiten von Routen

- 1 Wählen Sie Routenplaner.
- **2** Wählen Sie eine Route.

- 3 Wählen Sie Route bearbeiten.
- 4 Wählen Sie einen Punkt aus.
- 5 Wählen Sie eine Option:
  - Zeigen Sie den Punkt auf der Karte an, indem Sie Lesen wählen.
  - Ändern Sie die Reihenfolge der Punkte in der Route, indem Sie Nach oben oder Nach unten wählen.
  - Fügen Sie einen zusätzlichen Punkt auf der Route ein, indem Sie **Einfügen** wählen.

Der zusätzliche Punkt wird vor dem Punkt eingefügt, den Sie gerade bearbeiten.

- Entfernen Sie den Punkt aus der Route, indem Sie Entfernen wählen.
- 6 Wählen Sie back, um die Route zu speichern.

# Löschen von Routen

- 1 Wählen Sie Routenplaner.
- 2 Wählen Sie eine Route.
- 3 Wählen Sie Route löschen.

# Umkehren von Routen

Sie können die Start- und Endpunkte der Route vertauschen, um die Route in umgekehrter Richtung zu navigieren.

- 1 Wählen Sie Routenplaner.
- 2 Wählen Sie eine Route.
- 3 Wählen Sie Route umkehren.

# Beenden der Navigation

Wählen Sie Zieleingabe > Navigation anhalten.

# Tracks

Ein Track ist eine Aufzeichnung eines Weges. Die Trackaufzeichnung enthält Informationen zu Punkten des aufgezeichneten Weges, u. a. Uhrzeit, Position und Höhe für jeden Punkt. Das Gerät erstellt standardmäßig eine Trackaufzeichnung, während Sie sich mit eingeschaltetem Gerät fortbewegen.

# Aufzeichnen von Tracks

- 1 Wählen Sie im Hauptmenü die Option Einstellungen > Tracks > Trackaufzeichnung.
- 2 Wählen Sie Aufzeichnen, nicht anzeigen oder Aufzeichnen, auf Karte anzeigen.

Wenn Sie Aufzeichnen, auf Karte anzeigen wählen, wird der Track durch eine Linie auf der Karte gekennzeichnet.

- 3 Wählen Sie Aufzeichnungsart.
- 4 Wählen Sie eine Option:
  - Wenn Sie Tracks mit variabler Rate aufzeichnen möchten, um eine optimale Aufzeichnung der Tracks zu erhalten, wählen Sie **Auto**.
  - Wenn Sie Tracks in einer bestimmten Distanz aufzeichnen möchten, wählen Sie **Distanz**.
  - Wenn Sie Tracks zu einer bestimmten Zeit aufzeichnen möchten, wählen Sie **Uhrzeit**.
- 5 Wählen Sie Intervall.
- 6 Führen Sie einen der folgenden Schritte aus:
  - Wenn Sie f
    ür Aufzeichnungsart die Option Auto ausgew
    ählt haben, w
    ählen Sie eine Option, um Tracks entweder h
    äufiger oder seltener aufzuzeichnen.

**HINWEIS:** Bei Verwendung des Intervalls Am häufigsten werden sehr detaillierte Tracks erstellt, jedoch wird die Kapazität des Gerätespeichers früher ausgelastet.

 Wenn Sie f
ür Aufzeichnungsart die Option Distanz oder Uhrzeit gew
ählt haben, geben Sie einen Wert ein. Während Sie sich mit eingeschaltetem Gerät fortbewegen, wird eine Trackaufzeichnung erstellt.

# Anzeigen des aktuellen Tracks

- 1 Wählen Sie Track-Manager > Aktueller Track.
- **2** Wählen Sie eine Option:
  - Zeigen Sie den aktuellen Track auf der Karte an, indem Sie **Karte anzeigen** wählen.
  - Zeigen Sie das Höhenprofil für den aktuellen Track an, indem Sie **Höhenprofil** wählen.

# Speichern des aktuellen Tracks

- 1 Wählen Sie Track-Manager > Aktueller Track.
- 2 Wählen Sie eine Option:
  - Wählen Sie **Track speichern**, um den gesamten Track zu speichern.
  - Wählen Sie Abschnitt speichern, und wählen Sie einen Abschnitt aus.

# Verfolgen eines gespeicherten Tracks

- 1 Wählen Sie Zieleingabe > Tracks.
- 2 Wählen Sie einen gespeicherten Track.
- 3 Wählen Sie Go.

# Löschen des aktuellen Tracks

Wählen Sie Track-Manager > Aktueller Track > Aktuellen Track löschen.

# Löschen von Tracks

- 1 Wählen Sie Track-Manager.
- 2 Wählen Sie einen Track.
- 3 Wählen Sie Entfernen.

# Trackeinstellungen

Wählen Sie Einstellungen > Tracks.

- Trackaufzeichnung: Aktiviert oder deaktiviert die Trackaufzeichnung.
- Aufzeichnungsart: Legt eine Trackaufzeichnungsart fest. Wählen Sie Auto, um die Tracks mit variabler Rate aufzuzeichnen und eine optimale Aufzeichnungsrate der Tracks zu erhalten.

Intervall: Legt eine Trackaufzeichnungsrate fest. Wenn Sie Punkte häufiger aufzeichnen, wird eine detailliertere Kursaufzeichnung erstellt, jedoch wird dadurch die Aufzeichnungskapazität früher erreicht.

- Aktuellen Track löschen: Löscht den Speicher für den aktuellen Track.
- **Erweiterte Einstellungen > Automatisch archivieren**: Legt eine Methode für die automatische Archivierung fest, um Tracks zu organisieren. Tracks werden automatisch gespeichert und gelöscht.

Erweiterte Einstellungen > Farbe: Ändert die Farbe der auf der Karte angezeigten Tracklinie.

# Erwerben weiterer Karten

- 1 Rufen Sie unter garmin.com die Produktseite für Ihr Gerät auf.
- 2 Klicken Sie auf die Registerkarte Karten.
- **3** Folgen Sie den Anweisungen auf dem Bildschirm.

# Suchen von Adressen

Sie können mit optionalen City Navigator<sup>®</sup> Karten nach Adressen suchen.

- 1 Wählen Sie Zieleingabe > Adressen.
- **2** Wählen Sie bei Bedarf das Land oder das Bundesland bzw. die Provinz aus.

- 3 Geben Sie die Stadt oder die Postleitzahl ein. HINWEIS: Nicht alle Karten bieten die Möglichkeit der Suche nach Postleitzahlen.
- 4 Wählen Sie die Stadt.
- 5 Geben Sie die Hausnummer ein.
- 6 Geben Sie die Straße ein.

# **Navigation**

Sie können zu Routen, Tracks, Wegpunkten, Geocaches oder auf dem Gerät gespeicherten Positionen bzw. unter Verwendung der Karte oder des Kompasses zum Ziel navigieren.

# Navigieren zu einem Ziel

- 1 Wählen Sie Zieleingabe.
- 2 Wählen Sie eine Kategorie.
- 3 Wählen Sie bei Bedarf die Option menu > Suchbegriff eingeben, und geben Sie den Namen des Ziels ganz oder teilweise ein.
- 4 Wählen Sie ein Ziel aus.
- 5 Wählen Sie Go.

Die Route wird auf der Karte als magentafarbene Linie angezeigt.

6 Navigieren Sie mithilfe der Karte (*Navigieren mit der Karte*, Seite 4) oder des Kompasses (*Navigieren mit dem Kompass*, Seite 5).

# Navigieren mit der Funktion "Peilen und los"

Sie können mit dem Gerät auf ein Objekt in der Ferne zeigen, die Richtung speichern und zu dem Objekt navigieren.

**HINWEIS:** Die Peilen-und-los-Funktion ist nur bei Geräten der eTrex 32x verfügbar.

- 1 Wählen Sie Peilen und los.
- 2 Zeigen Sie mit dem Gerät auf ein Objekt.
- 3 Wählen Sie Richtung sperren > Kurs einstellen.
- 4 Navigieren Sie mithilfe des Kompasses.

## Richtungseinstellungen

Sie können die Kompasseinstellungen anpassen.

Wählen Sie Einstellungen > Richtung.

- Anzeige: Legt fest, welche Art der Richtungsanzeige auf dem Kompass angezeigt wird.
- Nordreferenz: Legt die auf dem Kompass verwendete Nordreferenz fest.
- Zielfahrt-Linie/Zeiger: Legt das Verhalten des auf der Karte angezeigten Zeigers fest. Bei der Option Peilung weist der Zeiger in die Richtung Ihres Ziels. Bei der Option Kurs wird angezeigt, wo Sie sich in Relation zu einer Steuerkurslinie befinden, die zum Ziel führt.
- Kompass: Wechselt automatisch von einem elektronischen Kompass zu einem GPS-Kompass, wenn Sie für einen festgelegten Zeitraum mit höherer Geschwindigkeit unterwegs sind.
- Kompasskalibrierung: Siehe Kalibrieren des Kompasses, Seite 5.

# Karte

▲ kennzeichnet die aktuelle Position auf der Karte. Während Sie sich fortbewegen, verschiebt sich das Symbol ▲ auf der Karte, und der zurückgelegte Weg wird als Linie dargestellt. Wegpunktnamen und Symbole werden ebenfalls auf der Karte angezeigt. Wenn Sie zum Ziel navigieren, wird die Route durch eine farbige Linie auf der Karte markiert.

# Navigieren mit der Karte

# HINWEIS

Mit den im Lieferumfang des Geräts enthaltenen Karten können Sie Fußgänger- oder Radfahrrouten auf Straßen und Wegen erstellen, jedoch keine Routen für die Navigation mit dem Auto.

- 1 Beginnen Sie mit der Navigation zu einem Ziel.
- 2 Wählen Sie Karte.

A kennzeichnet die aktuelle Position auf der Karte. Die Route ist durch eine farbige Linie gekennzeichnet.

- 3 Führen Sie mindestens einen der folgenden Schritte aus:
  - Verwenden Sie die Thumb Stick Steuerung, um den Cursor auf der Karte zu verschieben und so andere Bereiche anzuzeigen.
  - Wählen Sie V bzw. ▲, um die Kartenansicht zu vergrößern und zu verkleinern.

# Ändern der Kartenausrichtung

- 1 Wählen Sie auf der Karte die Option menu.
- Wählen Sie Karte einrichten > Ausrichtung.
- 3 Wählen Sie eine Option:
  - Wählen Sie Nach Norden, um Norden am oberen Seitenrand anzuzeigen.
  - Wählen Sie **Fahrtrichtung**, um die aktuelle Fahrtrichtung oben auf der Seite anzuzeigen.
  - Wählen Sie **Fahrzeugmodus**, um eine Fahrzeugansicht mit der Fahrtrichtung oben auf der Seite anzuzeigen.

## Messen von Distanzen auf der Karte

Sie können die Distanz zwischen zwei Positionen messen.

- 1 Wählen Sie auf der Karte eine Position aus.
- 2 Wählen Sie menu > Distanz messen.
- 3 Verschieben Sie die Fahne an eine andere Position auf der Karte.

## Karteneinstellungen

Wählen Sie Einstellungen > Karte.

- Ausrichtung: Passt an, wie die Karte auf der Seite angezeigt wird. Mit Nach Norden wird Norden immer am oberen Seitenrand angezeigt. Mit Fahrtrichtung wird eine Ansicht von oben angezeigt, wobei sich die aktuelle Fahrtrichtung am oberen Seitenrand befindet. Mit Fahrzeugmodus wird eine 3D-Fahrzeugansicht mit der Fahrtrichtung oben angezeigt.
- **Datenfelder**: Passt die Datenfelder und Anzeigen von Karte, Kompass, Höhenprofil und Reisecomputer an.
- **Erweiterte Karteneinstellungen**: Ermöglicht es Ihnen, erweiterte Karteneinstellungen zu öffnen (*Karteneinstellungen*, Seite 4).
- Karteninformationen: Aktiviert oder deaktiviert die derzeit auf dem Gerät geladenen Karten.

#### Erweiterte Karteneinstellungen

#### Wählen Sie Einstellungen > Karte > Erweiterte Karteneinstellungen.

- Automatischer Zoom: Wählt automatisch den passenden Zoom-Maßstab zur optimalen Benutzung der Karte aus. Wenn die Option Aus aktiviert ist, müssen Sie die Ansicht manuell vergrößern oder verkleinern.
- Zoom-Maßstäbe: Passt den Zoom-Maßstab an, bei dem Kartenelemente angezeigt werden. Die Kartenelemente werden nicht angezeigt, wenn der Zoom-Maßstab über dem ausgewählten Maßstab liegt.
- Textgröße: Wählt die Textgröße für Kartenelemente aus.
- **Detailgrad**: Wählt die Menge der Details aus, die auf der Karte angezeigt werden sollen. Je detaillierter die Karte, desto länger dauert es, sie zu laden und anzuzeigen.

#### Plastische Karte: Bietet eine plastische Darstellung auf der Karte (sofern verfügbar) oder deaktiviert die Funktion.

# **Kompass**

Bei der Navigation zeigt das Symbol A immer die Richtung zum Ziel an und nicht die Richtung, in die Sie sich bewegen. Wenn das Symbol A auf dem elektronischen Kompass nach oben zeigt, bewegen Sie sich direkt auf das Ziel zu. Wenn das Symbol A in eine andere Richtung zeigt, drehen Sie sich, bis es auf dem Kompass nach oben zeigt.

# Kalibrieren des Kompasses

Das Gerät verfügt über einen elektronischen 3-Achsen-Kompass (eTrex 32x devices only). Sie sollten den Kompass kalibrieren, wenn Sie lange Strecken zurückgelegt haben, Temperaturveränderungen aufgetreten sind oder nachdem Sie einen Batteriewechsel vorgenommen haben.

- 1 Gehen Sie nach draußen, abseits von Gegenständen, die Magnetfelder beeinflussen, wie Autos, Gebäude oder überirdische Stromleitungen.
- 2 Wählen Sie auf der Kompassseite die Taste menu.
- 3 Wählen Sie Kompasskalibrierung > Start.
- 4 Folgen Sie den Anweisungen auf dem Display.

## Navigieren mit dem Kompass

Bei der Navigation zu einem Ziel zeigt das Symbol A immer die Richtung zum Ziel an und nicht die Richtung, in die Sie sich bewegen.

- 1 Beginnen Sie mit der Navigation zu einem Ziel (Navigieren zu einem Ziel, Seite 4).
- 2 Wählen Sie Kompass.
- 3 Drehen Sie sich, bis A auf dem Kompass nach oben zeigt. Bewegen Sie sich dann weiter in diese Richtung bis zum Ziel.

## Kurszeiger

Die Verwendung des Kurszeigers bietet sich vor allem an, wenn Sie auf Gewässern navigieren oder an Orten, an denen keine größeren Hindernisse im Weg sind. Zudem können dadurch auch Gefahrensituationen in der Nähe des Kurses umgangen werden, beispielsweise Untiefen oder unter Wasser befindliche Felsen.

Aktivieren Sie den Kurszeiger, indem Sie auf der Kompassseite die Option menu > Steuerkurs einrichten > Zielfahrt-Linie/ Zeiger > Kurs (CDI) wählen.

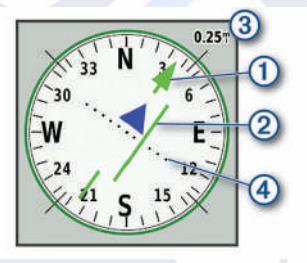

Der Kurszeiger 1 zeigt an, wo Sie sich in Relation zu einer Kurslinie zum Ziel befinden. Der Kursablageanzeiger (CDI) 2 zeigt die Abweichung (rechts oder links) vom Kurs an. Der Maßstab (3) bezieht sich auf die Distanz zwischen Punkten (4) auf dem Kursablageanzeiger, die angeben, wie weit Sie vom Kurs abgekommen sind.

# Höhenprofil

HINWEIS: Das Höhenprofil ist nur mit Geräten der eTrex 32x verfügbar.

Das Höhenprofil zeigt standardmäßig die Höhe für die zurückgelegte Distanz an. Sie können Höhenprofileinstellungen anpassen (Höhenprofileinstellungen, Seite 5). Sie können

einen beliebigen Punkt des Profils auswählen, um Informationen zu diesem Punkt anzuzeigen.

## Kalibrieren des barometrischen Höhenmessers

Sie können den barometrischen Höhenmesser manuell kalibrieren, wenn Sie die genaue Höhe oder den genauen barometrischen Druck kennen.

- 1 Begeben Sie sich an eine Position, deren Höhe oder barometrischer Druck bekannt ist.
- 2 Wählen Sie Höhenprofil > menu > Höhenmesserkalibrierung.
- 3 Folgen Sie den Anweisungen auf dem Display.

#### Höhenprofileinstellungen

Wählen Sie auf der Höhenprofilseite die Taste menu.

- Profiltyp ändern: Legt fest, welche Art von Daten auf der Höhenprofilseite angezeigt werden. .
- Zoombereiche anpassen: Passt die auf der Höhenmesserseite angezeigten Zoombereiche an.
- Datenfelder ändern: Ermöglicht es Ihnen, die Höhenmesserdatenseiten anzupassen.
- Zurücksetzen: Setzt die Höhenmesserdaten zurück, einschließlich Wegpunkt-, Track- und Reisedaten.
- Höhenmesserkalibrierung: Siehe (Kalibrieren des barometrischen Höhenmessers, Seite 5).
- Werkseinstellung: Stellt die Werkseinstellungen des Höhenmessers wieder her.

# Reisecomputer

Der Reisecomputer zeigt die aktuelle Geschwindigkeit, die Durchschnittsgeschwindigkeit, den Tagesstrecken-Zähler und andere hilfreiche Werte an. Sie können das Layout des Reisecomputers, der Anzeige und der Datenfelder anpassen.

## Reisecomputereinstellungen

Wählen Sie auf der Reisecomputerseite die Option menu.

- Zurücksetzen: Setzt alle Werte des Reisecomputers auf null zurück. Setzen Sie die Reiseinformationen vor jeder Tour zurück, damit die angezeigten Daten stets aktuell sind.
- Große Ziffern: Ändert die Größe der auf der Reisecomputerseite angezeigten Zahlen.
- Datenfelder ändern: Passt die Datenfelder des Reisecomputers an.
- Anzeige ändern: Ändert das Design und die Informationen, die auf der Anzeige wiedergegeben werden.

HINWEIS: Die angepassten Einstellungen werden von der Anzeige gespeichert. Die Einstellungen gehen nicht verloren, wenn Sie Profile ändern (Profile, Seite 9).

Werkseinstellung: Stellt die Werkseinstellungen des Reisecomputers wieder her.

# Wiederherstellen der Standardeinstellungen der Seiten

- 1 Öffnen Sie eine Seite, deren Einstellungen Sie wiederherstellen möchten.
- 2 Wählen Sie menu > Werkseinstellung.

# Funktionen und Einstellungen des Hauptmenüs

# Geocaches

Geocaching ist eine Schatzsuche, bei der Teilnehmer mithilfe von Hinweisen und GPS-Koordinaten versteckte Caches suchen oder Caches verstecken.

# Herunterladen von Geocaches über den Computer

Sie können Geocaches mit einem Computer manuell auf das Gerät übertragen (*Übertragen von Dateien auf das Gerät*, Seite 11). Sie können die Geocache-Dateien in einer GPX-Datei speichern und sie in den GPX-Ordner auf dem Gerät importieren. Als Premium-Mitglied von geocaching.com können Sie die Pocket-Query-Funktion verwenden, um eine große Gruppe von Geocaches als einzelne GPX-Datei auf das Gerät zu übertragen.

- 1 Schließen Sie das Gerät mit einem USB-Kabel an den Computer an.
- 2 Rufen Sie die Website www.geocaching.com auf.
- 3 Erstellen Sie bei Bedarf ein Konto.
- 4 Melden Sie sich an.
- 5 Folgen Sie den Anweisungen bei geocaching.com, um nach Geocaches zu suchen und sie auf das Gerät herunterzuladen.

## Navigieren zu Geocaches

- 1 Wählen Sie Geocaches.
- 2 Wählen Sie einen Geocache aus.
- 3 Wählen Sie Go.

#### Loggen von Geocaches

Wenn du versucht hast, einen Geocache zu finden, kannst du die Ergebnisse aufzeichnen. Sie können einige Geocaches unter www.geocaching.com überprüfen.

- 1 Wählen Sie Geocaches > Geocache loggen.
- 2 Wählen Sie Gefunden, Nicht gefunden, Reparatur erforderlich oder Unversucht.
- 3 Wählen Sie eine Option:
  - Beenden Sie das Loggen, indem Sie Fertig wählen.
  - Beginnen Sie mit der Navigation zu einem Geocache in Ihrer unmittelbaren Nähe, indem Sie Nächste suchen wählen.
  - Geben Sie einen Kommentar zur Suche nach dem Cache oder zum Cache ein, indem Sie Kommentar hinzufügen wählen, einen Kommentar eingeben und am Ende Fertig wählen.

Wenn Sie bei www.geocaching.com angemeldet sind, wird das Log automatisch in Ihr Konto bei www.geocaching.com hochgeladen.

#### chirp"

Ein chirp ist ein kleines Garmin<sup>®</sup> Zubehör, das programmiert und in einem Geocache platziert wird. Sie können mithilfe des Geräts einen chirp in einem Geocache finden. Weitere Informationen zum chirp finden Sie im *chirp Benutzerhandbuch* unter www.garmin.com.

#### Aktivieren der chirp Suche

- 1 Wählen Sie Einstellungen > Geocaches.
- 2 Wählen Sie chirp<sup>™</sup>-Suche > Ein.

# Drahtloses Senden und Empfangen von Daten

Damit Sie Daten drahtlos übertragen können, müssen Sie sich in einem Abstand von 3 m (10 Fuß) zu einem kompatiblen Gerät befinden.

Wenn das Gerät über die drahtlose ANT+<sup>®</sup> Technologie mit einem anderen kompatiblen Gerät oder Smartphone gekoppelt ist, kann es Daten senden und empfangen. Sie können Wegpunkte, Geocaches, Routen und Tracks weitergeben.

**HINWEIS:** Diese Funktion ist nicht auf allen Gerätemodellen verfügbar.

1 Wählen Sie Drahtlose Übertragung.

- 2 Wählen Sie eine Option:
  - · Wählen Sie Senden und dann einen Datentyp.
  - Wählen Sie **Empfangen**, um Daten von einem anderen Gerät zu empfangen. Das andere kompatible Gerät muss versuchen, Daten zu senden.
- 3 Folgen Sie den angezeigten Anweisungen.

# Einrichten von Annäherungsalarmen

Bei Annäherungsalarmen wird eine Warnung ausgegeben, wenn Sie sich in einem vorgegebenen Abstand zu einer bestimmten Position befinden.

- 1 Wählen Sie Annäherungsalarme > Alarm erstellen.
- 2 Wählen Sie eine Kategorie.
- 3 Wählen Sie einen Favoriten.
- 4 Wählen Sie Verwenden.
- 5 Geben Sie einen Radius ein.

Wenn Sie in einen Bereich mit einem Annäherungsalarm eintreten, gibt das Gerät einen Ton aus.

# Berechnen der Größe von Flächen

- 1 Wählen Sie Flächenberechnung > Start.
- Gehen Sie den Umfang des zu berechnenden Bereichs ab.
- 3 Wählen Sie abschließend die Option Berechnen.

# Satellitenseite

Auf der Satellitenseite werden aktuelle Position, GPS-Genauigkeit, Satellitenpositionen und Satellitensignalstärke angezeigt.

#### **GPS-Satelliteneinstellungen**

Wählen Sie Satellit > menu.

**HINWEIS:** Einige Einstellungen sind nur verfügbar, wenn die Option Ohne GPS verwenden aktiviert ist.

Ohne GPS verwenden: Ermöglicht Ihnen, das GPS zu deaktivieren.

Mit GPS verwenden: Ermöglicht Ihnen, das GPS zu aktivieren.

- Fahrtrichtung: Zeigt an, ob Satelliten mit Ringen genordet zum oberen Bildschirmrand dargestellt werden oder ob der aktuelle Track nach oben zeigt.
- **Einfarbig**: Ermöglicht Ihnen auszuwählen, ob die Satellitenseite mehrfarbig oder einfarbig angezeigt wird.
- **Position auf Karte einstellen**: Ermöglicht Ihnen, Ihre aktuelle Position auf der Karte zu markieren. Sie können diese Position verwenden, um Routen zu erstellen oder um nach gespeicherten Positionen zu suchen.
- AutoLocate-Position: Berechnet Ihre GPS-Position mit der Garmin AutoLocate<sup>®</sup> Funktion.

# **Garmin Adventures**

Sie können ähnliche Elemente gruppieren und daraus ein Adventure erstellen. Beispielsweise können Sie ein Adventure für die letzte Wanderung erstellen. Das Adventure könnte die Trackaufzeichnung der Tour, Fotos sowie gesuchte Geocaches umfassen. Sie können Adventures mit BaseCamp<sup>™</sup> erstellen und verwalten.

**HINWEIS:** BaseCamp ist nicht auf allen Gerätemodellen verfügbar.

#### Senden von Dateien an BaseCamp

- 1 Öffnen Sie BaseCamp.
- 2 Verbinden Sie das Gerät mit dem Computer.
- Unter Windows<sup>®</sup> wird das Gerät als Wechseldatenträger oder tragbares Gerät und die Speicherkarte ggf. als zweiter

Wechseldatenträger angezeigt. Unter Mac<sup>®</sup> werden das Gerät und die Speicherkarte als verbundene Laufwerke angezeigt.

**HINWEIS:** Auf einigen Computern mit mehreren Netzlaufwerken können die Gerätelaufwerke möglicherweise nicht ordnungsgemäß angezeigt werden. Informationen zum Zuweisen von Laufwerkbuchstaben finden Sie in der Dokumentation des Betriebssystems.

- 3 Öffnen Sie das Laufwerk Garmin oder das Laufwerk der Speicherkarte.
- 4 Wählen Sie eine Option:
  - Wählen Sie ein Element auf einem angeschlossenen Gerät aus, und ziehen Sie es in Meine Sammlung oder in eine Liste.
  - Wählen Sie in BaseCamp die Option Gerät > Von Gerät empfangen, und wählen Sie das Gerät aus.

# **Erstellen von Adventures**

Bevor Sie ein Adventure erstellen und an das Gerät senden können, müssen Sie BaseCamp auf den Computer herunterladen und Tracks vom Gerät auf den Computer übertragen (*Senden von Dateien an BaseCamp*, Seite 6).

- 1 Öffnen Sie BaseCamp.
- 2 Wählen Sie Datei > Neu > Garmin Adventure.
- 3 Wählen Sie einen Track und dann die Option Weiter.
- 4 Fügen Sie bei Bedarf Elemente aus BaseCamp hinzu.
- **5** Geben Sie Informationen in die erforderlichen Felder ein, um dem Adventure einen Namen und eine Beschreibung zuzuweisen.
- 6 Wenn Sie das Titelbild des Adventures ändern möchten, wählen Sie Ändern, und wählen Sie ein anderes Foto aus.
- 7 Wählen Sie Fertig stellen.

# Starten von Adventures

Damit Sie ein Adventure starten können, müssen Sie ein Adventure von BaseCamp an das Gerät senden (*Senden von Dateien an BaseCamp*, Seite 6).

- 1 Wählen Sie Adventure.
- 2 Wählen Sie ein Adventure aus.
- 3 Wähle Sie Start.

# VIRB<sup>®</sup> Fernbedienung

**HINWEIS:** Die Funktion für die VIRB Fernbedienung ist nur bei Geräten der eTrex 32x verfügbar.

Zum Verwenden der VIRB Fernbedienung musst du auf der VIRB Kamera die Fernbedienungseinstellung aktivieren.

Mit der VIRB Fernbedienung lässt sich die VIRB Kamera aus einer Entfernung bedienen.

- 1 Wählen Sie VIRB-Fernbedienung.
- 2 Wählen Sie eine Option:
  - Wählen Sie REC, um Videos aufzuzeichnen.
  - Wählen Sie Foto aufnehmen, um ein Foto aufzunehmen.

# Weitere Extras im Hauptmenü

Wecker: Richtet einen akustischen Alarm ein. Wenn Sie das Gerät derzeit nicht verwenden, können Sie es so einrichten, dass es zu einer bestimmten Zeit eingeschaltet wird.

Rechner: Zeigt einen Rechner an.

- Kalender: Zeigt einen Kalender an.
- Jagen und Angeln: Zeigt eine Vorhersage für die besten Tage und Tageszeiten zum Jagen und Angeln an der aktuellen Position an.
- Stoppuhr: Ermöglicht es Ihnen, einen Timer zu verwenden, eine Runde zu markieren und Rundenzeiten zu messen.

**Sonne und Mond**: Zeigt basierend auf Ihrer GPS-Position Zeiten für Sonnenaufgang und Sonnenuntergang an sowie die Mondphase.

# Anpassen des Geräts

# Anpassen der Helligkeit der Beleuchtung

Die übermäßige Verwendung der Beleuchtung kann zu einer beträchtlichen Verringerung der Akkulaufzeit führen. Sie können die Helligkeit der Beleuchtung anpassen, um die Batterie-Betriebszeit zu verlängern.

**HINWEIS:** Die Helligkeit der Beleuchtung kann eingeschränkt sein, wenn die Batterie schwach ist.

- 1 Wählen Sie 🕁.
- 2 Passen Sie die Hintergrundbeleuchtung mit dem Schieberegler an.

Das Gerät kann sich warm anfühlen, wenn eine hohe Einstellung für die Hintergrundbeleuchtung gewählt ist.

# Anpassen des Hauptmenüs

Sie können dem Hauptmenü Elemente hinzufügen und sie verschieben und löschen.

- 1 Wählen Sie im Hauptmenü die Option menu > Elementreihenfolge ändern.
- 2 Wählen Sie eine Menüoption.
- 3 Wählen Sie eine Option:
  - Wählen Sie **Verschieben**, um die Position des Elements in der Liste zu ändern.
  - Wählen Sie **Einfügen**, um der Liste ein neues Element hinzuzufügen.
  - Wählen Sie **Entfernen**, um ein Element aus der Liste zu löschen.

# Ändern der Seitenfolge

Damit Sie die Reihenfolge der Seitenfolge ändern können, müssen Sie der Seitenfolge Seiten hinzufügen.

- 1 Wählen Sie Einstellungen > Seitenfolge.
- 2 Wählen Sie eine Seite.
- 3 Wählen Sie Verschieben.
- 4 Verschieben Sie die Seite in der Liste nach oben oder nach unten.
- 5 Drücken Sie die Thumb Stick Steuerung.

## Hinzufügen von Seiten

- 1 Wählen Sie Einstellungen > Seitenfolge.
- 2 Wählen Sie Seite hinzufügen.
- 3 Wählen Sie eine Seite, die Sie hinzufügen möchten.

## Entfernen von Seiten

- 1 Wählen Sie Einstellungen > Seitenfolge.
- 2 Wählen Sie eine Seite.
- 3 Wählen Sie Entfernen.
- 4 Drücken Sie die Thumb Stick Steuerung.

# Anpassen der Datenfelder

Sie können die auf jeder Hauptseite angezeigten Datenfelder anpassen.

- 1 Öffnen Sie die Seite, deren Datenfelder Sie ändern möchten.
- 2 Wählen Sie menu.
- 3 Wählen Sie Datenfelder ändern.
- **4** Wählen Sie das neue Datenfeld.
- 5 Folgen Sie den Anweisungen auf dem Bildschirm.

# Datenfelder

Für einige Datenfelder ist es erforderlich, auf einer Route zu navigieren. Außerdem wird u. U. ANT+ Zubehör benötigt, damit Daten angezeigt werden können.

- 24 Stunden maximale Temperatur: Die während der vergangenen 24 Stunden aufgezeichnete minimale Temperatur. Das Gerät muss mit einem drahtlosen Temperatursensor verbunden sein, damit Daten angezeigt werden.
- 24 Stunden minimale Temperatur: Die während der vergangenen 24 Stunden aufgezeichnete maximale Temperatur. Das Gerät muss mit einem drahtlosen Temperatursensor verbunden sein, damit Daten angezeigt werden.
- Abstieg gesamt: Die gesamte Höhendistanz, die seit dem letzten Zurücksetzen des Datenfelds im Abstieg zurückgelegt wurde.
- Abstiegsdurchschnitt: Der durchschnittliche vertikale Abstieg seit dem letzten Zurücksetzen des Datenfelds.
- Abstiegsmaximum: Die maximale Abstiegsrate in Metern oder Fuß pro Minute seit dem letzten Zurücksetzen des Datenfelds.

Akkuladestad: Die verbleibende Akkuleistung.

- Aktuelle Runde: Die Timer-Zeit für die aktuelle Runde.
- Alarm: Die aktuelle Zeit des Countdown-Timers.
- Ankunft nächster Wegpunkt: Die voraussichtliche Uhrzeit, zu der Sie den nächsten Wegpunkt der Route erreichen werden (in der Ortszeit des Wegpunkts). Sie müssen auf einer Route navigieren, damit diese Daten angezeigt werden.
- Ankunftszeit: Die voraussichtliche Uhrzeit, zu der Sie das Endziel erreichen werden (in der Ortszeit des Ziels). Sie müssen auf einer Route navigieren, damit diese Daten angezeigt werden.
- Anstieg gesamt: Die gesamte Höhendistanz, die seit dem letzten Zurücksetzen des Datenfelds im Aufstieg zurückgelegt wurde.
- Anstiegsdurchschnitt: Der durchschnittliche vertikale Anstieg seit dem letzten Zurücksetzen des Datenfelds.
- Anstiegsmaximum: Die maximale Anstiegsrate in Metern oder Fuß pro Minute seit dem letzten Zurücksetzen des Datenfelds.

Barometer: Der kalibrierte aktuelle Luftdruck.

- Datum: Die aktuellen Angaben für Tag, Monat und Jahr.
- Distanz zum Nächsten: Die verbleibende Distanz zum nächsten Wegpunkt der Route. Sie müssen auf einer Route navigieren, damit diese Daten angezeigt werden.
- **Distanz zum Ziel**: Die verbleibende Distanz zum Endziel. Sie müssen auf einer Route navigieren, damit diese Daten angezeigt werden.
- Durchschnittliche Runde: Die durchschnittliche Rundenzeit für die aktuelle Aktivität.
- Gesamtrundenzeit: Die Timer-Zeit für alle beendeten Runden.
- Gesamt-Ø-Geschwindigkeit: Die Durchschnittsgeschwindigkeit in Bewegung und im Stand seit dem letzten Zurücksetzen des Datenfelds.
- Geschwindigkeit: Die aktuelle Reisegeschwindigkeit.
- Gleitverhältnis: Das Verhältnis von zurückgelegter horizontaler Distanz zur Differenz in der vertikalen Distanz.
- **Gleitverhältnis zum Ziel**: Das Gleitverhältnis, das erforderlich ist, um von der aktuellen Position zur Zielhöhe abzusteigen. Sie müssen auf einer Route navigieren, damit diese Daten angezeigt werden.

**GPS-Genauigkeit**: Die Fehlertoleranz für Ihre genaue Position. Beispielsweise liegt die GPS-Genauigkeit für die aktuelle Position bei +/-3,65 m (12 Fuß).

GPS-Signalstärke: Die Stärke des GPS-Satellitensignals.

- Gutgemachte Geschwindigkeit: Die Geschwindigkeit, mit der Sie sich einem Ziel entlang einer Route nähern. Sie müssen auf einer Route navigieren, damit diese Daten angezeigt werden.
- **Herzfrequenz**: Ihre Herzfrequenz in Schlägen pro Minute. Das Gerät muss mit einem kompatiblen Herzfrequenzsensor verbunden sein.
- Höhe Minimum: Die minimale Höhe, die seit dem letzten Zurücksetzen des Datenfelds erreicht wurde.
- Höhe über Grund: Die Höhe der aktuellen Position über oder unter dem Meeresspiegel (wenn Karten ausreichende Höheninformationen enthalten).
- Höhe über NN: Die Höhe der aktuellen Position über oder unter dem Meeresspiegel.
- Kilometerzähler: Die gesamte, bei allen Reisen zurückgelegte Distanz. Dieser Gesamtwert wird beim Zurücksetzen der Reisedaten nicht gelöscht.
- Kompassrichtung: Die Richtung, in die Sie sich basierend auf dem Kompass bewegen.
- Kurs: Die Richtung von der Startposition zu einem Ziel. Die Strecke kann als geplante oder festgelegte Route angezeigt werden. Sie müssen auf einer Route navigieren, damit diese Daten angezeigt werden.
- Kursabweichung: Die Distanz nach links oder rechts, die Sie von der ursprünglichen Wegstrecke abgekommen sind. Sie müssen auf einer Route navigieren, damit diese Daten angezeigt werden.
- Kursänderung: Die Winkeldifferenz (in Grad) zwischen der Peilung zum Ziel und dem aktuellen Kurs. L bedeutet, dass Sie nach links abbiegen sollen. R bedeutet, dass Sie nach rechts abbiegen sollen. Sie müssen auf einer Route navigieren, damit diese Daten angezeigt werden.
- Letzte Rundenzeit: Die Timer-Zeit für die letzte beendete Runde.
- **Luftlinie zum Ziel**: Die Höhendistanz zwischen der aktuellen Position und dem endgültigen Ziel. Sie müssen auf einer Route navigieren, damit diese Daten angezeigt werden.
- Maximale Geschwindigkeit: Die höchste Geschwindigkeit, die seit dem letzten Zurücksetzen des Datenfelds erreicht wurde.
- Maximale Höhe über NN: Die maximale Höhe, die seit dem letzten Zurücksetzen des Datenfelds erreicht wurde.
- Nächster Wegpunkt: Der nächste Punkt auf der Route. Sie müssen auf einer Route navigieren, damit diese Daten angezeigt werden.
- Position (gewählt): Die aktuelle Position, die die ausgewählte Positionsformateinstellung verwendet.
- **Position (Länge/Breite)**: Die aktuelle Position in Längen- und Breitengraden unabhängig von der Positionsformateinstellung.
- **Reisedauer, gesamt**: Die gesamte Zeit, die Sie seit dem letzten Zurücksetzen des Datenfelds in Bewegung und im Stand verbracht haben.
- Reisedauer im Stand: Die gesamte Zeit, die Sie seit dem letzten Zurücksetzen des Datenfelds im Stand verbracht haben.
- **Reisedauer in Bewegung**: Die gesamte Zeit, die Sie seit dem letzten Zurücksetzen des Datenfelds in Bewegung verbracht haben.
- **Richtung**: Die Richtung von der aktuellen Position zu einem Ziel. Sie müssen auf einer Route navigieren, damit diese Daten angezeigt werden.

Richtung: Die Richtung, in die Sie sich bewegen.

- Runden: Die Anzahl der Runden, die für die aktuelle Aktivität beendet wurden.
- Runden-Länge: Die während der aktuellen Runde zurückgelegte Distanz.
- **Sonnenaufgang**: Der Zeitpunkt des Sonnenaufgangs basierend auf der aktuellen GPS-Position.
- Sonnenuntergang: Der Zeitpunkt des Sonnenuntergangs basierend auf der aktuellen GPS-Position.
- Stoppuhr: Die Timer-Zeit für die aktuelle Aktivität.
- Tagesstreckenzähler: Die gesamte zurückgelegte Distanz seit dem letzten Zurücksetzen des Datenfelds.
- **Temperatur**: Die Lufttemperatur. Ihre Körpertemperatur beeinflusst den Temperatursensor. Das Gerät muss mit einem drahtlosen Temperatursensor verbunden sein, damit Daten angezeigt werden.
- Tempolimit: Das für die Straße bestehende Tempolimit. Nicht auf allen Karten und in allen Gebieten verfügbar. Zum Erfahren des tatsächlichen Tempolimits sind stets die Straßenschilder zu beachten.
- Tiefe: Die Wassertiefe. Das Gerät muss mit einem NMEA° 0183 oder NMEA 2000° Gerät verbunden sein, das die Wassertiefe ermitteln kann.
- Trackdistanz: Die Distanz, die während des aktuellen Tracks zurückgelegt wurde.
- Trittfrequenz: Die Anzahl der Umdrehungen der Tretkurbel oder die Anzahl der Schritte pro Minute. Das Gerät muss mit einem Zubehör zum Messen der Trittfrequenz verbunden sein, damit Daten angezeigt werden.
- **Uhrzeit**: Die aktuelle Uhrzeit basierend auf der aktuellen Position und den Zeiteinstellungen (Format, Zeitzone und Sommerzeit).
- Umgebungsdruck: Der nicht kalibrierte Umgebungsdruck.
- Vertikalgeschwindigkeit: Die über einen Zeitraum festgestellte Aufstiegs- oder Abstiegsrate.
- Vertikalgeschwindigkeit zum Ziel: Die Aufstiegs- oder Abstiegsrate zu einer vorgegebenen Höhe. Sie müssen auf einer Route navigieren, damit diese Daten angezeigt werden.
- Wassertemperatur: Die Wassertemperatur. Das Gerät muss mit einem NMEA 0183 Gerät verbunden sein, das die Wassertemperatur ermitteln kann.
- Zeiger: Ein Pfeil zeigt in die Richtung des nächsten Wegpunkts bzw. der nächsten Richtungsänderung. Sie müssen auf einer Route navigieren, damit diese Daten angezeigt werden.
- Zeit bis nächster Wegpunkt: Die voraussichtlich verbleibende Zeit bis zum Erreichen des nächsten Wegpunkts der Route. Sie müssen auf einer Route navigieren, damit diese Daten angezeigt werden.
- Zeit bis Zielankunft: Die voraussichtlich verbleibende Zeit bis zum Erreichen des Ziels. Sie müssen auf einer Route navigieren, damit diese Daten angezeigt werden.
- Zielposition: Die Position des endgültigen Ziels. Sie müssen auf einer Route navigieren, damit diese Daten angezeigt werden.
- Zielpunkt: Der letzte Punkt auf der Route zum Ziel. Sie müssen auf einer Route navigieren, damit diese Daten angezeigt werden.
- Zum Kurs: Die Richtung, in die Sie sich fortbewegen müssen, um zur Route zurückzukehren. Sie müssen auf einer Route navigieren, damit diese Daten angezeigt werden.

# Ø-Geschwindigkeit in Bewegung: Die

Durchschnittsgeschwindigkeit in Bewegung seit dem letzten Zurücksetzen des Datenfelds.

# Profile

Profile enthalten eine Reihe von Einstellungen, mit denen das Gerät entsprechend Ihrer Verwendung optimiert wird. Beispielsweise werden bei der Verwendung des Geräts beim Jagen andere Einstellungen und Ansichten verwendet als bei der Verwendung beim Geocaching.

Wenn Sie ein Profil nutzen und Einstellungen ändern, z. B. Datenfelder oder Maßeinheiten, werden die Änderungen automatisch als Teil des Profils gespeichert.

# Erstellen von benutzerdefinierten Profilen

Sie können Ihre Einstellungen und Datenfelder für eine bestimmte Aktivität oder Reise anpassen.

- 1 Wählen Sie Einstellungen > Profile > Profil erstellen > OK.
- 2 Passen Sie die Einstellungen und Datenfelder an.

# Auswählen eines Profils

Wenn Sie zu einer anderen Aktivität wechseln, können Sie die Einstellungen des Geräts ändern, indem Sie das Profil ändern.

- 1 Wählen Sie Profiländerung.
- 2 Wählen Sie ein Profil.

# Bearbeiten eines Profilnamens

- 1 Wählen Sie Einstellungen > Profile.
- 2 Wählen Sie ein Profil.
- 3 Wählen Sie Namen bearbeiten.
- 4 Geben Sie den neuen Namen ein.

# Löschen von Profilen

**HINWEIS:** Damit Sie ein Aktivitätsprofil löschen können, müssen Sie zunächst ein anderes Profil aktivieren. Es ist nicht möglich, ein aktives Profil zu löschen.

- 1 Wählen Sie Einstellungen > Profile.
- 2 Wählen Sie ein Profil.
- 3 Wählen Sie Entfernen.

# Systemeinstellungen

Wählen Sie Einstellungen > System.

- Satellitensystem: Legt das Satellitensystem fest (GPS- und andere Satellitensysteme, Seite 9).
- **WAAS**: Aktiviert die Verwendung von WAAS/EGNOS Daten (Wide Area Augmentation System/European Geostationary Navigation Overlay Service) auf dem System.
- Sprache: Stellt die Textsprache des Geräts ein.

**HINWEIS:** Das Ändern der Textsprache wirkt sich nicht auf Benutzereingaben oder Kartendaten wie beispielsweise Straßennamen aus.

- Batterietyp: Ermöglicht es Ihnen, den verwendeten AA-Batterietyp auszuwählen.
- **USB-Modus**: Richtet das Gerät so ein, dass beim Herstellen einer Verbindung mit dem Computer der Massenspeichermodus oder der Garmin Modus verwendet wird.

# GPS- und andere Satellitensysteme

Die gemeinsame Verwendung des GPS mit einem anderen Satellitensystem bietet in schwierigen Umgebungen eine bessere Leistung und erfasst die Position schneller als bei der ausschließlichen Verwendung des GPS. Allerdings kann bei der Verwendung mehrerer Systeme die Akku-Laufzeit kürzer sein als bei der ausschließlichen Verwendung des GPS.

## Ihr Gerät unterstützt diese globalen

Navigationssatellitensysteme (GNSS, Global Navigation Satellite Systems).

GPS: Eine von den USA eingerichtete Satellitenkonstellation.

**GLONASS**: Eine von Russland eingerichtete Satellitenkonstellation.

# Anzeigeeinstellungen

# Wählen Sie Einstellungen > Anzeige.

- Beleuchtungsdauer: Passt den Zeitraum an, nach dem die Beleuchtung ausgeschaltet wird.
- **Energiesparmodus**: Schont den Akku und verlängert die Akku-Betriebszeit, indem der Bildschirm ausgeschaltet wird, sobald die Beleuchtung ausgeht.
- Farben: Ändert die Darstellung des Anzeigehintergrunds und der Markierungsfarbe für ausgewählte Elemente.
- Screenshot: Ermöglicht es Ihnen, das Bild zu speichern, das auf dem Bildschirm des Geräts angezeigt wird.

# Einrichten der Töne des Geräts

Sie können die Töne für Nachrichten, Tasten, Abbiegewarnungen und Alarme anpassen.

- 1 Wählen Sie Einstellungen > Töne > Töne > Ein.
- 2 Wählen Sie einen Ton für jede Art der Tonausgabe aus.

# Einrichten der Maßeinheiten

Sie können die Maßeinheiten für Distanz und Geschwindigkeit, Höhe, Tiefe, Temperatur, Druck und Vertikalgeschwindigkeit anpassen.

- 1 Wählen Sie Einstellungen > Einheiten.
- 2 Wählen Sie eine Messgröße.
- 3 Wählen Sie eine Maßeinheit.

# Zeiteinstellungen

Wählen Sie Einstellungen > Uhrzeit.

- Zeitformat: Legt fest, ob die Zeit vom Gerät im 12-Stundenoder 24-Stunden-Format angezeigt wird.
- Zeitzone: Legt die Zeitzone für das Gerät fest.Mit Automatisch wird die Zeitzone abhängig von der GPS-Position automatisch eingestellt.

# Positionsformateinstellungen

**HINWEIS:** Sie sollten das Positionsformat oder das Koordinatensystem des Kartenbezugssystems nur ändern, wenn Sie eine Karte verwenden, für die ein anderes Positionsformat erforderlich ist.

## Wählen Sie Einstellungen > Positionsformat.

- **Positionsformat**: Legt das Positionsformat fest, in dem Positionsangaben angezeigt werden.
- Kartendatum: Stellt das Koordinatensystem ein, nach dem die Karte strukturiert ist.
- Kartensphäroid: Zeigt das vom Gerät verwendete Koordinatensystem an. Das Standard-Koordinatensystem ist WGS 84.

# Routingeinstellungen

Die verfügbaren Routingeinstellungen sind je nach gewählter Aktivität unterschiedlich.

## Wählen Sie Einstellungen > Routing.

- Routenpräferenz: Legt die Präferenz zum Optimieren der Routenberechnung basierend auf Distanz, Zeit, Straßenoder Luftlinienrouting fest.
- Routen berechnen für: Legt die Methode zum Berechnen der Route fest.
- Auf Straße zeigen: Fixiert das blaue Dreieck, mit dem Ihre Position auf der Karte gekennzeichnet ist, auf der

nächstgelegenen Straße. Dies bietet sich besonders beim Fahren oder Navigieren auf Straßen an.

- Luftlinienübergänge: Richtet Präferenzen für die Neuberechnung ein, die gelten, wenn Sie sich von der aktiven Route entfernen.
- Vermeidung einrichten: Legt die Straßen- und Geländetypen sowie die Verkehrsmittel fest, die bei der Navigation vermieden werden.

# Höhenmessereinstellungen

**HINWEIS:** Der Höhenmesser ist nur bei Geräten der eTrex 32x verfügbar.

Wählen Sie Einstellungen > Höhenmesser.

- Automatische Kalibrierung: Der Höhenmesser wird automatisch bei jedem Einschalten des Geräts kalibriert.
- **Barometermodus**: Bei Auswahl der Option Höhenmesser kann das Barometer Höhenänderungen messen, während Sie sich fortbewegen. Bei Auswahl der Option Barometer wird vorausgesetzt, dass sich das Gerät stationär in einer bestimmten Höhe befindet. Der barometrische Druck sollte sich daher nur aufgrund des Wetters ändern.
- Luftdrucktendenz-Aufzeichnung: Legt fest, wie das Gerät Druckdaten aufzeichnet. Bei Auswahl der Option Immer speichern werden alle Druckdaten aufgezeichnet. Dies kann nützlich sein, wenn Sie Luftdruckschwankungen erwarten.
- **Profiltyp**: Zeichnet Höhenänderungen über einen festgelegten Zeitraum oder eine festgelegte Distanz auf, zeichnet den barometrischen Druck über einen festgelegten Zeitraum auf oder zeichnet Änderungen des Umgebungsdrucks über einen festgelegten Zeitraum auf.

Höhenmesserkalibrierung: Kalibriert den Höhenmesser.

# Marineeinstellungen

Wählen Sie Einstellungen > Marine.

- Seekartenmodus: Legt die Art der Karte fest, die das Gerät zum Anzeigen von Marinedaten verwendet. Mit Nautisch werden verschiedene Kartenmerkmale in unterschiedlichen Farben angezeigt, damit Marine-POIs einfacher zu lesen sind und die Karte in ihrer Darstellung Papierkarten ähnelt. Mit Angeln (Seekarten erforderlich) wird eine detaillierte Ansicht der Bodenkonturen und Tiefenmessungen angezeigt. Außerdem wird die Kartendarstellung für eine optimale Benutzung beim Fischen vereinfacht.
- **Darstellung**: Legt die Darstellung von maritimen Navigationshilfen auf der Karte fest.
- **Einstellung von Marinealarmen**: Richtet Alarme ein, die ertönen, wenn eine angegebene Driftentfernung überschritten wird, während Sie vor Anker liegen, wenn Sie um eine bestimmte Distanz vom Kurs abgewichen sind und wenn Sie in Wasser mit einer bestimmten Wassertiefe eintreten.

## Einrichten von Marinealarmen

- 1 Wählen Sie Einstellungen > Marine > Einstellung von Marinealarmen.
- 2 Wählen Sie einen Alarmtyp.
- 3 Wählen Sie Ein.
- 4 Geben Sie eine Distanz ein, und wählen Sie Go.

# Zurücksetzen von Daten

Sie können Reisedaten zurücksetzen, alle Wegpunkte löschen, den aktuellen Track löschen oder Standardwerte wiederherstellen.

- 1 Wählen Sie Einstellungen > Zurücksetzen.
- 2 Wählen Sie ein Element aus, das Sie zurücksetzen möchten.

# Geräteinformationen

# **Produkt-Updates**

Installieren Sie auf dem Computer Garmin Express<sup>™</sup> (www.garmin.com/express). Installieren Sie auf dem Smartphone die Garmin Connect<sup>™</sup> App.

So erhalten Sie einfachen Zugriff auf folgende Dienste für Garmin Geräte:

- Software-Updates
- Karten-Updates
- Hochladen von Daten auf Garmin Connect
- Produktregistrierung

# **Einrichten von Garmin Express**

- 1 Verbinden Sie das Gerät per USB-Kabel mit dem Computer.
- 2 Rufen Sie die Website garmin.com/express auf.
- 3 Folgen Sie den Anweisungen auf dem Bildschirm.

# Registrieren des Geräts

Helfen Sie uns, unseren Service weiter zu verbessern, und füllen Sie die Online-Registrierung noch heute aus. Bewahren Sie die Originalquittung oder eine Kopie an einem sicheren Ort auf.

- 1 Rufen Sie garmin.com/express auf.
- 2 Melden Sie sich bei Ihrem Garmin Konto an.

# Anzeigen aufsichtsrechtlicher E-Label- und Compliance-Informationen

Das Etikett für dieses Gerät wird in elektronischer Form bereitgestellt. Das E-Label kann aufsichtsrechtliche Informationen enthalten, beispielsweise von der FCC ausgestellte Identifizierungsnummern oder regionale Compliance-Zeichen, und auch anwendbare Produkt- und Lizenzinformationen bieten.

- 1 Wählen Sie Einstellungen.
- 2 Wählen Sie Systeminfo.

# Pflege des Geräts

## HINWEIS

Verwenden Sie keine chemischen Reinigungsmittel, Lösungsmittel oder Insektenschutzmittel, die die Kunststoffteile oder die Oberfläche beschädigen könnten.

Bewahren Sie das Gerät nicht an Orten auf, an denen es evtl. über längere Zeit sehr hohen oder sehr niedrigen Temperaturen ausgesetzt ist, da dies zu Schäden am Gerät führen kann.

Das Gerät ist gemäß IEC-Norm 60529 IPX7 wasserbeständig. In einer Tiefe von einem Meter widersteht das Gerät 30 Minuten lang dem Eindringen von Wasser. Eine längere Eintauchzeit kann zu Schäden am Gerät führen. Reiben Sie das Gerät nach Kontakt mit Wasser trocken, und lassen Sie es an der Luft trocknen, bevor Sie es verwenden oder aufladen.

Spülen Sie das Gerät mit klarem Wasser ab, nachdem es mit Chlor- oder Salzwasser in Berührung gekommen ist.

# Reinigen des Geräts

# HINWEIS

Bereits geringe Mengen an Schweiß oder Feuchtigkeit können beim Anschluss an ein Ladegerät zur Korrosion der elektrischen Kontakte führen. Korrosion kann den Ladevorgang und die Datenübertragung verhindern.

- 1 Wischen Sie das Gerät mit einem Tuch ab, das mit einer milden Reinigungslösung befeuchtet ist.
- 2 Wischen Sie das Gerät trocken.

Lassen Sie das Gerät nach der Reinigung vollständig trocknen.

# Datenverwaltung

Sie können Dateien auf dem Gerät speichern. Das Gerät verfügt über einen freien microSD Kartenslot für zusätzliche Daten.

**HINWEIS:** Das Gerät ist mit Windows 7 und höher sowie mit Mac OS 10.4 und höher kompatibel.

# Installieren einer Speicherkarte

# 

Verwenden Sie keine scharfen Gegenstände zum Entnehmen auswechselbarer Batterien.

Sie können eine microSD<sup>®</sup> Speicherkarte in das Handgerät einlegen, um zusätzlichen Speicherplatz oder vorinstallierte Karten zu erhalten.

- 1 Drehen Sie den D-Ring gegen den Uhrzeigersinn, und ziehen Sie ihn nach oben, um die Abdeckung abzunehmen.
- 2 Entfernen Sie die Batterie.
- 3 Schieben Sie den Speicherkartenhalter nach links, und heben Sie ihn an.

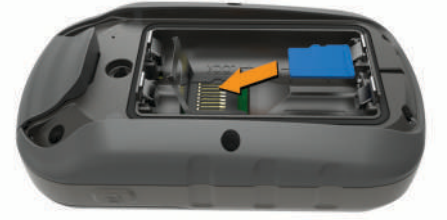

- 4 Legen Sie die Speicherkarte mit den Goldkontakten nach unten ein.
- 5 Schließen Sie den Speicherkartenhalter.
- 6 Schieben Sie den Speicherkartenhalter nach rechts, um ihn einzurasten.
- 7 Setzen Sie die Batterie und die Abdeckung wieder auf.

# Verbinden des Geräts mit dem Computer

## HINWEIS

Zum Schutz vor Korrosion sollten Sie den USB-Anschluss, die Schutzkappe und den umliegenden Bereich vor dem Aufladen oder dem Anschließen an einen Computer sorgfältig abtrocknen.

Damit Sie das Gerät verwenden können, während es mit dem Computer verbunden ist, müssen Sie Batterien einlegen. Die Stromversorgung über den USB-Anschluss des Computers ist eventuell für den Betrieb des Geräts nicht ausreichend.

- 1 Heben Sie die Schutzkappe über dem Mini-USB-Anschluss an.
- 2 Stecken Sie das schmale Ende des USB-Kabels in den Mini-USB-Anschluss.
- **3** Stecken Sie das breite Ende des USB-Kabels in einen USB-Anschluss am Computer.

Unter Windows wird das Gerät als Wechseldatenträger oder tragbares Gerät und die Speicherkarte ggf. als zweiter Wechseldatenträger angezeigt. Unter Mac werden das Gerät und die Speicherkarte als verbundene Laufwerke angezeigt.

# Übertragen von Dateien auf das Gerät

1 Verbinden Sie das Gerät mit dem Computer.

Unter Windows wird das Gerät als Wechseldatenträger oder tragbares Gerät angezeigt, und die Speicherkarte wird ggf. als zweiter Wechseldatenträger angezeigt. Unter Mac werden das Gerät und die Speicherkarte als verbundene Laufwerke angezeigt. HINWEIS: Auf einigen Computern mit mehreren

Netzlaufwerken können die Gerätelaufwerke möglicherweise nicht ordnungsgemäß angezeigt werden. Informationen zum Zuweisen von Laufwerkbuchstaben finden Sie in der Dokumentation des Betriebssystems.

- 2 Öffnen Sie auf dem Computer den Dateibrowser.
- 3 Wählen Sie eine Datei aus.
- 4 Wählen Sie Bearbeiten > Kopieren.
- **5** Öffnen Sie das tragbare Gerät oder Laufwerk für das Gerät oder die Speicherkarte.
- 6 Wechseln Sie zu einem Ordner.
- 7 Wählen Sie Bearbeiten > Einfügen.

Die Datei wird in der Liste der Dateien im Speicher des Geräts bzw. auf der Speicherkarte angezeigt.

# Löschen von Dateien

#### HINWEIS

Wenn Sie sich über den Zweck einer Datei nicht im Klaren sind, löschen Sie die betreffende Datei nicht. Der Speicher des Geräts enthält wichtige Systemdateien, die nicht gelöscht werden dürfen.

- 1 Öffnen Sie das Laufwerk Garmin.
- 2 Öffnen Sie bei Bedarf einen Ordner.
- 3 Wählen Sie eine Datei aus.
- 4 Drücken Sie auf der Tastatur die Taste Entf.

**HINWEIS:** Wenn Sie einen Apple<sup>®</sup> Computer verwenden, müssen Sie den Papierkorb leeren, um die Dateien vollständig zu entfernen.

## Entfernen des USB-Kabels

Wenn das Gerät als Wechseldatenträger an den Computer angeschlossen ist, müssen Sie es sicher vom Computer trennen, damit es nicht zu Datenverlusten kommt. Wenn das Gerät unter Windows als tragbares Gerät verbunden ist, muss es nicht sicher getrennt werden.

1 Führen Sie einen der folgenden Schritte aus:

- Windows: Klicken Sie in der Taskleiste auf das Symbol Hardware sicher entfernen, und wählen Sie das Gerät aus.
- Apple: Wählen Sie das Gerät aus und dann die Option **Datei > Auswerfen**.
- 2 Trennen Sie das Kabel vom Computer.

# **Technische Daten**

| Betriebstemperaturbereich | -20 °C bis 70 °C (-4 °F bis 158 °F) |
|---------------------------|-------------------------------------|
| Funkfrequenz/Protokoll    | 2,4 GHz bei -1,13 dBm (nominal)     |

# Anhang

# **Optionales Zubehör**

Optionales Zubehör, z. B. Halterungen, Karten, Fitnesszubehör und Ersatzteile sind unter http://buy.garmin.com oder bei Garmin Händlern erhältlich.

# Koppeln von ANT+ Sensoren

Vor der Kopplung müssen Sie den Herzfrequenzsensor anlegen oder den Sensor installieren.

Unter Koppeln wird das Herstellen einer Verbindung zwischen ANT+ Funksensoren verstanden, beispielsweise eines Herzfrequenzsensors mit dem Gerät.

1 Das Gerät muss sich in einer Entfernung von maximal 3 m (10 Fuß) zum Sensor befinden.

**HINWEIS:** Halten Sie beim Koppeln eine Entfernung von 10 m (30 Fuß) zu anderen ANT+ Sensoren ein.

- 2 Wählen Sie in der Anwendungsschublade die Option Einstellungen > ANT-Sensor.
- **3** Wählen Sie den Sensor aus.
- 4 Wählen Sie Neu suchen....

Wenn der Sensor mit dem Gerät gekoppelt ist, ändert sich der Status des Sensors von Suche in Verbunden.

#### Tipps zum Koppeln von ANT+ Zubehör mit dem Garmin Gerät

- Vergewissern Sie sich, dass das ANT+ Zubehör mit dem Garmin Gerät kompatibel ist.
- Bevor Sie das ANT+ Zubehör mit dem Garmin Gerät koppeln, entfernen Sie sich 10 m (33 Fuß) aus der Reichweite anderer ANT+ Sensoren.
- Das Garmin Gerät muss sich in Reichweite 3 m (10 Fuß) des ANT+ Zubehörs befinden.
- Nach der ersten Kopplung erkennt das Garmin Gerät das ANT+ Zubehör bei jeder erneuten Aktivierung automatisch. Wenn das Zubehör aktiviert ist und ordnungsgemäß funktioniert, geschieht dies beim Einschalten des Garmin Geräts automatisch und dauert nur einige Sekunden.
- Nach der Kopplung empfängt das Garmin Gerät ausschließlich Daten von Ihrem Zubehör, auch wenn Sie sich in der Nähe von anderem Zubehör befinden.

# Fehlerbehebung

# Neustarten des Geräts

Wenn das Gerät nicht mehr reagiert, müssen Sie es möglicherweise neu starten. Durch diesen Vorgang werden keine Daten oder Einstellungen gelöscht.

- 1 Entfernen Sie die Batterien.
- 2 Setzen Sie die Batterien wieder ein.

## Wiederherstellen aller Standardeinstellungen

Sie können alle Einstellungen auf die Werkseinstellungen zurücksetzen.

Wählen Sie Einstellungen > Zurücksetzen > Alle Einstellungen zurücksetzen > Ja.

# **Garmin Support-Center**

Unter support.garmin.com finden Sie Unterstützung und Informationen, beispielsweise Produkthandbücher, häufig gestellte Fragen, Videos und Support.

# Index

#### A Adressen, suchen 3 Adventures 6, 7 Alarme Annäherung 6 Marine 10 Uhr 7 Angeln und Jagen, Zeiten 7 Annäherungsalarme 6 Anpassen des Geräts 7 ANT+ Sensoren, koppeln 12 ANT+ Sensoren, koppeln 12 Anzeigen 5

# В

BaseCamp 6, 7 Batterie 1, 11, 12 Art 1 aufbewahren 1 Betriebszeit optimieren 7 einlegen 1 Laufzeit 4 Laufzeit optimieren 1, 10 Beleuchtung 1, 7 Benutzerdaten, löschen 12

# С

chirp 6 City Navigator 3 Computer, anschließen 11

## D

Dateien, übertragen 6, 11 Daten, übertragen 11 Datenfelder 7, 8 Display, Einstellungen 10 Displaybeleuchtung 1, 10

## E

Einschalttaste 1 Einstellungen 3, 4, 9, 10, 12 Gerät 10

## F

Fehlerbehebung **10, 12** Flächenberechnung **6** 

# G

Garmin Express 11 Aktualisieren der Software 11 Geocaches 5, 6 herunterladen 6 Gerät, Registrierung 11 GLONASS 9 GPS 6, 9 Einstellungen 9 Satellitenseite 6

## Ð

Hauptmenü 2 anpassen 7 Herunterladen, Geocaches 6 Höhe 5 Höhenmesser 5, 10 kalibrieren 5

# κ

Kalender 7 Kalibrieren, Höhenmesser 5 Karten 3 Aktualisieren 11 Ausrichtung 4 Distanzen messen 4 Einstellungen 4 erwerben 3 navigieren 4 vergrößern/verkleinern 4 Kompass 4, 5 Einstellungen 4 kalibrieren 5 navigieren 5 Koppeln ANT+ Sensoren 12 ANT+ Sensoren 12

#### L

Löschen, alle Benutzerdaten 12

# Mori

Marine Alarme einstellen 10 Einstellungen 10 Maßeinheiten 10 Messen von Distanzen 4 microSD Karte. *Siehe* Speicherkarte

# Ν

Navigation 4 anhalten 3 Kompass 5

# P

Peilen und los 4 Positionen bearbeiten 2 speichern 2 Positionsformat 10 Produktregistrierung 11 Profile 9

# R

Rechner 7 Registrieren des Geräts 11 Reinigen des Geräts 11 Reisecomputer 5 Reiseinformationen, anzeigen 5 Routen 2, 3 auf der Karte anzeigen 2 bearbeiten 2 Einstellungen 10 erstellen 2 löschen 3 navigieren 2 Routenplanung. *Siehe* Routen

# S

Satellitenseite 6 Satellitensignale 6 erfassen 1 Smartphone 6 Software, Aktualisieren 11 Sonnenaufgang und -untergang, Zeiten 7 Speicherkarte 11 Speichern von Daten 11 Stoppuhr 7 Strecken, Zeiger 5

# T

Tasten 1 Technische Daten 12 Temperatur 12 Töne 10 Tracks 3, 7 aufzeichnen 3 Einstellungen 3 navigieren 3

# U

Übertragen Dateien 6 Tracks 6 USB Anschluss 1 trennen 12

V

VIRB Fernbedienung 7

# W

Wegpunkte 2 bearbeiten 2 löschen 2 navigieren 2 projizieren 2 speichern 2 Weitergeben von Daten 6 Wiederherstellen, Einstellungen 12

# Ζ

Zeiteinstellungen 10 Zeitzonen 10 Zieleingabe 4 Zubehör 12 Zurücksetzen des Geräts 10

# support.garmin.com

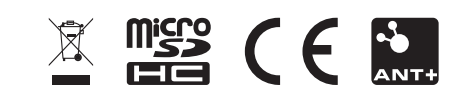

GUID-0CF6E300-A4DF-447B-BE36-9I4EC9I304E9 v4

# **GARMIN**.

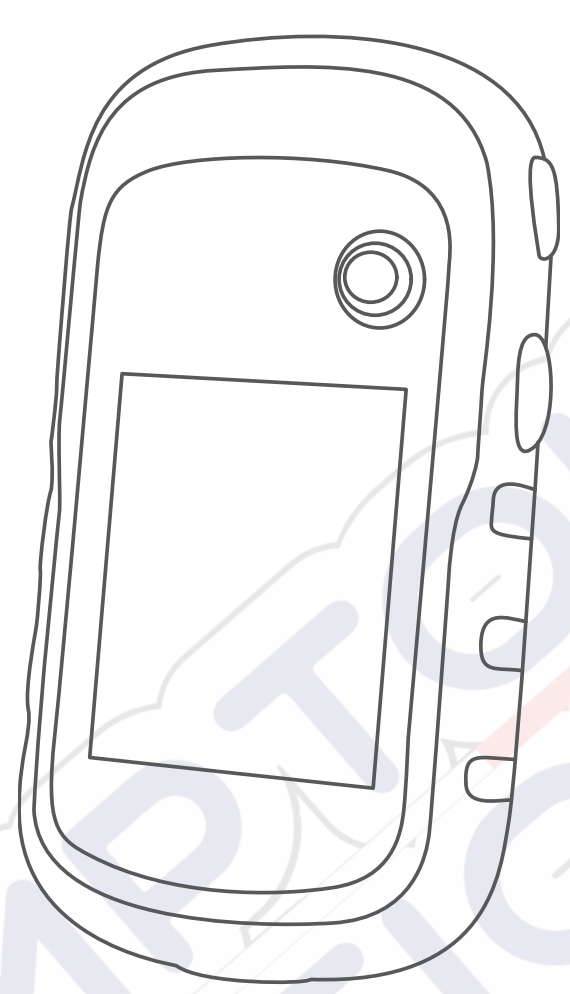

# ETREX<sup>®</sup> 22X/32X

Manual del usuario

#### © 2020 Garmin Ltd. o sus subsidiarias

Todos los derechos reservados. De acuerdo con las leyes de copyright, este manual no podrá copiarse, total o parcialmente, sin el consentimiento por escrito de Garmin. Garmin se reserva el derecho a cambiar o mejorar sus productos y a realizar modificaciones en el contenido de este manual sin la obligación de comunicar a ninguna persona u organización tales modificaciones o mejoras. Visita www.garmin.com para ver actualizaciones e información adicional sobre el uso de este producto.

Garmin<sup>®</sup>, el logotipo de Garmin, ANT+<sup>®</sup>, AutoLocate<sup>®</sup>, City Navigator<sup>®</sup>, eTrex<sup>®</sup> y VIRB<sup>®</sup> son marcas comerciales de Garmin Ltd. o sus subsidiarias, registradas en Estados Unidos y en otros países. BaseCamp<sup>®</sup>, chirp<sup>®</sup>, Garmin Connect<sup>®</sup>, Garmin Express<sup>®</sup> y Thumb Stick<sup>®</sup> son marcas comerciales de Garmin Ltd. o sus subsidiarias. Estas marcas comerciales no se podrán utilizar sin autorización expresa de Garmin.

Apple<sup>®</sup> y Mac<sup>®</sup> son marcas comerciales de Apple Inc., registradas en EE. UU. y en otros países. microSD<sup>®</sup> y el logotipo de microSDHC son marcas comerciales de SD-3C, LLC. NMEA<sup>®</sup>, NMEA 2000<sup>®</sup> y el logotipo de NMEA 2000 son marcas comerciales registradas de la National Marine Electronics Association (Asociación nacional de dispositivos electrónicos marinos). Windows<sup>®</sup> es una marca comercial registrada de Microsoft Corporation en Estados Unidos y en otros países. Otras marcas y nombres comerciales pertenecen a sus respectivos propietarios.

Este producto cuenta con la certificación ANT+°. Visita www.thisisant.com/directory para obtener una lista de productos y aplicaciones compatibles.

El número de registro COFETEL/IFETEL puede ser revisado en el manual a través de la siguiente página de internet.

# Contenido

| Introducción                                              | 1        |
|-----------------------------------------------------------|----------|
| Descripción general del dispositivo                       | 1        |
| Información sobre la batería                              | 1        |
| Instalación de las pilas AA                               | .1       |
| Optimizar la autonomía de la bateria                      | . 1      |
| Encendido del modo de ahorro de energia                   | 1        |
| Almacenamiento a largo plazo                              | .1       |
| Encendido del dispositivo                                 | 1        |
| Buscar senales de satelite                                | .1       |
| Actival la fetroliuminacion                               | . I<br>1 |
|                                                           | . 1      |
| Waypoints, rutas y tracks                                 | 1        |
| Menú Destino                                              | .1       |
| Buscar ubicaciones próximas a otra                        | 2        |
| Waypoints                                                 | 2        |
| Creacion de un punto intermedio                           | .2       |
| Proyectar un waypoint                                     | 2        |
| Navegar a un waypoint                                     | 2        |
| Buscar una ubicación por nombre                           | 2        |
| Eliminación do un waypoint                                | 2        |
| Promediar punto intermedio                                | 2        |
| Rutas                                                     | 2        |
| Creación de una ruta                                      | 2        |
| Visualización de una ruta en el mana                      | 2        |
| Navegar por una ruta guardada                             | 2        |
| Visualización de la ruta activa                           | .2       |
| Edición del nombre de una ruta                            | 2        |
| Edición de una ruta                                       | 2        |
| Eliminación de una ruta                                   | 2        |
| Inversión de una ruta                                     | 3        |
| Detención de la navegación                                | 3        |
| Tracks                                                    | 3        |
| Grabación de track logs                                   | 3        |
| Visualizar el track actual                                | 3        |
| Almacenamiento del track actual                           | 3        |
| Navegar por un track guardado                             | 3        |
| Suprimir el track actual                                  | 3        |
| Eliminación de un track                                   | . 3      |
| Configurar la página Tracks                               | . 3      |
| Compra de mapas adicionales                               | 3        |
| Busqueda de direcciones                                   | 0        |
| Navegación                                                | 3        |
| Navegar a un destino                                      | .3       |
| Navegar con Sight 'N Go                                   | 3        |
| Configuración del rumbo                                   | .4       |
| Mapa                                                      | .4       |
| Navegar con el mapa                                       | .4       |
| Medición de dictancia on el mana                          | 4        |
| Configurar ol mana                                        | 4        |
| Brúiula                                                   | 4        |
| Calibrar el compás                                        | Δ.       |
| Navegar con la brújula                                    | 4        |
| Puntero de travecto                                       | 5        |
| Gráfica de altura                                         | 5        |
| Calibrar el altímetro barométrico                         | .5       |
| Configurar la gráfica de altura                           | .5       |
| Procesador de ruta                                        | 5        |
| Configurar el procesador de ruta                          | 5        |
| Restablecimiento de la configuración predeterminada de la |          |
| página                                                    | 5        |
| Funciones y configuración del menú principal              | 5        |
| · · · · · · · · · · · · · · · · · · ·                     |          |

| Geocachés                                                                                                 | 5                          |
|----------------------------------------------------------------------------------------------------|----------------------------|
| Descargar geocachés desde un ordenador                                                                    | 5                          |
| Navegar hacia un geocaché                                                                                 | 5                          |
| chirp™                                                                                                    | 6                          |
| Envío y recepción de datos de forma inalámbrica                                                           | 6                          |
| Configurar una alarma de proximidad                                                                       | 6                          |
| Cálculo del tamaño de un área                                                                             | 6                          |
| Página Satélite                                                                                           | 6                          |
| Configurar satélites GPS                                                                                  | 6                          |
| Cormin Advanturos                                                                                         | 6                          |
|                                                                                                    | 0                          |
| Envio de archivos a Basecamp                                                                              | 0                          |
| Creacion de una aventura                                                                                  | 6                          |
| Inicio de una aventura                                                                                    | 6                          |
| Mando a distancia para VIRB®                                                                              | 7                          |
| Herramientas adicionales del menú principal                                                               | 7                          |
| Personalización del dispositivo                                                                           | 7                          |
| Aiuste del brillo de la retroiluminación                                                                  | 7                          |
| Porsonalizar el monú principal                                                                            | 7                          |
| Combier el orden de les négines                                                                           | 4                          |
| Añadisuna pásina                                                                                          | 4                          |
| Anadir una pagina                                                                                         | <u>′</u>                   |
| Eliminar una pagina                                                                                       | 6                          |
| Personalización de los campos de datos                                                                    | 7                          |
| Campos de datos                                                                                           | 7                          |
| Perfiles                                                                                                  | 9                          |
| Creación de un perfil personalizado                                                                       | 9                          |
| Selección de un perfil                                                                                    | 9                          |
| Edición del nombre de un perfil                                                                           | 9                          |
| Eliminación de un perfil                                                                                  | 9                          |
| Configurar el sistema                                                                                     | g                          |
| GPS v otros sistemas de satélite                                                                          | a                          |
| Configurar la pantalla                                                                                    | a                          |
| Configurar la partana                                                                                     | 0                          |
| Combie de les unidedes de medide                                                                          | 9                          |
|                                                                                                    | 9                          |
| Configuración de la nora                                                                                  | 9                          |
| Configuración del formato de posición                                                                     | 9                          |
| Configurar rutas                                                                                          | 9                          |
| Configurar el altímetro 1                                                                                 | 0                          |
| Configuración de navegación 1                                                                             | 0                          |
| Configuración de las alarmas marinas1                                                                     | 0                          |
| Restablecimiento de los datos1                                                                            | 0                          |
| Información dol dispositivo                                                                               | 0                          |
| Actualizacionas del producto                                                                              | 0                          |
|                                                                                                    | 0                          |
| Configurar Garmin Express                                                                                 | 0                          |
| Registrar el dispositivo 1                                                                                | 0                          |
| Ver la información sobre las normativas y la conformidad de la                                            |                            |
| etiqueta electrónica1                                                                                     | 0                          |
| Realizar el cuidado del dispositivo 1                                                                     | 0                          |
| Limpieza del dispositivo 1                                                                                | 0                          |
| Gestión de datos1                                                                                         | 1                          |
| Instalación de la tarjeta de memoria1                                                                     | 1                          |
| Conexión del dispositivo a un ordenador1                                                                  | 1                          |
| Transferencia de archivos al dispositivo                                                                  | 1                          |
| Borrar archivos                                                                                           | 1                          |
| Desconectar el cable LISB                                                                                 | 1                          |
| Especificaciones 4                                                                                        | 1                          |
|                                                                                                    | 1                          |
| Apéndice1                                                                                                 | 1                          |
| Accesorios opcionales 1                                                                                   | 1                          |
|                                                                                                    |                            |
| Vincular los sensores ANT+ 1                                                                              | 1                          |
| Vincular los sensores ANT+ 1<br>Sugerencias para vincular accesorios ANT+ con tu                          | 1                          |
| Vincular los sensores ANT+1<br>Sugerencias para vincular accesorios ANT+ con tu<br>dispositivo de Garmin1 | 1                          |
| Vincular los sensores ANT+                                                                                | 1<br>2<br>2                |
| Vincular los sensores ANT+                                                                                | 1<br>2<br>2<br>2           |
| Vincular los sensores ANT+                                                                                | 1<br>2<br>2<br>2           |
| Vincular los sensores ANT+                                                                                | 1<br>2<br>2<br>2<br>2      |
| Vincular los sensores ANT+                                                                                | 1<br>2<br>2<br>2<br>2<br>2 |

# Introducción

# 

Consulta la guía *Información importante sobre el producto y tu seguridad* que se incluye en la caja del producto y en la que encontrarás advertencias e información importante sobre el producto.

# Descripción general del dispositivo

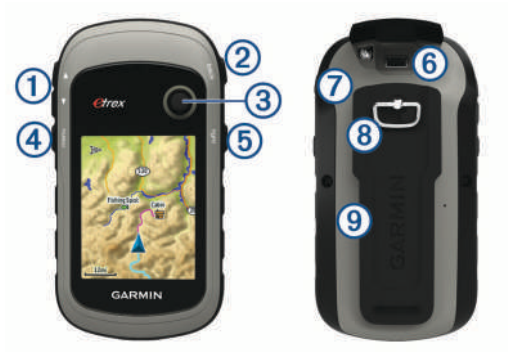

1 Botones de zoom. Pulsa para acercar y alejar el mapa.

(2) Botón de retroceso. Púlsalo para volver al menú anterior.

- ③ Thumb Stick<sup>™</sup>controlador. Muévete en la dirección que quieras para desplazarte o resaltar un elemento. Púlsalo para seleccionar un elemento.
- Botón menu. Púlsalo para abrir el menú de una página. Púlsalo dos veces para volver al menú principal.
- Selecciona () para ajustar la retroiluminación. Mantenlo pulsado para encender o apagar el dispositivo.
- 6 Puerto mini-USB (debajo de la tapa protectora).
- (7) Tapa de pilas.
- (8) Anillo de fijación de la tapa de pilas.
- (9) Carcasa de montaje.

# Información sobre la batería

## 

El índice de temperatura del dispositivo puede exceder el rango de uso de algunas baterías. Las pilas alcalinas se pueden agrietar a altas temperaturas.

## AVISO

Las pilas alcalinas también pierden una cantidad importante de su capacidad a medida que la temperatura desciende. Usa baterías de litio cuando utilices el dispositivo en condiciones de temperaturas extremadamente bajas.

# Instalación de las pilas AA

El dispositivo de mano funciona con dos pilas AA (no incluidas). Utiliza pilas NiMH o de litio para obtener un resultado óptimo.

- 1 Gira la anilla en el sentido contrario a las agujas del reloj y tira de ella para extraer la tapa.
- 2 Introduce las dos pilas AA teniendo en cuenta la polaridad.

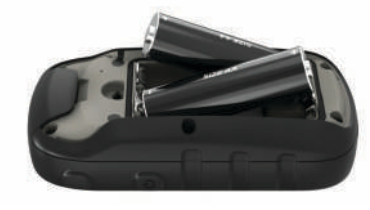

**3** Vuelve a colocar la tapa de la batería y gira la anilla en el sentido de las agujas del reloj.

# Selección del tipo de pilas/batería

- 1 En el menú principal, selecciona Ajustes > Sistema > Tipo de pila/batería.
- 2 Selecciona Alcalina, Litio o NiMH recargable.

# Optimizar la autonomía de la batería

Puedes llevar a cabo diversas acciones para aumentar la autonomía de la batería.

- Reduce el brillo de la retroiluminación (*Ajuste del brillo de la retroiluminación*, página 7).
- Reduce la duración de la retroiluminación (*Configurar la pantalla*, página 9).
- Utiliza el modo ahorro de energía (*Encendido del modo de ahorro de energía*, página 1).
- Reduce la velocidad de trazado del mapa (*Configurar el mapa*, página 4).
- Desactiva GLONASS (GPS y otros sistemas de satélite, página 9).

# Encendido del modo de ahorro de energía

Puedes utilizar el modo de ahorro de energía para prolongar la autonomía de la batería.

Selecciona Ajustes > Pantalla > Ahorro de energía > Activado.

En el modo de ahorro de energía, la pantalla se apaga cuando se agota el tiempo de espera de la retroiluminación. Puedes seleccionar 🖒 para encender la pantalla, y tocar dos veces 🖒 para ver la página de estado.

# Almacenamiento a largo plazo

Si no vas a utilizar el dispositivo durante varios meses, extrae las pilas/ batería. Los datos almacenados no se pierden al extraerlas.

# Encendido del dispositivo

Mantén pulsado 🖒.

# Buscar señales de satélite

El proceso de búsqueda de las señales del satélite puede durar entre 30 y 60 segundos.

- 1 Dirígete a un lugar al aire libre.
- 2 Enciende el dispositivo.
- 3 Espera mientras el dispositivo busca los satélites.

? parpadea mientras el dispositivo determina tu ubicación. Il muestra la intensidad de la señal del satélite.

# Activar la retroiluminación

Selecciona cualquier botón para activar la retroiluminación. La retroiluminación se activa automáticamente cuando se muestran alertas y mensajes.

# Apertura del menú principal

El menú principal te proporciona acceso a herramientas y pantallas de configuración de waypoints, actividades, rutas y mucho más (*Herramientas adicionales del menú principal*, página 7).

Selecciona menu dos veces desde cualquier página.

# Waypoints, rutas y tracks

# Menú Destino

Puedes utilizar el menú Destino para buscar un destino y navegar hasta él. No todas las categorías de Destino estarán disponibles en todas las áreas y mapas.

# Buscar ubicaciones próximas a otra

- 1 Selecciona Destino > menu > Buscar cerca.
- Selecciona una opción.
- 3 Selecciona una ubicación.

# Waypoints

Los waypoints son ubicaciones que se graban y se guardan en el dispositivo. Los waypoints pueden marcar dónde estás, a dónde vas o dónde has estado. Puedes añadir detalles sobre la ubicación, como el nombre, la altura o la profundidad.

Puedes añadir un archivo .gpx que contenga waypoints transfiriendo el archivo a la carpeta GPX (*Transferencia de archivos al dispositivo*, página 11).

# Creación de un punto intermedio

Puedes guardar la ubicación actual como punto intermedio.

- 1 Selecciona Marcar punto intermedio.
- **2** Si es necesario, selecciona un campo para realizar cambios en el punto intermedio.
- 3 Selecciona Hecho.

# Proyectar un waypoint

Puedes crear una nueva ubicación proyectando la distancia y el rumbo desde una ubicación marcada hasta una ubicación nueva.

- 1 Selecciona Waypoint Manager.
- 2 Selecciona un waypoint.
- 3 Selecciona menu > Proyectar punto intermedio.
- 4 Introduce el rumbo y selecciona Hecho.
- 5 Selecciona una unidad de medida.
- 6 Introduce la distancia y selecciona Hecho.
- 7 Selecciona Guardar.

## Navegar a un waypoint

- 1 Selecciona Destino > Puntos intermedios.
- **2** Selecciona un waypoint.
- 3 Selecciona Ir.

## Buscar una ubicación por nombre

- 1 Selecciona Destino > Puntos intermedios > menu > Escribir búsqueda.
- 2 Introduce el nombre o parte del nombre.
- 3 Selecciona Ir.

## Editar un waypoint

## 1 Selecciona Waypoint Manager.

- 2 Selecciona un waypoint.
- 3 Selecciona un elemento que quieras editar, como el nombre.
- 4 Introduce la nueva información y selecciona lr.

## Eliminación de un waypoint

- 1 Selecciona Waypoint Manager.
- 2 Selecciona un waypoint.
- 3 Selecciona menu > Borrar.

# Promediar punto intermedio

Puedes depurar la ubicación de un punto intermedio para que sea más precisa. Al calcular el promedio, el dispositivo realiza varias lecturas de la misma ubicación y utiliza el valor promedio para proporcionar más precisión.

- 1 Selecciona Waypoint Manager.
- 2 Selecciona un punto intermedio.
- 3 Selecciona menu > Promediar ubicación.
- 4 Desplázate a la ubicación del punto intermedio.

- 5 Selecciona Iniciar.
- 6 Sigue las instrucciones que se muestran en la pantalla.
- 7 Cuando la barra de estado de confianza alcance el 100%, selecciona **Guardar**.

Para obtener un resultado óptimo, recoge de cuatro a ocho muestras para el punto intermedio, esperando al menos 90 minutos entre unas y otras.

# **Rutas**

Una ruta es una secuencia de puntos intermedios o ubicaciones que te llevan a tu destino final.

#### Creación de una ruta

- 1 Selecciona Planificador de ruta > Crear ruta > Seleccionar primer punto.
- 2 Selecciona una categoría.
- 3 Selecciona el primer punto de la ruta.
- 4 Selecciona Utilizar.
- 5 Selecciona Seleccionar siguiente punto para añadir puntos adicionales a la ruta.
- 6 Selecciona back para guardar la ruta.

# Visualización de una ruta en el mapa

- 1 Selecciona Planificador de ruta.
- 2 Selecciona una ruta.
- 3 Selecciona Ver mapa.

# Navegar por una ruta guardada

- 1 Selecciona Destino > Rutas.
- 2 Selecciona una ruta.
- 3 Selecciona Ir.

# Visualización de la ruta activa

- 1 Mientras navegas por una ruta, selecciona Ruta activa.
- 2 Selecciona un punto de la ruta para ver detalles adicionales.

## Edición del nombre de una ruta

- 1 Selecciona Planificador de ruta.
- 2 Selecciona una ruta.
- 3 Selecciona Cambiar nombre.
- 4 Introduce el nombre nuevo.

## Edición de una ruta

- 1 Selecciona Planificador de ruta.
- 2 Selecciona una ruta.
- 3 Selecciona Editar ruta.
- 4 Selecciona un punto.
- 5 Selecciona una opción:
  - Para ver el punto en el mapa, selecciona Revisar.
  - Para cambiar el orden de los puntos en la ruta, selecciona Mover hacia arriba o Mover hacia abajo.
  - Para introducir un punto adicional en la ruta, selecciona **Insertar**.

El punto adicional se introduce antes del punto que estás editando.

- Para borrar el punto de la ruta, selecciona Borrar.
- 6 Selecciona back para guardar la ruta.

## Eliminación de una ruta

- 1 Selecciona Planificador de ruta.
- 2 Selecciona una ruta.
- 3 Selecciona Borrar ruta

# Inversión de una ruta

Puedes cambiar los puntos de inicio y final de tu ruta para navegar por ella en orden inverso.

- 1 Selecciona Planificador de ruta.
- 2 Selecciona una ruta.
- 3 Selecciona Invertir ruta.

# Detención de la navegación

Selecciona Destino > Detener navegación.

# Tracks

Un track es una grabación del recorrido. El track log contiene información sobre los puntos del recorrido grabado, como por ejemplo el tiempo, la ubicación y la altura de cada punto. De forma predeterminada, el dispositivo crea un track log mientras te mueves, siempre que esté encendido.

# Grabación de track logs

- 1 En el menú principal, selecciona Ajustes > Tracks > Track log.
- 2 Selecciona Grabación, no mostrar o Grabación, mostrar. Si seleccionas Grabación, mostrar, aparecerá una línea en el mapa que indicará el track.
- 3 Selecciona Método de grabación.
- 4 Selecciona una opción:
  - Para grabar tracks a una velocidad variable y crear una representación óptima de estos, selecciona **Auto**.
  - Para grabar tracks a una distancia específica, selecciona **Distancia**.
  - Para grabar tracks a una hora específica, selecciona Tiempo.
- 5 Selecciona Intervalo de grabación.
- 6 Realiza una de las siguientes acciones:
  - Si seleccionas Auto en Método de grabación, selecciona una opción para grabar tracks con más o menos frecuencia.

**NOTA:** el intervalo Más frecuente grabará la mayor cantidad posible de detalles del track, pero llenará antes la memoria del dispositivo.

Si has seleccionado **Distancia** u **Tiempo** en **Método de grabación**, introduce un valor.

A medida que te mueves con el dispositivo encendido, se crea un track log.

# Visualizar el track actual

- 1 Selecciona Track Manager > Track actual.
- 2 Selecciona una opción:
  - Para que el track actual se muestre en el mapa, selecciona Ver mapa.
  - Para que se muestre la gráfica de altura correspondiente al track actual, selecciona Gráfica de altura.

# Almacenamiento del track actual

- 1 Selecciona Track Manager > Track actual.
- 2 Selecciona una opción:
  - Selecciona Guardar track para guardar el track actual.
  - Selecciona Guardar parte y selecciona una parte.

# Navegar por un track guardado

- 1 Selecciona Destino > Tracks.
- **2** Selecciona un track guardado.
- 3 Selecciona Ir.

# Suprimir el track actual

Selecciona Track Manager > Track actual > Borrar track actual.

# Eliminación de un track

- 1 Selecciona Track Manager.
- 2 Selecciona un track.
- 3 Selecciona Borrar.

# Configurar la página Tracks

#### Selecciona Ajustes > Tracks.

Track log: activa y desactiva la grabación de tracks.

- Método de grabación: establece un método de grabación de tracks. Auto graba los tracks a una velocidad variable para crear una representación óptima de los tracks.
- Intervalo de grabación: establece una velocidad de grabación del track log. Si se graban puntos con mayor frecuencia se crea un track más detallado, pero el track log se llena más rápidamente.
- Borrar track actual: borra la memoria del track actual.
- Configuración avanzada > Archivado automático: establece un método de archivo automático para organizar tus tracks. Los tracks se guardan y borran automáticamente.
- Configuración avanzada > Color: cambia el color de la línea del track en el mapa.

# Compra de mapas adicionales

- 1 Visita la página del dispositivo en garmin.com.
- 2 Haz clic en la ficha Mapas.
- 3 Sigue las instrucciones que se muestran en la pantalla.

# Búsqueda de direcciones

Puedes utilizar los mapas opcionales de City Navigator<sup>®</sup> para buscar direcciones.

- 1 Selecciona Destino > Direcciones.
- 2 Selecciona el país o la región, si es necesario.
- 3 Introduce la ciudad o el código postal.
  NOTA: la opción de búsqueda de código postal no está disponible en todos los datos de mapas.
  4 Selecciona la ciudad.
- Introduce el número.
- 6 Introduce la calle.

# Navegación

Puedes navegar a una ruta, track, waypoint, geocaché o a cualquier otra ubicación guardada en el dispositivo. Puedes utilizar el mapa o la brújula para llegar a tu destino.

# Navegar a un destino

- 1 Selecciona Destino.
- 2 Selecciona una categoría.
- 3 Si es necesario, seleccione menu > Escribir búsqueda e introduzca el nombre del destino entero o en parte.
- 4 Selecciona un destino.
- 5 Selecciona Ir.

La ruta aparece como una línea magenta en el mapa.

6 Navega utilizando el mapa (*Navegar con el mapa*, página 4) o la brújula (*Navegar con la brújula*, página 4).

# Navegar con Sight 'N Go

Puedes apuntar con el dispositivo a un objeto en la distancia, fijar la dirección y, a continuación, navegar al objeto.

**NOTA:** sight 'N Go solo está disponible para dispositivos de la eTrex 32x.

1 Selecciona Sight 'N' Go.

- 2 Apunta con el dispositivo a un objeto.
- 3 Selecciona Fijar dirección > Establecer trayecto.
- 4 Navega utilizando la brújula.

# Configuración del rumbo

Puedes personalizar la configuración de la brújula.

#### Selecciona Ajustes > Rumbo.

- Pantalla: establece el tipo de rumbo direccional que se muestra en la brújula.
- Referencia norte: establece la referencia del norte que utiliza la brújula.
- Línea Goto/Puntero: establece el comportamiento del puntero que aparece en el mapa. Rumbo al punto intermedio apunta hacia la dirección de tu destino. Trayecto muestra tu relación respecto a la línea de trayecto que conduce al destino.
- **Brújula**: cambia automáticamente de una brújula electrónica a una brújula GPS cuando te desplazas a una velocidad mayor durante un periodo de tiempo determinado.

Calibrar brújula: consulta Calibrar el compás, página 4.

# Мара

▲ representa tu ubicación en el mapa. A medida que te desplazas, ▲ se mueve y deja un track log (rastro). Los nombres y los símbolos de los puntos intermedios aparecen en el mapa. Mientras navegas a un destino, tu ruta se marca con una línea de color en el mapa.

## Navegar con el mapa

#### AVISO

Los mapas incluidos en el dispositivo pueden crear rutas ciclistas o peatonales con caminos y senderos, pero no rutas de navegación para automóvil.

- 1 Comienza a navegar hacia un destino.
- 2 Selecciona Mapa.

A representa tu ubicación en el mapa. Tu ruta se marca con una línea de color.

- 3 Lleva a cabo una o más de las siguientes acciones:
  - Utiliza el controlador Thumb Stick para desplazar el cursor en el mapa para ver las diferentes áreas.
  - Para acercar y alejar la imagen del mapa, selecciona ▼ y
     ▲.

# Cambio de la orientación del mapa

- 1 En el mapa, selecciona menu.
- 2 Selecciona Configurar mapa > Orientación.
- 3 Selecciona una opción:
  - Selecciona **Norte arriba** para mostrar el norte en la parte superior de la página.
  - Selecciona Track arriba para mostrar la dirección de desplazamiento actual en la parte superior de la página.
  - Selecciona Modo para automóvil para mostrar una perspectiva para automóvil con la dirección de desplazamiento en la parte superior.

# Medición de distancia en el mapa

Puedes medir la distancia entre dos ubicaciones.

- 1 En el mapa, selecciona una ubicación.
- 2 Selecciona menu > Medir distancia.
- 3 Mueve la marca a otra ubicación en el mapa.

# Configurar el mapa

Selecciona **Ajustes** > **Mapa**.

- **Orientación**: ajusta el modo en que se muestra el mapa en la página. Norte arriba muestra el norte en la parte superior de la página. Track arriba muestra una vista de arriba a abajo con tu dirección de desplazamiento actual hacia la parte superior de la página. Modo para automóvil muestra una vista para automóvil en 3D con la dirección de desplazamiento en la parte superior.
- Campos de datos: personaliza los campos de datos y los controles del mapa, de la brújula, de la gráfica de altura y del procesador de ruta.
- **Configuración avanzada del mapa**: te permite acceder a la configuración avanzada del mapa (*Configurar el mapa*, página 4).
- Información de mapa: activa o desactiva los mapas cargados actualmente en el dispositivo.

#### Configuración avanzada del mapa

Selecciona Ajustes > Mapa > Configuración avanzada del mapa.

- Zoom automático: selecciona automáticamente el nivel de zoom pertinente para un uso óptimo en el mapa. Cuando la opción Desactivado está seleccionada, debes acercar y alejar la imagen manualmente.
- Niveles de zoom: ajusta el nivel de zoom en el que se muestran los elementos del mapa. Los elementos del mapa no aparecerán si el nivel de zoom del mapa es superior al nivel seleccionado.
- Tamaño del texto: selecciona el tamaño del texto para los elementos de mapa.
- **Detalles**: selecciona el nivel de detalle del mapa. Si optas por que se muestre un nivel de detalle más elevado, es posible que el mapa tarde más en volver a dibujarse.
- Relieve sombreado: muestra los detalles del mapa en relieve (si está disponible) o desactiva el sombreado.

# Brújula

Mientras navegas, ▲ indica el destino, independientemente de la dirección en la que te muevas. Si ▲ apunta hacia la parte superior de la brújula electrónica, significa que te estás desplazando directamente hacia tu destino. Si ▲ apunta hacia cualquier otra dirección, gira hasta que señale hacia la parte superior de la brújula.

# Calibrar el compás

El dispositivo tiene una brújula electrónica de tres ejes (solo dispositivos de la serie eTrex 32x). Deberás calibrar la brújula después de haberte desplazado largas distancias si has experimentado cambios de temperatura o has cambiado las pilas.

- Colócate en un sitio alejado de objetos que influyan en campos magnéticos, tales como automóviles, edificios o tendidos eléctricos.
- 2 En la brújula, selecciona menu.
- 3 Selecciona Calibrar brújula > Iniciar.
- 4 Sigue las instrucciones que se muestran en la pantalla.

## Navegar con la brújula

Cuando navegas a un destino, **a** señala al destino, independientemente de la dirección en la que te estés desplazando.

- 1 Comienza la navegación hacia un destino (*Navegar a un destino*, página 3).
- 2 Selecciona Brújula.

3 Gírala hasta que A apunte hacia la parte superior de la brújula y continúa moviéndote en esa dirección hasta llegar al destino.

# Puntero de trayecto

El puntero de trayecto resulta de especial utilidad si te desplazas por agua o en zonas en las que no existan obstáculos en el recorrido. También puede ayudarte a evitar peligros en el trayecto como, por ejemplo, bajíos o rocas sumergidas.

Para activar el puntero de trayecto, desde la brújula selecciona menu > Configurar rumbo > Línea Goto/Puntero > Trayecto (CDI).

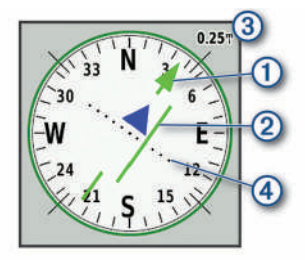

El puntero de trayecto ① indica tu relación con la línea de trayecto que conduce al destino. El indicador de desvío de trayecto (CDI) ② proporciona la indicación de desvío (derecha o izquierda) de trayecto. La escala ③ corresponde a la distancia existente entre los puntos ④ del indicador de desvío de trayecto, que te indica a cuánta distancia de desvío de trayecto estás.

# Gráfica de altura

**NOTA:** la gráfica de altura solo está disponible para dispositivos de la eTrex 32x.

De forma predeterminada, la gráfica de altura muestra la altura de la distancia recorrida. Puedes personalizar la configuración de la gráfica de altura (*Configurar la gráfica de altura*, página 5). Puedes seleccionar cualquier punto de la gráfica para ver detalles sobre dicho punto.

## Calibrar el altímetro barométrico

Puedes calibrar el altímetro barométrico de forma manual si conoces la altitud o la presión barométrica correctas.

- 1 Dirígete a una ubicación en la que conozcas la altitud o la presión barométrica.
- 2 Selecciona Gráfica de altura > menu > Calibrar altímetro.
- 3 Sigue las instrucciones que se muestran en la pantalla.

# Configurar la gráfica de altura

En la gráfica de altura, selecciona menu.

- Cambiar tipo de gráfica: define el tipo de datos que se muestran en la gráfica de altura.
- Ajustar escalas de zoom: ajusta las escalas de zoom que se muestran en la página Altímetro.
- Cambiar campos de datos: permite personalizar los campos de datos del altímetro.
- **Restablecer**: restablece los datos del altímetro, incluidos los relacionados con waypoints, tracks y trayectos.
- **Calibrar altímetro**: consulta (*Calibrar el altímetro barométrico*, página 5).
- Restablecer a valores predeterminados: restablece el altímetro a la configuración predeterminada de fábrica.

# Procesador de ruta

El procesador de ruta muestra la velocidad actual, la velocidad media, el cuentakilómetros de ruta y otras estadísticas útiles. Puedes personalizar el diseño del procesador de ruta, los controles y los campos de datos.

# Configurar el procesador de ruta

En la página del procesador de ruta, selecciona menu.

- **Restablecer**: restablece todos los valores del procesador de ruta a cero. Para que la información sea precisa, restablece la información de ruta antes de emprender una ruta.
- Números grandes: cambia el tamaño de los números que se muestran en la página del procesador de ruta.
- Cambiar campos de datos: personaliza los campos de datos del procesador de ruta.
- Cambiar salpicadero: cambia el tema y la información que se muestra en los controles.

**NOTA:** los controles recuerdan la configuración personalizada. La configuración no se pierde cuando cambias de perfil (*Perfiles*, página 9).

Restablecer a valores predeterminados: restablece el procesador de ruta a la configuración predeterminada de fábrica.

# Restablecimiento de la configuración predeterminada de la página

- 1 Abre la página en la que quieras restablecer la configuración.
- 2 Selecciona menu > Restablecer a valores predeterminados.

# Funciones y configuración del menú principal

# Geocachés

Geocaching es una actividad de búsqueda de tesoros en la que los jugadores esconden o buscan cachés escondidos a través de pistas y coordenadas GPS.

# Descargar geocachés desde un ordenador

Puedes cargar geocachés manualmente en tu dispositivo utilizando un ordenador (*Transferencia de archivos al dispositivo*, página 11). Puedes colocar los archivos de geocaché en un archivo GPX e importarlos a la carpeta GPX del dispositivo. Con una suscripción premium a geocaching.com, puedes utilizar la función "pocket query" para cargar un gran número de geocachés en tu dispositivo como un único archivo GPX.

- 1 Conecta el dispositivo al ordenador mediante un cable USB.
- 2 Visita www.geocaching.com.
- 3 Si es necesario, crea una cuenta.
  - 4 Inicia sesión.
  - 5 Sigue las instrucciones que aparecen en geocaching.com para encontrar y descargar los geocachés en tu dispositivo.

## Navegar hacia un geocaché

- 1 Selecciona Geocachés.
- 2 Selecciona un geocaché.
- 3 Selecciona Ir.

## Registrar intentos

Después de intentar encontrar un geocaché, puedes registrar los resultados. Puedes verificar algunos geocachés en www.geocaching.com.

- 1 Selecciona Geocachés > Registrar intento.
- 2 Selecciona Encontrado, No se encuentra, Requiere una reparación, o No intentado.
- 3 Selecciona una opción:
  - Para dejar de registrar, selecciona Hecho.
  - Para comenzar la navegación hacia el geocaché más próximo, selecciona **Buscar más próximo**.

 Para introducir un comentario sobre la búsqueda de un caché o del propio caché, selecciona Añadir comentario, introduce un comentario y selecciona Hecho.

Si has iniciado sesión en www.geocaching.com, el registro se carga a tu cuenta de www.geocaching.com de forma automática.

## chirp™

Un chirp es un pequeño accesorio de Garmin<sup>®</sup> que se programa y se deja en un geocaché. Puedes utilizar tu dispositivo para buscar un chirp en un geocaché. Para obtener más información acerca del chirp, consulta el *Manual del usuario del* chirp en www.garmin.com.

#### Activar la búsqueda de chirp

- 1 Selecciona Ajustes > Geocachés.
- 2 Selecciona Búsqueda de chirp™ > Activado.

# Envío y recepción de datos de forma inalámbrica

Para poder compartir datos de forma inalámbrica, debes estar a 3 m (10 pies) de un dispositivo compatible.

Tu dispositivo puede enviar o recibir datos cuando está vinculado a otro dispositivo o smartphone compatible mediante la tecnología inalámbrica ANT+<sup>®</sup>. Puedes compartir waypoints, geocachés, rutas y tracks.

**NOTA:** esta función no está disponible para todos los modelos de dispositivo.

- 1 Selecciona Compartir inalámbricamente.
- 2 Selecciona una opción:
  - · Selecciona Enviar y selecciona el tipo de datos.
  - Selecciona Recibir para recibir datos de otro dispositivo. El otro dispositivo compatible deberá estar intentando enviar datos.
- 3 Sigue las instrucciones que se muestran en la pantalla.

# Configurar una alarma de proximidad

Las alarmas de proximidad te avisan cuando estás dentro de una distancia concreta de una ubicación específica.

- 1 Selecciona Alarmas de proximidad > Crear alarma.
- 2 Selecciona una categoría.
- 3 Selecciona una ubicación.
- 4 Selecciona Utilizar.
- 5 Introduce un radio.

Al entrar en un área con una alarma de proximidad, el dispositivo emitirá un tono.

# Cálculo del tamaño de un área

- 1 Selecciona Cálculo del área > Iniciar.
- 2 Camina por el perímetro del área que desees calcular.
- 3 Selecciona Calcular cuando hayas terminado.

# Página Satélite

La página Satélite muestra tu ubicación actual, la precisión del GPS, las ubicaciones de los satélites y la intensidad de la señal.

# **Configurar satélites GPS**

# Selecciona **Satélite > menu**.

**NOTA:** algunos ajustes solo están disponibles cuando está activada la opción Utilizar modo demo.

Utilizar modo demo: te permite desactivar el GPS.

Utilizar sistema de satélite: te permite activar el GPS.

- Track arriba: indica si los satélites se muestran con los anillos orientados con el norte hacia la parte superior de la pantalla o con el track actual hacia la parte superior de la misma.
- **Color único**: te permite seleccionar si la página de satélites se muestra en varios colores o en un único color.
- **Establecer ubicación en el mapa**: te permite marcar tu ubicación actual en el mapa. Puedes utilizar esta ubicación para crear rutas o buscar ubicaciones guardadas.
- Posición de AutoLocate: calcula tu posición GPS a través de la función AutoLocate<sup>®</sup> de Garmin.

# **Garmin Adventures**

Puedes agrupar todos los elementos relacionados en una aventura. Por ejemplo, puedes crear una aventura para tu última excursión. La aventura puede contener el track log, fotos y geocachés encontrados durante el viaje. Puedes utilizar BaseCamp<sup>™</sup> para crear y gestionar tus aventuras.

NOTA: BaseCamp no está disponible en todos los modelos de dispositivo.

## Envío de archivos a BaseCamp

- 1 Abre BaseCamp.
- 2 Conecta el dispositivo al ordenador.

En equipos Windows<sup>®</sup>, el dispositivo aparecerá como una unidad extraíble o un dispositivo portátil y es posible que la tarjeta de memoria aparezca como una segunda unidad extraíble. En equipos Mac<sup>®</sup>, el dispositivo y la tarjeta de memoria aparecerán como volúmenes montados.

**NOTA:** es posible que algunos ordenadores con varias unidades en red no muestren las unidades del dispositivo adecuadamente. Consulta la documentación del sistema operativo para obtener más información sobre cómo asignar la unidad.

- **3** Abre la unidad o el volumen de **Garmin** o de la tarjeta de memoria.
- 4 Selecciona una opción:
  - Selecciona un elemento desde un dispositivo conectado y arrástralo hasta Mi colección o a una lista.
  - Desde BaseCamp, selecciona Dispositivo > Recibir desde el dispositivo y, a continuación, selecciona el dispositivo.

#### Creación de una aventura

Para crear una aventura y enviarla a tu dispositivo, debes descargar BaseCamp al ordenador y transferir un track del dispositivo al ordenador (*Envío de archivos a BaseCamp*, página 6).

- 1 Abre BaseCamp.
- 2 Selecciona Archivo > Nuevo > Aventura de Garmin.
- 3 Selecciona un track y selecciona Siguiente.
- 4 Si es necesario, añade elementos de BaseCamp.
- 5 Completa los campos necesarios para asignar un nombre y describir la aventura.
- 6 Si deseas cambiar la fotografía de portada de la aventura, selecciona **Cambiar** y elige una fotografía diferente.
- 7 Selecciona Finalizar.

#### Inicio de una aventura

Para empezar una aventura, debes enviar una aventura de BaseCamp a tu dispositivo (*Envío de archivos a BaseCamp*, página 6).

- 1 Selecciona Aventuras.
- **2** Selecciona una aventura.
- 3 Selecciona Iniciar.

# Mando a distancia para VIRB®

**NOTA:** la función de mando a distancia para VIRB solo está disponible para dispositivos de la eTrex 32x.

Para poder utilizar la función Mando a distancia para VIRB, debes activar la configuración del mando en la cámara VIRB. La función Mando a distancia para VIRB te permite controlar la cámara VIRB de forma remota.

- 1 Selecciona Mando a distancia para VIRB.
- 2 Selecciona una opción:
  - Selecciona REC para grabar vídeo.
  - Selecciona Hacer foto para hacer una fotografía.

# Herramientas adicionales del menú principal

Alarma: establece alarmas sonoras. Si no vas a utilizar el dispositivo en ese momento, puedes configurarlo para que se encienda a una hora determinada.

Calculadora: muestra una calculadora.

Calendario: muestra un calendario.

- Caza y pesca: indica las mejores fechas y horas previstas para cazar y pescar en la ubicación actual.
- Cronómetro: permite utilizar el cronómetro, marcar una vuelta y cronometrar vueltas.

**Sol y luna**: muestra las horas de la salida y la puesta de sol, así como las fases de la luna, en función de tu posición GPS.

# Personalización del dispositivo

# Ajuste del brillo de la retroiluminación

El uso continuado de la retroiluminación de la pantalla puede reducir significativamente la autonomía de las pilas/batería. Puedes ajustar el brillo de la retroiluminación para prolongar la autonomía de las pilas/batería.

**NOTA:** el brillo de la retroiluminación se puede limitar cuando el nivel de energía de las pilas/batería es bajo.

- 1 Selecciona ().
- 2 Utiliza el control deslizante para ajustar el nivel de retroiluminación.

El dispositivo puede notarse caliente cuando la configuración de la retroiluminación tiene un valor alto.

# Personalizar el menú principal

Puedes mover, añadir y borrar elementos del menú principal.

- 1 En el menú principal, selecciona menu > Cambiar orden de elementos.
- 2 Selecciona un elemento del menú.
- 3 Selecciona una opción:
  - Selecciona **Mover** para cambiar la posición del elemento en la lista.
  - Selecciona Insertar para añadir un nuevo elemento a la lista.
  - · Selecciona Borrar para eliminar un elemento de la lista.

# Cambiar el orden de las páginas

Para cambiar el orden de la secuencia de páginas, primero deberás añadir páginas a la secuencia.

- 1 Selecciona Ajustes > Secuencia de páginas.
- 2 Selecciona una página.
- 3 Selecciona Mover.
- 4 Sube o baja la página en la lista.
- 5 Pulsa el controlador Thumb Stick.

# Añadir una página

- 1 Selecciona Ajustes > Secuencia de páginas.
- 2 Selecciona Añadir página.
- 3 Selecciona la página que desees añadir.

# Eliminar una página

- 1 Selecciona Ajustes > Secuencia de páginas.
- 2 Selecciona una página.
- 3 Selecciona Borrar.
- 4 Pulsa el controlador Thumb Stick.

# Personalización de los campos de datos

Puedes personalizar los campos de datos que aparecen en cada página principal.

- 1 Abre la página en la que quieras modificar los campos de datos.
- 2 Selecciona menu.
- 3 Selecciona Cambiar campos de datos.
- 4 Selecciona el campo de datos nuevo.
- **5** Sigue las instrucciones que se muestran en la pantalla.

## Campos de datos

Algunos campos de datos requieren que te estés desplazando o necesitan accesorios ANT+ para mostrar los datos.

- Altura: altitud de la ubicación actual por encima o por debajo del nivel del mar.
- Altura Máxima: altura más alta alcanzada desde la última puesta a cero.
- Altura Mínima: altura más baja alcanzada desde la última puesta a cero.
- Altura sobre el terreno: altitud de la ubicación actual sobre el nivel del suelo (en caso de que los mapas contengan información de altura suficiente).
- Amanecer: hora a la que amanece según la posición GPS.
- Ascenso Máximo: nivel de ascenso máximo en pies o metros por minuto desde la última puesta a cero.
- Ascenso Media: distancia vertical media de ascenso desde la última puesta a cero.
- Ascenso Total: distancia de altura total ascendida desde la última puesta a cero.

Atardecer: hora a la que anochece según la posición GPS.

Barómetro: presión actual calibrada.

- **Cadencia**: número de revoluciones de la biela o número de zancadas por minuto. El dispositivo debe estar conectado a un accesorio de cadencia para que aparezcan estos datos.
- **Cuentakilómetros**: cuenta total de la distancia recorrida en todas las rutas. El total no se suprime al restablecer los datos de la ruta.
- Cuentakilómetros de ruta: cuenta total de la distancia recorrida desde la última puesta a cero.
- **Descenso Máximo**: nivel de descenso máximo en pies o metros por minuto desde la última puesta a cero.
- **Descenso Media**: distancia vertical media de descenso desde la última puesta a cero.
- **Descenso Total**: distancia de altura total descendida desde la última puesta a cero.
- **Desvío de trayecto**: distancia hacia la izquierda o la derecha por la que te has desviado respecto de la ruta original del trayecto. Debes estar desplazándote para que aparezcan estos datos.

**Distancia del track**: distancia recorrida en el track actual. **Distancia de vuelta**: distancia recorrida en la vuelta actual.

- **Distancia hasta destino**: distancia restante hasta el destino final. Debes estar desplazándote para que aparezcan estos datos.
- **Distancia hasta siguiente**: distancia restante hasta el siguiente punto intermedio de la ruta. Debes estar desplazándote para que aparezcan estos datos.
- **Distancia vertical a destino**: distancia de altura entre la posición actual y el destino final. Debes estar desplazándote para que aparezcan estos datos.
- **ETA a destino**: hora del día estimada a la que llegarás al destino final (ajustada a la hora local del destino). Debes estar desplazándote para que aparezcan estos datos.
- **ETA a siguiente**: hora del día estimada a la que llegarás al siguiente punto intermedio de la ruta (ajustada a la hora local del punto intermedio). Debes estar desplazándote para que aparezcan estos datos.
- Factor de planeo: factor de distancia horizontal recorrida hasta el cambio en la distancia vertical.
- Factor de planeo a destino: factor de planeo necesario para descender desde la posición actual hasta la altura del destino. Debes estar desplazándote para que aparezcan estos datos.
- Fecha: día, mes y año actual.
- Frecuencia cardiaca: frecuencia cardiaca en pulsaciones por minuto (ppm). El dispositivo debe estar conectado a un monitor de frecuencia cardiaca compatible.
- **Giro**: ángulo de diferencia (en grados) entre el rumbo hacia tu destino y el trayecto actual. L significa girar a la izquierda. R significa girar a la derecha. Debes estar desplazándote para que aparezcan estos datos.
- Hora del día: hora actual del día según tu ubicación actual y la configuración de la hora (formato, huso horario y horario de verano).
- Intensidad de la señal GPS: intensidad de la señal del satélite GPS.
- Límite de velocidad: límite de velocidad indicado para carretera. No disponible en todos los mapas ni en todas las áreas. Sigue siempre las señales de circulación de los límites de velocidad vigentes de la carretera.
- Media de vueltas: tiempo medio por vuelta durante la actividad actual.
- Nivel de la batería: carga restante de la batería.
- Precisión de GPS: margen de error de la ubicación exacta. Por ejemplo, tu ubicación GPS tiene una precisión de 3,65 m (+/-12 ft).
- Presión atmosférica: presión atmosférica actual sin calibrar.
- Profundidad: profundidad del agua. El dispositivo debe estar conectado a un dispositivo NMEA<sup>®</sup> 0183 o NMEA 2000<sup>®</sup> que pueda detectar la profundidad del agua.
- **Puntero:** una flecha indica la dirección del siguiente punto intermedio o giro. Debes estar desplazándote para que aparezcan estos datos.
- Punto intermedio en destino: último punto de la ruta al destino. Debes estar desplazándote para que aparezcan estos datos.
- **Punto intermedio en siguiente**: siguiente punto de la ruta. Debes estar desplazándote para que aparezcan estos datos.
- **Rumbo**: dirección hacia un destino desde tu ubicación actual. Debes estar desplazándote para que aparezcan estos datos.
- Rumbo: dirección en la que te desplazas.
- Rumbo de brújula: dirección en la que te desplazas según la brújula.
- Temperatura: temperatura del aire. Tu temperatura corporal afecta a la temperatura del sensor. El dispositivo debe estar

conectado a un sensor de temperatura inalámbrico para que aparezcan estos datos.

- **Temperatura Agua**: temperatura del agua. El dispositivo debe estar conectado a un dispositivo NMEA 0183 que pueda detectar la temperatura del agua.
- Temperatura máxima en las últimas 24 horas: temperatura máxima registrada en las últimas 24 horas. El dispositivo debe estar conectado a un sensor de temperatura inalámbrico para que aparezcan estos datos.
- Temperatura mínima en las últimas 24 horas: temperatura mínima registrada en las últimas 24 horas. El dispositivo debe estar conectado a un sensor de temperatura inalámbrico para que aparezcan estos datos.
- Temporizador de la alarma: tiempo actual del temporizador de cuenta atrás.
- Temporizador del cronómetro: tiempo de cronómetro de la actividad actual.
- Tiempo de ruta: cuenta total del tiempo total empleado mientras te desplazas y mientras estás detenido desde la última puesta a cero.
- Tiempo de ruta Detenido: cuenta total del tiempo empleado mientras estás detenido desde la última puesta a cero.
- Tiempo de ruta En movimiento: cuenta total del tiempo empleado mientras te desplazas desde la última puesta a cero.
- Tiempo de última vuelta: tiempo de cronómetro de la última vuelta completa.
- Tiempo hasta destino: tiempo restante estimado para llegar al destino. Debes estar desplazándote para que aparezcan estos datos.
- **Tiempo hasta siguiente**: tiempo restante estimado para llegar al siguiente punto intermedio de la ruta. Debes estar desplazándote para que aparezcan estos datos.
- Total de vueltas: tiempo de cronómetro de todas las vueltas completadas.
- **Trayecto**: dirección hacia un destino desde la ubicación de inicio. El trayecto puede visualizarse como ruta planificada o establecida. Debes estar desplazándote para que aparezcan estos datos.
- **Ubicación (lat/lon)**: posición actual en longitud y latitud, sin tener en cuenta la configuración de formato de posición seleccionada.
- **Ubicación (seleccionada)**: posición actual utilizando la configuración de formato de posición seleccionada.
- Ubicación del destino: posición del destino final. Debes estar desplazándote para que aparezcan estos datos.
- Velocidad: velocidad de desplazamiento actual.
- Velocidad de avance al punto intermedio: velocidad a la que te aproximas a un destino siguiendo una ruta. Debes estar desplazándote para que aparezcan estos datos.
- Velocidad Máxima: velocidad más elevada alcanzada desde la última puesta a cero.
- Velocidad Media en movimiento: velocidad media al desplazarte desde la última puesta a cero.
- Velocidad Media total: velocidad media al desplazarte y detenerte desde la última puesta a cero.
- Velocidad vertical: nivel de ascenso o descenso a lo largo del tiempo.
- Velocidad vertical a destino: nivel de ascenso o descenso hasta una altitud predeterminada. Debes estar desplazándote para que aparezcan estos datos.
- Volver a trayecto: dirección en la que te desplazas para volver a la ruta. Debes estar desplazándote para que aparezcan estos datos.

#### Vuelta actual: tiempo de cronómetro de la vuelta actual.

Vueltas: número de vueltas completadas durante la actividad actual.

# Perfiles

Los perfiles son un conjunto de parámetros de configuración que te permiten optimizar tu dispositivo en función de la actividad realizada. Por ejemplo, la configuración y las vistas son diferentes cuando utilizas el dispositivo para cazar que cuando lo utilizas para geocaching.

Cuando estás utilizando un perfil y cambias la configuración, como los campos de datos o las unidades de medida, los cambios se guardan automáticamente como parte del perfil.

# Creación de un perfil personalizado

Puedes personalizar la configuración y los campos de datos de una actividad o ruta concretas.

- 1 Selecciona Ajustes > Perfiles > Crear perfil > OK.
- 2 Personaliza la configuración y los campos de datos.

# Selección de un perfil

Cuando cambias de actividad, puedes cambiar la configuración del dispositivo cambiando el perfil.

1 Selecciona Cambio de perfil.

2 Selecciona un perfil.

# Edición del nombre de un perfil

- Selecciona Ajustes > Perfiles.
   Selecciona un perfil.
- 3 Selecciona Editar nombre.
- 4 Introduce el nombre nuevo.

# Eliminación de un perfil

**NOTA:** para poder eliminar un perfil activo, debes activar un perfil diferente. No puedes eliminar un perfil mientras esté activo.

- 1 Selecciona Ajustes > Perfiles.
- 2 Selecciona un perfil.
- 3 Selecciona Borrar.

# Configurar el sistema

#### Selecciona Ajustes > Sistema.

- Sistema de satélite: establece el sistema de satélite (GPS y otros sistemas de satélite, página 9).
- WAAS/EGNOS: configura el sistema para que utilice datos del Sistema de aumento de área amplia/Servicio de superposición de navegación geoestacionario europeo (WAAS/EGNOS, del inglés Wide Area Augmentation System/ European Geostationary Navigation Overlay Service).

Idioma: establece el idioma del texto del dispositivo.

**NOTA:** al cambiar el idioma del texto, no se modifica el idioma de los datos de mapas o de los datos introducidos por el usuario, como los nombres de las calles.

- **Tipo de pila/batería**: permite seleccionar el tipo de pilas AA que estás utilizando.
- **Modo USB**: configura el dispositivo para utilizar el modo de almacenamiento masivo o el modo de Garmin cuando se conecta al ordenador.

## GPS y otros sistemas de satélite

El uso conjunto de la función GPS y otros sistemas de satélite ofrece un rendimiento mejorado en entornos difíciles y permite adquirir la posición de forma más rápida que si se utilizara solo el GPS. No obstante, la utilización de varios sistemas puede reducir la autonomía de la batería más rápidamente que si se utilizara solo el GPS. El dispositivo puede utilizar los sistemas globales de navegación por satélite (GNSS).

- **GPS**: una constelación de satélites construida por los Estados Unidos.
- GLONASS: una constelación de satélites construida por Rusia.

# Configurar la pantalla

Selecciona **Ajustes** > **Pantalla**.

- **Duración de la retroiluminación**: ajusta el tiempo que tarda en desactivarse la retroiluminación.
- Ahorro de energía: prolonga la autonomía de las pilas al apagar la pantalla cuando se agota el tiempo de espera de la retroiluminación.
- **Colores**: cambia la apariencia del fondo de pantalla y de la marca que resalta tu selección.
- Captura de pantalla: te permite guardar la imagen de la pantalla del dispositivo.

# Configuración de los tonos del dispositivo

Puedes personalizar los tonos de los mensajes, botones, avisos de giro y alarmas.

- 1 Selecciona Ajustes > Tonos > Tonos > Activado.
- 2 Selecciona un tono para cada tipo de sonido audible.

# Cambio de las unidades de medida

Puedes personalizar las unidades de medida que se utilizan para la distancia y la velocidad, la altura, la profundidad, la temperatura, la presión y la velocidad vertical.

- 1 Selecciona Ajustes > Unidades.
- 2 Selecciona un tipo de medida.
- 3 Selecciona una unidad de medida.

# Configuración de la hora

Selecciona Ajustes > Tiempo.

Formato horario: configura el dispositivo para que utilice el formato de 12 o de 24 horas.

**Huso horario**: establece el huso horario del dispositivo. Automático establece automáticamente el huso horario en función de tu posición GPS.

# Configuración del formato de posición

**NOTA:** no cambies el formato de posición ni el sistema de coordenadas del datum del mapa a menos que estés utilizando un mapa o carta que especifique un formato de posición diferente.

- Selecciona Ajustes > Formato de posición.
- Formato de posición: establece el formato de posición en el que se muestra una lectura de ubicación.
- **Datum del mapa**: establece el sistema de coordenadas con el que está estructurado el mapa.
- **Esferoide del mapa**: muestra el sistema de coordenadas que está utilizando el dispositivo. El sistema de coordenadas predeterminado es WGS 84.

# **Configurar rutas**

La configuración de rutas disponible varía en función de la actividad seleccionada.

#### Selecciona Ajustes > Rutas.

Método de indicaciones: permite establecer las preferencias a la hora de optimizar el cálculo de las rutas en función de la distancia, el tiempo, las rutas en carretera o fuera de carretera.

- Calcular rutas para: permite seleccionar el método empleado para calcular la ruta.
- **Mostrar en carretera**: bloquea el triángulo azul, que representa tu posición en el mapa, en la carretera más cercana. Esta opción resulta de especial utilidad al conducir o navegar por carreteras.
- **Transiciones fuera de carretera**: establece las preferencias a la hora de recalcular la ruta cuando se navega fuera de una ruta activa.
- **Configuración de elementos a evitar**: establece los tipos de carreteras, terrenos y métodos de transporte que se deben evitar durante la navegación.

# Configurar el altímetro

**NOTA:** el altímetro solo está disponible para dispositivos de la eTrex 32x.

Selecciona Ajustes > Altímetro.

- Calibración automática: calibra automáticamente el altímetro cada vez que se enciende el dispositivo.
- **Modo barómetro**: Altura variable permite que el barómetro mida los cambios de altura cuando te desplazas. Altitud fija supone que el dispositivo está parado en una altura fija, por lo que la presión barométrica solo debería cambiar debido a condiciones meteorológicas.
- Tendencia de presión: establece cómo registra el dispositivo los datos de presión. Guardar siempre registra todos los datos de presión. Esto puede ser útil cuando realices un seguimiento de frentes de presión.
- **Tipo de gráfica**: registra los cambios de altura a lo largo de un periodo de tiempo o distancia y la presión barométrica o los cambios de la presión atmosférica a lo largo de un periodo de tiempo.

Calibrar altímetro: calibra el altímetro.

# Configuración de navegación

# Selecciona Ajustes > Náutico.

- Modo de carta marítima: configura el tipo de carta que utiliza el dispositivo cuando muestra datos marítimos. Náutico muestra los distintos elementos del mapa con diferentes colores para que los POI marítimos se lean con mayor facilidad y el mapa refleje el patrón de trazado de las cartas en papel. Pesca (requiere mapas marítimos): muestra una vista detallada de las curvas de nivel y los sondeos de profundidad y simplifica la presentación del mapa para disponer de una visualización óptima al pescar.
- Presentación: establece la presentación de ayudas a la navegación marítima en el mapa.
- **Configuración de alarma marina**: configura las alarmas para que suenen cuando sobrepasas una distancia de desvío determinada mientras fondeas, cuando se produce un desvío de trayecto según una distancia determinada y cuando entras en aguas de una profundidad específica.

## Configuración de las alarmas marinas

- 1 Selecciona Ajustes > Náutico > Configuración de alarma marina.
- 2 Selecciona un tipo de alarma.
- 3 Selecciona Activado.
- 4 Introduce una distancia y selecciona Ir.

# Restablecimiento de los datos

Puedes restablecer los datos de ruta, borrar todos los waypoints, suprimir el track actual o restablecer los valores predeterminados.

1 Selecciona Ajustes > Restablecer.

2 Selecciona el elemento que deseas restablecer.

# Información del dispositivo

# Actualizaciones del producto

En el ordenador, instala Garmin Express<sup>™</sup> (www.garmin.com /express). En el smartphone, instala la aplicación Garmin Connect<sup>™</sup>.

Esto te permitirá acceder fácilmente a los siguientes servicios para dispositivos Garmin:

- Actualizaciones de software
- Actualizaciones de mapas
- Carga de datos a Garmin Connect
- Registro del producto

## **Configurar Garmin Express**

- 1 Conecta el dispositivo al ordenador mediante un cable USB.
- 2 Visita garmin.com/express.
- 3 Sigue las instrucciones que se muestran en la pantalla.

# Registrar el dispositivo

Completa hoy mismo el registro en línea y ayúdanos a ofrecerte un mejor servicio. Guarda la factura original o una fotocopia en un lugar seguro.

- 1 Visita garmin.com/express.
- 2 Inicia sesión en tu cuenta de Garmin.

# Ver la información sobre las normativas y la conformidad de la etiqueta electrónica

La etiqueta de este dispositivo se suministra por vía electrónica. La etiqueta electrónica puede proporcionar información normativa, como los números de identificación proporcionados por la FCC o las marcas de conformidad regionales, además de información sobre el producto y su licencia.

- 1 Selecciona Ajustes.
- 2 Selecciona Acerca de....

# Realizar el cuidado del dispositivo

# AVISO

No utilices disolventes, productos químicos ni insecticidas que puedan dañar los componentes plásticos y acabados.

No guardes el dispositivo en lugares en los que pueda quedar expuesto durante periodos prolongados a temperaturas extremas, ya que podría sufrir daños irreversibles.

El dispositivo es resistente al agua conforme a la norma IEC 60529 IPX7. Puede resistir la inmersión accidental a una profundidad de 1 metro bajo el agua durante 30 minutos. La inmersión prolongada puede ocasionar daños en el dispositivo. Tras la inmersión, asegúrate de limpiar y secar el dispositivo al aire antes de usarlo o de cargarlo.

Aclara con cuidado el dispositivo con agua limpia tras exponerlo a entornos de agua clorada o salada.

## Limpieza del dispositivo

#### AVISO

El sudor o la humedad, incluso en pequeñas cantidades, pueden provocar corrosión en los contactos eléctricos cuando el dispositivo está conectado a un cargador. La corrosión puede impedir que se transfieran datos o se cargue correctamente.

- 1 Limpia el dispositivo con un paño humedecido en una solución suave de detergente.
- **2** Seca el dispositivo.

Después de limpiarlo, deja que se seque por completo.

# Gestión de datos

Puedes almacenar archivos en el dispositivo. Este dispone, además, de una ranura de tarjeta de memoria para almacenar datos adicionales.

**NOTA:** el dispositivo es compatible con Windows 7 y versiones posteriores, y Mac OS 10.4 y versiones posteriores.

# Instalación de la tarjeta de memoria

#### ADVERTENCIA

#### No utilices ningún objeto puntiagudo para retirar las pilas.

Puedes instalar una tarjeta de memoria microSD<sup>®</sup> en el dispositivo de mano para obtener espacio de almacenamiento adicional o mapas previamente cargados.

- 1 Gira la anilla en el sentido contrario a las agujas del reloj y tira de ella para extraer la tapa.
- 2 Extrae las pilas.
- 3 Desliza la ranura de la tarjeta hacia la izquierda y levántala.

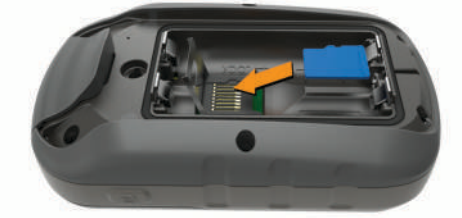

- 4 Coloca la tarjeta de memoria con los contactos dorados hacia abajo.
- 5 Cierra la ranura de la tarjeta.
- 6 Desliza la ranura de la tarjeta hacia la derecha para bloquearla.
- 7 Vuelve a colocar las pilas y la tapa.

## Conexión del dispositivo a un ordenador

#### AVISO

Para evitar la corrosión, seca totalmente el puerto USB, la tapa de goma y la zona que la rodea antes de cargar el dispositivo o conectarlo a un ordenador.

Para poder utilizar el dispositivo mientras está conectado al ordenador, debes instalar la batería/pilas. Es posible que el puerto USB del ordenador no proporcione suficiente energía como para que el dispositivo funcione.

- 1 Levanta la tapa de goma del puerto mini-USB.
- 2 Conecta el extremo pequeño del cable USB al puerto mini-USB.
- **3** Conecta el extremo grande del cable USB a un puerto USB del ordenador.

En equipos Windows, el dispositivo aparecerá como una unidad extraíble o un dispositivo portátil y es posible que la tarjeta de memoria aparezca como una segunda unidad extraíble. En equipos Mac, el dispositivo y la tarjeta de memoria aparecerán como volúmenes montados.

## Transferencia de archivos al dispositivo

1 Conecta el dispositivo al ordenador.

En equipos Windows, el dispositivo aparecerá como una unidad extraíble o un dispositivo portátil y es posible que la tarjeta de memoria aparezca como una segunda unidad extraíble. En equipos Mac, el dispositivo y la tarjeta de memoria aparecerán como dispositivos de almacenamiento extraíble. **NOTA:** es posible que algunos ordenadores con varias unidades en red no muestren las unidades del dispositivo adecuadamente. Consulta la documentación del sistema operativo para obtener más información sobre cómo asignar la unidad.

- 2 En el ordenador, abre el explorador de archivos.
- 3 Selecciona un archivo.
- 4 Selecciona Editar > Copiar.
- 5 Abre el dispositivo portátil, unidad o volumen correspondiente al dispositivo o la tarjeta de memoria.
- 6 Ve a una carpeta.
- 7 Selecciona Editar > Pegar.

El archivo aparecerá en la lista de archivos de la memoria del dispositivo o en la tarjeta de memoria.

# Borrar archivos

## AVISO

Si no conoces la función de un archivo, no lo borres. La memoria del dispositivo contiene archivos de sistema importantes que no se deben borrar.

- 1 Abre la unidad o el volumen Garmin.
- 2 Si es necesario, abre una carpeta o volumen.
- 3 Selecciona un archivo.
- 4 Pulsa la tecla **Suprimir** en el teclado.
- **NOTA:** si estás utilizando un ordenador Apple<sup>®</sup>, debes vaciar la carpeta Papelera para borrar completamente los archivos.

# Desconectar el cable USB

Si el dispositivo está conectado al ordenador como unidad o volumen extraíble, debes desconectarlo del ordenador de forma segura para evitar la pérdida de datos. Si el dispositivo está conectado al ordenador Windows como dispositivo portátil, no es necesario desconectarlo de forma segura.

- 1 Realiza una de las siguientes acciones:
  - Para ordenadores con Windows, selecciona el icono
     Quitar hardware de forma segura situado en la bandeja del sistema y, a continuación, selecciona el dispositivo.
  - Para ordenadores Apple, selecciona el dispositivo y, a continuación, selecciona **Archivo** > **Expulsar**.
- 2 Desconecta el cable del ordenador.

# **Especificaciones**

| Rango de temperatura de<br>funcionamiento | De -20 °C a 70 °C (de -4 °F a 158 °F) |
|-------------------------------------------|---------------------------------------|
| Protocolo/frecuencia inalámbrica          | 2,4 GHz a -1,13 dBm nominales         |

# Apéndice

# Accesorios opcionales

En la página http://buy.garmin.com o en tu distribuidor de Garmin hay disponibles accesorios opcionales, como soportes, mapas, accesorios de ejercicio y piezas de repuesto.

# Vincular los sensores ANT+

Para poder realizar la vinculación, debes ponerte el monitor de frecuencia cardiaca o instalar el sensor.

La vinculación consiste en conectar sensores inalámbricos ANT+, por ejemplo, conectar un monitor de frecuencia cardiaca a tu dispositivo.

- 1 Coloca el dispositivo a menos de 3 m (10 ft) del sensor.
  - **NOTA:** aléjate 10 m (30 ft) de otros sensores ANT+ mientras se realiza la vinculación.

- 2 En el cajón de aplicaciones, selecciona Ajustes > Sensor ANT.
- 3 Selecciona tu sensor.
- 4 Selecciona Buscar nuevo.

Cuando el sensor esté vinculado al dispositivo, el estado del sensor cambiará de Buscando a Conectado.

# Sugerencias para vincular accesorios ANT+ con tu dispositivo de Garmin

- Comprueba que el accesorio ANT+ es compatible con el dispositivo de Garmin.
- Antes de vincular el accesorio ANT+ con el dispositivo de Garmin, sitúate a una distancia de 10 m (33 ft) de otros accesorios ANT+.
- Coloca el dispositivo Garmin en el área de alcance de 3 m (10 ft) del accesorio ANT+.
- Tras la primera vinculación, el dispositivo de Garmin reconocerá automáticamente el accesorio ANT+ cada vez que se active. Este proceso se produce automáticamente al encender el dispositivo de Garmin y solo tarda unos segundos si los accesorios están activados y funcionan correctamente.
- Cuando está vinculado, el dispositivo de Garmin solo recibe datos de tu accesorio y puedes acercarte a otros accesorios.

# Solución de problemas

# Reiniciar el dispositivo

Si el dispositivo deja de responder, deberás reiniciarlo. Con esta acción no se borra ningún dato ni configuración.

- 1 Extrae las pilas.
- 2 Vuelve a colocar las pilas/batería.

## Restablecimiento de todas las configuraciones predeterminadas

Puedes restablecer toda la configuración a los valores predeterminados de fábrica.

```
Selecciona Ajustes > Restablecer > Restablecer la configuración > Sí.
```

# Departamento de asistencia de Garmin

Visita support.garmin.com para obtener ayuda e información, como manuales de producto, preguntas frecuentes, vídeos y atención al cliente.

# Índice

A accesorios 11, 12 alarmas navegación 10 proximidad 6 reloj 7 alarmas de proximidad 6 almacenar datos 11 altímetro 5, 10 calibrar 5 altitud 5 altura 5 archivos, transferir 5, 11 aventuras 6

#### В

BaseCamp 6 batería 1 almacenamiento 1 instalar 1 optimizar 1, 7 borrar, todos los datos de usuario 11 botón de encendido 1 botones 1 brújula 3–5 configuración 4 navegar 4

#### С

calculadora 7 cálculo del área 6 calendario 7 calibrar, altímetro 5 campos de datos 7 chirp 6 City Navigator 3 compartir datos 6 compás, calibrar 4 configuración 4, 9, 10, 12 configuración de la hora 9 configurar 3, 4, 9 dispositivo 9 controles 5 cronómetro 7

# D

datos, transferir 11 datos de usuario, borrar 11 descargar, geocachés 5 Destino 3 direcciones, buscar 3 dispositivo, registro 10

E

especificaciones 11

## F

formato de posición 9

#### G

Garmin Express 10 actualizar software 10 geocachés 5 descargar 5 GLONASS 9 GPS 6, 9 configurar 9 página de satélites 6

#### Н

hora de amanecer y anochecer 7 husos horarios 9

#### L

información de ruta, ver 5

#### L

limpiar el dispositivo 10

# Μ

Mando a distancia para VIRB 7 mapas 3 actualizar 10 comprar 3 configuración 4 configurar 4 medición de distancias 4 navegar 4 orientación 4 zoom 4 medición de distancias 4 menú principal 1 personalizar 7

# Ν

navegación 3 brújula 4 configuración 10 configuración de alarmas 10 detener 3

## 0

ordenador, conectar 11

#### Ρ

página de satélites 6 pantalla, configurar 9 perfiles 9 periodos de caza y pesca 7 personalizar el dispositivo 7 pila 11 autonomía 4 optimizar 9 tipo 1 pila/batería 10 optimizar 1 planificador de viajes. Consulta rutas procesador de ruta 5 puntos intermedios editar 2 guardar 2

## R

registrar el dispositivo 10 registro del producto 10 restablecer, configuración 12 restablecer el dispositivo 10 retroiluminación 1, 7, 9 rutas 2, 3 borrar 2 configurar 9 crear 2 editar 2 navegar 2 visualización en el mapa 2

# S

sensores ANT+, vincular 12 sensores ANT+, vinculación de 11 señales del satélite 6 buscar 1 Sight N' Go 3 smartphone 6 software, actualizar 10 solución de problemas 10, 12

## Т

tarjeta de memoria 11 Tarjeta microSD. *Consulta* tarjeta de memoria temperatura 11 tonos 9 tracks 3, 6 configurar 3 navegar 3 registrar 3 transferir archivos 5, 6 tracks 6 travectos, puntero 5

#### U

ubicaciones editar 2 guardar 2 unidades de medida 9 USB conector 1 desconectar 11

# V

vinculación de, sensores ANT+ 11 vincular, sensores ANT+ 12

#### W

waypoints 2 editar 2 eliminar 2 navegar 2 proyectar 2

# support.garmin.com

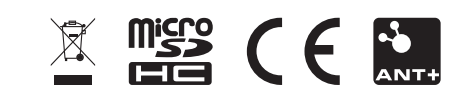

GUID-0CF6E300-A4DF-447B-BE36-9I4EC9I304E9 v4
# **GARMIN**.

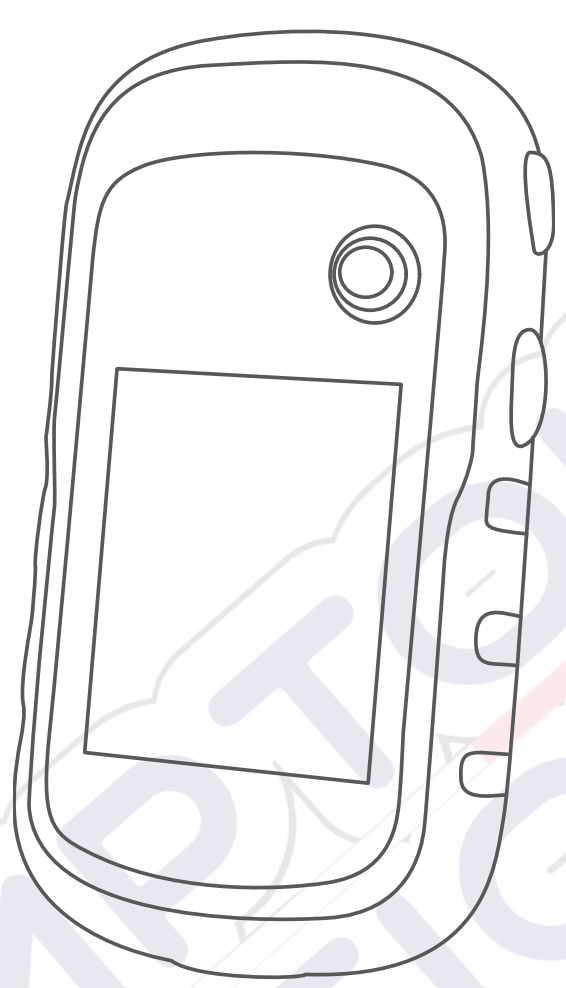

# ETREX<sup>®</sup> 22X/32X

# Manual do proprietário

#### © 2020 Garmin Ltd. ou suas subsidiárias

Todos os direitos reservados. Em conformidade com as leis que regem os direitos autorais, o presente manual não pode ser copiado, parcial ou integralmente, sem o prévio consentimento por escrito da Garmin. A Garmin se reserva o direito de alterar ou melhorar seus produtos e fazer mudanças no conteúdo do presente manual sem a obrigação de notificar qualquer pessoa ou organização sobre tais alterações ou melhorias. Acesse www.garmin.com para conferir as atualizações mais recentes e obter mais informações sobre o uso do produto.

Garmin<sup>®</sup>, o logotipo Garmin, ANT+<sup>®</sup>, AutoLocate<sup>®</sup>, City Navigator<sup>®</sup>, eTrex<sup>®</sup> e VIRB<sup>®</sup> são marcas comerciais da Garmin Ltd. ou suas subsidiárias, registradas nos EUA e em outros países. BaseCamp<sup>™</sup>, chirp<sup>™</sup>, Garmin Connect<sup>™</sup>, Garmin Express<sup>™</sup> e Thumb Stick<sup>™</sup> são marcas comerciais da Garmin Ltd. ou de suas subsidiárias. Essas marcas comerciais não podem ser usadas sem a permissão expressa da Garmin.

Apple<sup>®</sup> e Mac<sup>®</sup> são marcas comerciais da Apple Inc., registradas nos Estados Unidos da América e em outros países. microSD<sup>®</sup> e o logotipo microSDHC são marcas comerciais da SD-3C, LLC. NMEA<sup>®</sup>, NMEA 2000<sup>®</sup>, e o logotipo NMEA 2000 são marcas comerciais registradas da National Marine Electronics Association. Windows<sup>®</sup> é uma marca comercial registrada da Microsoft Corporation nos Estados Unidos da América e em outros países. Outras marcas registradas e nomes de marcas são dos seus respectivos proprietários.

Este produto possui certificação da ANT+°. Acesse www.thisisant.com/directory para obter uma lista de produtos e de aplicativos compatíveis.

# Sumário

| Introdução                                 | 1  |
|--------------------------------------------|----|
| Visão geral do dispositivo                 | 1  |
| Informações sobre a bateria                | 1  |
| Instalando pilhas AA                       | 1  |
| Maximizando a vida útil da bateria         | .1 |
| Ativando o modo de economia de bateria     | 1  |
| Armazenamento de longo prazo               | 1  |
| Ligando o dispositivo                      | 1  |
| Obtendo sinais de satelite                 | 1  |
| Alivar a luz de lulido                     | 1  |
|                                            |    |
| Paradas, rotas e trajetos                  | 1  |
| Menu Para onde?                            | 1  |
| Encontrar um local perto de outro          | .2 |
| Pontos de parada                           | 2  |
| Criar um ponto de parada                   | 2  |
| Projetando um ponto de parada              | 2  |
| Epopertrar um logal polo nomo              | 2  |
| Editando uma parada                        | 2  |
| Eliminar uma parada                        | 2  |
| Média de paradas                           | 2  |
| Rotas                                      | 2  |
| Criar uma rota                             | 2  |
| Exibindo uma rota no mapa                  | 2  |
| Navegar para uma rota salva                | 2  |
| Visualizando a rota ativa                  | 2  |
| Editar o nome de uma rota                  | 2  |
| Editando uma rota                          | .2 |
| Excluir uma rota                           | 2  |
| Inverter uma rota                          | .3 |
| Interrompendo a navegação                  | 3  |
| Trajetos                                   | 3  |
| Gravar registros do trajeto                | 3  |
| Visualizar o trajeto atual                 | 3  |
| Salvar o trajeto atual                     | 3  |
| Navegar para um trajeto salvo              | 3  |
| Apagar o trajeto atual                     | .3 |
| Excluir um trajeto                         | 3  |
| Configurações de trajetos                  | 3  |
| Adquirindo mapas adicionais                | 3  |
| Encontrando um Endereço                    | 3  |
| Navegação                                  | 3  |
| Navegando até um destino                   | 3  |
| Navegar com o Sight 'N Go                  | 4  |
| Configurações de direção                   | 4  |
| Мара                                       | 4  |
| Navegando com o mapa                       | 4  |
| Alterando a orientação do mapa             | 4  |
| Medindo distancias no mapa                 | 4  |
| Configurações do mapa                      | 4  |
| Calibrando a bússola                       | 4  |
| Navegando com a bússola                    | 4  |
| Ponteiro de curso                          | 4  |
| Plano de elevação                          | 5  |
| Calibrando o altímetro barométrico         | .5 |
| Configurações de plano de elevação         | 5  |
| Computador de bordo                        | 5  |
| Configurações do computador de bordo       | 5  |
| Restaurar configurações padrão da página   | 5  |
| Recursos e configurações do menu principal | 5  |
| Geocaches                                  | 5  |
|                                            | -  |

| Download de geocaches utilizando o computador              | 5        |  |
|------------------------------------------------------------|----------|--|
| Navegar para um geocache                                   | .5       |  |
| chirp™                                                     | .6       |  |
| Enviando e recebendo dados sem fio                         | 6        |  |
| Definindo um alarme de proximidade                         | . 6      |  |
| Calcular o tamanho de uma área                             | 6        |  |
| Página de satélites                                        | 6        |  |
| Configurações de satélite GPS                              | .6       |  |
| Garmin Aventuras                                           | . 6      |  |
| Enviando arquivos para BaseCamp                            | 6        |  |
| Criando uma Aventura                                       | . 6      |  |
| Iniciando uma aventura                                     | .6       |  |
| VIRB® Remota                                               | . 10     |  |
|                                                            | . /      |  |
| Personalizando o dispositivo                               | .7       |  |
| Ajustando o brilho da luz de fundo                         | . 7      |  |
| Personalizando o menu principal                            | 4        |  |
| Alterar a sequencia de paginas                             | . 7      |  |
| Adicionar uma página                                       | . /      |  |
| Personalizar os campos do dados                            | . 1      |  |
| Campos de dados                                            | 7        |  |
| Perfig                                                     | . /<br>8 |  |
| Criar perfil personalizado                                 | . U<br>Q |  |
| Selecionar perfil                                          | 9        |  |
| Editar um nome de perfil                                   | .9       |  |
| Excluir um perfil                                          | 9        |  |
| Configurações do sistema                                   | . 9      |  |
| GPS e outros sistemas de satélite                          | . 9      |  |
| Configurações do visor                                     | . 9      |  |
| Definindo toques do dispositivo                            | . 9      |  |
| Definir as unidades de medida                              | . 9      |  |
| Configurações de hora                                      | 9        |  |
| Configurações do formato de posição                        | . 9      |  |
| Configurações de rotas                                     | .9       |  |
| Configuração do altimetro                                  | 9        |  |
| Definições maritimas                                       | 10       |  |
| Configurando alarmes maritimos                             | 10       |  |
| Redelinir dados                                            | 10       |  |
| Informações sobre o dispositivo 1                          | 10       |  |
| Atualizações do produto                                    | 10       |  |
| Definindo Garmin Express                                   | 10       |  |
| Registro do dispositivo                                    | 10       |  |
| Visualizar informações de conformidade e regulamentação do | 40       |  |
| Cuidadaa aam a dianaaitiya                                 | 10       |  |
| Limpar o dispositivo                                       | 10       |  |
| Gerenciamento de dados                                     | 10       |  |
| Instalando um cartão de memória                            | 10       |  |
| Conectando o dispositivo ao computador                     | 11       |  |
| Transferir arguivos para seu dispositivo                   | 11       |  |
| Excluindo arquivos                                         | 11       |  |
| Desconectando o cabo USB                                   | 11       |  |
| Especificações                                             | 11       |  |
| Anêndice                                                   | 11       |  |
| Acessórios opcionais                                       | 11       |  |
| Emparelhando seus sensores ANT+                            | 11       |  |
| Dicas para emparelhar acessórios ANT+ com o seu            |          |  |
| dispositivo Garmin                                         | 11       |  |
| Solução de problemas                                       | 12       |  |
| Reiniciar o dispositivo                                    | 12       |  |
| Restaurar todas as configurações padrão                    | 12       |  |
| Central de suporte da Garmin                               | 12       |  |
| Índiao                                                     | 13       |  |
| Indice                                                     |          |  |
| Indice                                                     |          |  |

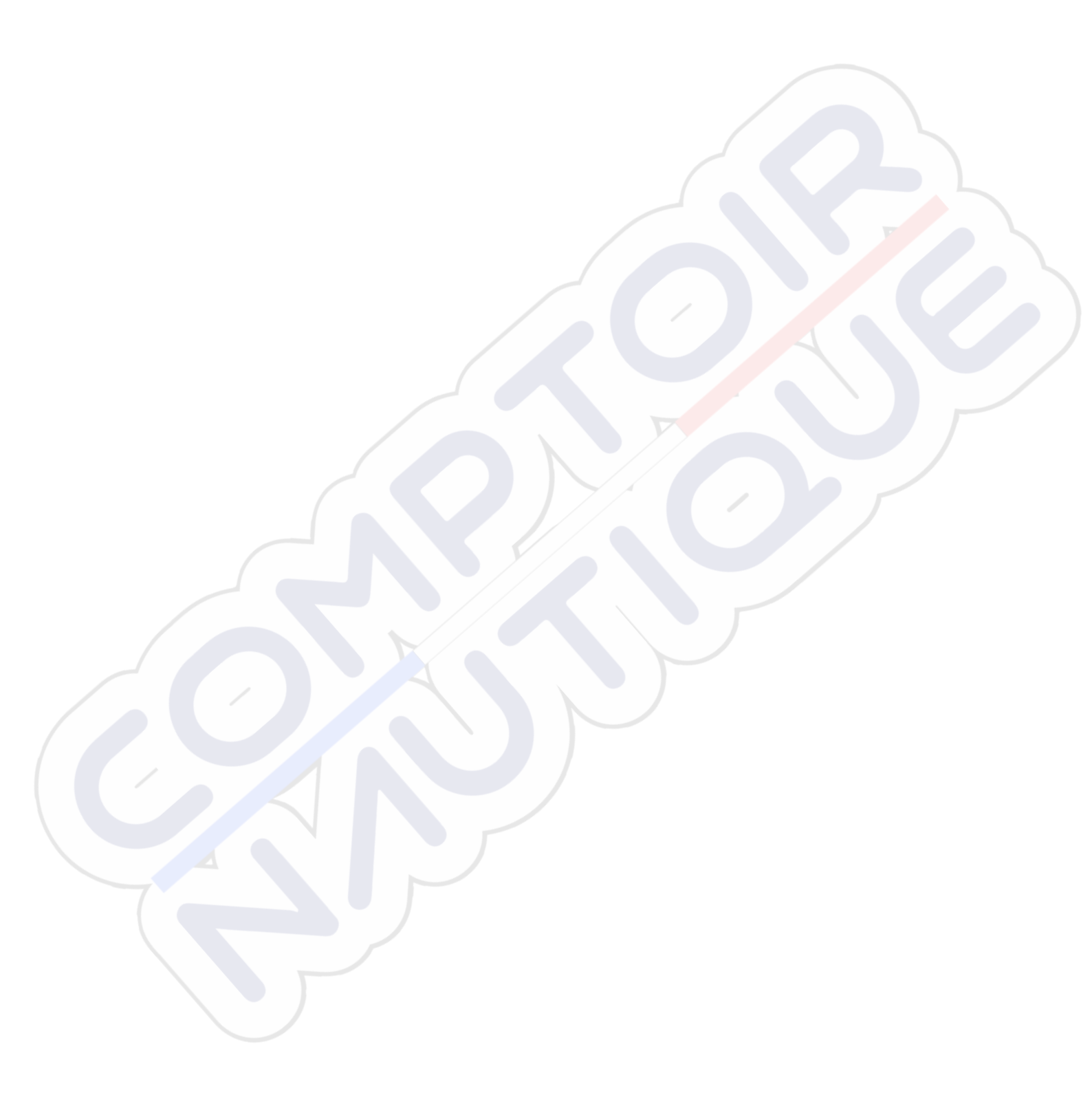

# Introdução

## **▲ ATENÇÃO**

Consulte o guia *Informações importantes sobre segurança e sobre o produto* na caixa do produto para obter mais detalhes sobre avisos e outras informações importantes.

# Visão geral do dispositivo

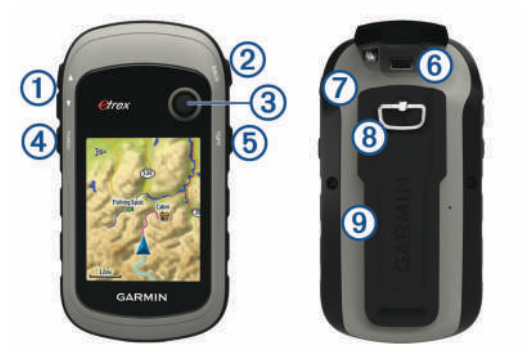

- 1 Teclas de zoom. Pressione para aumentar ou diminuir o zoom.
- (2) Tecla back. Pressione para retornar ao menu anterior.
- ③ Controlador Thumb Stick<sup>™</sup>. Mova de forma direcional para rolar ou realçar um item. Pressione para selecionar um item.
- Tecla menu. Pressione para abrir o menu de uma página. Pressione duas vezes para retornar ao menu principal.
- (5) <sup>(1)</sup> Pressione para ajustar a luz de fundo. Mantenha pressionado para ligar e desligar o dispositivo.
- 6 Porta mini-USB (por baixo da cobertura de proteção).
- Tampa do compartimento da pilha.
- (8) Anel de bloqueio da tampa do compartimento da pilha.
- (9) Suporte de montagem.

# Informações sobre a bateria

#### 🛆 ATENÇÃO

A classificação de temperatura para o dispositivo pode exceder a faixa útil de algumas pilhas. As pilhas alcalinas podem explodir sob temperaturas altas.

#### AVISO

Pilhas alcalinas perdem uma quantidade significativa da sua capacidade à medida que a temperatura diminui. Use baterias de lítio ao operar o dispositivo em condições de congelamento.

#### Instalando pilhas AA

O dispositivo portátil funciona com duas pilhas AA (não incluídas). Use baterias de NiMH ou lítio para obter os melhores resultados.

- 1 Gire a argola em D no sentido anti-horário e puxe-a para remover a tampa.
- 2 Insira as duas pilhas AA, observando as polaridades.

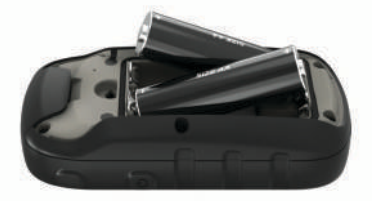

**3** Recoloque a tampa do compartimento da bateria e gire a argola em D no sentido horário.

#### Selecionar o tipo de pilha

- 1 No menu principal, selecione Configur > Sistema > Tipo de pilha.
- 2 Selecione Alcalina, Lítio ou NiMH recarregável.

#### Maximizando a vida útil da bateria

É possível fazer diversas coisas para estender a duração das baterias.

- Reduzir o brilho da luz de fundo (Ajustando o brilho da luz de fundo, página 7).
- Reduzir o tempo limite da luz de fundo (*Configurações do visor*, página 9).
- Usar o modo de economia de bateria (*Ativando o modo de economia de bateria*, página 1).
- Diminuir a velocidade com que o mapa é desenhado (*Configurações do mapa*, página 4).
- Desligar o GLONASS (GPS e outros sistemas de satélite, página 9).

#### Ativando o modo de economia de bateria

É possível usar o modo de economia de bateria para estender a duração da bateria.

Selecione Configur > Ecrã > Poupança de bateria > Activar.

No modo de economia de bateria, a tela desligará quando a luz de fundo chegar ao tempo limite. Você pode selecionar 🕁 para ligar a tela e tocar duas vezes em 🕁 para visualizar a página de status.

#### Armazenamento de longo prazo

Quando não pretender utilizar o dispositivo durante vários meses, remova as baterias. Os dados armazenados não se perdem ao remover as baterias.

# Ligando o dispositivo

Pressione 🕁.

# Obtendo sinais de satélite

Poderá levar de 30 a 60 segundos para obter os sinais do satélite.

- 1 Dirija-se a uma área aberta.
- 2 Se necessário, ligue o dispositivo.
- 3 Aguarde enquanto o dispositivo pesquisa satélites.
  - ? pisca enquanto o dispositivo determina a sua localização. [1] mostra a intensidade do sinal do satélite.

# Ativar a luz de fundo

Pressione qualquer tecla para ativar a luz de fundo.

A luz de fundo acende automaticamente quando alertas e mensagens são exibidos.

# Abrindo o menu principal

O menu principal dá acesso a ferramentas e telas de configuração para pontos de parada, atividades, rotas e muito mais (*Ferramentas adicionais no menu principal*, página 7).

De qualquer página, selecione menu duas vezes.

# Paradas, rotas e trajetos

## Menu Para onde?

Você pode usar o menu Para Onde? Para encontrar um destino para navegar. Nem todas as categorias Para Onde? estão disponíveis em todas as áreas e mapas.

# Encontrar um local perto de outro

- 1 Selecione Para Onde? > menu > Procurar perto de....
- 2 Selecione uma opção.
- 3 Selecione um local.

# Pontos de parada

Pontos de parada são locais gravados e armazenados no dispositivo. Os pontos de parada podem marcar onde você está, para onde vai, ou onde você esteve. Você pode adicionar detalhes sobre a localização, como nome, elevação e profundidade.

É possível adicionar um arquivo .gpx que contenha pontos de parada, transferindo o arquivo para a pasta GPX (*Transferir arquivos para seu dispositivo*, página 11).

# Criar um ponto de parada

Você pode salvar seu local atual como um ponto de parada.

- 1 Selecione Marcar Ponto.
- 2 Se necessário, selecione um campo para fazer alterações no ponto de parada.
- 3 Selecione Concluído.

# Projetando um ponto de parada

Você pode criar um novo local ao projetar a distância e a direção de um local marcado para um novo local.

- 1 Selecione Gest. Pontos de Passagem.
- **2** Selecione um ponto de parada.
- 3 Selecione menu > Projectar Ponto Pass.
- 4 Insira a direção e selecione Concluído.
- 5 Selecione uma unidade de medida.
- 6 Insira a distância e selecione Concluído.
- 7 Selecione Guard..

# Navegando para um ponto de parada

- 1 Selecione Para Onde? > Pontos de passagem.
- 2 Selecione um ponto de parada.
- 3 Selecione Ir.

# Encontrar um local pelo nome

- 1 Selecione Para Onde? > Pontos de passagem > menu > Procura por ortografia.
- 2 Digite o nome ou parte do nome.
- 3 Selecione Ir.

# Editando uma parada

# 1 Selecione Gest. Pontos de Passagem.

- 2 Selecione um ponto de parada.
- 3 Selecione um item para editar, como o nome.
- 4 Insira as novas informações e selecione Ir.

# Eliminar uma parada

- 1 Selecione Gest. Pontos de Passagem.
- 2 Selecione um ponto de parada.
- 3 Selecione menu > Eliminar.

# Média de paradas

É possível especificar a localização de uma parada para mais precisão. Ao calcular a média, o dispositivo efetua várias leituras no mesmo local e utiliza o valor médio para fornecer mais precisão.

- 1 Selecione Gest. Pontos de Passagem.
- 2 Selecione um ponto de parada.
- 3 Selecione menu > Média Local.
- 4 Mova para a localização da parada.

- 5 Selecione Iniciar.
- 6 Siga as instruções na tela.
- 7 Quando a barra de status atingir 100%, selecione Guard..

Para obter melhores resultados, reúna quatro a oito amostras para a parada, aguarde, pelo menos, 90 minutos entre as amostras.

# **Rotas**

Uma rota é uma sequência de pontos de parada ou locais que orienta você ao seu destino final.

#### Criar uma rota

- 1 Selecione Planificador de Rotas > Criar Rota > Selecc 1º ponto.
- 2 Selecione uma categoria.
- 3 Selecione o primeiro ponto na rota.
- 4 Selecione Utilize.
- 5 Selecione Selec. Próx. Ponto para adicionar pontos adicionais à rota.
- 6 Selecione back para salvar a rota.

# Exibindo uma rota no mapa

- 1 Selecione Planificador de Rotas.
- 2 Selecione uma rota.
- 3 Selecione Ver mapa.

# Navegar para uma rota salva

- 1 Selecione Para Onde? > Rotas
- 2 Selecione uma rota.
- 3 Selecione Ir.

# Visualizando a rota ativa

- 1 Ao navegar por uma rota, selecione Rota Activa.
- **2** Selecione um ponto na rota para visualizar detalhes adicionais.

# Editar o nome de uma rota

- 1 Selecione Planificador de Rotas.
- 2 Selecione uma rota.
- 3 Selecione Mudar o nome.
- 4 Insira o novo nome.

# Editando uma rota

- 1 Selecione Planificador de Rotas.
- 2 Selecione uma rota.
- 3 Selecione Editar Rota.
- 4 Selecione um ponto.
- 5 Selecione uma opção:
  - Para visualizar o ponto no mapa, selecione Rever.
  - Para alterar a ordem dos pontos na rota, selecione Subir ou Descer.
  - Para inserir um ponto adicional na rota, selecione Inserir. O ponto adicional é inserido antes do ponto que você está editando.
  - Para remover o ponto da rota, selecione Retirar.
- 6 Selecione back para salvar a rota.

# Excluir uma rota

- 1 Selecione Planificador de Rotas.
- 2 Selecione uma rota.
- 3 Selecione Eliminar Rota.

#### Inverter uma rota

Você pode alternar os pontos inicial e final de sua rota para navegar na rota em marcha a ré.

- 1 Selecione Planificador de Rotas.
- 2 Selecione uma rota.
- 3 Selecione Inverter Rota.

#### Interrompendo a navegação

Selecione Para Onde? > Parar a navegação.

# Trajetos

Um trajeto é um registro do seu caminho. O registro do trajeto contém informações sobre pontos ao longo do caminho gravado, inclusive tempo, local e elevação para cada ponto. Por padrão, o dispositivo cria um registro do trajeto enquanto você se move com o dispositivo ligado.

#### Gravar registros do trajeto

- 1 No Menu principal, selecione Configur > Trajectos > Registo de trajectos.
- 2 Selecione Gravar, Não mostrar ou Grav, Mostrar no mapa. Se você selecionar Grav, Mostrar no mapa, uma linha no mapa indica seu trajeto.

#### 3 Selecione Método d/Gravação.

- 4 Selecione uma opção:
  - Para registrar trajetos em uma frequência variável que crie uma excelente representação de seus trajetos, selecione Auto.
  - Para registrar trajetos a uma distância especificada, selecione Distância.
  - Para registrar trajetos em um horário especificado, selecione **Hora**.
- 5 Selecione Intervalo.
- 6 Execute uma ação:
  - Se você tiver selecionado Auto para o Método d/ Gravação, selecione uma opção para registrar os trajetos com mais ou menos frequência.

**OBSERVAÇÃO:** o intervalo Mais Frequente fornece o máximo de detalhes do trajeto, mas enche a memória do dispositivo mais rapidamente.

 Se você tiver selecionado Distância ou Hora para o Método d/Gravação, insira um valor.

À medida que você se move com o dispositivo ligado, um registro de trajetos é criado.

#### Visualizar o trajeto atual

- 1 Selecione Gestor de trajecto > Trajecto Actual.
- 2 Selecione uma opção:
  - · Para exibir o trajeto atual no mapa, selecione Ver mapa.
  - Para exibir o plano de elevação do trajeto atual, selecione **Registos de elevação**.

#### Salvar o trajeto atual

- 1 Selecione Gestor de trajecto > Trajecto Actual.
- 2 Selecione uma opção:
  - Selecione Guardar Traj. para salvar o trajeto completo.
  - · Selecione Guardar parte e selecione uma parte.

#### Navegar para um trajeto salvo

- 1 Selecione Para Onde? > Trajectos.
- 2 Selecione um trajeto salvo.
- 3 Selecione Ir.

#### Apagar o trajeto atual

Selecione Gestor de trajecto > Trajecto Actual > Eliminar Trajecto Act.

#### Excluir um trajeto

- 1 Selecione Gestor de trajecto.
- 2 Selecione um trajeto.
- 3 Selecione Eliminar.

#### Configurações de trajetos

#### Selecione Configur > Trajectos.

Registo de trajectos: ativar ou desativar gravação de trajetos.

Método d/Gravação: define um método de gravação de trajetos. Auto grava os trajetos a uma velocidade variável para criar uma excelente representação de seus trajetos.

Intervalo: define uma velocidade de gravação do registro de trajetos. A gravação de pontos mais frequentes cria um trajeto com mais detalhes, mas ocupa rapidamente a memória do registro de trajetos.

Eliminar Trajecto Act: apaga a memória de trajetos atual.

- Config avançada > Auto-arquivamento: define um método de arquivamento automático para organizar seus trajetos. Os trajetos são salvos e limpos automaticamente.
- Config avançada > Cor: altera a cor da linha de trajeto no mapa.

# Adquirindo mapas adicionais

- 1 Acesse a página do produto do seu dispositivo em garmin.com.
- 2 Clique na guia Mapas.
- **3** Siga as instruções na tela.

#### Encontrando um Endereço

Você pode usar mapas opcionais City Navigator<sup>®</sup> para pesquisar os endereços.

- 1 Selecione Para Onde? > Endereços.
- 2 Selecione um país ou estado, se necessário.
- 3 Insira a cidade ou o CEP. OBSERVAÇÃO: nem todos os dados do mapa oferecem opção de pesquisa de CEP.
- 4 Selecione a cidade.
- 5 Insira o número da casa.
- 6 Inserir a rua.

# Navegação

Você pode navegar até uma rota, trajeto, ponto de parada, geocache ou qualquer local salvo no dispositivo. Você pode usar o mapa ou a bússola para navegar até o seu destino.

# Navegando até um destino

- 1 Selecione Para Onde?.
- 2 Selecione uma categoria.
- 3 Se necessário, selecione menu > Procura por ortografia e insira o nome ou parte do nome do destino.
- 4 Selecione um destino.
- 5 Selecione Ir.
  - A rota aparece como uma linha magenta no mapa.
- 6 Navegue usando o mapa (*Navegando com o mapa*, página 4) ou a bússola (*Navegando com a bússola*, página 4).

# Navegar com o Sight 'N Go

Você pode apontar o dispositivo para um objeto distante, travar na direção e navegar até o objeto.

**OBSERVAÇÃO:** sight 'N Go está disponível apenas com dispositivos eTrex 32x.

- 1 Selecione Avistar e Seguir.
- 2 Aponte o dispositivo para um objeto.
- 3 Selecione Bloquear Direcção > Definir Rumo.
- 4 Navegue utilizando a bússola.

# Configurações de direção

É possível personalizar as configurações da bússola.

# Selecione Configur > Direcção.

Ecrã: configura o tipo de direção exibido na bússola.

- Referência de Norte: configura a referência ao norte utilizada na bússola.
- Ir para a linha/ponteiro: define o comportamento do ponteiro que é exibido no mapa. Azimute exibe a direção do seu destino. Percurso mostra a sua relação com a linha do percurso que leva ao destino.
- **Bússola**: muda, automaticamente, de uma bússola eletrônica para uma bússola de GPS ao se deslocar a uma velocidade mais elevada durante determinado período.
- Calibração da bússola: consulte Calibrando a bússola, página 4.

# Мара

▲ representa a sua localização no mapa. Durante o percurso, ▲ se move e deixa um registro do trajeto (rastro). Os nomes dos pontos de parada e os símbolos são exibidos no mapa. Ao navegar até um destino, sua rota é marcada com uma linha colorida no mapa.

## Navegando com o mapa

#### AVISO

Os mapas incluídos no seu dispositivo podem criar rotas pedonais ou para ciclismo usando estradas e trilhas, mas não pode criar rotas para automóveis.

- 1 Iniciar navegação para um destino.
- 2 Selecione Mapa.

A representa a sua localização no mapa. Sua rota está marcada com uma linha colorida.

- 3 Realize uma ou mais ações:
  - Use o controlador Thumb Stick para mover o cursor no mapa e visualizar diferentes áreas.
  - Para ampliar e diminuir o mapa, selecione V e ▲.

## Alterando a orientação do mapa

- 1 No mapa, selecione menu.
- 2 Selecione Configurar mapa > Orientação.
- 3 Selecione uma opção:
  - Selecione Norte no Topo para mostrar o norte no topo da página.
  - Selecione Trajecto para cima para mostrar a direção atual de sua viagem no topo da página.
  - Selecione Modo Automóvel para mostrar uma perspectiva do automóvel com o sentido de deslocamento na parte superior.

# Medindo distâncias no mapa

É possível medir a distância entre duas localizações.

- 1 No mapa, selecione um local.
- 2 Selecione menu > Medir distância.

3 Mova o pino para outro local no mapa.

# Configurações do mapa

# Selecione Configur > Mapa.

- **Orientação**: ajusta a apresentação do mapa na página. Norte no Topo mostra o norte no topo da página. Trajecto para cima mostra uma visualização de cima para baixo com a direção atual da viagem em direção ao topo da página. Modo Automóvel mostra uma vista automotiva 3D com o sentido de deslocamento na parte superior.
- Seleccionáveis: personaliza os campos de dados e os painéis do mapa, da bússola, do plano de elevação e do computador de bordo.
- Config avançada mapa: permite abrir as configurações avançadas do mapa (Configurações do mapa, página 4).
- Informações do Mapa: ativa ou desativa os mapas atualmente carregados no dispositivo.

# Configurações avançadas do mapa

Selecione Configur > Mapa > Config avançada mapa.

- Auto Zoom: seleciona automaticamente o nível de zoom adequado para uso otimizado no seu mapa. Quando a opção Desligado estiver selecionada, você deverá aplicar mais ou menos zoom manualmente.
- Níveis Zoom: ajusta o nível de zoom no qual itens do mapa serão exibidos. Os itens do mapa não serão exibidos quando o nível de zoom do mapa é mais alto que o nível selecionado.
- Dimens. Texto: configura o tamanho do texto para itens do mapa.
- **Detalhe**: seleciona a quantidade de detalhes exibida no mapa. A exibição de mais detalhes pode fazer com que o mapa se apresente de forma mais lenta.
- Relevo sombreado: exibe um relevo detalhado no mapa (se disponível) ou desativa o sombreado.

# Bússola

Ao navegar, ▲ aponta para seu destino, independentemente da direção em que você está se movendo. Quando ▲ aponta para o topo da bússola eletrônica, você está se deslocando diretamente em direção ao seu destino. Se ▲ aponta para qualquer outra direção, gire até ele apontar para o topo da bússola.

## Calibrando a bússola

O dispositivo tem uma bússola eletrônica de 3 eixos (somente dispositivos eTrex 32x). Você deve calibrar a bússola depois de percorrer grandes distâncias, passar por alterações bruscas de temperatura ou quando trocar a bateria.

- 1 Afaste-se de objetos que influenciam os campos magnéticos, como carros, edifícios ou linhas elétricas.
- 2 Na bússola, selecione menu.
- 3 Selecione Calibração da bússola > Iniciar.
- **4** Siga as instruções na tela.

#### Navegando com a bússola

Ao navegar para um destino, ▲ aponta para seu destino, independentemente da direção em que você está se movendo.

- 1 Comece a navegar para um destino (*Navegando até um destino*, página 3).
- 2 Selecione Bússola.
- 3 Gire até que ▲ aponte para o topo da bússola e continue se movendo na direção do destino.

#### Ponteiro de curso

O ponteiro de curso é mais útil quando você está navegando ou quando não há grandes obstáculos no caminho. Também pode ajudá-lo a evitar perigos próximos ao percurso, como bancos de areia ou rochas submersas.

Para ativar o ponteiro de percurso, na bússola, selecione **menu** > **Configurar direcção** > **Ir para a linha/ponteiro** > **Rumo (CDI)**.

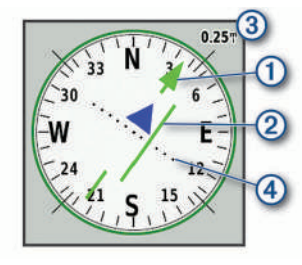

O ① de ponteiro de percurso indica sua posição em relação à direção do percurso até o destino. O indicador de desvio de percurso (CDI) ② fornece a indicação de desvio (esquerda ou direita) do percurso. A escala ③ refere-se à distância entre pontos ④ no indicador de desvio de percurso, que diz o quanto você está fora do percurso.

# Plano de elevação

**OBSERVAÇÃO:** o plano de elevação está disponível apenas com dispositivos eTrex 32x.

Por padrão, o plano de elevação exibe a elevação sobre a distância percorrida. Você pode personalizar as configurações do plano de elevação (*Configurações de plano de elevação*, página 5). É possível selecionar qualquer ponto no gráfico para exibir detalhes sobre tal ponto.

#### Calibrando o altímetro barométrico

Você pode calibrar manualmente o altímetro barométrico se souber qual a elevação ou a pressão barométrica correta.

- 1 Dirija-se para um local onde a elevação ou a pressão barométrica é conhecida.
- 2 Selecione Registos de elevação > menu > Calibração do altímetro.
- 3 Siga as instruções na tela.

#### Configurações de plano de elevação

No plano de elevação, selecione menu.

- Mudar o tipo de gráfico: define o tipo de dados exibidos no plano de elevação. .
- Ajustar escalas de zoom: ajusta os intervalos de zoom mostrados na página do altímetro.
- Mudar Campos Dados: permite que você personalize os campos de dados do altímetro.
- **Repor**: redefine os dados do altímetro, incluindo dados de ponto de parada, trajeto e viagem.
- Calibração do altímetro: consulte (Calibrando o altímetro barométrico, página 5).
- Repor predefinições: restaura o altímetro para as configurações padrão de fábrica.

# Computador de bordo

O computador de bordo exibe a velocidade atual, a velocidade média, o odômetro de viagem e outras estatísticas úteis. É possível personalizar o layout, o painel e os campos de dados do computador de bordo.

## Configurações do computador de bordo

No computador de bordo, selecione menu.

**Repor**: redefine todos os valores do computador de bordo para zero. Para informações precisas, redefina as informações de viagem antes de iniciar uma viagem.

- Números Grandes: altera o tamanho dos números exibidos na página do computador de bordo.
- Mudar Campos Dados: personaliza os campos de dados do computador de bordo.
- Mudar painel de instr: altera o tema e as informações exibidas no painel.

**OBSERVAÇÃO:** suas configurações personalizadas são lembradas pelo painel. Suas configurações personalizadas não são perdidas quando você altera os perfis (*Perfis*, página 8).

**Repor predefinições**: restaura o computador de bordo para as configurações padrão de fábrica.

# Restaurar configurações padrão da página

- Abrir uma página para a qual você restaurará as configurações.
- 2 Selecione menu > Repor predefinições.

# Recursos e configurações do menu principal

# Geocaches

O Geocaching é uma atividade de caça ao tesouro na qual os jogadores escondem ou procuram por caches escondidos utilizando pistas e coordenadas de GPS.

#### Download de geocaches utilizando o computador

Você pode carregar geocaches manualmente para o dispositivo usando um computador (*Transferir arquivos para seu dispositivo*, página 11). Você pode colocar arquivos de geocache em um ficheiro GPX e importá-los para a pasta GPX no dispositivo. Com uma assinatura Premium de geocaching.com, você pode usar o recurso "Pocket Query" para carregar um grupo grande de geocaches para o dispositivo como um arquivo GPX único.

- 1 Conecte o dispositivo ao computador usando um cabo USB.
- 2 Acesse www.geocaching.com.
- 3 Se necessário, crie uma conta.
- 4 Login.
- 5 Siga as instruções em geocaching.com para localizar e baixar geocaches para seu dispositivo.

#### Navegar para um geocache

- 1 Selecione Geocaches.
- 2 Selecione uma geocache.
- 3 Selecione Ir.

#### Registro da tentativa

Depois de tentar encontrar um geocache, você pode registrar os resultados. Você pode verificar alguns geocaches em www.geocaching.com.

- 1 Selecione Geocaches > Tentativa de Registo.
- 2 Selecione Encontrados, Não Encontrou, Necessária Reparação ou Não Tentado.
- 3 Selecione uma opção:
  - Para parar o registo, selecione Concluído.
  - Para iniciar a navegação para o geocache mais próximo a você, selecione Encon. Seg. Mais Próx..
  - Para inserir um comentário sobre a pesquisa de cache ou sobre o cache em si, selecione a opção Adicionar Comentário, insira um comentário e selecione Concluído.

Se você estiver conectado a www.geocaching.com, o registro é enviado para sua conta www.geocaching.com automaticamente.

#### chirp™

O chirp é um pequeno acessório Garmin<sup>®</sup> programado e deixado em um geocache. Você pode utilizar seu dispositivo para encontrar um chirp em um geocache. Para obter mais informações sobre chirp, consulte o *Manual do proprietário do chirp* em www.garmin.com.

#### Ativar a pesquisa por chirp

- 1 Selecione Configur > Geocaches.
- 2 Selecione A procurar chirp<sup>™</sup> > Activar.

# Enviando e recebendo dados sem fio

Para poder compartilhar dados sem fio, você deve estar a 3 metros (10 pés) de um dispositivo compatível.

Seu dispositivo pode enviar e receber dados quando emparelhado com outro dispositivo ou smartphone compatível usando a tecnologia sem fio ANT+<sup>®</sup>. Você pode compartilhar pontos de parada, geocaches, rotas e trilhas.

**OBSERVAÇÃO:** este recurso não está disponível para todos os modelos de dispositivo.

- 1 Selecione Partilhar sem fios.
- 2 Selecione uma opção:
  - Selecione Env e selecione o tipo de dado.
  - Selecione Receber para receber dados de outro dispositivo. O outro dispositivo compatível deve estar tentando enviar um dado.
- 3 Siga as instruções na tela.

# Definindo um alarme de proximidade

Os alarmes de proximidade alertam quando você está dentro de uma faixa especificada de um local em particular.

- 1 Selecione Alarmes proximidade > Criar alarme.
- 2 Selecione uma categoria.
- 3 Selecione um local.
- 4 Selecione Utilize.
- 5 Insira um raio.

Ao entrar em uma área com um alarme de proximidade, o dispositivo emite um tom.

# Calcular o tamanho de uma área

- 1 Selecione Calcular áreas > Iniciar.
- 2 Caminhe em torno do perímetro da área que deseja calcular.
- 3 Selecione Calc guando terminar.

# Página de satélites

A página de satélites exibe sua localização atual, a precisão do GPS, as localizações dos satélites e a intensidade do sinal.

#### Configurações de satélite GPS

#### Selecione Satélite > menu.

**OBSERVAÇÃO:** algumas configurações estarão disponíveis somente quando Usar c/GPS Deslig. estiver ativado.

Usar c/GPS Deslig.: permite desligar o GPS.

Usar c/GPS Ligado: permite ativar o GPS.

- Trajecto para cima: indica se os satélites são exibidos com os anéis orientados com o norte para cima da tela ou orientados com o seu trajeto atual para cima da tela.
- Uma só Cor: permite definir se a página de satélite é exibida em várias cores ou cor única.

- **Def. Local no Mapa**: permite marcar a localização atual no mapa. É possível utilizar essa localização para criar rotas ou pesquisar localizações salvas.
- Localiz. posição auto: calcula sua posição de GPS por meio do recurso Garmin AutoLocate<sup>®</sup>.

# **Garmin Aventuras**

Você pode agrupar itens relacionados à uma aventura. Por exemplo, você pode criar uma aventura para sua mais recente viagem de trilha. A aventura pode conter o registro de trajetos da viagem, fotos da viagem e geocaches que você caçou. Você pode usar BaseCamp<sup>™</sup> para criar e gerenciar suas aventuras. **OBSERVAÇÃO:** BaseCamp não está disponível para todos os

modelos do dispositivo. Enviando arguivos para BaseCamp

- 1 Abrir BaseCamp.
- 2 Conecte o dispositivo ao computador.

Em computadores Windows<sup>®</sup>, o dispositivo é exibido como uma unidade removível ou um dispositivo portátil, e o cartão de memória pode ser exibido como uma segunda unidade removível. Em computadores Mac<sup>®</sup>, o dispositivo e o cartão de memória são exibidos como volumes montados.

**OBSERVAÇÃO:** alguns computadores com diversas unidades de rede não podem exibir unidades de dispositivo corretamente. Consulte a documentação do sistema operacional para saber como mapear a unidade.

- 3 Abra o Garmin ou a unidade do cartão de memória ou o volume.
- 4 Selecione uma opção:
  - Selecione um item de um dispositivo conectado e arrasteo para Minha coleção ou para uma lista.
  - De BaseCamp, selecione Dispositivo > Receber do dispositivo e selecione o dispositivo.

#### Criando uma Aventura

Antes de criar uma aventura e enviá-la ao dispositivo, você deve fazer o download do BaseCamp para o seu computador e transferir um trajeto do seu dispositivo para o computador (*Enviando arquivos para BaseCamp*, página 6).

- 1 Abrir BaseCamp.
- 2 Selecione Arquivo > Novo > Aventura Garmin.
- 3 Selecione um trajeto e, depois Próxima.
- 4 Se necessário, adicione itens de BaseCamp.
- **5** Preencha os campos necessários para nomear e descrever a aventura.
- 6 Se desejar alterar a foto de capa da aventura, selecione Alterar e escolha uma foto diferente.
- 7 Selecione Finalizar.

#### Iniciando uma aventura

Antes de iniciar uma aventura, é necessário enviar uma aventura do BaseCamp para o seu dispositivo (*Enviando arquivos para BaseCamp*, página 6).

- 1 Selecione Aventuras.
- **2** Selecione uma Aventura.
- 3 Selecione Iniciar.

# VIRB<sup>®</sup> Remota

**OBSERVAÇÃO:** o recurso VIRB Remoto está disponível apenas para dispositivos eTrex 32x.

Para usar a função VIRB Remoto, ative a configuração remota na câmera VIRB.

A função VIRB Remoto permite que você controle a câmera VIRB à distância.

- 1 Selecione VIRB Remoto.
- 2 Selecione uma opção:
  - Selecione **GRAVAR** para gravar vídeos.
  - Selecione Tirar fotografia para tirar uma foto.

# Ferramentas adicionais no menu principal

- **Despertador**: define um alarme sonoro. Se você não está usando o dispositivo no momento, pode configurar o dispositivo para ligar em um horário específico.
- Calculadora: exibe uma calculadora.
- Calendário: exibe um calendário.
- Caça e Pesca: exibe as melhores previsões de datas e horários para caça e pesca em sua localização atual.
- **Cronómetro**: permite que você utilize um timer, marque uma volta e o tempo das voltas.
- **Sol e Lua**: exibe os horários do nascer e pôr do sol, juntamente com a fase da lua, com base em sua posição de GPS.

# Personalizando o dispositivo

# Ajustando o brilho da luz de fundo

O uso extensivo da luz de fundo da tela pode reduzir significativamente a duração da bateria. É possível ajustar o brilho da luz de fundo para maximizar a vida útil da bateria.

**OBSERVAÇÃO:** o brilho da luz de fundo pode ser limitado quando a bateria está fraca.

- 1 Selecione 🕁.
- **2** Use o controle deslizante para ajustar o nível da luz de fundo.

O dispositivo pode esquentar quando a configuração da luz de fundo está alta.

# Personalizando o menu principal

Você pode mover, adicionar e excluir itens no menu principal.

- 1 No menu principal, selecione menu > Mudar ordem dos itens.
- 2 Selecione um item do menu.
- 3 Selecione uma opção:
  - Selecione Mover para alterar o local do item na lista.
  - Selecione Inserir para adicionar um novo item à lista.
  - · Selecione Retirar para excluir um item da lista.

# Alterar a sequência de páginas

Antes de alterar a ordem da sequência de páginas, é necessário adicionar páginas à sequência.

- 1 Selecione Configur > Sequência de páginas.
- 2 Selecione uma página.
- 3 Selecione Mover.
- 4 Mover a página para cima ou para baixo na lista.
- 5 Pressione o controlador Thumb Stick.

#### Adicionar uma página

- 1 Selecione Configur > Sequência de páginas.
- 2 Selecione Adicionar página.
- 3 Selecione uma página para excluir.

#### Remover uma página

- 1 Selecione Configur > Sequência de páginas.
- 2 Selecione uma página.
- 3 Selecione Retirar.
- 4 Pressione o controlador Thumb Stick.

# Personalizar os campos de dados

É possível personalizar os campos de dados exibidos em cada página principal.

- 1 Abra a página para a qual alterará os campos de dados.
- 2 Selecione menu.
- 3 Selecione Mudar Campos Dados.
- 4 Selecione o novo campo de dados.
- **5** Siga as instruções na tela.

#### Campos de dados

Alguns campos de dados exigem que você esteja navegando ou exigem acessórios ANT+ para exibir os dados.

- Azimute: a direção da sua posição atual até um destino. É necessário estar navegando para que estes dados sejam exibidos.
- Barómetro: a pressão atual calibrada.
- Cadência: o número de rotações da pedivela ou o número de passos por minuto. O dispositivo deve estar conectado a um acessório de cadência para que esses dados sejam exibidos.
- Cardíaco Máximo: sua frequência cardíaca em batidas por minuto (bpm). O dispositivo deve estar conectado a um monitor de frequência cardíaco compatível.

Carga Pilha: bateria restante.

- **Conta-quilómetros**: uma contagem constante da distância percorrida em todas as viagens. Este total não é apagado ao redefinir os dados de viagem.
- Conta-quil Viag: uma contagem constante da distância percorrida desde o último zeramento.
- Data: o dia, o mês e o ano atuais.
- **Descida Máxima**: a taxa máxima de descida em pés por minuto ou metros por minuto desde a última zerada.
- **Descida Média**: a distância vertical média de descida desde a última zerada.
- **Descida Total**: a distância de elevação total de descida desde a última zerada.
- Direção da Bússola: a direção para onde se desloca com base na bússola.
- Direcção: a direção para onde se desloca.
- Dist. Volta: a distância percorrida para a volta atual.
- **Distância ao próximo**: a distância restante até a próxima parada na rota. É necessário estar navegando para que estes dados sejam exibidos.
- Distância até o destino: a distância que falta até o destino final. É necessário estar navegando para que estes dados sejam exibidos.
- Distância do trajeto: a distância percorrida para o trajeto atual.
- **Distância vertical até destino**: a distância de elevação entre a sua posição atual e o destino final. É necessário estar navegando para que estes dados sejam exibidos.
- Elevação: a altitude da sua localização atual acima ou abaixo do nível do mar.
- Elevação acima do solo: a altitude da sua localização atual acima do nível do solo (se os mapas contiverem informações de elevação suficientes).
- Elevação Máxima: a maior distância de elevação atingida desde a última zerada.
- Elevação Mínima: a menor distância de elevação atingida desde a última zerada.
- **ETA Destino**: a hora do dia prevista para chegada no destino final (ajustado à hora local do destino). É necessário estar navegando para que estes dados sejam exibidos.
- ETA Próximo: o horário previsto do dia que você chegará à próxima parada na rota (ajustado para o horário local da

parada). É necessário estar navegando para que estes dados sejam exibidos.

- Fora de Percurso: a distância para a esquerda ou para a direita pela qual você se desviou do percurso original. É necessário estar navegando para que estes dados sejam exibidos.
- Hora do dia: a hora do dia atual com base em sua localização atual e nas definições de hora (formato, fuso horário, horário de verão).
- Limite de velocidade: o limite de velocidade reportado para a rodovia. Não disponível em todos os mapas e em todas as áreas. Confie sempre nas placas das rodovias que indicam os limites reais de velocidade.
- Local (lat/lon): a posição atual de latitude e longitude, independentemente da definição de formato da posição selecionada.
- Local (seleccionado): a posição atual usando a definição de formato da posição selecionada.
- Local de destino: o posicionamento do seu destino final. É necessário estar navegando para que estes dados sejam exibidos.
- Média da volta: o tempo médio da volta para a atividade atual.
- Nascer do Sol: a hora do nascer do sol com base na posição do GPS.
- **Para o percurso**: a direção em que deve seguir para voltar à rota. É necessário estar navegando para que estes dados sejam exibidos.
- **Percurso**: a direção da sua posição de partida até um destino. O curso pode ser visto como uma rota planejada ou definida. É necessário estar navegando para que estes dados sejam exibidos.
- **Ponteiro**: uma seta aponta na direção da próxima parada ou curva. É necessário estar navegando para que estes dados sejam exibidos.
- Ponto pass. no dest.: o último ponto na rota até o destino. É necessário estar navegando para que estes dados sejam exibidos.
- Ponto pass. no próx.: o próximo ponto na rota. É necessário estar navegando para que estes dados sejam exibidos.
- Pôr-do-Sol: a hora do pôr-do-sol com base na posição do GPS.
- Potência do sinal GPS: a intensidade do sinal de satélite GPS.
- Precisão do GPS: a margem de erro de sua localização exata. Por exemplo, sua localização por GPS tem uma margem de erro de +/- 3,65 m (12 pés).
- Pressão Ambiente: pressão não calibrada do ambiente.
- **Profund.**: a profundidade da água. Seu dispositivo deve estar conectado a um dispositivo NMEA<sup>®</sup> 0183 ou NMEA 2000<sup>®</sup> capaz de obter a profundidade da água.
- Subida Máxima: a taxa máxima de subida em pés por minuto ou metros por minuto desde a última zerada.
- Subida Média: a distância vertical média de subida desde a última zerada.
- Subida Total: a distância de elevação total de subida desde a última zerada.
- Taxa Desliz. até Dest.: a proporção de deslize necessária para decrescer de sua posição atual até a elevação de destino. É necessário estar navegando para que estes dados sejam exibidos.
- Taxa Deslizamento: a proporção de distância horizontal percorrida até a mudança na distância vertical.
- **Temp Ambiente**: a temperatura do ar. A temperatura do corpo afeta o sensor de temperatura. O dispositivo deve estar conectado a um sensor de temperatura sem fio para que esses dados sejam exibidos.

- Temperatura Água: a temperatura da água. Seu dispositivo deve estar conectado a um NMEA dispositivo 0183 capaz de obter a temperatura da água.
- Temperatura máxima de 24 horas: a temperatura máxima registrada nas últimas 24 horas. O dispositivo deve estar conectado a um sensor de temperatura sem fio para que esses dados sejam exibidos.
- Temperatura mínima de 24 horas: a temperatura mínima registrada nas últimas 24 horas. O dispositivo deve estar conectado a um sensor de temperatura sem fio para que esses dados sejam exibidos.
- Tempo da última volta: o tempo do cronômetro para a última volta concluída.
- **Tempo para destino**: a estimativa de tempo restante antes de chegar ao destino. É necessário estar navegando para que estes dados sejam exibidos.
- Tempo Próx.: a estimativa de tempo restante antes de chegar à próxima parada na rota. É necessário estar navegando para que estes dados sejam exibidos.
- Temporizador do alarme: a hora atual do timer de contagem regressiva.
- Temporizador do cronômetro: o tempo do cronômetro para a atividade atual.
- Tempo Viagem: uma contagem constante do tempo total gasto movendo-se e sem se mover desde o último zeramento.
- Tempo Viagem mov.: uma contagem constante do tempo gasto movendo-se desde o último zeramento.
- Tempo Viagem par.: uma contagem constante do tempo gasto sem se mover desde o último zeramento.
- Veloc. Vertical: a taxa de subida ou descida ao longo do tempo.
- Velocidade: a taxa atual do percurso.
- Velocidade Máxima: a mais alta velocidade atingida desde o último zeramento.
- Velocidade Méd. Total: a velocidade média durante o movimento e a parada desde o último zeramento.
- Velocidade Verdadeira: a velocidade que se encontra ao aproximar-se de um destino ao longo da rota. É necessário estar navegando para que estes dados sejam exibidos.
- Velocidade vertical até destino: a taxa de subida ou descida a uma altitude predefinida. É necessário estar navegando para que estes dados sejam exibidos.
- Veloc Méd. em Mov.: a velocidade média durante o movimento desde o último zeramento.
- Vire: o ângulo de diferença (em graus) entre a direção do destino e seu percurso atual. L significa virar à esquerda. R significa virar à direita. É necessário estar navegando para que estes dados sejam exibidos.
- Volta actual: o tempo do cronômetro para a volta atual.
- Voltas: o número de voltas concluídas para a atividade atual.
- Volta Total: o tempo do cronômetro para todas as voltas concluídas.

# Perfis

Os perfis são uma coleção de configurações que otimizam seu dispositivo com base no modo como você o utiliza. Por exemplo, as configurações e as visualizações são diferentes quando você usa o dispositivo ao caçar do que ao fazer geocaching.

Quando você está utilizando um perfil e altera configurações, como campos de dados ou unidades de medida, as alterações são salvas automaticamente como parte do perfil.

## Criar perfil personalizado

Além disso, você pode personalizar suas configurações e os campos de dados para uma atividade ou viagem específica.

- 1 Selecione Configur > Perfis > Criar perfil > OK.
- 2 Personalize as configurações e os campos de dados.

#### Selecionar perfil

Quando altera as atividades, você pode alterar a configuração do dispositivo ao alterar o perfil.

- 1 Selecione Alterar o perfil.
- 2 Selecione um perfil.

#### Editar um nome de perfil

- 1 Selecione Configur > Perfis.
- 2 Selecione um perfil.
- 3 Selecione Editar Nome.
- 4 Insira o novo nome.

#### Excluir um perfil

**OBSERVAÇÃO:** antes de excluir o perfil ativo, é necessário ativar um perfil diferente. Não é possível excluir um perfil enquanto ele está ativo.

- 1 Selecione Configur > Perfis.
- 2 Selecione um perfil.
- 3 Selecione Eliminar.

# Configurações do sistema

#### Selecione Configur > Sistema.

Sistema de satélite: define o sistema de satélite (GPS e outros sistemas de satélite, página 9).

**WAAS**: permite que o sistema utilize dados do Sistema de Aumento de Área Ampliada/Sistema Europeu Complementar Geoestacionário (WAAS/EGNOS).

Idioma: configura o idioma do texto no dispositivo.

**OBSERVAÇÃO:** a alteração do idioma do texto não altera o idioma de dados inseridos pelo usuário ou dados do mapa, como nomes de rua.

**Tipo de pilha**: permite alterar o tipo de bateria AA sendo utilizada.

**Modo USB**: configura o dispositivo para usar o modo de armazenamento em massa ou modo Garmin quando conectado a um computador.

#### GPS e outros sistemas de satélite

Usar o GPS junto com outro sistema de satélite oferece um melhor desempenho em ambientes desafiadores e obtém o posicionamento mais rápido do que usando apenas o GPS. No entanto, usar vários sistemas pode reduzir a duração da bateria mais rapidamente do que usando apenas o GPS.

Seu dispositivo pode usar os Sistemas de navegação global por satélite (GNSS).

- **GPS**: uma constelação de satélites construída pelos Estados Unidos.
- **GLONASS**: uma constelação de satélites construída pela Rússia.

# Configurações do visor

## Selecione **Configur** > **Ecrã**.

- **Tempo da retro-ilumin.**: define o período de tempo restante antes de a luz de fundo apagar.
- Poupança de bateria: economiza a energia e prolonga a vida útil da bateria ao apagar a tela quando a luz de fundo se esgota.
- **Cores**: Altera a aparência do fundo da tela e o destaque da seleção.

Captura de ecrã: permite salvar a imagem na tela do dispositivo.

# Definindo toques do dispositivo

Você pode personalizar toques para mensagens, teclas, avisos de curva e alarmes.

- 1 Selecione Configur > Tons > Tons > Activar.
- **2** Selecione um toque para cada tipo audível.

# Definir as unidades de medida

Você pode personalizar unidades de medida para distância e velocidade, elevação, profundidade, temperatura, pressão e velocidade vertical.

- 1 Selecione Configur > Unidades.
- 2 Selecione um tipo de medida.
- 3 Selecione uma unidade de medida.

# Configurações de hora

Selecione Configur > Hora.

- Formato da hora: configura o dispositivo para mostrar a hora no formato de 12 horas ou 24 horas.
- **Fuso horário**: Define o fuso horário para o dispositivo. Automático define automaticamente o fuso horário com base em sua posição de GPS.

# Configurações do formato de posição

**OBSERVAÇÃO:** não altere o formato de posição ou o sistema de coordenadas de dados do mapa, a menos que esteja usando um mapa ou um gráfico que especifique um formato de posição diferente.

#### Selecione Configur > Formato da posição.

- Formato da posição: define o formato de posição no qual a leitura de um local é exibida.
- **Dados Refer. Mapa**: define o sistema de coordenadas no qual o mapa é estruturado.
- Esferóide do Mapa: exibe o sistema de coordenadas que o dispositivo está utilizando. O sistema de coordenadas padrão é WGS 84.

# Configurações de rotas

As configurações de rota disponíveis podem variar com base na atividade selecionada.

Selecione Configur > Encaminham..

- Método Orientação: define a preferência para otimizar o cálculo da rota com base na distância, tempo, e rota on-road ou off-road.
- Calcular Rotas para: define o método usado para calcular sua rota.
- Bloquear na Estrada: bloqueia o triângulo azul, que representa sua posição no mapa, na estrada mais próxima. Isso é muito útil ao dirigir ou navegar em estradas.
- Transições Fora Estr.: define as preferências de recálculo ao navegar para fora de uma rota ativa.
- **Config elem evitar**: configura os tipos de estradas, terreno e modos de transporte a serem evitados durante a navegação.

# Configuração do altímetro

**OBSERVAÇÃO:** o altímetro está disponível apenas com dispositivoseTrex 32x.

Selecione Configur > Altímetro.

Calibração Automática: calibra automaticamente o altímetro sempre que o dispositivo é ligado.

- Modo de Barômetro: Elevação Variável permite que o barômetro meça alterações de elevação em movimento. Elevação Fixa supõe que o dispositivo esteja parado a uma elevação fixa, portanto a pressão barométrica deve apenas ser alterada em razão das condições meteorológicas.
- Tendência Barométrica: configura o modo como o dispositivo registra dados de pressão. Gravar Sempre registra todos os dados de pressão, que podem ser úteis quando você está observando as frentes de pressão.
- **Tipo de gráfico**: grava alterações de elevação durante um período ou distância, a pressão barométrica durante um período ou as alterações de pressão do ambiente em um período.

Calibração do altímetro: calibra o altímetro.

# Definições marítimas

#### Selecione Configur > Náutica.

- Modo de Carta náutica: configura o tipo de gráfico que o dispositivo utiliza ao exibir dados marítimos. Náutico apresenta vários recursos dos mapas em diferentes cores, para que os POIs marítimos sejam mais legíveis, portanto o mapa reflete o esquema de desenho dos gráficos impressos. Pesca (exige mapas marítimos) exibe uma visualização detalhada dos contornos de fundo e das sondagens de profundidade, e simplifica a apresentação do mapa para uma utilização otimizada durante a pesca.
- Aspecto: configura a aparência dos auxílios de navegação marítima no mapa.
- **Def alarme náutico**: configura os alarmes ao exceder determinada distância de deriva enquanto ancorado, a determinada distância fora de rumo e ao entrar na água em uma profundidade específica.

#### Configurando alarmes marítimos

- 1 Selecione Configur > Náutica > Def alarme náutico.
- 2 Selecione um tipo de alarme.
- 3 Selecione Activar.
- 4 Insira uma distância e selecione Ir.

# **Redefinir dados**

É possível redefinir os dados de viagem, excluir todas as paradas, apagar o trajeto atual ou restaurar os valores padrão.

- 1 Selecione Configur > Repor.
- 2 Selecione um item para redefinir.

# Informações sobre o dispositivo

# Atualizações do produto

Em seu computador, instale o Garmin Express™ (www.garmin.com/express). Em seu smartphone, instale o aplicativo Garmin Connect™.

Isso fornece fácil acesso a esses serviços para dispositivos Garmin:

- Atualizações de software
- Atualizações de mapa
- Carregamento de dados para Garmin Connect
- Registro do produto

#### **Definindo Garmin Express**

- 1 Conecte o dispositivo ao computador usando um cabo USB.
- 2 Acesse garmin.com/express.
- 3 Siga as instruções na tela.

## Registro do dispositivo

Ajude-nos a atendê-lo melhor completando ainda hoje nosso registro online. Mantenha o recibo de venda original ou uma cópia em um local seguro.

- 1 Acesse garmin.com/express.
- 2 Faça login em sua conta Garmin.

# Visualizar informações de conformidade e regulamentação do rótulo eletrônico

O rótulo deste dispositivo é fornecido eletronicamente. O rótulo eletrônico pode fornecer informações de regulamentação, tal como os números de identificação da FCC ou marcas de conformidade regionais, bem como informações aplicáveis de produto e licenciamento.

- 1 Selecione Configur.
- 2 Selecione Acerca de.

# Cuidados com o dispositivo

#### AVISO

Evite produtos químicos, solventes, e repelentes de insetos que possam danificar os componentes de plástico e acabamentos.

Não coloque o dispositivo em locais com exposição prolongada a temperaturas extremas, pois isso pode causar danos permanentes.

O dispositivo é resistente à água de acordo com os padrões IEC 60529 IPX7. Suporta a imersão acidental em 1 metro de água durante 30 minutos. Submersão prolongada pode causar danos ao dispositivo. Após submersão, seque o dispositivo com um pano e ao ar antes de usá-lo ou carregá-lo.

Lave cuidadosamente o dispositivo com água potável, após exposição a ambientes de água salgada ou com cloro.

#### Limpar o dispositivo

# AVISO

Mesmo pequenas quantidades de suor ou umidade podem causar corrosão dos contatos elétricos quando conectados a um carregador. A corrosão pode interferir no carregamento e na transferência de dados.

- 1 Limpe o dispositivo usando um pano umedecido com solução de detergente neutro.
- 2 Seque-o com um pano.

Após a limpeza, deixe o dispositivo secar completamente.

# Gerenciamento de dados

Você pode armazenar arquivos no seu dispositivo. O dispositivo possui um slot de cartão de memória para armazenamento adicional de dados.

**OBSERVAÇÃO:** o dispositivo é compatível com Windows 7 e posterior e com Mac OS 10.4 e posterior.

#### Instalando um cartão de memória

#### 🛆 ATENÇÃO

Não use qualquer objeto afiado para retirar as pilhas substituíveis pelo usuário.

Você pode instalar um cartão de memória microSD<sup>®</sup> no dispositivo portátil para armazenamento adicional ou mapas pré-carregados.

- 1 Gire a argola em D no sentido anti-horário e puxe-a para remover a tampa.
- 2 Remova a bateria.
- 3 Deslize o suporte do cartão para a esquerda e levante-o.

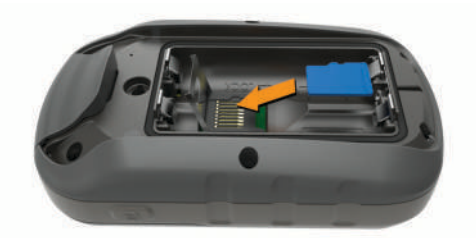

- 4 Coloque o cartão de memória com os contatos dourados virados para baixo.
- 5 Feche o suporte do cartão.
- 6 Deslize o suporte do cartão para a direita, para travá-lo.
- 7 Recoloque a bateria e a tampa.

#### Conectando o dispositivo ao computador

#### AVISO

Para evitar corrosão, seque cuidadosamente a mini-porta USB, a capa contra intempéries e a área envolvente antes de carregar ou ligar o dispositivo a um computador.

Antes de poder operar o dispositivo enquanto estiver conectado ao computador, é necessário instalar as baterias. A porta USB do computador pode não fornecer energia suficiente para operar o dispositivo.

- 1 Levante a cobertura de proteção da porta mini-USB.
- Conecte a extremidade menor do cabo USB à porta mini-USB.
- 3 Conecte a extremidade maior do cabo USB à porta USB do computador.

Em computadores Windows, o dispositivo é exibido como uma unidade removível ou um dispositivo portátil, e o cartão de memória pode ser exibido como uma segunda unidade removível. Em computadores Mac, o dispositivo e o cartão de memória são exibidos como volumes montados.

#### Transferir arquivos para seu dispositivo

1 Conecte o dispositivo ao computador.

Em computadores Windows, o dispositivo é exibido como uma unidade removível ou um dispositivo portátil, e o cartão de memória pode ser exibido como uma segunda unidade removível. Em computadores Mac, o dispositivo e o cartão de memória são exibidos como volumes montados.

**OBSERVAÇÃO:** alguns computadores com diversas unidades de rede não podem exibir unidades de dispositivo corretamente. Consulte a documentação do sistema operacional para saber como mapear a unidade.

- 2 No computador, abra o navegador de arquivos.
- 3 Selecione um arquivo.
- 4 Selecione Editar > Copiar.
- 5 Abra o dispositivo portátil, a unidade ou o volume do dispositivo ou do cartão de memória.
- 6 Navegue até uma pasta.
- 7 Selecione Editar > Colar.

O arquivo aparece na lista de arquivos na memória do dispositivo ou no cartão de memória.

#### Excluindo arquivos

## AVISO

Se você não souber a finalidade de um arquivo, não o exclua. A memória do dispositivo contém arquivos do sistema importantes que não devem ser excluídos.

- 1 Abra a unidade Garmin ou o volume.
- 2 Se necessário, uma pasta ou o volume.

- 3 Selecione um arquivo.
- 4 Pressione a tecla Excluir no teclado.

**OBSERVAÇÃO:** se você está usando um computador Apple<sup>®</sup>, é necessário esvaziar a pasta Lixo para remover os arquivos completamente.

#### Desconectando o cabo USB

Se seu dispositivo estiver conectado a um computador como uma unidade removível ou volume, você deverá desconectá-lo com segurança do computador para evitar perda de dados. Se o dispositivo estiver conectado ao computador Windows como um dispositivo portátil, não será necessário desconectá-lo com segurança.

- 1 Execute uma ação:
  - Em computadores Windows selecione o ícone Remover hardware com segurança na bandeja do sistema e selecione seu dispositivo.
  - Para computadores Apple, selecione o dispositivo e selecione Arquivo > Ejetar.
- 2 Desconecte o cabo do computador.

# **Especificações**

| Intervalo de temperatura de funciona-<br>mento | De -20° a 70°C (de -4° a 158°F) |
|------------------------------------------------|---------------------------------|
| Frequência/protocolo sem fio                   | 2,4 GHz a -1,13 dBm nominal     |

# Apêndice

# Acessórios opcionais

Acessórios opcionais, como suportes, mapas, acessórios de condicionamento físico e peças de reposição, estão disponíveis em http://buy.garmin.com ou no seu revendedor Garmin.

# Emparelhando seus sensores ANT+

Antes de emparelhar, você deve vestir o monitor cardíaco ou instalar o sensor.

O emparelhamento é a conexão de sensores sem fio ANT+, por exemplo, a conexão de um monitor cardíaco com o seu dispositivo.

1 Coloque o dispositivo ao alcance de até 3 m (10 pés) do sensor.

**OBSERVAÇÃO:** afaste-se 10 m de outros sensores ANT+ durante o emparelhamento.

- 2 Na bandeja de aplicativos, selecione Configur > Sensor ANT.
- **3** Selecione o seu sensor.
- 4 Selecione Procurar novo.

Após emparelhar o sensor com o seu dispositivo, seu status mudará de A procurar para Com ligação.

# Dicas para emparelhar acessórios ANT+ com o seu dispositivo Garmin

- Verifique se o acessório ANT+ é compatível com o seu dispositivo Garmin.
- Antes de emparelhar o acessório ANT+ com o seu dispositivo Garmin, afaste-se 10 m (33 pés) de outros acessórios ANT+.
- Coloque o dispositivo Garmin a um alcance de 3 m (10 pés) do acessório ANT+.
- Após emparelhar pela primeira vez, seu dispositivo Garmin reconhecerá automaticamente o acessório ANT+ sempre que ele for ativado. Esse processo ocorre automaticamente ao ligar o dispositivo Garmin, levando apenas alguns segundos quando os acessórios estão ativados e funcionando corretamente.

 Quando emparelhado, o seu dispositivo Garmin recebe dados apenas do seu acessório, sendo possível se aproximar de outros acessórios.

# Solução de problemas

#### Reiniciar o dispositivo

Se o dispositivo parar de responder, talvez seja necessário reiniciá-lo. Isso não apaga seus dados nem suas configurações.

- 1 Remova as baterias.
- 2 Instale novamente as baterias.

#### Restaurar todas as configurações padrão

É possível redefinir todas as configurações para as configurações padrão de fábrica.

Selecione Configur > Repor > Repor todas defin. > Sim.

# Central de suporte da Garmin

Acesse support.garmin.com para obter ajuda e informações, tais como manuais do produto, perguntas frequentes, vídeos e suporte ao cliente.

# Índice

#### Α

acessórios 11 alarmes marítimo 10 proximidade 6 relógio 7 alarmes de proximidade 6 altímetro 5, 9 calibrando 5 amanhecer e pôr-do-sol 7 armazenar informações 11 arquivos transferindo 5 transferir 11 aventuras 6

#### В

baixando, geocaches 5 BaseCamp 6 bateria 1, 10 maximizando 1 bússola 4 calibrando 4 configurações 4 navegando 4

#### С

calculadora 7 cálculo de área 6 calendário 7 calibrando, altímetro 5 campos, ponteiro 4 campos de dados 7 cartão de memória 10 Cartão microSD. Consulte cartão de memória chirp 6 City Navigator 3 compartilhando dados 6 computador, conectando 11 computador de bordo 5 configurações 3, 4, 9, 10, 12 dispositivo 9 configurações de hora 9 cronômetro 7

## D

dados, transferir 11 dados do usuário, excluindo 11 dashboards 5 dispositivo, registro 10

#### E

elevação 5 emparelhando, Sensores ANT+ 11 emparelhar, Sensores ANT+ 11 endereços, localizando 3 especificações 11 excluindo, todos os dados do usuário 11

#### F

formato de posição 9 fusos horários 9

#### G

Garmin Express 10 atualizando o software 10 geocaches 5 baixando 5 GLONASS 9 GPS 6, 9 configurações 9 página de satélite 6

#### Н

horários de caça e pesca 7

informações de viagem, exibição 5

#### L

limpando o dispositivo 10 limpar o dispositivo 10 localizações editando 2 salvar 2 luz de fundo 1, 7, 9

#### Μ

mapas 3 atualizar 10 compra 3 configurações 4 medição de distância 4 navegando 4 orientação 4 zoom 4 marítimo configuração de alarmes 10 configurações 10 medição de distância 4 menu principal 1 personalizar 7

# Ν

navegação 3, 4 bússola 4 parando 3

#### Ρ

página de satélite 6 Para onde? 3 perfis 8,9 personalizando o dispositivo 7 personalizar o dispositivo 7 , pilha 11 armazenamento 1 instalar 1 maximizando 7,9 tipo 1 vida útil 4 planejador de viagem. Consulte rotas pontos de parada 2 editando 2 excluindo 2 navegando 2 projetando 2 salvar 2

#### R

redefinir o dispositivo 10 registro do dispositivo 10 registro do produto 10 restaurar, configurações 12 rotas 2, 3 configurações 9 criando 2 editando 2 excluindo 2 navegando 2 visualizando no mapa 2

#### S

Sensores ANT+, emparelhar 11 Sensores ANT+, emparelhando 11 Sight N' Go 4 sinais do satélite 6 captando 1 smartphone 6 software, atualizar 10 solução de problemas 10, 12

#### T.

tecla liga/desliga 1 teclas 1 tela, configurações 9 temperatura 11 toques 9 trajetos 3, 6 configurações 3 gravar 3 navegando 3 transferindo arquivos 5, 6 trajetos 6

#### U

unidades de medida 9 USB conector 1 desconectando 11

V VIRB Remote 6

# support.garmin.com

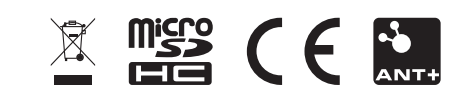

GUID-0CF6E300-A4DF-447B-BE36-9I4EC9I304E9 v4